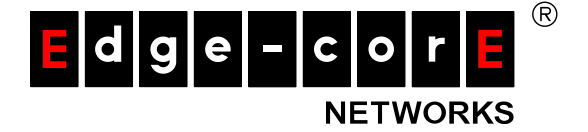

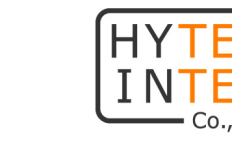

# Web Smart ギガビットイーサスイッチ SMCGSxxC-Smart シリーズ SMCGSxxP-Smart シリーズ 取扱説明書

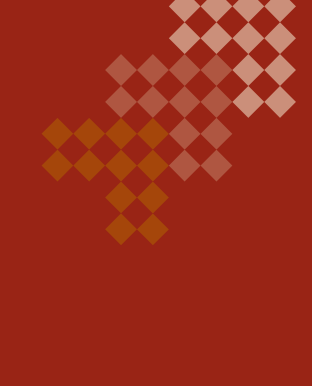

第 2.2 版

管理番号:TEC-00-MA0124-02.2

# ご注意

- ▶ 本スイッチをご使用の際は、本書に従って正しい取り扱いをしてください。
- ▶ 本スイッチを分解したり改造したりすることは絶対に行わないでください。
- 本スイッチの故障、誤動作、不具合、あるいは天災、停電等の外部要因によって、通信などの機会を逸したために生じた損害等の純粋経済損害につきましては、Accton社並びに当社は一切その責任を負いかねますので、あらかじめご了承ください。
- 本スイッチは、改良のため予告なしに仕様が変更される可能性があります。あらかじめご了 承ください。
- ▶ 本書の中に含まれる情報は、当社(ハイテクインター株式会社)、Accton 社及びその他が所 有するものであり、該当する著作権者の同意なしに、全体または一部を複写または転載す ることは禁止されています。
- > 本書の内容については、将来予告なしに変更することがあります。
- 本書の内容については万全を期して作成いたしましたが、万一、ご不審な点や誤り、記載漏 れなどのお気づきの点がありましたらご連絡ください。

# 電波障害自主規制について

この装置は、クラスA情報技術装置です。この装置を家庭環境で使用すると電波妨害を引き起こすことがあります。この場合には使用者が適切な対策を講ずるよう要求されることがあります。 VCCI-A

# 改版履歴

| 第1版     | 2012年12月12日 | 新規作成           |
|---------|-------------|----------------|
| 第2版     | 2013年02月13日 | 各種項目の追加        |
| 第 2.1 版 | 2013年08月29日 | お問い合せ先の電話番号を変更 |
| 第 2.2 版 | 2015年09月16日 | 付属品から CD 削除    |

# 目 次

| 1. | 本     | 書について                     | .11  |
|----|-------|---------------------------|------|
| 2. | 製     | 品概要                       | .11  |
| 3. | 梱     | 包物一覧                      | .11  |
| 4. | 製     | 品外観                       | .12  |
| 5. | 設     | 置について                     | .13  |
|    | 5.1.  | 設置時の注意事項                  | .13  |
|    | 5.2.  | 19 インチラックへの搭載             | .14  |
|    | 5.3.  | 電源投入について                  | .15  |
|    | 5.4.  | 電源切断について                  | .15  |
| 6. | ス・    | イッチを設定する前に                | .16  |
|    | 6.1.  | IP の設定                    | . 16 |
|    | 6.2.  | Web GUI による管理機能について       | . 17 |
|    | 6.3.  | Web GUI へのログイン            | . 17 |
|    | 6.4.  | Web GUI のトップページ           | .18  |
|    | 6.5.  | Web GUI 使用時の注意            | . 19 |
|    | 6.6.  | 再起動                       | .21  |
|    | 6.7.  | 設定ファイルのダウンロード             | .22  |
|    | 6.8.  | 設定ファイルのアップロード             | .23  |
|    | 6.9.  | 工場出荷時設定                   | 24   |
|    | 6.10. | リセットボタン                   | .25  |
|    | 6.11. | ファームウェアのアップデート            | .26  |
| 7. | ス・    | イッチの基本設定                  | .27  |
|    | 7.1.  | システム情報の設定                 | .27  |
|    | 7.2.  | IP アドレス、 デフォルトゲートウェイの設定   | .28  |
|    | 7.3.  | NTP サービス                  | . 32 |
|    | 7.4.  | リモートログメッセージ               | .33  |
| 8. | 省     | 電力モード                     | .34  |
|    | 8.1.  | LED 省電力モード (SMCGS10 のみ対応) | 34   |
|    | 8.2.  | 省電力イーサネットの設定              | .35  |

| 9.           | 熱              | 保護設定 (SMCGS10 のみ対応)                             | 37  |
|--------------|----------------|-------------------------------------------------|-----|
| 10.          | 各              | ポートにおける接続モード設定                                  | 38  |
| 11.          | セ              | キュリティ                                           | 41  |
| 1            | 1.1.           | セキュリティの説明                                       | 41  |
| 1            | 1.2.           | Management Access Security: Switch 項目下のセキュリティ設定 | 41  |
| 1            | 1.3.           | Privilege Level の設定                             | 43  |
| 1            | 1.4.           | リモートアクセス認証の設定                                   | 45  |
| 1            | 1.5.           | SSH の設定 (未サポート)                                 | 47  |
| 1            | 1.6.           | HTTPS の設定                                       | 48  |
| 1            | 1.7.           | アクセスマネジメント IP アドレスフィルタリングの設定                    | 49  |
| 1            | 1.8.           | SNMP の設定                                        | 50  |
| 1            | 1.9.           | SNMPv3 コミュニティーアクセスストリングの設定                      | 56  |
| 1            | 1.10.          | SNMPv3 ユーザーの設定                                  | 57  |
| 1            | 1.11.          | SNMPv3 Group の設定                                | 59  |
| 1            | 1.1 <b>2</b> . | SNMPv3 Views の設定                                | 60  |
| 1            | 1.13.          | SNMPv3 Group Access Rights の設定                  | 61  |
| 1            | 1.14.          | RMON 統計の設定(SMCGS18/26/50 のみ対応)                  | 62  |
| 1            | 1.15.          | RMON ヒストリー情報の設定(SMCGS18/26/50 のみ対応)             | 63  |
| 1            | 1.16.          | RMON アラームの設定(SMCGS18/26/50 のみ対応)                | 64  |
| 1            | 1.17.          | RMON イベントの設定 (SMCGS18/26/50 のみ対応)               | 65  |
| 1            | 1.18.          | Port Security Limit Controls の設定                | 66  |
| 1            | 1.19.          | Network Access Server 認証の設定                     | 69  |
| 1            | 1.20.          | Network Access Server 認証の設定ガイドライン               | 71  |
| 1            | 1.21.          | Access Control List によるトラフィックコントロールの設定          | 78  |
| 1            | 1.22.          | ACL Rate Limiters の設定                           | 81  |
| 1            | 1.23.          | Access Control List の設定                         | 82  |
| 1            | 1.24.          | DHCP Snooping の設定                               | 90  |
| 1            | 1.25.          | DHCP Relay の設定とオプション 82 に関して                    | 92  |
| 1            | 1.26.          | IP SOURCE GUARD の設定                             | 94  |
| 1            | 1.27.          | IP SOURCE GUARD の STATIC BINDINGS 設定            | 96  |
| 1            | 1.28.          | ARP INSPECTION の設定                              | 97  |
| 1            | 1.29.          | STATIC ARP INSPECTION TABLE の設定                 | 99  |
| 1            | 1.30.          | 認証サーバの指定                                        | 100 |
| 1 <b>2</b> . | <u>ج</u> ۲     | ランクグループ                                         | 102 |
| 1            | <b>2</b> .1.   | トランクグループ設定のガイドライン                               | 102 |
| 1            | 2.2.           | 静的トランク回線の設定                                     | 103 |
| 1            | 2.3.           | 動的トランク回線(LACP)の設定                               | 105 |

| 13. Loop Protection (SMCGS18/26/50 のみ対応)                                                                    | 107               |
|----------------------------------------------------------------------------------------------------|-------------------|
| 13.1. Loop Protection の設定                                                                                   | 107               |
| 14. スパニングツリーアルゴリズムの設定                                                                                       | 108               |
| 14.1. スパニングツリー設定のガイドライン<br>14.2. マルチプルスパニングツリーの設定<br>14.3. スパニングツリーブリッジプライオリティーの設定<br>14.4. MSTI インタフェースの設定 |                   |
| 15. マルチキャスト VLAN レジストレーション (MVR)                                                                            | 118               |
| 15.1. MVR のヒント<br>15.2. MVR のパラメータ                                                                          | 118<br>118        |
| 16. IGMP スヌーピング                                                                                             | 120               |
| 16.1. IGMP スヌーピングのグローバル設定とポート設定<br>16.2. IGMP スヌーピングとクエリに関する LAN 設定<br>16.3. IGMP フィルタリングの設定                | 120<br>123<br>126 |
| 17. MLD スヌーピング                                                                                              | 127               |
| 17.1. MLD スヌーピングのヒント<br>17.2. MLD スヌーピングとクエリの VLAN 設定<br>17.3. MLD フィルタリングのパラメータ                            | 127<br>130<br>132 |
| 18. リンクレイヤ ディスカバリ プロトコル (LLDP)                                                                              | 133               |
| 18.1. LLDP タイミングと TLV<br>18.2. LLDP-MED TLV の設定                                                             | 133<br>136        |
| 19. Power over Ethernet(SMCGSxxPのみ対応)                                                                       | 143               |
| 19.1. PoE 優先順位のヒント<br>19.2. PoE のパラメータ                                                                      | 143<br>144        |
| 20. MAC Address Table の設定                                                                                   | 146               |
| 20.1. MAC Address Table のパラメータ                                                                              | 146               |
| 21. IEEE802.1Q VLANs の設定                                                                                    | 148               |
| 21.1. VLAN Membership 設定のパラメータ                                                                              | 148               |
| 22. ポートへの VLAN 属性の設定                                                                                        | 149               |
| 22.1. VLAN Port Configuration 設定パラメータ                                                                       | 149               |

| 23. | IEEE 802.1Q VLANs 設定例                          | 151 |
|-----|------------------------------------------------|-----|
| 24. | PrivateVLANs の設定                               | 153 |
| 25. | Port Isolation の設定                             | 154 |
| 26. | MAC-Based VLANs の設定                            | 155 |
| 27. | Protocol VLANs の設定                             | 156 |
| 28. | Protocol Group のポートへの割り当て設定                    | 158 |
| 28  | 8.1. Group Name to VLAN Mapping Table 設定ヒント    | 158 |
| 28  | 3.2. Group Name to VLAN Mapping Table 設定パラメータ  | 158 |
| 28  | 3.3. Subnet-based VLAN の設定(SMCGS18/26/50 のみ対応) | 159 |
| 28  | 3.4. Subnet-based VLAN Configuration 設定パラメータ   |     |
| 29. | VoIP トラフィック管理設定                                | 160 |
| 30. | Telephony OUI の設定                              | 163 |
| 31. | Quality of Service の設定                         | 164 |
| 32. | Ingress Port Policers の設定                      | 167 |
| 33. | Egress Port Scheduler の設定                      | 168 |
| 34. | Egress Port Shaper の設定                         | 171 |
| 35. | Port Remarking Mode の設定                        | 172 |
| 36. | Port DSCP TranslationとRewritingの設定             | 175 |
| 37. | DSCP-Based QoS Ingress Classification の設定      | 176 |
| 38. | DSCP Translation の設定                           | 177 |
| 39. | DSCP Classification の設定                        | 178 |
| 40. | QoS Control List の設定                           | 179 |

| 41. | Storm Control の設定                       | 184 |
|-----|-----------------------------------------|-----|
| 42. | Mirroring の設定 (SMCGS10 のみ対応)            | 185 |
| 43. | Mirroring&RSPAN の設定(SMCGS18/26/50 のみ対応) | 186 |
| 44. | UPnP の設定                                | 188 |
| 45. | ステータスの確認                                | 189 |
| 45  | 5.1. システム情報の確認                          |     |
| 45  | 5.2. CPU 使用率の確認                         |     |
| 45  | 5.3. システムログの確認                          |     |
| 45  | 5.4. システムログの詳細の確認                       |     |
| 46. | 熱保護状態の確認(SMCGS10 のみ対応)                  | 193 |
| 47. | ポート状態の確認                                | 194 |
| 47  | 7.1. パネル表示                              | 194 |
| 47  | 7.2. ポートステータスの確認                        | 195 |
| 47  | 7.3. QoS 統計情報の確認                        |     |
| 47  | 7.4.  QoS Control List の確認              | 197 |
| 47  | 7.5. 詳細ポートステータスの確認                      | 198 |
| 48. | セキュリティの確認                               | 200 |
| 48  | 3.1. アクセス統計情報                           | 200 |
| 48  | 3.2. スイッチセキュリティステータスの確認                 | 201 |
| 48  | 3.3. ポートセキュリティステータスの確認                  | 203 |
| 48  | 8.4. Network Access Server 認証のステータス     | 204 |
| 48  | 8.5. Network Access Server 統計           | 205 |
| 48  | 3.6. Access Control List ステータスの確認       | 209 |
| 48  | 8.7. DHCP Snooping 統計情報の確認              | 210 |
| 48  | 3.8. DHCP Relay 統計情報の確認                 | 211 |
| 48  | 3.9. ARP Inspection 情報の確認               | 212 |
| 48  | 8.10. IP Source Guard Table の確認         | 212 |
| 48  | 3.11. 認証サーバー覧の確認                        | 213 |
| 48  | 3.12. 認証サーバ詳細ステータスの確認                   | 214 |
| 49. | RMON 統計の確認                              | 217 |
| 50. | LACP ステータスの確認                           | 218 |

|    | 50.1. | LACP ステータス                                | 218 |
|----|-------|-------------------------------------------|-----|
|    | 50.2. | LACP ポートステータス                             | 219 |
|    | 50.3. | LACP ポート統計                                | 220 |
|    | 50.4. | Loop Protection ステータス(SMCGS18/26/50 のみ対応) | 221 |
| 51 | . ス   | パニングツリーのステータス                             | 222 |
|    | 51.1. | ブリッジステータス                                 | 222 |
|    | 51.2. | STP ポートステータス                              | 224 |
|    | 51.3. | STP ポート統計                                 | 225 |
| 52 | . M   | /R ステータス                                  | 226 |
|    | 52.1. | MVR ステータス                                 | 226 |
|    | 52.2. | MVR グループステータス (SMCGS10 のみ対応)              | 227 |
|    | 52.3. | MVR Channels ステータス(SMCGS18/26/50 のみ対応)    | 228 |
|    | 52.4. | MVR SFM Information (SMCGS18/26/50 のみ対応)  | 229 |
| 53 | . IG  | MP スヌーピングステータス                            | 230 |
|    | 53.1. | IGMP スヌーピングステータス                          | 230 |
|    | 53.2. | IGMP グループステータス                            | 231 |
|    | 53.3. | IGMP SSM ステータス                            | 232 |
| 54 | . MI  | _D スヌーピングステータス                            | 233 |
|    | 54.1. | MLD スヌーピングステータス                           | 233 |
|    | 54.2. | MLD グループステータス                             | 234 |
|    | 54.3. | MLD SSM ステータス                             | 235 |
| 55 | . LL  | DP ステータス                                  | 236 |
|    | 55.1. | LLDP ステータス                                | 236 |
|    | 55.2. | LLDP-MED ステータス                            | 237 |
|    | 55.3. | LLDP PoE ステータス                            | 239 |
|    | 55.4. | LLDP EEE ステータス                            | 240 |
|    | 55.5. | LLDP ポート統計                                | 241 |
| 56 | . Po  | E ステータス                                   | 242 |
| 57 | . M/  | AC Address Table                          | 243 |
| 58 | . VL  | ANs                                       |     |
|    | 58.1. | VLAN メンバーシップ                              | 244 |
|    | 59.2  | VI AN ポートステータス                            | 245 |

| 59.     | MA           | へ ベース VLAN ステータス                                      |            |
|---------|--------------|-------------------------------------------------------|------------|
| 59      | .1.          | MAC ベース VLAN ステータス                                    | 246        |
| 60.     | Dia          | gnostics                                              |            |
| 60      | .1.          | Ping/Ping6                                            | 247        |
| 60      | . <b>2</b> . | ケーブル診断                                                | 248        |
| 61.     | 製ı           | 品仕様                                                   |            |
| 60      | .1.          | SMCGS10P-Smart/SMCGS10C-Smart                         | 249        |
| 60      | .2.          | SMCGS18P-Smart/SMCGS18C-Smart                         | 251        |
| 60      | .3.          | SMCGS26P-Smart/SMCGS26C-Smart                         | 253        |
| 60      | .4.          | SMCGS50P-Smart/SMCGS50C-Smart                         | 255        |
| 62.     | 製ı           | 品保証                                                   |            |
| 付       | 録1           | : デフォルト設定一覧                                           | 259        |
| 62<br>の | .1.<br>内容    | 付録 2:位置情報(Location Configuration Information:日<br>261 | LCI)フォーマット |
|         | 62.1         | .1. 引用・参考文献、及び商標表示                                    |            |

# 1. 本書について

本書は、SMC<sup>®</sup> EZ Switch<sup>TM</sup> シリーズの SMCGSxxC-Smart 及び SMCGSxxP-Smart の取り扱い方 法について記載したものです。

なお、本書中ではこれらを指して「本スイッチ」、または「スイッチ」と呼称しています。

# 2. 製品概要

本スイッチは L2 スイッチングハブに求められる機能を幅広くサポートしております。これらに加えて、 PoE(SMCGxxP-Smart のみ PoE 対応)と Web GUI を搭載し、エッジスイッチとして最適な構成を提供し ます。

本スイッチは工場出荷時の状態においても殆どの機能を利用できますが、各々のネットワーク環境においてパフォーマンスを最大限に発揮させるためには、多くのオプションを設定する必要があります。

# 3. 梱包物一覧

ご使用いただく前に本体と付属品を確認してください。万一、不足の品がありましたら、お手数です がお買い上げの販売店までご連絡ください。

| 梱包物の名称                       | 数量 |
|------------------------------|----|
| スイッチ本体                       | 1  |
|                              | 1  |
| 19 インチラックマウントキット             | 1  |
| ( マウントアングル×2, φ3 ネジ×8、ゴム足×4) | 1  |

# 4. 製品外観

# 4.1. 各種 前面パネル

各部名称は以下をご覧下さい。

SMCGS10C-Smart

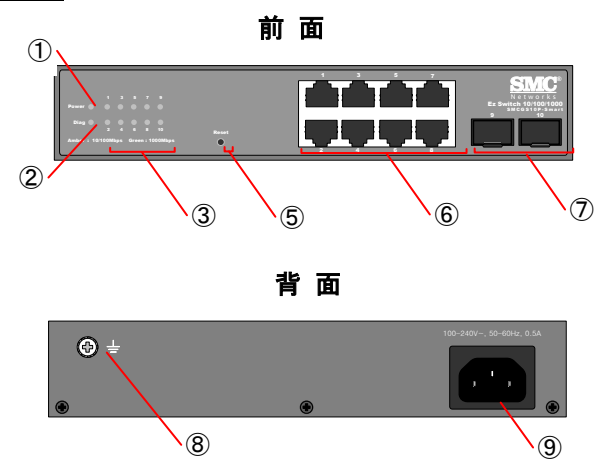

#### SMCGS10P-Smart

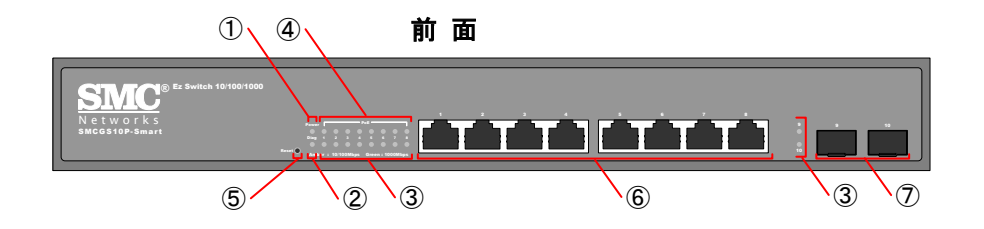

背 面

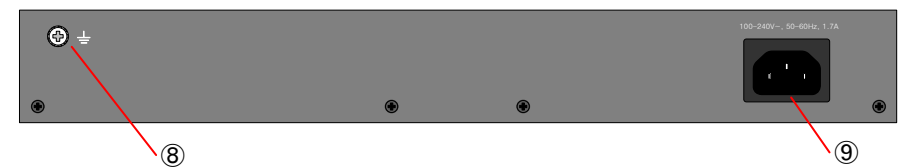

| No. | 名 称       | No. | 名称             |
|-----|-----------|-----|----------------|
| 1   | Power LED | 6   | RJ-45 ポート      |
| 2   | Diag LED  | 7   | SFP ポート        |
| 3   | LINK LED  | 8*  | 接地端子 (フレームアース) |
| 4   | PoE LED   | 9   | AC インレット       |
| 5   | リセットボタン   |     |                |

<sup>※</sup> 接地端子は SMCGS10C-Smart/SMCGS10P-Smart にだけあります。

# 5. 設置について

#### 5.1. 設置時の注意事項

本スイッチの設置にあたって、以下の点に御注意ください。

- 設置の際は、なるべく水平な場所に、天板を上に向けて設置してください。
- スイッチを立てる、横倒しにする、あるいは天地を逆に設置すると、故障の原因になりますので、お止め下さい。

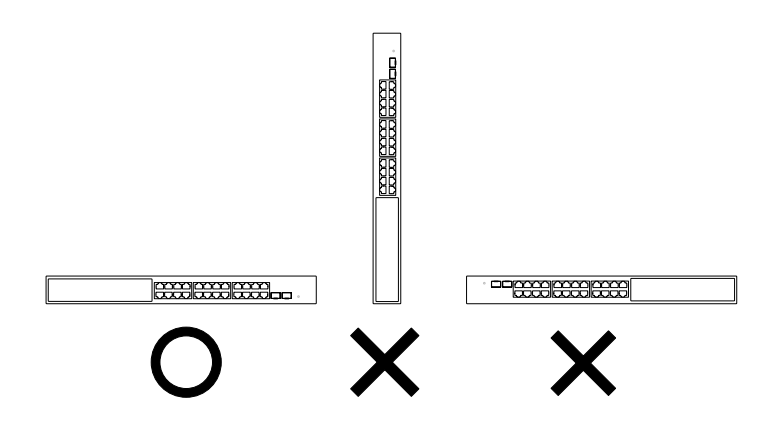

- 直射日光で暖められるような屋外や、空気の対流が乏しい密閉された箱内での運用は、寿命が短くなるなど故障の原因となる場合があります。
- 卓上や棚に設置する場合のために、ゴム足が付属しています。スイッチの底面に貼付位置を 示す窪みが用意されていますので、必要に応じてお使いください。

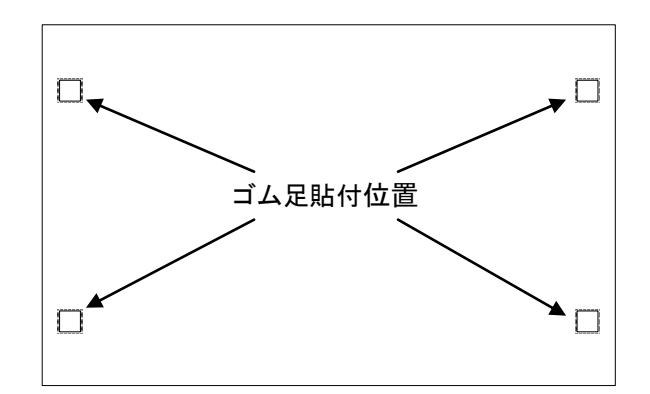

注意: 19 インチラックに本スイッチにゴム足をつけたままで設置した場合、稀にゴム足が下段の機 材の天板と干渉することがあります。この場合は、ゴム足を取り外すか、あるいは本機の下 に機材が何も設置されていない状態を保つことをお勧めします。

# 5.2. 19 インチラックへの搭載

本スイッチには、19 インチラックに搭載するためのアングルが1組と、φ3mm のネジ 8 本が同梱されて います。

設置の手順については、以下をご覧下さい。

 本スイッチの両側面に、ラックマウントアングルを取り付けます。φ3mmのネジで、各々4箇所、 計8箇所を留めます。取り付ける際は、アングルの向きに御注意ください。

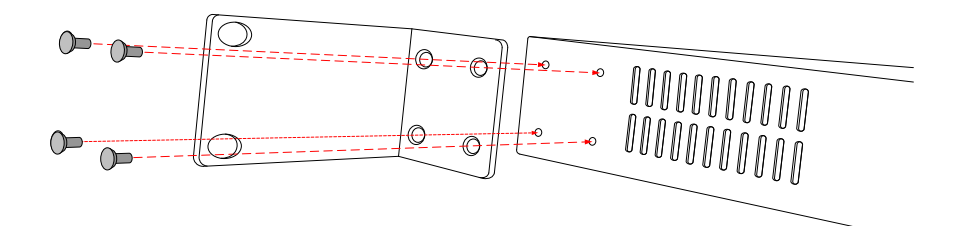

2) 19 インチラックに搭載します。下に支えるものがない場合は、取り付け中の落下に十分御注 意ください。

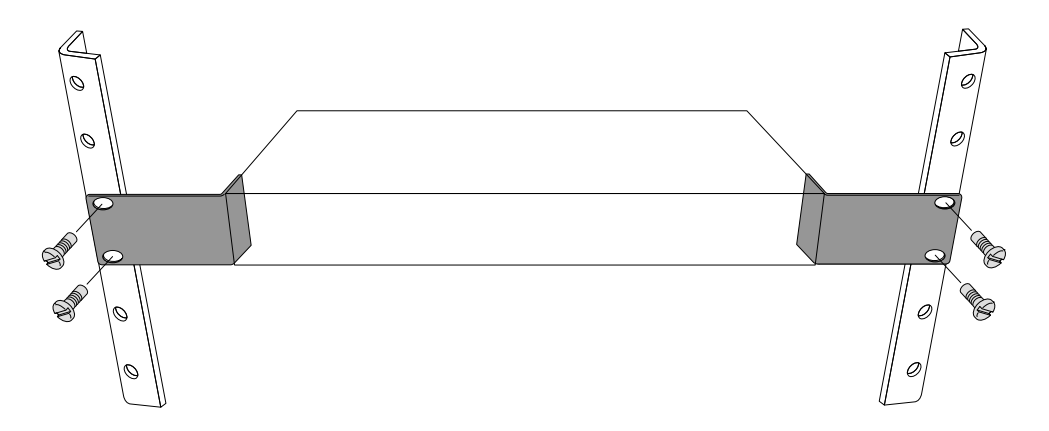

注意: 19 インチラックに固定するために必要な φ5mm のネジ4 本およびケージナットは付属してお りません。恐れ入りますが、お客様にてご用意ください。

# 5.3. 電源投入について

本スイッチは電源スイッチを備えておりませんので、AC 電源に接続されるとただちに起動します。電源 ケーブルを繋いだまま電源の On/Off を行いたい場合は、電源スイッチを持つ OA タップなどをご利用く ださい。

#### 5.4. 電源切断について

本スイッチは電源のシャットダウン機能を備えておりません。お手数ですが、電源の切断は電源ケーブ ルを抜くか、あるいは電源スイッチを持つ OA タップなどをご利用ください。

ただし、ファームのアップデート時、Save ボタンの押下時、あるいは設定ファイルを Load する際には、 電源を切らないよう御注意ください。このような動作の際に発生する電源断は、故障の原因となる場合 があります。

# 6. スイッチを設定する前に

## 6.1. IP の設定

この章では、本スイッチを管理・設定するために手順を説明します。本スイッチは IP 接続による Telnet, SSH, HTTP 及び HTTPS 経由での管理をサポートしており、本書では IPv4 かつ HTTP 経由の操作 について説明します。

ただし、HTTPS は、第三者による証明がない以外は HTTP と同様にお使いいただけます。

 ネスイッチの工場出荷時の IP アドレスは <u>192.168.1.10</u>、サブネットマスク: <u>255.255.255.0</u> に 設定されていますので、まず接続したい管理用 PC のネットワークアドレスをこれに合わせま す。 万一、IP アドレスが不明な場合でもリセットによって工場出荷時の設定に戻すことができます

万一、IP アドレスが不明な場合でもリセットによって工場出荷時の設定に戻すことができますが、この場合、各設定は失われますのでご了承ください。

なお、リセットの手順につきましては章「6.10. リセットボタン」をご覧下さい。

- PC と本スイッチのイーサネットポートを LAN ケーブルで接続します。電源ケーブルをスイッチ に接続して電源を入れたら、フロントパネルの LED をチェックしてリンクが確立されたことを確 かめます。
- 3) ウェブブラウザを開いて、URLとして <u>http://192.168.1.10</u> を入力します。管理用 PC の IP アド レスが正しく設定されていれば、ユーザー名とパスワードの入力を要求するダイアログが表 示されます。もしログインページが見られない場合は、手順1を繰り返してください。
- 4) 管理者のユーザー名とパスワードを入力し、「Login」ボタンを押します。本スイッチの工場出 荷時の管理者ユーザー名は「admin」、パスワードは「admin」です。
- 5) ブラウザ画面の左側のメニューから、「System」をクリックし、次に IP をクリックします。
- 6) ローカルの DHCP サーバにアドレスを要求する場合は、「DHCP Client」チェックボックスを マークします。 静的なアドレスを設定するには、新しい IP アドレスと IP マスクそしてスイッチの他のオプショ ンパラメータを入力し、「Save」ボタンを押します。 もし、IPv6 アドレスの設定が必要ならば、System メニューから IPv6 を選択し、「Auto Configuration」チェックボックスをマークして、ローカルの DHCPv6 サーバにアドレスを要求す るか、アドレス、ネットワークプリフィックス長、ゲートウェイルータのパラメータを埋めて静的な アドレスを設定するかのどちらかを実行します。
- ワグアウトする前に管理者パスワードを変更することをお勧めします。 パスワードを変更するには、「Security」をクリックし、次に「Users」をクリックします。ユーザー コンフィグレーションリストから「admin」を選択して、パスワードフィールドに記入し、「Save」ボ タンをクリックして設定を保存します。

## 6.2. Web GUI による管理機能について

本スイッチは、Webサーバを搭載しており、Webブラウザを利用したGUIからスイッチの設定や、トラ フィックの統計を見たりすることができます。

Web GUIへは標準的なWebブラウザ (Internet Explorer 5.0、Netscape 6.2、Mozilla Firefox 2.0.0.0、あ るいは、より最近のバージョン)を用いることによって、ネットワーク上のどのコンピュータからもアクセ スすることができます。

なお、モニタリング機能を使用する場合、グラフの描写にSVGフォーマットを使用するため、IE8以前で はプラグインの追加が必要となります

## 6.3. Web GUI へのログイン

Web GUIにアクセスするには、管理者としてのユーザー名とパスワードが必要です。管理者は全ての 設定パラメータと統計を読み書きする権限を持っているため、ユーザー名とパスワードの扱いには十 分御注意ください。

なお、Web GUIへのアクセスには、HTTPと、セキュリティを強化したHTTPSの両方が使用できますので、状況に合わせてお使い下さい。

以下、HTTPにて Web GUIにアクセスする場合について説明します。

1) Web GUI「<u>http://192.168.1.10/</u>」にアクセスすると、以下のようなログインダイアログが表示さ れます ここにユーザー名「<u>admin</u>」とパスワード「<u>admin</u>」を入力します。

| 192.168.1.10 へ接続               | ? 🗵                                           |
|--------------------------------|-----------------------------------------------|
|                                |                                               |
| 20 6                           |                                               |
| SMCGS10P-Smartのサ・<br>が必要です。    | ーバー 192.168.1.10 にはユーザー名とパスワード                |
| 警告: このサーバーは、ユー<br>することを要求しています | ーザー名とパスワードを安全ではない方法で送信<br>(安全な接続を使わない基本的な認証)。 |
| ユーザー名(山):                      | 2                                             |
| パスワード(巴):                      |                                               |
|                                | □パスワードを記憶する(B)                                |
|                                |                                               |
|                                | OK キャンセル                                      |

Internet Explorer 8.0の場合

Fire fox 13.0.1の場合

| ユーサ名とハノ | (U=N&A/JUC(/281)                                              |
|---------|---------------------------------------------------------------|
| ?       | http://192168.1.10 の "SMCGS10P-Smart" に対するユーザ名とパスワードを入力してください |
| ユーザ名:   |                                                               |
| パスワード   |                                                               |
|         | OK キャンセル                                                      |

(次ページに続く)

(前ページの続き)

2) ログインに成功すると、以下の Web GUIのトップページが表示されます。

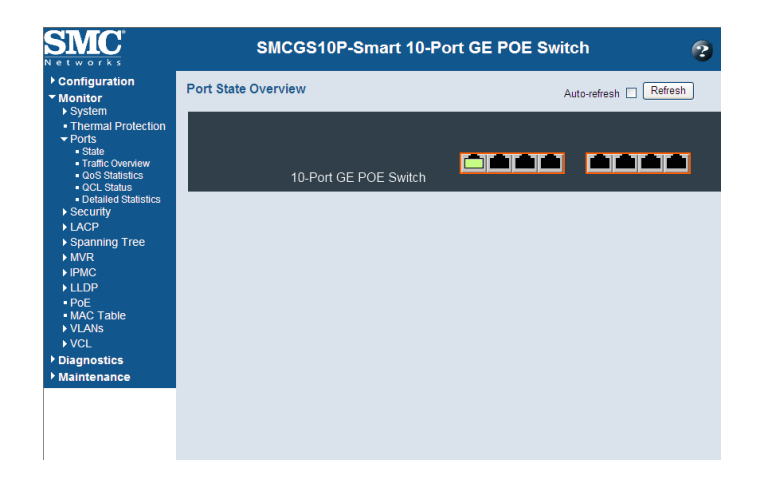

# 6.4. Web GUI のトップページ

Web GUI のトップページは、メインメニューをスクリーンの左側に、フロントパネルの画像をスクリーンの 右側に表示します。(画像は SMCG10P-Smart スイッチの画像です。)

メインメニューのリンクは、他のメニューを操作したり、設定パラメータや統計を表示したりするために用います。

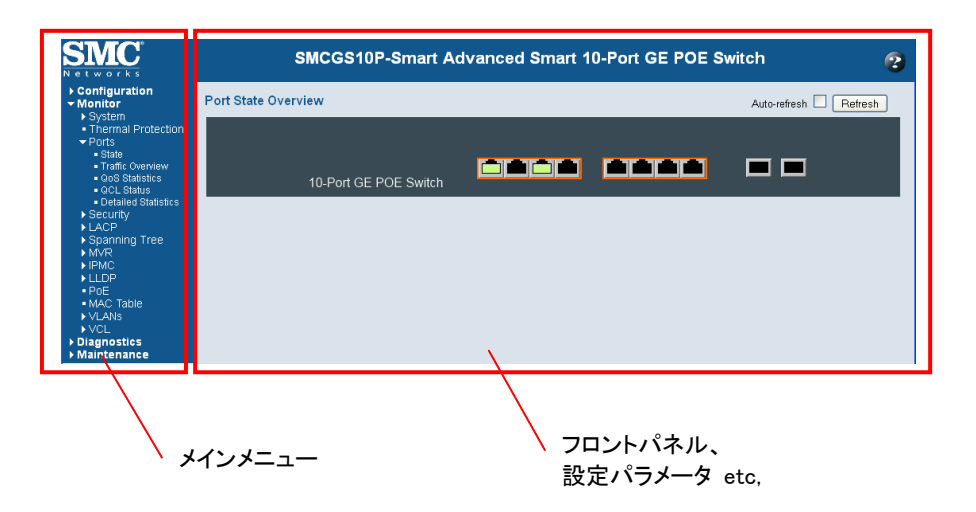

## 6.5. Web GUI 使用時の注意

# 6.5.1. 設定オプション

Web GUI での設定に使用する各種パラメータは、手動で入力する場合と、ダイアログボックス、或いは ドロップダウンリストから選択する場合の2種類があります。

次の表は Web ページにおける設定ボタンの要約です。

| ボタン   | 動作                                           |
|-------|----------------------------------------------|
| Save  | 指定した値をシステムに設定する。                             |
| Reset | 指定した値をキャンセルし、"Save"ボタンを押す前に、<br>変更前の値に回復させる。 |
| 2     | 選択したページのヘルプを表示する。                            |

#### 注意:

- i. ー旦ページ上の設定を変更した後、設定を確定するには、Save ボタンを押さなければなりません。
- ii. 画面の更新を適切に行うために、Internet Explorer の設定:「保存しているページの新しい バージョンの確認」で、「ページを表示するごとに確認する」(Web サイトを表示するたびに確 認する)が選択されていることを確認してください。

Internet Explorer 6.x とそれ以前:

「ツール」→「インターネットオプション」→「全般」タブ→「インターネットー時ファイル」の 設定ボタンを押し、「設定」ダイアログで「ページを表示するごとに確認する」のラジオボ タンを押します。

Internet Explorer 7.x1:

「ツール」→「インターネットオプション」→「全般」→「閲覧の履歴」の設定ボタンを押すと、 設定のダイアログが表示されるので、「自動的に確認する」のラジオボタンを押します。

# 6.5.2. パネル表示

Web GUIにアクセスすると、スイッチの前面を模した画像が表示されます。これにはポートの状態画面 を自動更新するモードはデフォルトで禁止(Disabled)になっています。

Auto-refreshをクリックすると、表示されたデータをおよそ5秒間隔で再表示します。 Refreshボタンをクリックすると、直ちに画面を最新情報に更新します。

Reliesロバタノをソリソソッると、但らに回回を取利用報に更利します。

|                     | 手動更新のボタン           |          |          |              |
|---------------------|--------------------|----------|----------|--------------|
|                     | Auto-refre         | sh(自動更新) | のチェックボタン | /            |
| Port State Overview |                    |          |          | Auto-refresh |
|                     |                    |          |          |              |
| 10-                 | Port GE POE Switch |          |          |              |

# 6.5.3. LED の状態について

LED の状態を以下の表で説明します。

| LED 名称 | 説明               | 状態        | 表示内容                       |
|--------|------------------|-----------|----------------------------|
| Doutor | フィッチ電酒           | 緑点灯       | 内部電源が正常に動作しています。           |
| Fower  | 入れり、电源           | 消灯        | 電源が入っていません                 |
|        |                  | 緑点灯       | システム診断の結果異常なし              |
| Disa   | シュニノの診断          | 緑点滅       | システムのブート中                  |
| Diag   | システムの診断          | アンバー点灯/点滅 | システム診断テストを実施しています          |
|        |                  | 消灯        | システム診断了                    |
| DeE    | DoE の状態          | アンバー点灯    | Powered Device が接続されています。  |
| POE    | POE の <b>认</b> 態 | 消灯        | Powered Device が接続されていません。 |
|        |                  | アンバー点灯/点滅 | ポートは10または100Mbpsでリンクアップし   |
|        |                  |           | ています。点滅はポートでデータの送受信        |
| 1-8    | RJ-45            |           | が行われていることを示しています。          |
|        | Gigabit Ethernet | 緑点灯/点滅    | ポートは 1Gbps でリンクアップしています。   |
|        | Ports (Port 1-8) |           | 点滅はポートでデータの送受信が行われ         |
|        |                  |           | ていることを示しています。              |
|        |                  | 消灯        | ポートがリンクアップしていません。          |
|        |                  | アンバー点灯/点滅 | ポートは10または100Mbpsでリンクアップし   |
|        |                  |           | ています。点滅はポートでデータの送受信        |
| 9-10   | SFP              |           | が行われていることを示しています。          |
|        | Gigabit Ethernet | 緑点灯/点滅    | ポートは 1Gbps でリンクアップしています。   |
|        | Ports(Port 9-10) |           | 点滅はポートでデータの送受信が行われ         |
|        |                  |           | ていることを示しています。              |
|        |                  | 消灯        | ポートがリンクアップしていません。          |

注意: PoE LED は SMCGSxxP-Smart シリーズにのみ実装されています。

# 6.6. 再起動

スイッチの再起動を行います。

再起動の手順

- 1) メニューから「Maintenance」→「Restart Device」を順にクリックします。
- 2) 「Are you sure you want to perform a Restart?」(本当に再起動しますか?) と聞いてきますの で、「Yes」ボタンを押して再起動させます。
- 3) 再起動が完了すると、トップページが表示されます。

| 再起動の状態 | 1(開始前) |
|--------|--------|
|--------|--------|

| SMC <sup>*</sup>                                                                                                    | SMCGS10P-Smart 10-Port GE POE Switch        | 1 📀 |
|----------------------------------------------------------------------------------------------------|---------------------------------------------|-----|
| <ul> <li>Configuration</li> <li>Monitor</li> </ul>                                                                                                  | Restart Device                              |     |
| <ul> <li>Diagnostics</li> <li>Maintenance         <ul> <li>Restart Device</li> <li>Factory Defaults</li> <li>Software Upload</li> </ul> </li> </ul> | Are you sure you want to perform a Restart? |     |
| ► Configuration                                                                                                    | Yes No                                      | Π   |
|                                                                                                    | 2)「Yes」ボタンを押します。                            |     |

#### 再起動の状態 2(途中)

| SMC <sup>*</sup><br>Networks                                            | SMCGS10P-Smart 10-Port GE POE Switch | 2 |
|-------------------------------------------------------------------------|--------------------------------------|---|
| <ul> <li>Configuration</li> <li>Monitor</li> </ul>                      | System restart in progess            |   |
| ▶ Diagnostics                                                           |                                      |   |
| Maintenance     Restart Device     Factory Defaults     Software Unload | The system is now restarting.        |   |
| Configuration                                                           |                                      |   |
|                                                                         | Waiting, please stand by             |   |
|                                                                         |                                      |   |

#### 再起動の状態 3(完了時)

| SMC <sup>®</sup>                                                                              | SMCGS10P-Smart Advanced Smart 10-Port 0 | E POE Switch           |
|-----------------------------------------------------------------------------------------------|-----------------------------------------|------------------------|
| Configuration     ✓ Monitor     System                                                        | Port State Overview                     | Auto-refresh 🗌 Refresh |
| Thermal Protection     Ports     State     Traffic Overview     QoS Statistics     QCL Status | 10-Port GE POE Switch                   |                        |
| Detailed Statistics     Security     LACP     Spanning Tree     MVR                           |                                         |                        |
| IPMC LLDP PoE MAC Table                                                                       |                                         |                        |
| <ul> <li>VLANS</li> <li>VCL</li> <li>Diagnostics</li> <li>Maintenance</li> </ul>              |                                         |                        |

注意: LAN ポートの点等状態は一例です。

/ 2)「Download configuration」ボタン

# 6.7. 設定ファイルのダウンロード

現在の設定をファイルとしてダウンロードすることが可能です。

また、後にアップロードすることが可能です。アップロードについては、6.8 章の「設定ファイルのアップ ロード」をご参照ください。

#### 設定ファイルのダウンロード手順

- 1) メニューから「Maintenance」→「Configuration」→「Download」を順にクリックします。
- 2)「Download configuration」ボタンを押します。
- 3)「ファイルのダウンロード」ダイアログが出ますので、「保存(S)」ボタンを押して、ファイルのダ ウンロード場所を指定します。

| SMC <sup>®</sup>                                                               | SMCGS10P-Smart 10-Port GE POE Switch                                                                                                 | 2             |
|--------------------------------------------------------------------------------|----------------------------------------------------------------------------------------------------|---------------|
| Configuration Monitor Diagnostics Maintenance Restart Device Earchy Defaults   | Configuration Download Download configuration                                                                                        |               |
| Factory Defaults     Software Upload     Configuration     Download     Upload | ファイルのダウンロード     区       このファイルを聞くか、または保存しますか?     名前: config:xml       種類: XML ドキュメント、475 KB     発信元 192.168.1.10       間(①)     保存② |               |
|                                                                                | 20月二日の日本の1月1日の日本の1月1日の日本の1月1日の日本の1月1日日日本の1月1日日日日日日日日日日                                                                               |               |
|                                                                                | 3) 「傳                                                                                                    | <b>そ存」ボ</b> タ |

# 6.8. 設定ファイルのアップロード

以前にダウンロードした設定ファイルを読み込ませることが可能です。

ただし、お客様が手書きで作成した設定ファイルを読み込ませようとした場合は、動作を保証しかねま すので御注意ください。

#### 設定ファイルのアップロード手順

- 1) メニューから「Maintenance」→「Configuration」→「Upload」を順にクリックします。
- 2)「参照」ボタンを押して、ファイルダイアログから設定ファイルを開きます。
- 3) 設定ファイルを選択し、「開く(O)」ボタンを押します。
- 4) 続いて「Upload」ボタンを押すと、設定が読み込まれます。
- 5)「Configuration upload done」が表示されたら読み込み完了です。
- 6) 読み込みが完了したら、スイッチを再起動させることを推奨します。詳細は「6.6. 再起動」をご 覧下さい。

|                                                                                                    |                                              |                        |                              | 2)「参照         | 」ボタン                        |
|----------------------------------------------------------------------------------------------------|----------------------------------------------|------------------------|------------------------------|---------------|-----------------------------|
|                                                                                                    |                                              |                        |                              | 4) 「Uploa     | ad」ボタン                      |
| SMC <sup>*</sup>                                                                                                    | SMC                                          | GS10P-                 | Smart 10-Port                | SE POE Switch | 2                           |
| Configuration Monitor Diagnostics Maintenance Bostart Douise                                                                                                    | Configuration Up                             | load                   | 参照 Upload                    |               |                             |
| <ul> <li>Restart Device</li> <li>Factory Defaults</li> <li>Software Upload</li> </ul>                                                                           | アップロードするファイル                                 | の選択                    |                              |               | ? 🗙                         |
| <ul> <li>Configuration</li> <li>Download</li> <li>Upload</li> </ul>                                                                                             | ファイルの場所 ④<br>最近使ったファイル<br>デスクトップ<br>マイドキュメント | ⊇ SMC<br> config.xml   |                              | <u> </u>      |                             |
|                                                                                                    | マイ エンピュータ<br>マイ エンピュータ<br>マイ ネットワーク          |                        | 3)                           | 「開く」ボタン       |                             |
|                                                                                                    | ד7<br>ד7                                     | ・イル名(N):<br>・イルの種類(T): | config.xml<br>すべてのファイル (*.*) | •             | ■ ■ 「 ■ 「 ■ 、 ● ■   ■ キャンセル |
|                                                                                                    |                                              |                        |                              |               |                             |
| SMC <sup>*</sup>                                                                                                    | SMC                                          | GS10P-S                | Smart 10-Port                | GE POE Switch | 2                           |
| Configuration     Monitor     Diagnostics     Maintenance     Restart Device     Factory Defaults     Software Upload     Configuration     Dewnload     Upload | Configura                                    | tion uj                | pload don                    | e             |                             |

# 6.9. 工場出荷時設定

Web GUI から、本スイッチを工場出荷時の状態(ファクトリーデフォルト)に戻すことが可能です。 ただし、以下の IP Configuration 設定は初期化されませんので御注意ください。IP Configuration の設定 を初期化する場合、リセットボタンを使用してください。

- IP アドレス
- サブネットマスク
- デフォルトゲートウェイアドレス
- VLAN ID
- DNS Server

## 工場出荷時設定の手順

- 1) メニューから「Maintenance」→「Factory Defaults」を順にクリックします。
- 2)「Yes」ボタンをクリックすると、数秒で「Configuration Factory Reset Done」の表示がなされ、初 期化が完了します。

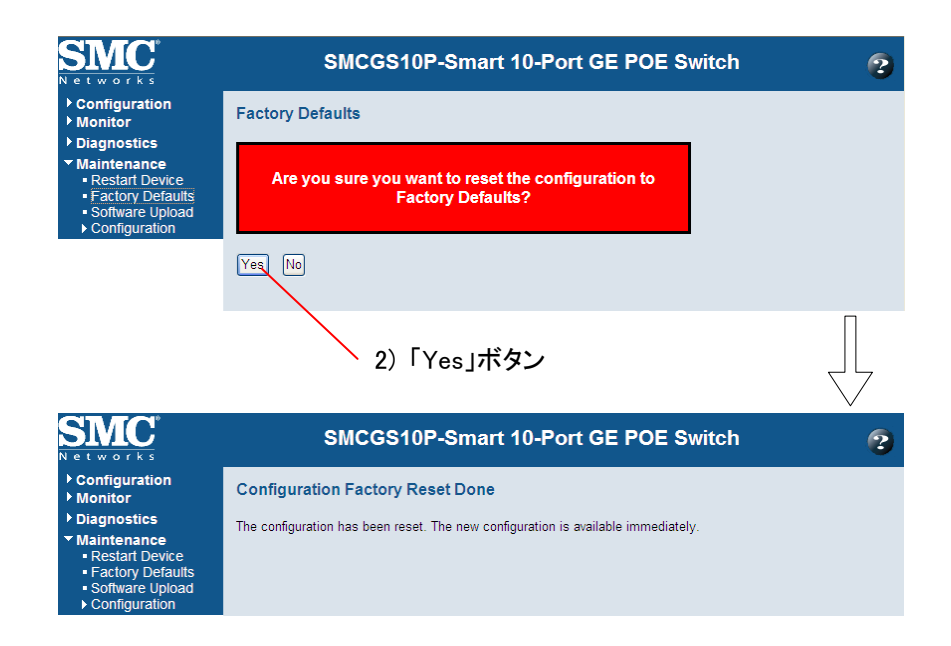

# 6.10. リセットボタン

本スイッチが応答しなくなった、あるいは回復できない状態に陥ったとき、リセットボタンを押すことによって、設定を工場出荷時の状態に戻すことができます。

なお、本スイッチのリセットボタンは何れもフロントパネルにあります。

#### リセットの手順

- 1) 導通性がなく、先端が尖っていない、直径 1.5mm 程度の棒等を用意します。
- 2) スイッチに電源が入っていることを確認します。
- 3) 項1) で用意した棒でリセットボタンを10秒以上押し続けます。

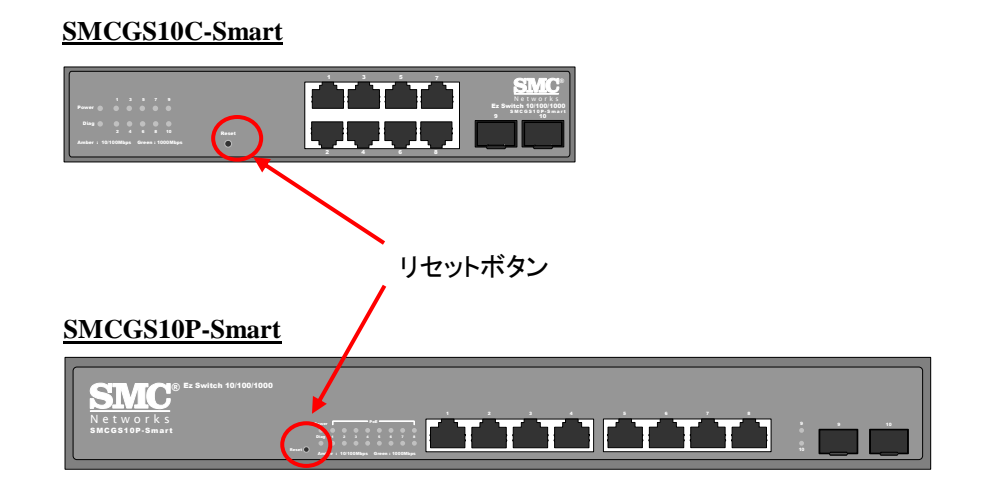

## 6.11. ファームウェアのアップデート

本スイッチには、ソフトウェアの修正や機能の向上のために、新しいファームウェアを導入する機能が あります。

#### ファームウェアのアップデートの手順

- 1) メニューから「Maintenance」→「Software Upload」を順にクリックします。
- 2)「参照」ボタンを押して、ファームウェアのファイルを選択します。
- 3)「Upload」ボタンを押して、ファームウェアを更新します。ファームウェアのアップデート中は、フ ロントパネルの LED が緑色に点滅します。
- 注意: ファームウェアの更新が完了するまで、電源を切ったり、リセットボタンを押したりすると、 ファームウェアが壊れて故障に至る場合があります。

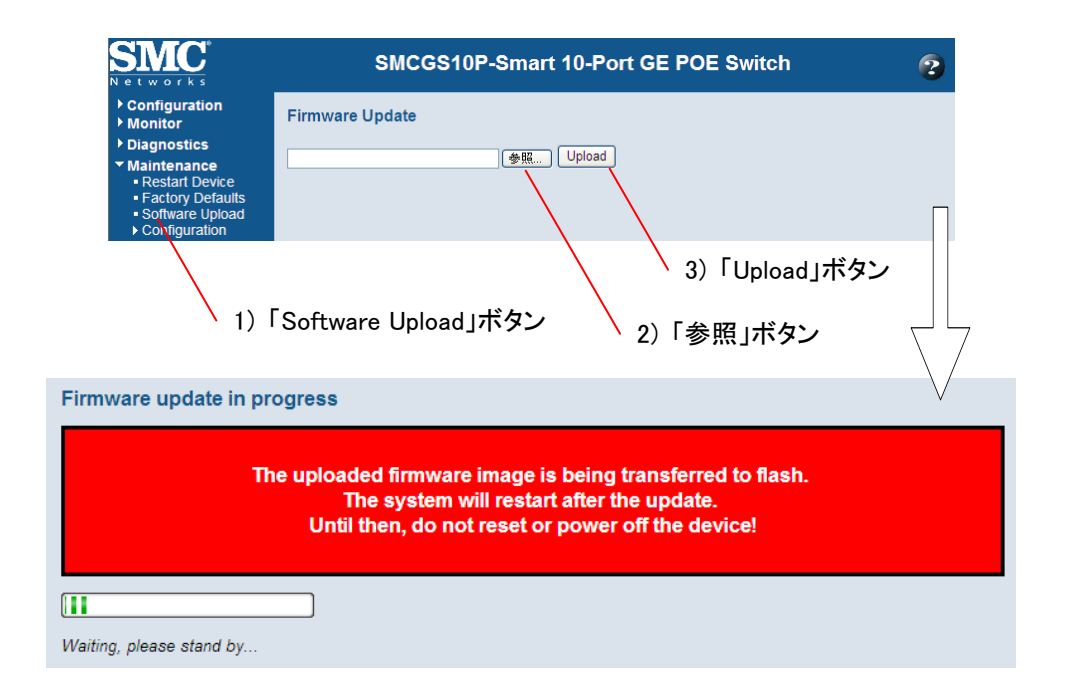

# 7. スイッチの基本設定

この章では、スイッチの基本的な設定について説明します。

# 7.1. システム情報の設定

本スイッチに、連絡先、システム名、スイッチの設置場所、及びタイムゾーンオフセットを設定する手順 を説明します。

#### 各種パラメータ

- 1) System Contact:システムに責任を持つ管理者。(最大長: 255文字)
- 2) System Name: スイッチシステムに割り当てた名前。(最大長: 255文字)
- 3) System Location:システムの設置場所を指定する。(最大長: 255文字)
- System Timezone Offset: タイムゾーンの設定(単位:分): タイムゾーンを、グリニッジ標準時(GMT)からのオフセット時間として設定します。負の値はGMTよりも前の地域(東)、正の値はGMTよりも後の地域(西)を表します。

#### システム情報の設定手順

- 1) メニューから「Configuration」→「System」→「Information」の順にクリックします。
- 2) スイッチの名前や位置と同様に、システム管理者への連絡先を指定します。 適切なオフセットを与えて、ローカル・タイムゾーンを指定してください。日本では540(9時間)を設定します。
- 3)「Save」をクリックして設定を保存します。

| System Information Configuration                             |   |  |
|--------------------------------------------------------------|---|--|
| System Contact                                               |   |  |
| System Name                                                  |   |  |
| System Location                                              |   |  |
| System Timezone Offset (minutes)                             | 0 |  |
| Save Reset                                                   | / |  |
| 2) 各情報を記入する。<br>System Timezone Offset には<br>日本の場合、540を指定する。 |   |  |
| 3)「Save」ボタンを押して保存する。                                         |   |  |

#### 7.2. IP アドレス、デフォルトゲートウェイの設定

この章では、ネットワーク越しでスイッチへ管理アクセスを行うための IP アドレス、デフォルトゲートウェ イの設定方法について説明します。

本スイッチは IPv4 と IPv6 の両方をサポートしており、それらのアドレスタイプのいずれかを通じて管理 することができます。指定の IPv4 か IPv6 のアドレスを手動で設定したり、あるいはスイッチが起動時に 直接 DHCP サーバから IPv4 アドレスを獲得したりすることもできます。 なお、IPv6 アドレスは手動での設定や、動的な生成が可能です。

管理者は手動で IP アドレスを設定するか、あるいはスイッチが自ら DHCP サーバからアドレスを取得 するように指定することができます。

各種パラメータ

- DHCP クライアント: IPをDHCP経由で取得するかどうかを指定します。DHCPによるIP取 得を許可した場合、IPはサーバから返信を受け取るまで機能しません。この間、IPアドレスの リクエストがスイッチから定期的にブロードキャストされます。DHCPで取得される値は、IPアド レス、サブネットマスク、デフォルトゲートウェイが含まれます。
  - デフォルト値:チェックなし(DHCPは使用せず)
- 2) IP Address: IPアドレスを設定します。
  - デフォルト値: 192.168.1.10
- IP Router: 本スイッチと管理端末が異なるセグメントに接続されている場合に指定するゲートウェイのアドレスです。
- 5) VLAN ID: 全てのポートの初期値はVLAN1です。VLANにIPアドレスが割り当てられている 限り、ポートがどのVLANに属していても、管理端末を参加させることができます。
  - ▶ 設定値の範囲:1~4095
  - ▶ デフォルト値:1
- 6) DNS Server: ドメインネームサーバのIPアドレスを指定します。
   > デフォルト値: 0.0.0.0
- 7) DNS Proxy: チェックボックスにチェックを入れると、スイッチはDNSサーバの代理(プロキシ) として動作します。スイッチの配下にあるクライアントがDNSクエリを発行すると、スイッチはそれに対するレスポンスがデータベース上にあれば、クライアントへその情報を返します。 一方、情報がデータベースになければ、DNSクエリはそのままDNSサーバに転送され、そのレスポンスはクライアントに返されます。レスポンスはさらにスイッチのデータベースにも蓄積されていて、将来クライアントから問合せがあった際に利用されます。

## IP アドレスの設定手順

- 1) メニューから「Configuration」→「System」→「IP」の順にクリックします。
- 2) IPv4 設定を指定し、必要であれば DNS proxy service を Enabled にします。
- 3)「Save」ボタンをクリックして設定を保存します。

| IP Configuration           |               |               |  |  |  |
|----------------------------|---------------|---------------|--|--|--|
|                            | Configured    | Current       |  |  |  |
| DHCP Client                |               | Renew         |  |  |  |
| IP Address                 | 192.168.1.10  | 192.168.1.10  |  |  |  |
| IP Mask                    | 255.255.255.0 | 255.255.255.0 |  |  |  |
| IP Router                  | 0.0.0.0       | 0.0.0.0       |  |  |  |
| VLAN ID                    | 1             | 1             |  |  |  |
| DNS Server 0.0.0.0 0.0.0.0 |               |               |  |  |  |
| IP DNS Proxy Configuration |               |               |  |  |  |
| DNS Proxy                  |               |               |  |  |  |
| Save Reset                 |               |               |  |  |  |

## 7.2.1. IPv6 アドレス

この章では、IPv6 を用いて、スイッチの管理アクセスを行う方法について説明します。

IPv6 は、リンクローカルユニキャストとグローバルユニキャストの2つの異なるアドレスタイプを含みます。

リンクローカルアドレスは、同じローカルサブネットに接続された全てのデバイスをIPv6で利用できるようにします。このアドレスの種類を用いる管理トラフィックは、サブネットの外側にあるどのルータも通過 することができません。

リンクローカルアドレスはセットアップが容易で、単純なネットワークや、基本的なトラブルシューティン グ作業に役立ちます。

いずれにせよ、複数のセグメントを持つ大きなネットワークに接続するには、スイッチはグローバルユニ キャストアドレスを持つように設定されなければなりません。

リンクローカルアドレスは手動で設定されなければなりませんが、グローバルユニキャストアドレスは手動と動的の何れの方法でも割り当てることができます。

#### 7.2.1.1. IPv6 使用時のガイドライン

- 全てのIPv6アドレスは、RFC 2373 "IPv6 アドレス構造"に基づいた表記が必要です。8個のコ ロンセパレータ、16ビット16進値、連続する2つのコロンは、定義されていない桁を適切な数の 0で埋めることを示すために使われます。
- リンクローカルアドレスを設定する場合、プレフィックス長は64ビットに固定されていることに注意してください。デフォルトアドレスのホスト部は、インタフェース識別子の修正EUI-64(拡張ユニバーサル識別子)形式に基づいています(例えば、物理MACアドレス)。ネットワークプレフィックス FE80と共にフルアドレスで入力することで、リンクローカルアドレスを手動で設定できます。
- - i) グローバルユニキャストアドレスは、ローカルインタフェースで観測されるルータ通知 からプリフィックスを取り除くことで設定でき、修正EUI-64形式のインタフェース識別子 を用いれば、アドレスのホスト部を自動的に生成します。このオプションはAuto Configurationオプションを可能にすることによって選択できます。
  - ii) フルアドレスとプレフィックス長を入力することによって、手動でグローバルユニキャストアドレスを設定することもできます。
- IPv6アドレスが割り当てられた管理VLAN は、IP設定ページで指定する必要があります。詳細は、章「7.2.2. IPv4アドレス」をご覧下さい。

#### 7.2.1.2. IPv6 の設定パラメータ

インタフェースのIPv6アドレスを自動設定するには、当該ポートのIPV6アドレスステートレス自動設定を 有効にし、インタフェースのIPv6機能を有効にします。

アドレスのネットワーク部は、IPv6ルータ通知メッセージで受取ったプレフィックスを元にし、ホスト部は インタフェース識別子の修正EUI-64形式を用いて自動的に生成されます。即ち、スイッチのMACアドレ スです。

- Auto Configuration: チェックボックスにチェックを入れると、IPv6 アドレスを自動的に生成す るようになります。ただし、まずチェックボックスにチェックを入れた後、Save を行ってください。
   デフォルト値: チェックあり(自動設定)
- 2) Address: フルアドレスとネットワークプレフィックス長 (プレフィックスフィールド内)を使って、 グローバルユニキャストアドレスを手動で設定します。
  - デフォルト値: ::192.168.1.10
- 3) Prefix: プレフィックス長を、プレフィックスを含むアドレスのうち、(左から始まる)連続したビットが幾つかを示す 10 進値として定義します。即ち、アドレスのネットワーク部です。96bit のデフォルトプレフィックス長は、アドレスのネットワーク部を含む最初の 6 つのコロンで区切られた値を指定します。
  - デフォルト値: 96 (bit)
- Router: デフォルトのネクストホップルータの IPv6 アドレスをセットします。管理端末が異なる IPv6 セグメントにある場合には、IPv6 デフォルトゲートウェイを定義しなければなりません。 IPv6 デフォルトゲートウェイは、直接ゲートウェイに接続するネットワークインタフェースをスイッチに設定した場合に正しく設定されます。

#### IPv6 手動設定の手順

- 1) メニューから「Configuration」→「System」→「IPv6」の順にクリックします。
- 2) IPv6 を指定します。
- 3)「Save」ボタンをクリックして、設定を保存します。

| IPv6 Configuration |                        |                                                                       |  |  |  |
|--------------------|------------------------|-----------------------------------------------------------------------|--|--|--|
|                    | Configured             | Current                                                               |  |  |  |
| Auto Configuration |                        | Renew                                                                 |  |  |  |
| Address            | 2001:db8:2222:7272::72 | 2001:db8:2222:7272::72<br>Link-Local Address: fe80::201:c1ff:fe01:203 |  |  |  |
| Prefix             | 96                     | 96                                                                    |  |  |  |
| Router             | :                      | ::                                                                    |  |  |  |
| Save Reset         |                        |                                                                       |  |  |  |

# 7.3. NTP サービス

本章では、NTP (Network Time Protocol)を用いて、他のネットワーク機器との時刻を合わせる方法を 説明します

スイッチの時刻を正確に維持することで、システムログに記録されるイベント発生日時が有意義なもの となります。時計をセットしない場合は、スイッチは最後に起動したときに行われたファクトリーデフォル トからの時間を記録します。

NTPクライアントがEnabledになっている場合、スイッチは定期的に時刻更新のリクエストを、指定のタイムサーバに送ります。最大5つのタイムサーバのIPを設定可能で、スイッチは、設定された順に各々のサーバへ問合せを試みます。

注意: NTP サーバの NTP Version が 4 よりも古い場合には同期することができません。御注意下 さい。(Windows XP や Windows 7 に搭載されている NTP サーバは NTP Version3 のため、同期す ることができません)

# 7.3.1. NTP 設定のパラメータ

- Mode: NTP クライアントの可否

   デフォルト値: Disabled
- Server: タイムサーバの IPv4 あるいは IPv6 アドレスを 5 つまで設定できます。スイッチは最初のサーバから時刻の更新を試み、失敗すると、順に次のサーバで更新を試みようとします。

#### NTP設定の手順

- 1) メニューから「Configuration」→「System」→「NTP」の順にクリックします。
- 2) Mode を選択し、NTP サーバを指定します。
- 3)「Save」ボタンをクリックして、設定を保存します。

| NTP Configuration |            |  |  |  |  |
|-------------------|------------|--|--|--|--|
| Mode              | Disabled 💌 |  |  |  |  |
| Server 1          |            |  |  |  |  |
| Server 2          |            |  |  |  |  |
| Server 3          |            |  |  |  |  |
| Server 4          |            |  |  |  |  |
| Server 5          |            |  |  |  |  |
| Save              | Reset      |  |  |  |  |

# 7.4. リモートログメッセージ

この設定では、System Log Configurationで、ログメッセージをsyslogサーバか、あるいは他の管理ス テーションに送る設定を行います。

また、イベントメッセージを特定の種別へ送ることを制限することもできます。

# 7.4.1. リモートログメッセージのヒント

リモートロギングが有効な場合、システムログメッセージは目的のサーバに送られます。 Syslogプロトコルは、UDPを利用して、UDPポート514で受取ります。 ただし、UDPはコネクションレスのプロトコルなので、SyslogパケットはSyslogサーバが存在しなくても常 に送り出されます。

## 7.4.2. リモートログメッセージのパラメータ

- 1) **Server Mode**: Enabled / Disabled で、リモートロギングプロセスをデバッグログ、あるいはエ ラーメッセージのどちらにするかを選択します。
  - ▶ デフォルト値: Disabled
- 2) Server Address: シスログメッセージを送るべき IPv4 アドレス或いはリモートサーバのエイ リアスを指定します。
- 3) Syslog Level: リモート Syslog サーバに送られるログメッセージの種類を指定の内容に制限 します。
  - 設定値の範囲:

     ·Info- 情報、警告及びエラー情報を送ります。
     ·Warning 警告とエラー情報を送ります。
     ·Error エラー情報を送ります。

     デフォルト値: Info

#### リモートログメッセージの設定手順

- 1) メニューから「Configuration」→「System」→「Log」の順にクリックします。
- 2) リモートロギングを Enabled にし、リモートサーバの IP と、送信するシスログメッセージの種類 を入力します。
- 3)「Save」ボタンをクリックして設定保存します。

| System Log Configuration |            |  |  |  |  |  |
|--------------------------|------------|--|--|--|--|--|
| Server Mode              | Disabled 💌 |  |  |  |  |  |
| Server Address           |            |  |  |  |  |  |
| Syslog Level             | Info 💌     |  |  |  |  |  |
| Save Reset               |            |  |  |  |  |  |

# 8. 省電力モード

本スイッチには、LEDと、LANの回路において省電力の機能追を搭載しています。 本章ではこれらの省電力の設定について説明します。

## 8.1. LED 省電力モード (SMCGS10 のみ対応)

本スイッチでは、1時間単位でLEDの輝度を指定することができます。

#### 8.1.1. LED 省電力モードのヒント

LED省電力モードでは、LEDの輝度を低くすることによって省電力を実現しますが、これには次の動作 が指定可能です。

- 1時間単位で、LEDの輝度を指定できます。23回指定を追加することが出来ますので24時間分の指定が可能です。
- LED が省電カモードで消灯になっている場合、通常、リンク状態の変化はスイッチの外観からは判断できません。このような場合のために、リンクに変化が起きたときだけー定時間輝度を100%にする設定が可能です。つまり、確認のために逐一、省電力設定を解除しなくてもよくなります。

#### 8.1.2. LED 省電力モードのパラメータ

- 1) **Time**: LED の輝度を指定する時間です。
  - ▶ 設定値の範囲: 00:00~23:00
  - ▶ デフォルト値: 00.00
- 2) Intensity: LED の輝度です。
  - ▶ 設定値の範囲: 0~100% (10% 刻み。0% は消灯で、100% は最大輝度)
  - デフォルト値: 100%
- 3) **On-time at link change**: リンクが変化したとき、指定した時間だけ LED が最大輝度となります。
  - ▶ デフォルト値: 10(秒)
- 4) On at errors: リンクエラーが発生したとき、LED を最大輝度にします。

   デフォルト: チェックなし。

#### LED輝度の設定手順:

- 1) メニューから「Configuration」→「Power Reduction」→「LED」と順にクリックします。
- 2) LED の輝度を指定する時刻をプルダウンメニューから選択します。
- 3) 項 2) に指定したい LED の輝度をプルダウンメニューから選択します。
- 4) 必要があれば、「Add Time」ボタンをクリックして、時刻を追加します。

(次ページに続く)

(前ページの続き)

- 5) 追加した時刻を削除する場合は、該当する行の「Delete」のチェックボックスを ON にして、 「Save」ボタンを押します。
- 6) リンクが変化したときに最大輝度にする秒数を指定します。
- 7) リンクエラー時に輝度を最大にするかどうかを指定します。
- 8)「Save」ボタンをクリックして設定を保存します。

|                                                                                                    | /                                                                                                    | 4)時刻の項目を増やします。                   |
|----------------------------------------------------------------------------------------------------|----------------------------------------------------------------------------------------------------|----------------------------------|
|                                                                                                    |                                                                                                    | 2) 時刻のプルダウンメニュー。<br>24 時間制です。    |
|                                                                                                    |                                                                                                    | 3) 輝度のプルダウンメニュー。                 |
| <ul> <li>5)追加した時刻を削除したい場合にチェックを入れて、「Save」ボタンを押します。</li> <li>6)リンクが変化した際の最大輝度を維持する時間を指定します。</li> </ul> | LED Power Reduction Configuration<br>LED Intensity Timers<br>Delete Time Intensity<br>0000 100 %<br>Add Time<br>Maintenance<br>On time at link change On at errors<br>10 Sec. | 7) チェックを入れると、エラー時<br>に最大輝度になります。 |
|                                                                                                    |                                                                                                    |                                  |

#### 8.2. 省電力イーサネットの設定

EEE Configurationページを使用して、指定したキューにEnergy Efficient Ethernet(EEE: 省電力型イー サネット)の設定をします。データの転送を急ぐキューを指定すると、最大の待ち時間の後、キューに溜 まっているデータ量を考慮せずにデータを廃棄します。

#### 8.2.1. 省電力イーサネット設定のヒント

 トラフィックがない場合、省電力回路によって EEE が動作します。ポートが転送すべきデータ を得ると、全ての関連する回路が起動しますが、回路の起動に掛かる時間を、ウェイクアップ タイムと呼びます。
 トラフィックがない場合、省電力回路によって EEE が動作します。ポートが転送すべきデータ を得ると、全ての関連する回路が起動しますが、回路の起動に掛かる時間を、ウェイクアップ タイムと呼びます。デフォルトのウェイクアップタイムは、1Gbps リンクでは 1.7µs、他のリンク スピードでは 30µs です。

(次ページに続く)

(前ページの続き)

受信と送信の両方を行うデバイスは、トラフィックが発生したときに全ての回路を確実に起動 する必要があるため、各 EEE デバイスはウェイクアップタイムの値を一致させなければなりま せん。

デバイスは LLDP プロトコルを用いて、デバイスのウェイクアップタイムの情報を交換します。 省電力を最大にするために、データがポートから転送可能になっても直ぐには開始せず、代 わりに 3000 バイトのデータがポートのキューに溜まるまで待ちます。

溜まったデータが 3000 バイトよりも少ない場合に大きな遅延が発生することを避けるため、 データは常に 48μs 後に転送され、ウェイクアップタイムに加えて最大 48μs の最大遅延を与 えます。

2) もし必要であれば、フレームと指定のキューを関連させることにより、指定したフレームの遅 延を最小にすることが可能です(EEE Urgent Queue)。急ぎのキューが転送すべきデータを得 たとき、回路は直ちに起動し、遅延はウェイクアップタイムまで低減します。

#### 8.2.2. 省電力イーサネットのパラメータ

1) Port: 設定の対象となるポートの番号。

2) EEE Enabled: 指定したポートの EEE を、有効あるいは無効にします。

3) EEE Urgent Queues: 指定されたキューは、最大遅延時間の経過後にデータを廃棄しま す。

#### 省電力イーサネットの設定手順

1) メニューから「Configuration」→「Power reduction」→「EEE」を順にクリックします。

2) EEE を使用する回路を選択します。

3) 必要ならば EEE Urgent Queues も指定します。(urgent queue: データが溜まると、デフォ

ルトのウェイクアップタイムの経過後、起動するキュー)

4)「Save」ボタンをクリックして設定を保存します。

| EEE Configuration |             |                   |   |   |   |   |   |   |   |
|-------------------|-------------|-------------------|---|---|---|---|---|---|---|
|                   |             | EEE Urgent Queues |   |   |   |   |   |   |   |
| Port              | EEE Enabled | 1                 | 2 | 3 | 4 | 5 | 6 | 7 | 8 |
| 1                 |             |                   |   |   |   |   |   |   |   |
| 2                 |             |                   |   |   |   |   |   |   |   |
| 3                 |             |                   |   |   |   |   |   |   |   |
| 4                 |             |                   |   |   |   |   |   |   |   |
| 5                 |             |                   |   |   |   |   |   |   |   |
| 6                 |             |                   |   |   |   |   |   |   |   |
| 7                 |             |                   |   |   |   |   |   |   |   |
| 8                 |             |                   |   |   |   |   |   |   |   |
| Save              | Reset       |                   |   |   |   |   |   |   |   |
# 9. 熱保護設定 (SMCGS10 のみ対応)

本スイッチは、過負荷時等の異常な温度上昇から本体を守る保護機能を有しています。ポート毎に優 先度と許容温度を指定することができます。 本章では、これらの設定について説明します。

## 9.1. 熱保護設定のヒント

熱保護は、スイッチのASICチップをオーバーヒートから保護するために使用します。スイッチの内部温度が指定した保護レベルを超えたとき、消費電力を減らすためにポートをオフにすることができます。 ポートのシャットダウンは割り当てられた温度を元に優先順位をつけることができます。

## 9.2. 熱保護設定のパラメータ

- 1) **Priority**: 温度に対して関連付ける優先度。0~3の4段階に分かれます。
- 2) Temperature: 優先度に対応した、ポートをオフにする温度
  - ▶ 設定値の範囲: 00:00~23:00
  - ▶ 設定値の範囲: 0~255 (°C)
  - デフォルト値: 255
- 3) **Port**: ポート番号です。
- 4) Priority: ポートをシャットダウンする優先度を割り当てます。
  - ▶ 設定値の範囲: 0~3
  - デフォルト値: 0

#### 熱保護設定の手順

- 1) メニューから「Configuration」→「Thermal Protection」を順にクリックします。
- 2) EEE を使用する回路を指定します。
- 3) 各優先度の温度の閾値を設定し、次いで優先度を各ポートに割り当てます。
- 4)「Save」をクリックして設定を保存します。

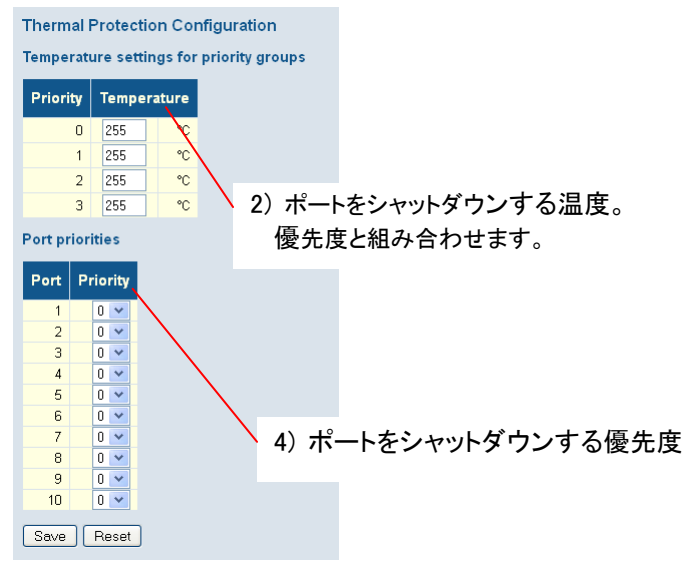

# 10. 各ポートにおける接続モード設定

ここでは、各ポートの接続パラメータを設定します。このページはオートネゴシエーションや手動による 速度と二重化モードの設定、フロー制御、最大フレーム長、過度のコリジョンに対する応答あるいは、 省電力モードの設定オプションを含んでいます。

#### 10.1. ポートの接続モードのパラメータ

- 1) **Port**: ポート番号です。
- 2) Link: リンクの Up あるいは Down を示します。
- 3) Speed(Configured): ポートの速度と二重化モードを、オートネゴシエーションあるいは手動 で行うかどうかを設定します。
  - 設定値の範囲は以下の7通りです。

| i) <b>Disabled</b> | - インタフェースを無効にします。              |
|--------------------|--------------------------------|
| ,                  | セキュリティの理由により、インタフェースを無効にすることも  |
|                    | できます。                          |
| ii) <b>Auto</b>    | - オートネゴシエーションを許可します。オートネゴシエーショ |
|                    | ンを使用すると、リンクパートナーとの間でそれぞれの機能が   |
|                    | 通知され、最適な設定が選定されます。             |
|                    |                                |

- iii) 1Gbps FDX 1Gbps、全二重通信 (RJ-45/SFP)
- iv) 100Mbps FDX 100Mbps、全二重通信 (RJ-45 のみ)
- v) **100Mbps HDX** 100Mbps、半二重通信 (RJ-45 のみ)
- vi) **10Mbps FDX** 10Mbps、全二重通信 (RJ-45 のみ)
- vii) **10Mbps HDX** 10Mbps、半二重通信 (RJ-45 のみ)
- ▶ デフォルト値: Auto (オートネゴシエーション許可)

注意: 1000BASE-T 規格は強制モードをサポートしません。オートネゴシエーションをお使い下さい。 オートネゴシエーションを使わない場合、他のタイプのスイッチとの接続は保証しかねます。

- Flow Control(Configured): フローコントロールは、スイッチのバッファが満杯になったとき、 端末或いは、スイッチに直接接続されたセグメントからのトラフィックをブロックすることによっ て、フレームロスを削除します。有効にした場合、Half Duplex 時=バックプレッシャー、Full Duplex 時=IEEE 802.3x PAUSE が使用されます。
  - ▶ デフォルト値:チェックなし
- 5) Maximum Frame Size: スイッチを通過する最大のフレーム長を設定します。最大フレーム 長を超えるパケットは破棄されます。
  - ▶ 設定値の範囲: 9600~1518 (単位:byte)
  - デフォルト値: 9600 (単位:byte)
- 6) Excessive Collision Mode: ポートが過剰なコリジョンを検知したときの動作を設定します。
  - 設定値の範囲:
     Discard: コリジョンを 16 個受けたらフレームを廃棄する。
     Restart: コリジョンを 16 個受けたら、バックオフアルゴリズムで再開する。
  - ▶ デフォルト値: Discard
- 7) Power Control: 他のデバイスと接続されたケーブルの長さによって、ポートに供給する電力を調整します。接続条件を維持するのに十分な電力だけが供給されます。IEEE 802.3 は、イーサネットの規格と、続いて 100m で動作するケーブル接続に基づいた電力の必要条件を定義します。省電力モードを可能にすると、20m あるいはそれ以下のケーブル長で使用する電力を十分低減でき、信号の完全性を保証し続けます。
  - ▶ 設定値の範囲:
    - Disabled: すべての省電力機能を禁止する。 ActiPHY: リンクダウンの省電力を許可する。 PerfectReach: リンクアップの省電力を許可する。 Enabled: リンクアップとリンクダウンの省電力を許可する。
  - デフォルト値: Disabled

#### 接続モードの設定手順

- 1)  $\forall = 1 bc$ [Configuration] $\rightarrow$ [Ports]e b]e b]v b]e b]v b]e b]v b]v b]e bv]v b)vb]e bvbv
- 2) Speed の「Configured」の設定をプルダウンメニューから選択します。
- 3) Flow Control の「Configured」にチェックを入れます。
- 4) 「Maximum Frame Size」を入力します。
- 5)「Excessive Collision Mode」の設定をプルダウンメニューから選択します。
- 6)「Power Control」の設定をプルダウンメニューから選択します。
- 7)「Save」ボタンをクリックして設定を保存します。

|                                            |                             | 6) Power Control |                   |      |            |              |            |            |                   |            |
|--------------------------------------------|-----------------------------|------------------|-------------------|------|------------|--------------|------------|------------|-------------------|------------|
|                                            | 5) Excessive Collision Mode |                  |                   |      |            |              |            |            |                   |            |
| 3) Flow Control (Configured)               |                             |                  |                   |      |            |              |            |            |                   |            |
| Port C                                     | onfig                       | uration          |                   |      |            |              |            |            | $\langle \rangle$ | Refresh    |
| Dent                                       |                             | Speed            |                   |      |            | Flow Control | <b>`</b>   | Maximum    | Excessive         | Power      |
| Port                                       | LINK                        | Current          | Config            | ured | Current Rx | Current Tx   | Configured | Frame Size | Collision Mode    | Control    |
| 1                                          | ۲                           | Down             | Auto              | *    | ×          | ×            |            | 9600       | Discard 💌         | Disabled 🔽 |
| 2                                          | ۲                           | Down             | Auto              | *    | x          | ×            |            | 9600       | Discard 💌         | Disabled 💌 |
| 3                                          |                             | 100fdx           | Auto              | *    | x          | ×            |            | 9600       | Discard 💌         | Disabled 💌 |
| 4                                          | ۲                           | Down             | Auto              | *    | ×          | ×            |            | 9600       | Discard 💌         | Disabled 💌 |
| 5                                          | ۲                           | Down             | Auto              | *    | x          | ×            |            | 9600       | Discard 💌         | Disabled 🔽 |
| 6                                          | ۲                           | Down             | Auto              | *    | x          | ×            |            | 9600       | Discard 💌         | Disabled 💌 |
| 7                                          | ۲                           | Down             | Auto              | *    | x          | x            |            | 9600       | Discard 💌         | Disabled 💌 |
| 8                                          | ۲                           | Down             | Auto              | *    | x          | x            |            | 9600       | Discard 💌         | Disabled 💌 |
| 9                                          | ۲                           | Down             | Auto              | *    | x          | x            |            | 9600       |                   |            |
| 10                                         | ۲                           | Down             | Auto              | *    | ×          | ×            |            | 9600       |                   |            |
| Save                                       | Re                          | set              | $\langle \rangle$ |      |            |              |            |            | $\backslash$      |            |
| 2) Speed (Configured) 4) Maximum Frame Siz |                             |                  |                   |      |            |              |            |            |                   |            |

## 11. セキュリティ

本章ではユーザーからスイッチへのアクセス、データシステムへのアクセスに対しての認証によるアク セスコントロールを説明します。

## 11.1. セキュリティの説明

本スイッチではセキュリティ機能を大別し設定を Management Access Security と General Security Measures 2 項目に分けています。

1) Management Access Security (メインメニューSecurity 下の Switch 項目設定ページ) 管理目的でのアクセスをスイッチに登録されたユーザー名とパスワードをもとにした認証や、 ユーザーアクセスを RADIUS や TACACS+サーバを使用して管理することができます。また他の 認証方式として Secure Shell(SSH)、Secure Hypertext Transfer Protocol (HTTPS) over the Secure Socket Layer (SSL)、IP アドレスでの認証、SNMP をサポートしています。これらの認証設定は Switch 設定ページにて行うことができます。

2) General Security Measures (メインメニューSecurity 下の Network 項目設定ページ) 本スイッチは許可されたユーザーのみがネットワークにアクセスできるよう、さまざまなデータトラ フィック分離方法をサポートしています。Private VLAN や IEEE802.1X などが上記目的のために 広く使用されています。

上記に上げた方法以外にも本スイッチではポート単位でアクセスできるユーザー数の制限機能、 DHCP Snooping 機能、IP Source Guard 機能、ARP Inspection 機能を本スイッチは実装し許可の 無いユーザーからのネットワークアクセスを制限することができます。

以下に Management Access Security、General Security Measures にて設定可能なセキュリティ機能の設定方法を説明します。

#### 11.2. Management Access Security: Switch 項目下のセキュリティ設定

本章では Management Access Security 機能の設定方法を説明します。

#### 11.2.1. ユーザアカウントの設定

スイッチに作成されたユーザーとそのパスワードをもとにユーザーに権限を付与しスイッチの運用・管 理権限を統制することができます。

User Configuration ページにてスイッチに作成されたユーザーのアクセス権限を設定します。

## 11.2.2. ユーザアカウント設定のガイドライン

本スイッチは管理者ユーザーadminが初期設定時に登録されています。ユーザーadminの初期設定時 パスワードは admin です。ユーザーadmin には全ての権限が与えられているため、初期パスワードを即 座に変更しパスワードは安全な場所に保管してください。

アドミニストレーターは Privilege Level 15 を与えられており、全ての項目を閲覧が可能で、設定の書き 換えも行うことができます。

Privilege Level はスイッチ機能のグループ毎に設定が可能となっています。初期設定ではほとんどの グループが Privilege Level 5(閲覧のみ可能)、か Privilege Level 10、(閲覧及び設定変更可能)な権限 を付与されています。しかし、ソフトウェアアップデート、設定の初期化といったシステム管理に必要な 作業を行うには Privilege Level15 が必要になります。

従って、管理者権限を持つユーザーには Privilege Level 15 を、本スイッチの運用権限が必要なユー ザーには Privilege Level 10 を、 監視目的が主なユーザーには Privilege level 5 を各々付与するのが 一般的です。

## 11.2.3. ユーザアカウント設定パラメータ

- 1) UserName: ユーザー名(最大長:8文字;最大ユーザー数:16)
- Password: ユーザーパスワード(使用可能文字数:0-8 文字、大文字と小文字は区別されます。)
- 3) **Password(again)**: Password で入力した文字列を再入力します。Password で入力した文字列 と一致しない場合はパスワードが変更されません。
- 4) **Privilege Level**: ユーザーの権限レベルを設定します(設定可能レベル(1-15)。各 Privilege Level の権限設定は以下の Privilege Level Configuration 項目にて設定できます。なお4つの Privilege Level が初期設定で定義されています。
  - ▶ 設定値の範囲:

. .

- 1: ポートステータスと統計情報の閲覧が可
- 5: Maintenance と Debugging を除いたシステム機能設定の閲覧が可
- 10: Maintenance と Debugging を除いたシステム機能の閲覧と設定変更が可
- 15: Maintenance と Debugging を含むすべてのシステム機能の閲覧と設定変更が可

#### 既存ユーザアカウントの参照方法

メニューから「Configuration」→「Security」→「Switch」→「Users」を順にクリックします。

- -

| Users Configuration |                 |  |  |  |  |
|---------------------|-----------------|--|--|--|--|
| User Name           | Privilege Level |  |  |  |  |
| <u>admin</u>        | 15              |  |  |  |  |
| Add new user        |                 |  |  |  |  |

### <u>ユーザアカウント設定手順</u>

- 1)  $\forall = = \hbar \delta \lceil \text{Configuration} \rfloor \rightarrow \lceil \text{Security} \rfloor \rightarrow \lceil \text{Switch} \rfloor \rightarrow \lceil \text{Users} \rfloor$
- 2) 「Add new user」ボタンをクリックします。
- 3) 「User Name」、「Password」、「Password (again)」を入力します。
- 4) Privilege Level」でユーザーの権限レベルを選択します。
- 5)「Save」ボタンをクリックし設定を保存します。

| Add User          |               |  |  |
|-------------------|---------------|--|--|
|                   | User Settings |  |  |
| User Name         |               |  |  |
| Password          |               |  |  |
| Password (again)  |               |  |  |
| Privilege Level   | 1             |  |  |
| Save Reset Cancel |               |  |  |

## 11.3. Privilege Level の設定

Privilege Level ページはスイッチの機能をグループ単位に考えて、機能に対し Privilege Level を設定し ユーザーの閲覧、設定変更に制限を設けることができます。

## 11.3.1. Privilege Level 設定パラメータ

 Group Name: 権限グループ名。ほとんどのグループ名は単一機能ごと(例 LACP、RSTP、 QoS)に分かれていますが、複数機能を含んだグループ名もあります。以下に複数機能を含 んだ、もしくは他のシステム設定へのアクセスができるグループ名とその説明を示します。
 System: Contact、Name、TimeZone、Log

**Security**: Authentication, System Access Management, Port(Dot1x port, MAC Based & MAC Address Limit), ACL, HTTPS, SSH, ARP Inspection, IP Source Guard

IP: Ping を除くすべて。

Port: VeriPHY を除くすべて

Diagnostics: Ping ∠ VeryPHY

Maintenance: CLI-System Reboot, System Restore Default, System Password, Configuration, Save, Configuration Load, Firmware Load, Web-Users, Privilege Levels, Maintenance 全て Debug: CLI でのみ有効なグループ

- Privilege Levels: 全ての Privilege Level グループは以下の様に機能やシステム設定へのア クセス権限を設定できます。
  - Configuration Read-Only Configuration Execute, Read-Write Status/Statistics Read-Only Status/Statistics Read-Write

4つのアクセス権限レベルがデフォルトで設定されています。

- Level1: ポートの状態と統計を閲覧可能
- Level5: Maintenance と Debugging 以外のシステム機能を閲覧可能
- Level10: MaintenanceとDebugging以外のシステム機能を閲覧,設定が可能
- Level15: Maintenance と Debugging を含むシステム機能の閲覧,設定が可能

#### <u>ユーザアカウント設定手順</u>

- 1)  $\forall = = -\hbar \delta^{\Gamma}$ Configuration  $] \rightarrow^{\Gamma}$ Security  $] \rightarrow^{\Gamma}$ Switch  $] \rightarrow^{\Gamma}$ Privilege Level ]
- 2) 各機能グループに対して必要な「Privilege Level」を設定します。
- 3)「Save」ボタンをクリックし設定を保存します。

|               |                            | Privilege Levels                    |                                |                                 |  |
|---------------|----------------------------|-------------------------------------|--------------------------------|---------------------------------|--|
| Group Name    | Configuration<br>Read-only | Configuration/Execute<br>Read/write | Status/Statistics<br>Read-only | Status/Statistics<br>Read/write |  |
| Aggregation   | 5 😽                        | 10 💌                                | 5 💌                            | 10 💌                            |  |
| Debug         | 15 💟                       | 15 💌                                | 15 💌                           | 15 💌                            |  |
| Diagnostics   | s 💌                        | 10 💌                                | s 💌                            | 10 💌                            |  |
| DualCPU       | 5 💌                        | 10 💌                                | 5 💙                            | 10 💌                            |  |
| EEE           | 5 💙                        | 10 💌                                | 5 💙                            | 10 💙                            |  |
| IP            | 5 💌                        | 10 💌                                | S 💉                            | 10 💌                            |  |
| IPMC_Snooping | 5 💙                        | 10 💌                                | 5 💌                            | 10 💌                            |  |
| LACP          | 5 💌                        | 10 💌                                | 5 💌                            | 10 💌                            |  |
| LLDP          | 5 🗸                        | 10 💟                                | 5 🔽                            | 10 🔽                            |  |
| LLDP_MED      | 5 🗸                        | 10 💌                                | 5 🗸                            | 10 💌                            |  |
| MAC_Table     | 5 🗸                        | 10 💌                                | 5 🗸                            | 10 🗸                            |  |
| MVR           | 5 🔽                        | 10 💌                                | 5 💙                            | 10 💌                            |  |
| Maintenance   | 15 💌                       | 15 💌                                | 15 💌                           | 15 💌                            |  |
| Mirroring     | 5 🗸                        | 10 💌                                | 5 💙                            | 10 💌                            |  |
| POE           | 5 🗸                        | 10 💌                                | 5 💙                            | 10 💙                            |  |
| Port_Security | 5 🗸                        | 10 🗸                                | 5 🗸                            | 10 🗸                            |  |
| Ports         | 5 💙                        | 10 💌                                | 1 💌                            | 10 💌                            |  |
| Private_VLANs | 5 🔽                        | 10 💌                                | 5 💌                            | 10 💌                            |  |
| QoS           | 5 🗸                        | 10 💌                                | 5 🗸                            | 10 💙                            |  |
| SNMP          | 5 🗸                        | 10 💌                                | 5 💟                            | 10 💌                            |  |
| Security      | 5 🗸                        | 10 💙                                | 5 🗸                            | 10 💙                            |  |
| Spanning_Tree | 5 💙                        | 10 💌                                | 5 💟                            | 10 💌                            |  |
| System        | 5 💙                        | 10 💙                                | 1 💙                            | 10 💙                            |  |
| UPnP          | 5 🗸                        | 10 💌                                | 5 💟                            | 10 💌                            |  |
| VCL           | 5 🗸                        | 10 💙                                | 5 💙                            | 10 💙                            |  |
| VLANs         | 5 🗸                        | 10 🗸                                | 5 🗸                            | 10 🗸                            |  |
| Voice_VLAN    | 5 💙                        | 10 💙                                | 5 💙                            | 10 💙                            |  |
| Save Reset    | 1                          |                                     |                                |                                 |  |

## 11.4. リモートアクセス認証の設定

ユーザーのリモートアクセスは認証を使用して制限することができます。アクセス制限はスイッチにて 設定したユーザー名とパスワードを使用する方法と RADIUS や TACACS+といった認証サーバを使用 した方法があります。

# 注意: RADIUS サーバを使用したポート認証 IEEE802.1X の設定は、後述の別章でも説明しています。

Remote Authentication Dial-in User Service(RADIUS)と Terminal Access Controller Access Control System Plus(TACACS+)はサーバ上で稼働するソフトウェアのログオン認証プロトコルです。RASIDUS または TACACS+との連携が可能なネットワーク機器と連動してネットワークへのアクセスを制限します。

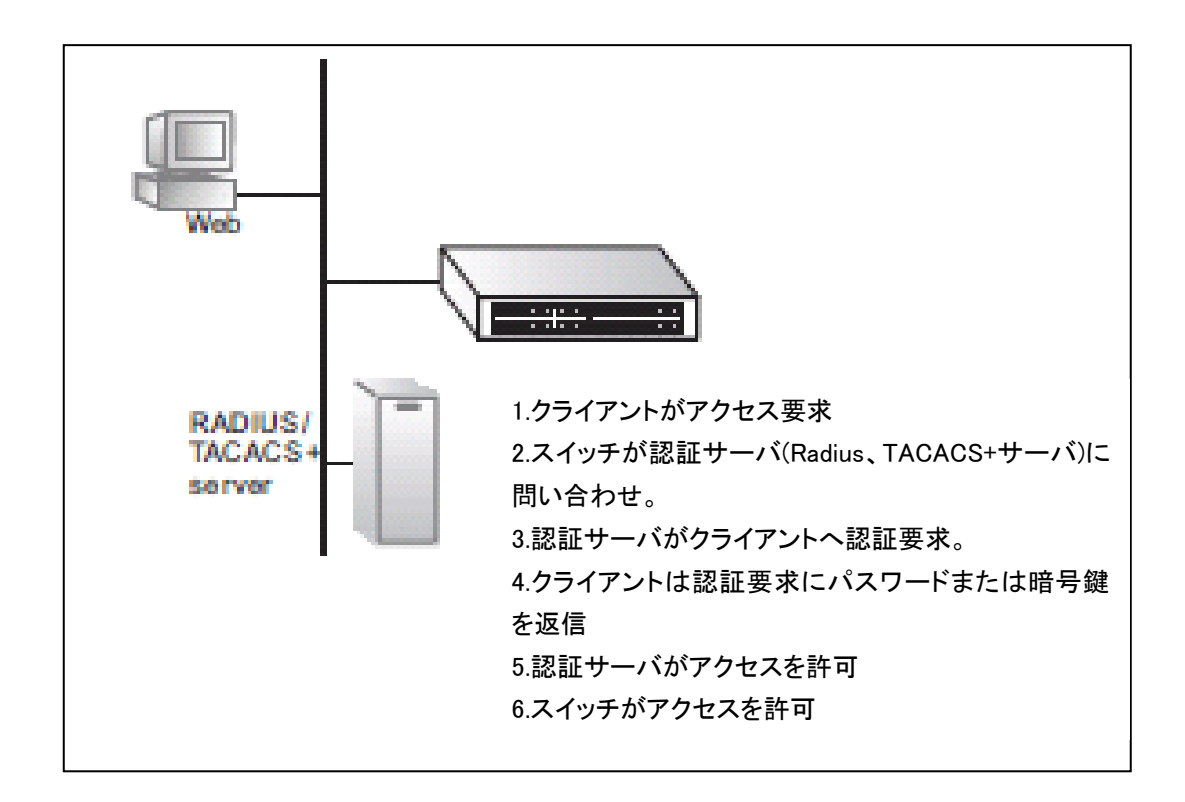

## 11.4.1. リモートアクセス認証設定ガイドライン

本スイッチは以下のアクセス認証サービスをサポートしています。

- 1) Telnet、SSH、WEB によるユーザー認証。
- 2) Telnet、SSH、WEB によるユーザーのアクセス管理
- 3) スイッチを経由しての IEEE802.1X 認証ユーザーのアクセス管理

設定を施さない限りユーザーアクセスはスイッチ内の認証データベースと照合されます。もし外部の認 証サーバを使用する場合は、Network Access Server Configuration項目にて認証方法やパラメータを 適切に設定する必要があります。

ログイン認証にRADIUSやTACACS+を使用する場合は、ユーザー名、パスワードが認証サーバ上に 設定しておく必要があります。また、認証時に使用される暗号方法も設定する必要があります。

本スイッチでは認証サーバとクライアント間のメッセージが暗号化され、暗号化に以下の暗号方法が使用することができます。

MD5: Message-Digest 5

TLS: Transport Layer Security

TTLS: Tunneled Transport Layer Security

注意: RADIUS、TACACS+サーバは AAA をサポートしていると仮定しています。RADIUS、 TACACS+の設定はこの取扱説明書では説明範囲外になります。RADIUS、TACACS+サーバの 設定はご使用になる RADIUS、TACACS+サーバの取扱説明書をご参照ください。

#### 11.4.2. リモートアクセス認証設定パラメータ

- Client: 管理者が Telnet、SSH、WEB を通してスイッチにログインする際にどのように認証されるか。
- Authentication Method: 認証方法を選択します。これには None、Local、RADIUS、 TACACUS+。初期設定値は local です。None を選択した場合指定した管理インタフェースからのアクセスは無効になります。
- Fallback: 選択した認証方法が利用不可の場合にスイッチ上の認証データベースを使用して アクセスを行います。Fallback は Authentication Method の設定が"none"、"local"以外の時に 使用できます。

#### リモートアクセス認証の設定手順

- 1) メニューから「Configuration」→「Security」→「Switch」→「Auth Method」を順にクリックします。
- 2) 管理ユーザータイプごとに認証方法を設定します。None、local 以外を選択した場合には Fallback 機能を使用するか指定します。
- 3)「Save」ボタンをクリックして設定を保存します。

| Client        | Authentication Method | Fallback |  |  |
|---------------|-----------------------|----------|--|--|
| console       | local 🗸               |          |  |  |
| telnet        | local 🗸               |          |  |  |
| ssh           | local 💌               |          |  |  |
| web local 🗸 🗌 |                       |          |  |  |

## 11.5. SSH の設定 (未サポート)

SSH 項目にて Secure Shell(SSH)経由でスイッチへのアクセスを設定します。ユーザーが SSH プロトコ ルを使用してスイッチへのアクセスを行うとスイッチの管理インタフェースとユーザーとの通信は暗号化 され、秘匿性を高くします。SSH は Telnet の代替として安全なリモートアクセス手段を提供します。

## 11.5.1. SSH 設定のガイドライン

SSH でスイッチにアクセスする場合にはユーザーの使用する端末が SSH クライアントをインストールしている必要があります。

本スイッチは SSH ver.1.5 と ver.2.0 のクライアントに対応しています。

スイッチの SSH サービスはパスワード認証のみサポートしています。パスワードはスイッチ上、外部の RADISUS サーバ、TACACUS+サーバでのみ認証されます。

SSH でパスワード認証を使用する際に、公開鍵がクライアントに付与される必要があります。公開鍵は クライアント端末の最初のログイン時に付与されます。クライアント側での暗号鍵の作製は必要ありま せん。

スイッチ上の SSH サービスは最大 4 セッションまでサポートします。最大セッション数は SSH と Telnet でのセッション両方を合わせたものになります。

例:リモートアクセスが Telnet 2 セッション、SSH2 セッション同時にあった場合、合計 4 セッションのため Telnet または SSH を使用したリモートアクセスはこれ以上受け付けられません。

## 11.5.2. SSH 設定パラメータ

- 1) Mode: スイッチの SSH を有効または無効に設定します。
  - ▶ デフォルト値: Enabled

#### SSHの設定手順

- 1) メニューから「Configuration」→「Security」→「Switch」→「SSH」を順にクリックします。
- 2) SSH を有効にするには Mode を Enabled に、無効にするには Disabled を選択します。
- 3)「Save」ボタンをクリックして設定を保存します。

| SSH Configuration |           |  |  |  |
|-------------------|-----------|--|--|--|
| Mode              | Enabled 💙 |  |  |  |
| Save              | Reset     |  |  |  |

## 11.6. HTTPS の設定

HTTPS項目にてHypertext Transfer Protocol (HTTPS) over the Secure Socket Layerの設定を行います。 HTTPSは暗号化による安全なWEBユーザーインタフェースを提供します。

## 11.6.1. HTTPS 設定のガイドライン

HTTPS を使用するに明示的に URL を入力してください。 例:https://device :ポート番号

HTTPS を使用するとスイッチとリモートアクセス端末間では以下の様なやり取りが行われます。

- 1) リモートアクセス端末でスイッチ上の HTTPS サーバが使用するデジタル証明書を認証しま す。
- 2) リモート端末とスイッチ上のサーバは、コネクションに使用するセキュリティプロトコルの情報 交換をします。
- 3) リモート端末とスイッチ上のサーバはデータを暗号化し、複合化するためのセッションキーを 生成します。

以下のWEBブラウザとオペレーティングシステム(OS)がHTTPSをサポートしています。

| WEBブラウザ                       | OS                                    |  |
|-------------------------------|---------------------------------------|--|
|                               | Windows98, Windows NT(service Pack 6a |  |
| Internet Explorer 5.0またはそれ以降  | 適用)、Windows 2000、Windows XP、          |  |
|                               | Windows VISTA, Windows 7              |  |
|                               | Windows98, Windows NT(service Pack 6a |  |
| Netscape 6.2またはそれ以降           | 適用)、Windows 2000、Windows XP、          |  |
|                               | Windows VISTA, Solaris 2.6            |  |
|                               | Windows 2000, Windows XP, Windows     |  |
| Mozilla Fifelox2.0.0.0またはてれ以降 | VISTA, Unix                           |  |

## 11.6.2. HTTPS 設定パラメータ

- 1) Mode: スイッチの HTTP サービスを有効、無効にします。
  - ▶ デフォルト値: Enabled
- 2) Automatic Redirect: Automatic Redirect パラメータを有効とするとスイッチへの HTTP でのア クセスを HTTPS へのアクセスに自動的にリダイレクトします。
  - デフォルト値: Enabled

#### HTTPSの設定手順

- 1) メニューから「Configuration」→「Security」→「Switch」→「HTTPS」を順にクリックします。
- 2) HTTPS を有効にするには Mode を Enabled に、無効にするには Disabled を選択します
- 3) 要に応じて Automatic Redirect を有効: Enabled、無効: Disabled に設定します。
- 4)「Save」ボタンをクリックして設定を保存します。

| HTTPS Configuration |            |  |  |  |  |
|---------------------|------------|--|--|--|--|
| Mode                | Enabled 💌  |  |  |  |  |
| Automatic Redirect  | Disabled 💙 |  |  |  |  |
| Save Reset          |            |  |  |  |  |

## 11.7. アクセスマネジメント IP アドレスフィルタリングの設定

アクセスマネジメント設定項目ではWEB、Telnet、SNMPでのスイッチへのアクセスをIPアドレス、IPアド レスグループをもとにフィルタリングすることができます。最大16までIPアドレスまたは、IPアドレスグ ループリストを作成できアクセスの許可を与えることが可能です。

スイッチは初期状態で全てのIPアドレスに対してアクセスを許可しています。アクセスマネジメントでは 特定のIPアドレスに対してのみ許可を与えることで、リストに無いアドレスからのアクセスを拒否しま す。

### 11.7.1. アクセスマネジメント設定パラメータ

1) **Mode**: IP アドレスベースでユーザーアクセスのフィルタリングを行います。Enabled でフィルタ リングを有効、Disabled で無効にします。

▶ デフォルト値: Disabled

- 2) Start IP Address: フィルタリングする IP アドレス範囲のスタートアドレス。
- 3) End IP Address: フィルタリングする IP アドレス範囲のエンドアドレス。
- 4) HTTP/HTTPS: HTTP や HTTPS を使用して WEB インタフェースへのアクセスを IP アドレ スペースでフィルタリングする場合に選択します。
- 5) SNMP: SNMP でのアクセスを IP アドレスベースでフィルタリングする場合に選択します。
- Telnet/SSH: Telnet や SSH でのアクセスを IP アドレスベースでフィルタリングする場合に選 択します。

#### アクセスマネジメントの設定手順

- メニューから「Configuration」→「Security」→「Switch」→「Access Management」を順にクリック します。
- 2) アクセスマネジメントを有効にするには Mode を Enabled に、無効にするには Disabled を選択 します
- 3)「Add new entry」をクリックします。
- 4) アクセスを許可する IP アドレスの範囲を「Start IP Address」に、アドレス範囲の最初の IP アド レスを、「End IP Address」にアドレス範囲の最後の IP アドレスを入力します。
- 5) HTTP/HTTPS、SNMP、TELNET/SSH の中からアドレスフィルタリングを行うプロトコルの チェックボックスにチェックを入れ選択します。
- 6)「Save」ボタンをクリックして設定を保存します。
- 7) フィルタリングのリストを削除するには「Delete」ボタンをクリックします。

Access Management Configuration

| Mode                     | Disabled 💌       |                |            |      |            |
|--------------------------|------------------|----------------|------------|------|------------|
| Delete                   | Start IP Address | End IP Address | HTTPIHTTPS | SNMP | TELNET/SSH |
| Delete                   | 0.0.0.0          | 0.0.0.0        |            |      |            |
| Add new entry Save Reset |                  |                |            |      |            |

#### 11.8. SNMP の設定

Simple Network Management Protocol (SNMP)はネットワーク上のネットワーク機器を監視(モニタリング)・制御するための情報の通信プロトコルです。SNMPではルータ、スイッチ等のネットワーク機器や、PC端末などを監視・制御することができます。SNMPを使用することでネットワーク機器の状態把握、 潜在的な問題点や障害の検知に利用できます。

SNMPで監視・制御できるネットワーク機器はエージェントと呼ばれるSNMPソフトウェアがインストール されています。SNMPエージェントはネットワーク機器のパフォーマンス状態を示す"Managed Objects" と呼ばれるパラメータを保持し、"Managed Objects"はManaged Information Base(MIB)により定義され ています。

本スイッチはSNMPエージェントを実装しSNMP v1、v2c、v3をサポートしています。エージェントは継続 的にスイッチのハードウェア状態とスイッチのポートを通るトラフィックをモニターしています。ネットワー ク監視端末はHP Open View等のSNMP管理ソフトウェア(SNMPマネージャー)を導入することでスイッ チの情報を収集することができます。

SNMP v1、v2cを使用してスイッチへのアクセスはcommunityと呼ばれる文字列により制御されていま す。スイッチにSNMPマネージャーがアクセスするにはSNMPエージェント同じcommunity文字列を設定 する必要があります。

SNMPv3は認証、メッセージの暗号化、改ざん防止といったセキュリティ機能があり、セキュリティレベルを持ったセキュリティモデルにより構成されています。

セキュリティモデルは、SNMPv1、SNMPv2c、SNMPv3の3種が定義されています。

ユーザーはセキュリティモデルとセキュリティレベルによって定義された"group"に割り当てられます。そ れぞれの"group"がMIBを参照、書き込みといった"Views"として知られるアクセス権限を定義されます。 本スイッチは初期設定で"Views"の値に全てのMIB objectsが設定され、セキュリティモデルにSNMPv1、 SNMP v2cが設定されています。

下記に本スイッチで利用可能なセキュリティモデルとセキュリティレベル、スイッチのSNMP初期設定値 を記します。

| Model | Level  | Community<br>String | Group        | Read View    | Write View   | Security       |
|-------|--------|---------------------|--------------|--------------|--------------|----------------|
| v1    | noAuth | public              | default_ro_  | default_view | none         | Community      |
|       | NoPriv |                     | group        |              |              | string only    |
| v1    | noAuth | Private             | default_rw_  | Default view | default view | Community      |
|       | NoPriv |                     | group        |              |              | string only    |
| v1    | noAuth | user                | user defined | user defined | user defined | Community      |
|       | NoPriv | defined             |              |              |              | string only    |
| v2c   | noAuth | public              | default_ro_  | default_view | none         | Community      |
|       | NoPriv |                     | group        |              |              | string only    |
| v2c   | noAuth | private             | default_rw_  | default_view | default_view | Community      |
|       | Nopriv |                     | group        |              |              | string only    |
| v2c   | noAuth | user                | user defined | user defined | user defined | Community      |
|       | NoPriv | defined             |              |              |              | string only    |
| v3    | noAuth | user                | default_rw_  | default_view | default_view | A user name    |
|       | Nopriv | defined             | group        |              |              | match only     |
| v3    | Auth   | user                | user defined | user defined | user defined | Provides user  |
|       | NoPriv | defined             |              |              |              | authentication |
|       |        |                     |              |              |              | via MD5 or     |
|       |        |                     |              |              |              | SHA            |
|       |        |                     |              |              |              | Algorithms     |
| v3    | Auth   | user                | user defined | user defined | user defined | Providers user |
|       | Priv   | defined             |              |              |              | authentication |
|       |        |                     |              |              |              | via MD5, or    |
|       |        |                     |              |              |              | SHA            |
|       |        |                     |              |              |              | algorithms and |
|       |        |                     |              |              |              | data privacy   |
|       |        |                     |              |              |              | using DES      |
|       |        |                     |              |              |              | 56-bit         |
|       |        |                     |              |              |              | encryption     |

注意: 既存定義のデフォルト"Group"と"View"は削除が可能です。カスタマイズした"Group"と "View"の定義も可能です。

#### 11.8.1. SNMP システムとトラップの設定

SNMP項目ではSNMPの基本設定、SNMPトラップの設定を行うことができます。SNMPでスイッチを管 理するには最初にSNMPプロトコルを有効にする必要があります。トラップメッセージをSNMPマネー ジャーに送るには、トラップ機能を有効にし、送信先のホストを設定する必要があります。

# 11.8.2. SNMP システムとトラップ設定パラメータ

## SNMP システムの設定パラメータ

 $\geq$ 

- 2) Mode: SNMP サービスを Enabled で有効、Disabled で無効にします。
   デフォルト値: Enabled
- 3) Version: 使用する SNMP のバージョンを指定します。選択可能バージョンは SNMPv1、 SNMPv2c、SNMPv3 です。
  - ➤ デフォルト値: SNMPv2c
- 4) Read Community: SNMP エージェントへ情報の参照のみでアクセスする際に使用するコ ミュニティ名を設定します。コミュニティ名には使用する文字と文字数に制限があります。
  - ▶ 設定値の範囲: 0~255文字、ASCIIキャラクタ33~126
  - デフォルト値: public このパラメータはSNMPv1とSNMPv2にのみ適用され、SNMPv3は

5) Write Community: SNMP エージェントへ情報の書き込み・参照でアクセスする際に使用するコミュニティ名を設定します。コミュニティ名には使用する文字と文字数に制限があります。

- 設定値の範囲:0~255文字、ASCIIキャラクタ33~126
  - デフォルト値: public このパラメータはSNMPv1とSNMPv2にのみ適用され、SNMPv3は User-based Security Model (USM)を認証に使用します。

User-based Security Model (USM)を認証に使用します。

- 6) Engine ID: SNMPv3 engine ID はユーザーパスワードと一緒に使用され、SNMP パケットの認証や暗号化に使用されます。スイッチ上の SNMPv3 engine ID は自動で生成され、初期値の SNMPv3 engine ID となりますが、削除してしまうと全ての SNMP ユーザーが消去され、手動で既存ユーザーを設定する必要があります。Engine ID に使用する値は 10~64 桁の十六進数を使用し、そのうち全て 0 と全て Fの ID は使用できません。
  - デフォルト値: 800007e5017f000001

#### <u>Trap の設定パラメータ</u>

- Trap Mode: SNMP Trap を Enabled で有効、Disabled で無効に設定します。SNMP Trap を 有効にすることで障害発生時に SNMP マネージャーへメッセージを送ることができます。
   デフォルト値: Disabled
- 2) **Trap Version**: SNMP Trap に使用する SNMP のバージョンを指定します。SNMPv1、 SNMPv2c、SNMPv3 が選択可能です。
  - デフォルト値: SNMPv1
- 3) **Trap Community**: SNMP Trap パケット送信に使用する SNMP のコミュニティ名を指定しま す。コミュニティ名には使用する文字と文字数に制限があります。
  - 設定値の範囲: 0~255文字
  - ➢ ASCIIキャラクタ: 33~126
- 4) **Trap Destination Address**: SNMP Trap パケットの送信先の IP アドレスを IPv4 で指定しま す。
- 5) **Trap Destination IPv6 Address**: SNMP Trap パケットの送信先の IP アドレスを IPv6 で指定 します。
- 6) Trap Authentication Failure: SNMP 認証に失敗した際に通知メッセージを送ります。
   ▶ デフォルト値: Enabled
- 7) Trap Link-up Link-down: スイッチのポートがリンクアップ、リンクダウンした際に通知メッセージを送ります。
   ▶ デフォルト値: Enabled
- 8) **Trap Inform Mode**: Informメッセージとして通知を送信するかしないかを設定します。Trap Inform ModeはSNMPv2cとSNMPv3でのみ利用可能です。

注意: Trap メッセージの受信者はスイッチに対して返信しないため、返信要求を行う Inform メッ セージと比較してトラップメッセージは同等の信頼性がありません。

Inform メッセージは受信者が重要なメッセージを受信しているか確認する目的で使用できますが、 一方で、Informメッセージは返信メッセージを受信するまでメッセージを保存するため、スイッチのリ ソースを消費します。

また、Inform メッセージはトラフィックを増加させる要因にもなるため、Inform か Trap かどちらを導 入するかは効果を考えて導入してください。

- 9) Trap Inform Timeout: Informメッセージの再送間隔を設定します。
  - 設定値の範囲: 0~2147秒
  - ▶ デフォルト値:1秒
- 10) **Trap Inform Retry Times**-Informメッセージ受信者から受信の通知が無い場合の最大再送 回数を設定します。
  - ▶ 設定値の範囲: 0~255回
  - ▶ デフォルト値: 5回
- 11) **Trap Probe Security Engine ID**(SNMPv3): トラップまたはInformメッセージを使用する際に Engine IDを使用するかしないかを設定します。
  - ▶ デフォルト値: Enabled
- 12) **Trap Security Engine ID**(SNMPv3): SNMPのSecurity Engine IDを指定します。SNMPv3は 認証に使用するUMSを利用してトラップまたはInformメッセージを送信します。トラップと Informメッセージは1意のEngine IDが必要となります。

"Trap Probe Security Engine ID"が有効に設定されると"Trap Security Engine ID"は自動的 に調査されるか、"Trap Security Engine ID"で指定されたものが使用されます。Engine IDに 使用する値は10~64桁の十六進数を使用し、そのうち全て0と全てFのIDは使用できません。

注意: Trap Security Engine ID に engine ID を手動で入力する場合は Trap Probe Security Engine ID を Disabled に設定しておく必要があります。

13) **Trap Security Name**(SNMPv3): Trap Security Nameを選択します。SNMPv3は認証に使用 するUMSを利用してトラップまたはInformメッセージを送信します。トラップとInformメッセージ は1意のsecurity nameが必要となります。

注意: Trap Security Name を指定する際には、最初に同じに engine ID を持った SNMPv3 ユー ザーを入力してださい。手動で入力する場合は Trap Probe Security Engine ID を Disabled に設定 しておく必要があります。

#### SNMPシステムとSNMP Trapの設定手順

- 1) メニューから「Configuration」→「Security」→「Switch」→「SNMP」→「SYSTEM」を順にクリック します。
- SNMP を有効にするには Mode を Enabled に選択します。使用する SNMP のバージョンを Version で指定し必要な場合はコミュニティ名(Read Community、Write Community)を変更し てください。SNMPv3 を使用する場合は Engine ID を設定します。
- 3) SNMP Trap Configuration 設定 Table にて Trap Mode を Enabled に設定し、スイッチのトラップメッセージ送信を有効にします。

Trap Version、Trap Type、Trap Community、SNMP マネージャーの IP アドレスを IPv4 または IPv6 で入力します。

送信するトラップメッセージのタイプ(Trap Authentication Failure、Trap Link-up and Link-Down)を選択します。SNMPv2c、SNMPv3を使用している場合は Trap Inform Mode を 設定します。

SNMPv3 を使用の場合は Trap Probe Security Engine ID、Trap Security Engine ID、Trap Security Name を設定します。

4)「Save」ボタンをクリックして設定を保存します。

| SNMP Trap Configuration       |            |  |
|-------------------------------|------------|--|
| Trap Mode                     | Disabled 💌 |  |
| Trap Version                  | SNMP v3    |  |
| Trap Community                | public     |  |
| Trap Destination Address      |            |  |
| Trap Destination IPv6 Address | ::         |  |
| Trap Authentication Failure   | Enabled 💌  |  |
| Trap Link-up and Link-down    | Enabled 💌  |  |
| Trap Inform Mode              | Enabled    |  |
| Trap Inform Timeout (seconds) | 1          |  |
| Trap Inform Retry Times       | 5          |  |
| Trap Probe Security Engine ID | Enabled 💌  |  |
| Trap Security Engine ID       | Probe Fail |  |
| Trap Security Name            | None       |  |
| Save Reset                    |            |  |

## 11.9. SNMPv3 コミュニティーアクセスストリングの設定

SNMPv3 Community Configuration項目でコミュニティ名の設定を行います。SNMPv1とSNMPv2cで使用されるコミュニティ名は全てSNMPv3 Community Configuration項目のテーブルに記述されなければなりません。

## 11.9.1. SNMPv3 コミュニティーアクセスストリング設定パラメータ

- Community: SNMP エージェントへのアクセスを許可するコミュニティ名を入力してください。 使用できる文字列数に制限があります。1~32 文字、ASCII キャラクタ 33~126 まで。SNMP サービスを Enabled で有効、Disabled で無効にします。

   デフォルト値: public、private
- 2) Source IP: SNMP クライアントの IP アドレスを設定します。
- 3) Source Mask: SNMP クライアントのサブネットマスクを設定します。

#### SNMPv3コミュニティーアクセスストリング設定の設定手順

- 1) メニューから「Configuration」→「Security」→「Switch」→「SNMP」→「Communities」を順にク リックします。
- 2) 初期設定のコミュニティ名に Source IP と Source Mask を入力して使用するか、初期設定のコ ミュニティ名を削除し、SNMPv1 と SNMPv2 c 用に Add new community をクリックして新しい コミュニティ名を作成します。新規に作成したコミュニティ名に Source IP と Source Mask を入力 してください。
- 3)「Save」ボタンをクリックして設定を保存します。

| SNMPv3 Community Configuration |                |           |             |  |  |  |  |
|--------------------------------|----------------|-----------|-------------|--|--|--|--|
| Delete                         | Community      | Source IP | Source Mask |  |  |  |  |
|                                | public 0.0.0.0 |           | 0.0.0.0     |  |  |  |  |
|                                | private        | 0.0.0.0   | 0.0.0.0     |  |  |  |  |
| Add new community Save Reset   |                |           |             |  |  |  |  |

#### 11.10. SNMPv3 ユーザーの設定

SNMPv3ユーザー設定項目にてSNMPv3ユーザーのリモートEngine IDと一意のユーザー名を設定します。セキュリティレベル、認証タイプ、秘匿性保護のためのプロトコルも本項目にて設定する必要があります。

注意: ユーザーは SNMPv3 Group Configuration 上の USM Security Model と SNMPv3 Access Configuration で割り当てられたグループに関連づけられています。

#### 11.10.1. SNMPv3 ユーザー設定パラメータ

- Engine ID: リモートユーザーが登録している SNMP エージェントの engine ID を登録します。 engine ID に使用する値は 10~64 桁の十六進数を使用し、そのうち全て 0 と全て F の ID は 使用できません。 Inform メッセージをリモートの SNMPv3 ユーザーに送信するには、リモートユーザーが登録し ている SNMP エージェント機器の engine ID を設定する必要があります。リモートの engine ID は認証に使用するダイジェストの生成とリモートのエージェントにパケットを暗号化して送信す る際に使用されます。
- User Name: SNMP エージェントに接続するユーザー名を入力します。使用できる文字列数 に制限があります。1~32 文字、ASCII キャラクタ 33~126 まで。
- Security Level: ユーザーに割り当てられたセキュリティレベルを設定します。セキュリティレベルは以下になります。
   NoAuth、Nopriv-SNMP情報を認証、暗号化なしで通信します。SNMPv3は初期状態でこのセキュリティレベルに設定されています。
   Auth、Nopriv-SNMP情報を認証に使用し、暗号化なしで通信します。
   Auth、Priv-SNMP情報を認証に使用し、暗号化しで通信します。
- 4) Authentication Protocol: ユーザー認証に使用される認証方法を設定します。選択可能認 証方法は None、MD5、SHA。

   デフォルト値: MD5
- 5) Authentication Password: 認証に使用されるパスフレーズを入力します。使用できる文字 列数に制限があります。MD5 は 1-32 文字まで、SHA は 8-40 まで。
- 6) Privacy Protocol: 暗号化に使用するアルゴリズムを指定します。56bit-DES のみ利用可能です。None、DES が選択可能。
   ▶ デフォルト値: DES
- Privacy Password: プライバシーパスフレーズを入力します。使用できる文字列数に制限が あります。 1-32 文字、ASCII キャラクタ 33-126 まで。

#### SNMPv3ユーザー設定の設定手順

- メニューから「Configuration」→「Security」→「Switch」→「SNMP」→「Users」を順にクリックします。
- 2) Add new user をクリックし新規ユーザーの設定を行います。
- 3) リモート側 Engine ID を十六進数で入力します。Engine ID は十六進数最大 64 桁まで。
- 4) User name、Security Level、Authentication Protocol、Authentication Password、Privacy Protocol、Privacy Password を適宜設定します。
- 5)「Save」ボタンをクリックして設定を保存します。

SNMPv3 User Configuration

| Delete                  | Engine ID          | User<br>Name | Security<br>Level | Authentication<br>Protocol | Authentication<br>Password | Privacy<br>Protocol | Privacy<br>Password |
|-------------------------|--------------------|--------------|-------------------|----------------------------|----------------------------|---------------------|---------------------|
|                         | 800007e5017f000001 | default_user | NoAuth, NoPriv    | None                       | None                       | None                | None                |
| Add new user Save Reset |                    |              |                   |                            |                            |                     |                     |

## 11.11. SNMPv3 Group の設定

SNMPv3 Group項目にてSNMPv3 Groupを設定します。SNMPv3 Groupはグループに割り当てられた ユーザーの権限を定義し、ユーザーのviewsに対する読み込み、書き込みを制限します。スイッチ初期 状態で定義されたグループを使用するか、または新規にグループを作成することも可能です。

## 11.11.1. SNMPv3 Group パラメータ設定

- 1) Security Model: ユーザーのセキュリティモデルを設定します。選択可能なセキュリティモデ ルは SNMPv1、SNMPv2c、usm (User-based Security Model)になります。
- 2) Security Name: SNMP エージェンに接続しているユーザー名を入力します。使用できる文 字列数に制限があります。1-32 文字、ASCII キャラクタ 33-126 まで。
- 3) Group Name: SNMP エージェンに接続しているユーザー名を入力します。使用できる文字列 数に制限があります。1-32 文字、ASCII キャラクタ 33-126 まで。

#### SNMPv3 Groupsの設定手順

- 1) メニューから「Configuration」→「Security」→「Switch」→「SNMP」→「Groups」を順にクリックします。
- 2) Add new user をクリックし新規グループの設定を行います。
- 3) Security Level を選択します。
- Security name を選択します。SNMPv1、SNMPv2c に関しては SNMPv3 Communities 項目の 設定に基づいて Security name が表示されます。USM に関しては SNMPv3 Users Configuration 項目の設定に基づき Security name が表示されます。
- 5) Group name を入力します。 グループに割り当てられた views は後述の SNMP Access Configuration 項目設定されている必要があります。
- 6)「Save」ボタンをクリックして設定を保存します。

| Delete                   | Security Model | Security Name | Group Name       |  |  |  |
|--------------------------|----------------|---------------|------------------|--|--|--|
|                          | v1             | public        | default_ro_group |  |  |  |
|                          | v1             | private       | default_rw_group |  |  |  |
|                          | v2c            | public        | default_ro_group |  |  |  |
|                          | v2c            | private       | default_rw_group |  |  |  |
|                          | usm            | default_user  | default_rw_group |  |  |  |
| Add new group Save Reset |                |               |                  |  |  |  |

## SNMPv3 Group Configuration

## 11.12. SNMPv3 Views の設定

SNMPv3 View項目設定では特定のMIB情報へのユーザーアクセスを制限することができます。既存のview"default\_view"は全てのMIB情報にアクセスできます。

## 11.12.1. SNMPv3 Views パラメータ設定

- 1) **View Name**: SNMP view 名を入力します。ユーザーのセキュリティモデルを設定します。使用できる文字列数に制限があります。1-32 文字、ASCII キャラクタ 33-126 まで。
- 2) **View Type**: MIB 情報の OID (Object Identifier)を SNMP view に含むか、除外するか指定します。
- 3) **OID Subtree**: 参照する MIB ツリー内の OID を指定します。OID の入力は最初にピリオド"." を入力します。Wild card はアスタリスク"\*"を使用することができます。

#### SNMPv3 Viewsの設定手順

- 1) メニューから「Configuration」→「Security」→「Switch」→「SNMP」→「Views」を順にクリックします。
- 2) Add new views をクリックし新規 views の設定を行います。
- 3) view name、view type、OID Subtree を入力します。
- 4)「Save」ボタンをクリックして設定を保存します。

| SNMPv3 View Configuration |              |            |             |  |  |  |
|---------------------------|--------------|------------|-------------|--|--|--|
| Delete                    | View Name    | View Type  | OID Subtree |  |  |  |
|                           | default_view | included 💌 | .1          |  |  |  |
| Add new view Save Reset   |              |            |             |  |  |  |

#### 11.13. SNMPv3 Group Access Rights の設定

SNMPv3 Group Access項目ではグル-プ毎にアクセスを認められた特定のMIB情報を設定します。

## 11.13.1. SNMPv3 Group Access Rights パラメータ設定

- Group Name: SNMP グループ名を入力します。使用できる文字列数に制限があります。
   1-32 文字、ASCII キャラクタ 33-126 まで。
- 2) Security Model: ユーザーセキュリティレベルを指定します。any、SNMPv1、SNMPv2c、usm (User-based Security Model)
  - ▶ デフォルト値: any
- Security Level: グループに割り当てるセキュリティレベルをしてします。選択可能セキュリティレベルは以下になります。
   NoAuth、Nopriv-SNMP情報を認証、暗号化なしで通信します。SNMPv3は初期状態でこのセキュリティレベルに設定されています。
   Auth、Nopriv-SNMP情報を認証し、暗号化なしで通信します。
   Auth、Priv-SNMP情報を認証し、暗号化ありで通信します。
- 4) Read View Name: 読み込み権限のアクセスを設定します。
- 5) Write View Name: 書き込み権限のアクセスを設定します。

#### SNMPv3 Group Accessの設定手順

- メニューから「Configuration」→「Security」→「Switch」→「SNMP」→「Access」を順にクリックします。
- 2) Add New Access をクリックし新規 Group Access Rights の設定を行います。
- 3) Group Name、Security Model、Security level、Read View name、Write View Name を適宜設 定します。
- 4)「Save」ボタンをクリックして設定を保存します。

| SNMPv3 Access Configuration       |                  |                |                |                |                 |  |
|-----------------------------------|------------------|----------------|----------------|----------------|-----------------|--|
| Delete                            | Group Name       | Security Model | Security Level | Read View Name | Write View Name |  |
|                                   | default_ro_group | any            | NoAuth, NoPriv | default_view 🔽 | None 💌          |  |
|                                   | default_rw_group | any            | NoAuth, NoPriv | default_view 🔽 | default_view 🔽  |  |
| Add new access     Save     Reset |                  |                |                |                |                 |  |

## 11.14. RMON 統計の設定 (SMCGS18/26/50 のみ対応)

RMON Statistics Configurationでは、RMON(リモートモニタリング)に関する設定をします。

## 11.14.1. RMON Statistics Configuration パラメータ設定

- 1) Delete: エントリを削除します。
- 2) ID: アラームのインデックス番号を設定します。
- 3) Data Source: モニターするポート番号を指定します。

#### RMON Statistics Configurationの設定手順

- 1) ID, Data Source を適宜設定します。
- 2)「Save」ボタンをクリックして設定を保存します。

| RMON Statistics Configuration |    |                                      |  |  |  |  |
|-------------------------------|----|--------------------------------------|--|--|--|--|
| Delete                        | ID | Data Source                          |  |  |  |  |
| Delete                        |    | <mark>.1.3.6.1.2.1.2.2.1.1.</mark> 0 |  |  |  |  |
| Add New Entry Save Reset      |    |                                      |  |  |  |  |

# 11.15. RMON ヒストリー情報の設定 (SMCGS18/26/50 のみ対応)

RMON History Configurationでは、RMONヒストリー情報を収集するための設定を行います。

## 11.15.1. RMON History Configuration パラメータ設定

- 1) Delete: エントリを削除します。
- 2) ID: アラームのインデックス番号を設定します。
- 3) Data Source: モニターするポート番号を指定します。
- 4) Interval: ヒストリーの保存間隔を指定します。
  - ▶ 設定値の範囲: 1-3600秒
  - ▶ デフォルト値: 1800秒
- 5) Buckets: 保持するヒストリーの数を指定します。
  - ▶ 設定値の範囲: 1-3600
  - ▶ デフォルト値: 50

#### RMON History Configurationの設定手順

- 1) ID, Data Source, Interval, Buckets を適宜設定します。
- 2)「Save」ボタンをクリックして設定を保存します。

| RMON Hi   | story Configuratio | n                                     |          |         |                    |
|-----------|--------------------|---------------------------------------|----------|---------|--------------------|
| Delete    | ID                 | Data Source                           | Interval | Buckets | Buckets<br>Granted |
| Delete    |                    | <mark>.1.3.6.1.2.1.2.2.1.1</mark> . 0 | 1800     | 50      |                    |
| Add New I | Entry Save Res     | set                                   |          |         |                    |

# 11.16. RMON アラームの設定 (SMCGS18/26/50 のみ対応)

RMON Alarm Configurationでは、RMONのアラームの設定を行います。

## 11.16.1. RMON Alarm Configuration パラメータ設定

- 1) Delete: エントリを削除します。
- 2) ID: アラームのインデックス番号を設定します。
- 3) Variable: 監視対象の MIB オブジェクトを指定します。
- 4) Sample Type: サンプル値と閾値の比較方法を指定します。
   Absolute: サンプル値と閾値を直接比較します。
   Delta: サンプル値の違いを計算して閾値と比較します。
- 5) Startup Alarm: アラームの設定を行います。
   Rising Or Falling: 上限閾値を上回るか、下限閾値を下回った時
   Rising: 上限閾値を上回った時
   Falling: 下限閾値を下回った時
- 6) Rising Threshold / Index: 上限閾値とイベントインデックスを指定します。
- 7) Falling Threshold / Index: 下限閾値とイベントインデックスを指定します。

#### RMON Alarm Configurationの設定手順

- 1) ID, Variable, Sample Type, Startup Alarm, Rising Threshold, Falling Threshold を適宜設定します。
- 2)「Save」ボタンをクリックして設定を保存します。

| RMON AI | RMON Alarm Configuration |           |                     |                |       |                     |                     |                 |                      |                  |
|---------|--------------------------|-----------|---------------------|----------------|-------|---------------------|---------------------|-----------------|----------------------|------------------|
| Delete  | ID                       | Interval  | Variable            | Sample<br>Type | Value | Startup<br>Alarm    | Rising<br>Threshold | Rising<br>Index | Falling<br>Threshold | Falling<br>Index |
| Delete  |                          | 30        | .1.3.6.1.2.1.2.2.1. | Delta 💌        | 0     | Rising Or Falling 💌 | 0                   | 0               | 0                    | 0                |
| Add New | Entry Sa                 | ave Reset |                     |                |       |                     |                     |                 |                      |                  |

## 11.17. RMON イベントの設定 (SMCGS18/26/50 のみ対応)

RMON Event Configurationでは、RMONのイベントの設定を行います。

## 11.17.1. RMON Event Configuration パラメータ設定

- 1) Delete: エントリを削除します。
- 2) ID: アラームのインデックス番号を設定します。
- 3) **Description:** イベントの説明(0-127 文字)を入力します。
- 4) Type: イベントのタイプを指定します。
  - None: 何もしません。
  - **log:** RMON ログに記録します。
  - snmptrap: SNMPトラップを送信します。
  - logandtrap: RMON ログに記録を行い、SNMPトラップも送信します。
- 5) Community: SNMPトラップを送信するコミュニティを指定します。

#### RMON Event Configurationの設定手順

- 1) ID, Description, Type, Community を適宜設定します。
- 2)「Save」ボタンをクリックして設定を保存します。

| RMON Event    | Configuration |             |            |           |                 |
|---------------|---------------|-------------|------------|-----------|-----------------|
| Delete        | ID            | Description | Туре       | Community | Event Last Time |
| Delete        |               |             | snmptrap 💌 | public    | 0               |
| Add New Entry | Save Reset    |             |            |           |                 |

## 11.18. Port Security Limit Controls の設定

Port Security Limit Controls 項目ではユーザーのアクセス制限を特定ポートに設定します。

ユーザーは、MACアドレスとVLAN IDを使用して判別されます。

Port Security Limit Controlsが有効の時には、特定ポートへのユーザーアクセスを指定した最大許容アクセス数までに制限し、最大許容数を超えた場合スイッチは設定で指定した動作に基づき処理します。

## 11.18.1. Port Security Limit Controls パラメータ設定

#### System Configuration

- Mode: Port Security Limit Controls を Enabled で有効、Disabled で無効に設定します。
   Mode パラメータでの設定はスイッチ全体に反映され、ポートごとで Port Security Limit Controls 設定をしていても Mode での設定が反映されます。
- 2) Aging Enabled: Aging Enabled が有効な場合、一度安全とみなされた MAC address はス イッチに記憶され一定時間保持されます。スイッチに保持する時間は Aging Period にて設定 します。
- 3) Aging Period: Aging Enabled は Aging Period で設定された値をもとに実効されます。
  - ▶ 設定値の範囲: 10~1000000秒
  - ▶ デフォルト値: 3600秒

#### **Port Configuration**

- 1) **Port**: スイッチのポート番号を表示しています。
- Mode: 選択したポートで Security Limit Controls を有効 Enables、無効 Disabled で設定します。アクセス制限を掛けるには Port Security LimitControl System Configuration の Mode を有効、Port Configuration の設定で Mode を Enabled に設定する必要があります。
- 3) Limit: 選択したポートで MAC アドレスベースのアクセス制限を掛ける際の最大許容数。 Limitに1024以上の数値を入れることはできません。もし、最大許容数を超えるアクセスがあ る場合には、スイッチは設定された動作に従い処理します。
- 4) Action: アクセス数がスイッチに設定した制限値に達したさいにスイッチがとる処理を設定し ます。スイッチが実行する処理は下記から選択します。
  - None: 制限数を超えたアクセスは禁止しますが、何も特別な処理は行いません。
  - Trap: 制限数を1つでも超えたアクセスがあった場合、SNMP Trap を送信します。
  - Shutdown: 制限数を1つでも超えたアクセスがあった場合、ポートを無効にします。 Shutdown Action により無効になったポートは、MACアドレスの学習をやめポートへのケーブル抜き差しを行ってもリンクダウンの状態のままになります。無効状態から 復旧させるには次の3通りの方法があります。

-i) スイッチをリブートする
 -ii) 該当ポートのPort Security Limit Controlsを一度無効にして、再度有効にする。
 -iii) Reopenボタンをクリックする。

- **Trap & Shutdown**: 制限数を1つでも超えたアクセスがあった場合、Trap Action と Shutdown action を実行します。
- 5) **State**: Port Security Limit Controls 上でのポートの状態を表示します。ポートは次の4つの 状態のうちの1つを表示します。
  - Disabled: Security Port Limit Controls の Mode 設定がスイッチ全体もしくはポート で無効の状態。
  - Ready: 設定した制限にまだ達していない状態。
  - Limit Reached: アクセス数が制限値に達した状態。Limit Reached は Action の設 定が None もしくは Trap の時に制限数に達すると表示されます。
  - Shutdown: Port Security Limit Controls によりポートが無効状態となっていること を示します。Shutdown は Action の設定が Shutdown もしくは Trap&Shutdown の時 に制限数に達すると表示されます。
- 6) Reopen: Port Security Limit Controls によりポートが無効とされた時に Reopen ボタンをクリッ クすることでポートを有効にすることができます。Reopen ボタンによりポートを復旧させること ができるのは Port Security Limit Control により生じたポートの無効時のみで、他の要因によ りポートが無効になっても Reopen により復旧はできません。

#### Port Security Limit Controlsの設定手順

- メニューから「Configuration」→「Security」→「Network」→「Limit Control」を順にクリックします。
- System Configuration パラメータを設定することでスイッチ全体の Limit Control を設定できます。Mode パラメータを Enabled で MAC アドレスベースでのアクセス制限機能を有効、 Disabled で無効に設定します。Aging Enabled と Aging Period を必要に応じて設定します。
- Port Configuration でポートにアクセス制限設定を行います。Mode パラメータ Enabled でポートへのアクセス制限を有効、Disabled で無効に設定します。Limit でアクセスできる最大 MAC アドレス数を指定し、Action パラメータで制限数をこえた場合の処理を指定します。
- 4)「Save」ボタンをクリックして設定を保存します。

| Port Security Limit Control Configuration<br>System Configuration |           |     |            |       |   |          |         |
|-------------------------------------------------------------------|-----------|-----|------------|-------|---|----------|---------|
| Mode                                                              |           | Dis | Disabled 💌 |       |   |          |         |
| Aging                                                             | Enabled   |     |            |       |   |          |         |
| Aging                                                             | Period    | 361 | 00 sec     | onds  |   |          |         |
| Port Co                                                           | onfigurat | ion |            |       |   |          |         |
| Port                                                              | Mode      |     | Limit      | Actio | n | State    | Re-open |
| 1                                                                 | Disabled  | *   | 4          | None  | ~ | Disabled | Reopen  |
| 2                                                                 | Disabled  | *   | 4          | None  | ~ | Disabled | Reopen  |
| 3                                                                 | Disabled  | ٧   | 4          | None  | × | Disabled | Reopen  |
| 4                                                                 | Disabled  | ٧   | 4          | None  | × | Disabled | Reopen  |
| 5                                                                 | Disabled  | *   | 4          | None  | × | Disabled | Reopen  |
| 6                                                                 | Disabled  | *   | 4          | None  | Y | Disabled | Reopen  |
| 7                                                                 | Disabled  | *   | 4          | None  | V | Disabled | Reopen  |
| 8                                                                 | Disabled  | ٧   | 4          | None  | × | Disabled | Reopen  |
| 9                                                                 | Disabled  | *   | 4          | None  | V | Disabled | Reopen  |
| 10                                                                | Disabled  | *   | 4          | None  | × | Disabled | Reopen  |
| Save                                                              | Reset     | ]   |            |       |   |          |         |

## 11.19. Network Access Server 認証の設定

スイッチに接続された端末はネットワークへのアクセスに制限がありません。ネットワークに誰でもアク セスをすることができると、ネットワークへ侵入して秘匿にしておきたい情報にアクセスされてしまいま す。

Network Access Server項目では、EEE802.1Xポートベース、MACアドレスベースの認証設定を行うことができます。

IEEE802.1Xはネットワークにアクセスするユーザーに対し認証要求を行うことで、アクセス権限の無い ユーザーの侵入を防ぐプロトコルを定義しています。

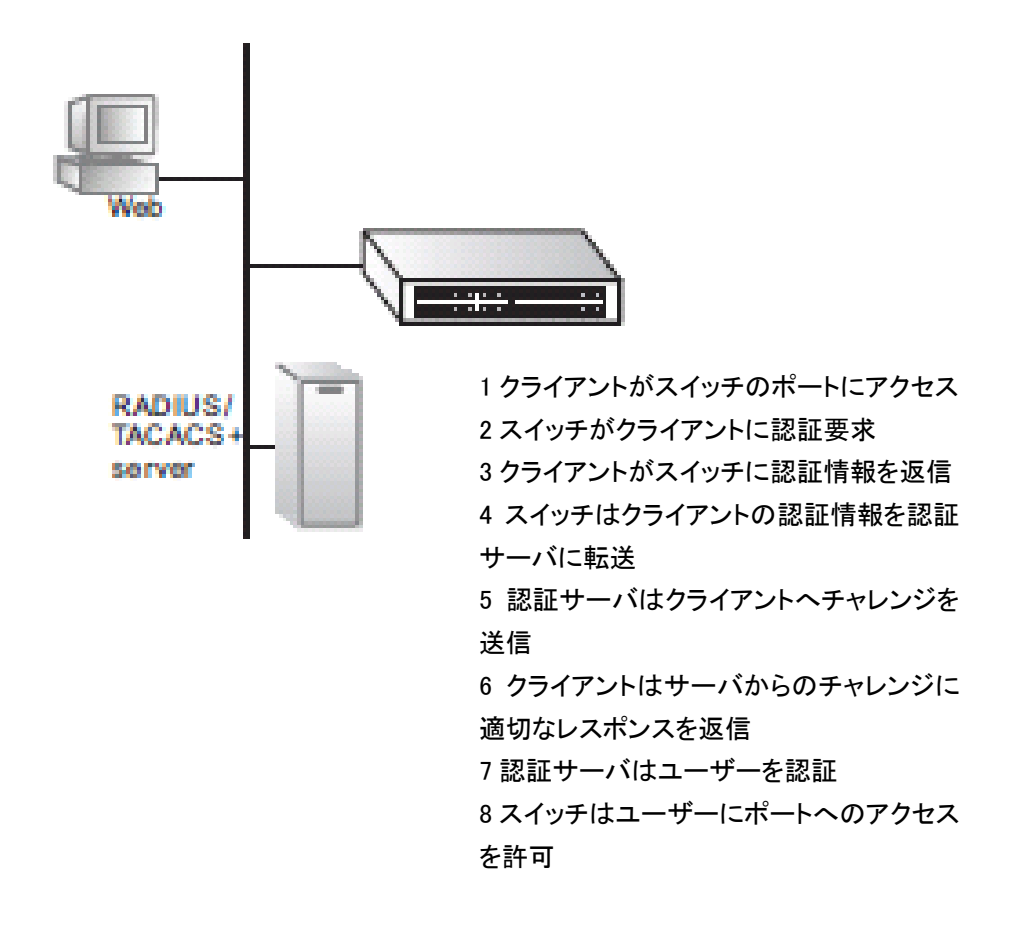

本スイッチはExtensible Authentication Protocol over LANs (EAPOL)をクライアントとの認証メッセージ 交換に使用しています。外部のRADIUS認証サーバがユーザーのアクセス許可の可否を照会します。 外部の認証サーバは後述のAAA項目にて設定します。

クライアントがスイッチポートへ接続するとスイッチはEAPOL identity要求を送信します。 クライアントはEAPOL responseをスイッチに返信します。スイッチはクライアントからの情報をRADIUS サーバへ転送し、RADIUSサーバはユーザー情報を照会し、クライアントへアクセスチャレンジを送りま す。RADIUSサーバからのExtensible Authentication Packet(EAP)パケットは認証に必要な情報だけで なく、使用される認証方法も含んでいます。RADIUSサーバとクライアント側で使用するIEEE802.1Xの ソフトウェアによっては、クライアントは要求された認証方法を拒否し別の認証方法を要求することも可 能です。

認証メッセージの交換に使用される暗号化方法はMD5 (Message Digest 5)、TLS (Tunneled Transport Layer Security)、PEAP (Protected Extensible Authentication)、そしてTTLS (Tunneled Transport Layer Security)を使用します。

#### 注意: MAC アドレスベースの認証をサポートしているのは MD5 だけです。

クライアントは自信を証明する適切な方法(パスワードや証明書等)で返信します。RADIUS サーバはク ライアントの身元を確認し、アクセスの許可、あるいはアクセスの拒否を返信します。 認証が成功するとスイッチはクライアントにネットワークへのアクセスを許可しますが、失敗の時はアク セスを拒否します。

スイッチにIEEE802.1x設定を行うには以下の設定が必要になります。

- スイッチに IP アドレスを設定する。
- RADIUS 認証の設定がスイッチで有効になっている。また RADIUS サーバの IP アドレスが指定されている。
- 802.1X/MAC アドレスベースの認証がスイッチで有効になっている。

802.1Xを使用するには以下の条件を満たす必要があります。

- クライアントに dot1x クライアントソフトウェアがインストールされ、適切に設定されていること。
- 802.1X 認証使用するには RADIUS サーバと 802.1X クライアントが EAP をサポートしている こと(スイッチは EAP パケットをサーバからクライアントに転送するため EAPOL のみサポート しています)。
- RADIUS サーバとクライアントソフトウェアは EAP 認証に、MD5、PEAP、TLS、または TTLS のいずれかをサポートしていること。

MAC アドレスベース認証は1つのポートに複数のユーザーアクセスを許可し、IEEE802.1Xの様にクラ イアントにソフトウェアをインストールする必要がありません。スイッチは認証に MAC アドレスを使用し ます。しかし、MAC アドレスの詐称でネットワークへのアクセスを許可してしまうので、MAC アドレス ベース認証は 802.1X 認証方式ほどセキュリティが高くありません。

## 11.20. Network Access Server 認証の設定ガイドライン

802.1Xを有効にするにはクライアントとスイッチ間で実行される認証プロトコルを設定する必要があります。またスイッチと認証サーバ間で行われるクライアントの認証プロセスの設定を行う必要があります。

#### 11.20.1. Network Access Server 認証パラメータ設定

Network Access Server認証システムの設定

- Mode: IEEE802.1X 認証とMAC アドレスベース認証を Enabled で有効、Disabled で無効に 設定します。Mode パラメータでの設定はスイッチ全体に反映され、Disabled に設定すると全 てのポートでフレームの転送が許可されます。
- Reauthentication Enabled: クライアントの再認証を Reauthentication Period で設定された間 隔で行うかを設定します。チェックボックスをチェックで有効、チェックを外すと無効。
   デフォルト値: Disabled
- 3) Reauthentication Period: クライアントが再認証する間隔を設定します。
  - ▶ 設定値の範囲: 1~3600秒
  - ▶ デフォルト値: 3600秒
- EAPOL Timeout: スイッチがクライアントに Request Identity EAPOL を再送信するまでの間 隔を設定します。
  - 設定値の範囲: 1~255秒
  - ▶ デフォルト値: 30秒
- 5) Aging Period: Aging Period はクライアントの接続有効期間を設定します。
  - ▶ 設定値の範囲: 10-100000秒
  - ▶ デフォルト値: 3600秒
- Hold Time: Hold Time は EAP 接続の失敗や RADIUS のタイムアウト後にクライアントからのアクセスを一定期間拒否する間隔です。
  - ▶ 設定値の範囲: 10-1000000秒
  - ▶ デフォルト値: 10秒

RADIUSサーバがクライアントのアクセスを拒否または、RADISUサーバRequest time out が発生するとクライアントはアクセス権限の無いユーザーとしてホールドされます。

 RADIUS-Assigned QoS Enabled: RADIUS Assigned QoS は、認証されたクライアントヘトラ フィックの優先を割り当てる機能です。この機能を使用するには RADISU サーバ側に RADIUS 属性を送信するように設定を行う必要があります。

RADIUS-Assigned QoS チェックボックスにチェックを入れ RADIUS サーバに認証されたユー ザーのトラフィックに割り当てる QoS クラスをスイッチ全体に有効にし、ポート毎の設定で QoS 設定を有効にすることで RADIUS-Assign QoS をポート単位で有効にしていきます。 RADIUS-Assigned QoS にチェックが入っていないと全てのポートで RADIUS-Assigned QoS は無効となります。

RADIUS-Assigned QoS 設定がグローバルに有効で、かつポートで有効に設定されている場合、RADIUS サーバから送られる RADIUS Access-Accept パケット内の QoS クラス情報に基づきスイッチは動作します。

このオプションはsingle-clientモード(ポートベース802.1Xやシングル802.X) で利用可能です。

#### RADIUS属性で使用されるQoSクラス

RFC4675で定義されているUser-Priority-Tableは、Access-Acceptパケット内のQoSクラスを見分けるの に使用されています。認証されたポートへのQoSクラス割り当ては、下記に説明するようにRADIUS サーバ上で設定することも可能です。

Filter-ID属性(attribute 11)はQoS情報を転送するのにRADIUSサーバ側で設定可能です。

| Profile    | Attribute Syntax                  | Example                        |  |  |
|------------|-----------------------------------|--------------------------------|--|--|
| DiffServ   | Service-policy-in=policy-map-name | Service-policy-in=p1           |  |  |
| Rate Limit | Rate-limit-input=rate             | rate-limit-input=100 (単位はkbps) |  |  |
| 802.1P     | Switch-priority-default=value     | Switch-priority-default=2      |  |  |

複数のプロファイルをセミコロン";"の後に続けてFilter IDに記述することもできます。

例: service-policy-in=pp1;rate-limit-input=100

上記の例ではプロファイルネーム"pp1"をDiffservプロファイルに指定し、受信レートのプロファイルを 100kbpsに指定しています。

プロファイルが重複して指定された場合は最初のプロファイルのみが適用されます。

例: service-policy-in=p1;service-policy-in=p2

上記の例ではプロファイルネーム"pl"のみをDiffservプロファイルに適用します。

Filter-ID属性内でサポートされていないプロファイルは適用されません。

例: map-id-dscp=2:3;service-policy-in=p1

上記の例ではmap-id-dscp=2:3はサポートされていないため、service-policy-in=p1のみが適用されます。

認証に成功したが、ダイナミックQoSの情報がRADIUSサーバから転送されない場合があります(ユー ザーは認証された状態で変わりはありません)。その場合は以下の様なケースが考えられます。

- ユーザー情報を含む Filter-ID 属性が見つからなかった。
- Filter-ID 属性に情報が入っていない。
- Filter-ID 属性内の QoS 情報が認識できない。
ダイナミック QoS の割り当てに失敗して、ユーザーの認証が成功から失敗になった場合、以下の様な ケースが考えられます。

- プロファイルに使用されている文字に使用できない文字が使用されている(例:802.1p に非デ ジタル文字が仕様されている)。
- 認証ポートで受信するプロファイルの設定ができていない。
- ダイナミック QoS 設定をされているユーザーがログオフすると、スイッチはポートの QoS 設定 をオリジナルの状態に戻します。
- ユーザーがすでに認証されて同じポートを使用している他のユーザーと違う QoS 設定の場合 アクセスを拒否されます。
- ポートがダイナミック QoS プロファイルを割り当てられている間は、手動の QoS 設定は認証されたユーザーがログオフしないと有効になりません。
- 8) **RADIUS-Assigned VLAN Enabled**: RADIUS Assigned VLAN は 認証されたクライアント のフレームに VLAN IDを割り当てる機能です。この機能を使用するには RADISU サーバ側 に RADIUS 属性を送信するように設定を行う必要があります。

RADIUS-Assigned VLANチェックボックスにチェックを入れ認証されたユーザートラフィック へのVLAN割り当てを有効にし、各ポートの設定でRADIUS-Assigned VLAN設定を有効に するとポート単位でRADISU-Assigned VLANを有効にしていきます。RADIUS-Assigned VLANにチェックが入っていないと全てのポートでRADIUS-Assigned VLANは無効になりま す。

RADIUS-Assigned VLAN設定がグローバルに有効でかつポートで有効に設定されている場合、RADIUSサーバから送られるRADIUS Access-Acceptパケット内のVLAN情報に基づき スイッチはポートのPortVLAN IDを書き換えます。

このオプションはsingle-client mode(例: port-based 802.1X、Single 802.1X)で利用可能です。

### RADIUS属性で使用されるVLAN ID

RFC2868とRFC3580で定義されている属性はAccess-Acceptパケット内のVLAN IDを識別に使用されています。VLAN ID識別には以下の基準を使用します。

次の3つの属性、Tunnel-Medium-Type、Tunnel-Type、Tunnel-Private-Group-IDは全て一度 Access-Accept-Packet内に含まれている必要があります。

-スイッチは最初にこれら3つの属性がおTagに同じ数値が入っているか、また次の条件を満たしている かをチェックします。(Tag==0が使用されている、Tunnel-Group-IDはTagを含んでいる必要はない。)

Tunnel-Medium-Typeが6に設定されているか Tunnel-Medium-Type=6はイーサネットを表しています。

Tunnel-Typeは13に設定されているか。 Tunnel-Type=13はVlanをあらわします。

Tunnel-Private-Group-IDはVLAN IDをあらわし1-4095までの数値が入っている必要があります。 VLANリストは複数のVLAN IDを含むことが可能です。リストする際のフォーマットは"1u,2t,3u"となり "u"はuntagged VLANを、"t"はtagged VLANを意味します。

- Guest VLAN Enabled: Guest Assigned VLAN は特殊な VLAN です。802.1 認証を使用して いないクライアントが認証タイムアウト後に割り当てられる VLAN で、ネットワークアクセスが 限定的になります。スイッチは条件に従いユーザーを Guest VLAN へ割り当てます。
- Guest VLAN Enabled のチェックボックスにチェックが入れられると個々のポートでポートが Guest VLAN に移行するかを決定します。チェックを外すと Guest VLAN への移行機能は全 てのポートで無効となります。
- Guest VLAN Enabled にチェックが入り、ポート単位での設定で Guest VLAN Enabled となって いる場合にスイッチはポートを Guest VLAN に移行させます。
   このオプションは EPAPOL-based モード(例: Port-based 802.1X、Single 802.1X、Multi 802.1X)
   でのみ有効です。

# 注意: VLAN の割り当てのトラブルシューティングには VLAN Membership と VLAN Port の項目 を使用できます。Port VLAN の設定が一時的に書き換えられているかをチェックできます。これら の項目へのパスはメニューから「Monitor」→「VLANs」を順にクリックします。

#### Guest VLANの操作方法

Guest VLAN Enabledが有効になるとポートがリンクアップしスイッチはEAPOLフレーム "Request Identity"の送信を開始します。

"Request identity"送信フレーム数がMax. Reauth. Countで設定された数値を超え、その間スイッチが EAPOLフレームを受信しないと、スイッチはGuest VLANへの移行を検討します。

EAPOL"Request Identity"フレームの送信間隔はEAPOL Timeoutパラメータで設定します。 "Allow Guest VLAN if EAPOL Seen"パラメータが有効の場合、ポートはGuest VLANへ移行します。 "Allow Guest VLAN if EAPOL Seen"設定が無効の場合、スイッチは該当ポートでEAPOLフレームを 受信したことがあるかをチェックし、受信したことがない場合、ポートはGuest VLANへ移行します。

EAPOL フレーム受信の履歴はポートの状態がリンクダウンまたはポートのステートに変更があった場合消去されます。EAOPL"Request Identity"フレームを受信していない場合は Guest VLAN ヘポートは移行します。Guest VLAN に移行しない場合は継続して EAPOL "Request identity"フレームを EAPOL Timeout パラメータで指定した間隔で送信します。

Guest VLANに割り当てられるとポートは認証されたと認識され、ポートに接続された全てのクライアントはこのGuest VLANグループに割り当てられます。クライアントがGuest VLANグループに加わるとスイッチはEAPOL "Successful"フレームの送信を行いません。

クライアントがGuest VLANに割り当てられている間、スイッチはEAPOLフィレームを監視し、もし EAPOLフレームを受信するとスイッチは即座にポートをGuest VLANから外し、認証を行います。

- 10) **Guest VLAN ID**: ポートが Guest VLAN に移行した場合に使用される VLAN ID を指定しま す。このパラメータは Guest VLAN Enabled が有効になっていなと設定できません。
  - ▶ 設定値の範囲: 1~4095

11) **Max. Reauth. Count**: Guest VLAN に移行させるまでに、何回 EAPOL "Request Identity"フレームを送信するかを指定します。このパラメータは Guest VLAN Enabled が有効になっていないと設定ができません。

▶ 設定値の範囲: 1-255

12) Allow Guest VLAN if EAPOL Seen: スイッチはポートに EAPOL フレームを受信していた かを記録しています。スイッチはポートを Guest VLAN へ移行させるかどうかを判断するとき に、このパラメータが有効か無効かを参照します。無効に設定されている場合、EAPOL フ レームを受け取ってない場合にのみ Guest VLAN に移行します。有効の場合には EAPOL フ レームを受信していた場合にのみ Guest VLAN に移行します。Allow Guest VLAN if EAPOL Seen パラメータは Guest VLAN Enabled が有効の時のみ利用可能です。

#### Port Configurationの設定

- 1) **Port Identifier**: ポート番号を示します。
- 2) Admin State: 本項目の Mode パラメータが有効な場合、Admin State でポートの認証モード を指定します。以下の認証モードが選択可能です。
  - Force Authorized: ポートのリンクがアップ状態になるとスイッチはEAPOL Successフレームを一度だけ送信します。スイッチは全てのユーザーに対して アクセスを許可する状態になります。初期設定値はForce Authorizedが使用 されています。
  - Force Unauthorized: ポートのリンクがアップ状態になるとスイッチはEAPOL Failureフレームを送信します。スイッチは全てのユーザーに対してアクセス を拒否する状態になります。
  - Port-based 802.1X: クライアントは認証サーバに認証されるので802.1Xに対応している必要があります。802.1Xに対応していないクライアントはアクセスを 拒否されます。
  - Single 802.1X: 1ポートに1クライアントのみ認証されるモードです。複数のクライ アントがアクセスすると最初にアクセスしたクライアントに優先権が与えられ、 クライアントが一定時間内に正確な認証情報を提供できないと次にアクセス をしたクライアントに機会を与えます。クライアントが認証されると、そのクラ イアントのみがアクセスを許可されます。Single 802.1Xモードは認証モード のなかで最もセキュリティの高いモードで、Port Security機能を使用して安 全性を高めます。

Multi 802.1X: 1ポートに1以上のクライアントからのアクセスを認証するモードです。クライアントを 個々に認証しPort Security機能を使用しMACテーブルで安全性を高めます。 Multi 802.1Xモードではスイッチからクライアント向けに送るEAPOLフレームの送り先アドレスとしてマ ルチキャストBPDU MACアドレスを使用できません。これはスイッチから送られたEAPOL "Request"フ レームに対して全クライアントが返信してしまうからです。

(次ページに続く)

(前ページの続き)

スイッチはクライアントの送信するEAPOL "Star"や"Response Identity フレームから学習したクライアントのMACアドレスを使用します。しかし例 外が1つあり、クライアントがいない場合、スイッチはEAPOL "Request identity"フレームにBPDUマルチキャストフレームを宛先アドレスとして使 用し送信します。

クライアントの最大接続数はPort Security Control機能で設定します。

MAC-based Auth.-ポートのMAC-based Authを有効にするとスイッチはポートに EAPOLフレームを送信、受信しなくなります。ポートにクライアントが認証さ れているかいないかにかかわらず、フラッドフレームやブロードキャストフ レームがポートに送られます。その一方で認証に失敗したライアントのユニ キャストフレームは破棄されます。認証に失敗したクライアントのフレームは いかなるフレームの種類かかわらず送信されません。

スイッチはくクライアントに替わりサプリカントの役割をします。スイッチは 最初にクライアントから送られたフレームを"のぞき見"(Snooping)して、クラ イアントのMACアドレスをRADIUSサーバとのEAP交換に使用するユー ザー名とパスワードとして使用します。6バイトのMACアドレスは次の様な 形態に変換されますXX-XX-XX-XX-XX ("-"は小文字の16進数間を 分割するセパレーターです)。スイッチは認証方式MD-5VChalengeのみをサ ポートしますので、RADIUSサーバもそれに従って設定してください。

認証が終了すると、RADIUSサーバはSuccess indicationかFailure indication を送信します。送信されたindicationにしたがいスイッチは特定のクライアント に対しポートを解放または閉鎖します。この認証方式にはEAPOLフレームは 使用されません。MAC-based認証は802.1Xとは別の認証方式です。

MAC-based認証の利点は1つのポートで複数のクライアントを個々に認証 出来ることと、クライアントに802.1X対応のクライアントソフトをインストール する必要が無い事です。MAC-based認証で不利な点は悪意のあるユー ザーがMACアドレスを詐称しアクセスされる可能性があることと、EAPに MD-5しかサポートされていないことです。 クライアントの最大接続数はPort Security Control機能で設定します。

### Port Admin設定のガイドライン

ポートがSTP(Spanning Tree Protocol)に参加するにはPort AdminをForce-Authorizedに設定する必要があります。

802.1X認証がポートで有効な場合、MACアドレス学習機能はそのポートでは無効になります。ポート はMACアドレステーブルに表示されなくなります。

認証されたMACアドレスはスイッチのsecure MACアドレステーブルに記載され、MAC Table項目で設定されたStatic MACアドレスもSecure MACアドレステーブルに記載されます。

ポートステータスがダウンした場合、全てのMACアドレスがSecure MACアドレステーブルから削除されます。

3) RADIUS Assigned QoS Enabled: チェックボックスにチェックを入れて機能を個々のポート に有効、チェックを外して無効にします。機能に関しては"Network Access Server 認証システ ムの設定"に RADIUS Assigned QoS Enabled の解説がありますので、ご参照ください。

- RADIUS Assigned VLAN Enabled: チェックボックスにチェックを入れて機能を個々のポートに有効、チェックを外して無効にします。機能に関しては"Network Access Server 認証システムの設定"に RADIUS Assigned VLAN Enabled の解説がありますのでご参照ください。
- 5) Guest VLAN Enabled: チェックボックスにチェックを入れて機能を個々のポートに有効、 チェックを外して無効にします。機能に関しては"Network Access Server 認証システムの設 定"に Guest VLAN Enabled の解説がありますのでご参照ください。
- 6) Port State: 現在のポートの状態を表示しています。このパラメータでは以下のいずれかが 表示されます。

Globally Disabled: 802.1XとMAC-based認証がシステム全体で無効になった状態。 初期状態ではGlobally Disabledが表示されます。

Link Down: 802.1XとMAC-based認証が有効に設定されているが、ポートはリンク アップしていない状態。

- Authorized: ポートがForce Authorizedモードかsinale-supplicantモードに設定され、 サプリカントが認証されている状態。
- **Unauthorized**: ポートがForce Unauthorizedモードかsinale-supplicantモードに設定 され、サプリカントがRADIUSサーバに認証されなかった状態。

X Auth/Y Unauth: ポートがMultiple-supplicantモードに設定されXクライアントは 認証され、Yクライアントは認証されていない状態。

7) Restart: クライアントを再認証する方法として以下に説明する方法のうち1つを実行して行うことができます。Restart ボタンは Network Access Server System の Enabled パラメータをEnabled に設定し、Admin State パラメータが EAPOL-based か MAC-Based モードのときのみ使用可能です。Restart パラメータの実効で他のパラメータ設定に変更されません。

**Reauthenticate**: EAPOL-based認証を使用している場合ポートのquiet-periodが終 了の時点で再認証を行うよう設定できます。MAC-based認証を使 用している場合再認証を即座に行います。

Reinitialized: クライアントを初期化します。初期化することで即座に再認証が行われます。クライアントは再認証の間Unauthorizedの状態になります。

# Network Access Configurationの設定手順

- 1) メニューから「Configuration」→「Security」→「Network」→「NAS」を順にクリックします。
- 2) 属性を必要に応じて変更してください。
- 3)「Save」ボタンをクリックして設定を保存します。

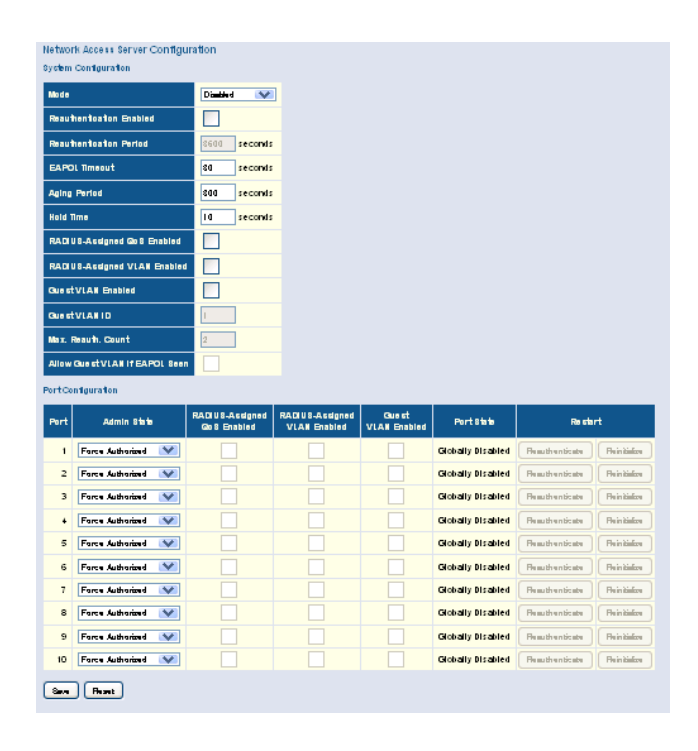

# 11.21. Access Control List によるトラフィックコントロールの設定

Access Control List(ACL)はIPアドレスとMACアドレスに適用するトラフィック制限のリストです。スイッ チは入ってきたパケットに対してACLに記述された条件をひとつひと照会していきます。 パケットが許可のルールと一致するとスイッチはパケットを転送し、パケットが拒否のルールに一致す ると破棄されます。ACLに記述されたルールにパケットが該当しない場合パケットは転送されます。 ACLではスイッチに許可、拒否以外のパケット処理として帯域の制限、該当パケットをコピーして他の ポートに送信する、システムログに記録、ポートをシャットダウンするといった動作を指定できます。

# 11.21.1. ACL ポリシーとパケット処理の設定

ACL Port Configuration項目では、ACLのリストに該当するパケットの処理(パケットをコピー転送、シス テムログに記録、ポートをシャットダウン)を定義します。帯域制限に関してはRate Limiter項目の設定 を一緒に設定する必要があります。

注意: Rate Limiter は ACL のリストにマッチしたかどうかにかかわらず実行されます。

# 11.21.2. ACL Port Configuration の設定パラメータ

- 1) Port: Port ID を表示します。
- 2) **Policy ID**: Access Control List 項目で設定される Access List Entry(ACE)の Policy ID を指 定します。
  - 設定値の範囲: 1-8
  - デフォルト値: 1(1は不定義をあらわします)
- Action: Assign Policy で定義されたルールに当てはまるフレームに Permit(許可)、Deny(不 許可)の処理を指定します。
  - ▶ デフォルト値: Permit
- 4) **Rate limiter ID**: Rate Limiter 項目で設定したトラフィック制限ポリシーをポート単位で設定します。
  - ▶ 設定値の範囲: 1-15
  - デフォルト値:Disabled
- 5) Redirect to: ポリシーにマッチしたフレームを転送するポートを指定します。
  - ▶ 設定値の範囲: 1-10
  - ▶ デフォルト値: Disabled

注意: Redirect toを使用するにはActionパラメータをDenyに設定する必要があります。

6) Mirror: ポリシーと一致したフレームを指定したポートへコピーしたフレームを転送します。1 ▶ デフォルト値: Disabled

注意: Mirrorを使用するには、コピーしたフレームの送り先ポートを Mirror Configuration 項目で ポートミラーリングの設定をしておく必要があります。ACL 項目で設定するミラーリング(Mirror パラ メータでの設定)と Mirror 項目で設定するミラーリングは別々に機能します。ACL ベースでミラーリ ングを使用するには、ACL Port Configuration 項目で Mirror パラメータを Enabled に設定し、 Mirror Configuration 項目の"Port to Mirror on"パラメータでコピーフレームの転送先ポートを指 定し、"Mode"のパラメータを Disabled としておきます。

7) Logging: ポリシーと一致したフレームを受信時に sys log へ記録します。
 デフォルト値: Disabled

注意: ログに記録された情報はSystem Log Information項目にて確認できます。System Log Information項目にはメニューから「Monitor」→「System」→「Log」を順にクリックします。ACLポリ シーで記録された情報は"Info" または"All"のレベルで記録されます。

(次ページに続く)

(前ページの続き)

- 9) Count: ポリシーに一致したフレーム数を表示します。

### ACL Port Configurationの設定手順:

- 1) メニューから「Configuration」→「Security」→「ACL」→「Port」を順にクリックします。
- Access Control List Configuration 項目で設定した ACL Policy を割り当て、ポリシーに一致し たフレームに対しての処理(フレームをコピーして他のポートに送信、一致したフレームをログ に記録、ポートをシャットダウン)を指定します。パラメータ Rate Limiting はパケットがポリシー に一致したかにかかわらず実行されます。
- 3)「Save」ボタンをクリックして設定を保存します。

| ACL Ports Configuration |           |          |                 |                                  |            |            |            |         |
|-------------------------|-----------|----------|-----------------|----------------------------------|------------|------------|------------|---------|
| Port                    | Policy ID | Action   | Rate Limiter ID | Redirect to                      | Mirror     | Logging    | Shutdown   | Counter |
| 1                       | 1 🗸       | Permit 💌 | Disabled 💙      | Disabled A<br>Port 1<br>Port 2 V | Disabled 💌 | Disabled 💌 | Disabled 💌 | 596     |
| 2                       | 1 💌       | Permit 💌 | Disabled 💙      | Disabled A<br>Port 1<br>Port 2 V | Disabled 💙 | Disabled 💙 | Disabled 💙 | 0       |
| 3                       | 1 💌       | Permit 💌 | Disabled 💌      | Disabled A<br>Port 1<br>Port 2   | Disabled 💙 | Disabled 💙 | Disabled 💌 | 0       |
| 4                       | 1 🗸       | Permit 💌 | Disabled 💌      | Disabled<br>Port 1<br>Port 2 💌   | Disabled 💌 | Disabled 💙 | Disabled 💌 | 0       |
| 5                       | 1 🗸       | Permit 💌 | Disabled 💌      | Disabled A<br>Port 1<br>Port 2   | Disabled 🗸 | Disabled 🗸 | Disabled 🗸 | 0       |
| 6                       | 1 🗸       | Permit 💌 | Disabled 💌      | Disabled A<br>Port 1<br>Port 2   | Disabled 💙 | Disabled 💙 | Disabled 💌 | 0       |
| 7                       | 1 💌       | Permit 💌 | Disabled 💌      | Disabled<br>Port 1<br>Port 2 v   | Disabled 💌 | Disabled 💙 | Disabled 💌 | 0       |
| 8                       | 1 💌       | Permit 🚩 | Disabled 💌      | Disabled A<br>Port 1<br>Port 2   | Disabled 💙 | Disabled 💙 | Disabled 💙 | 0       |
| 9                       | 1 🗸       | Permit 💌 | Disabled 💌      | Disabled A<br>Port 1<br>Port 2   | Disabled 💙 | Disabled 💙 | Disabled 💌 | 0       |
|                         |           |          |                 | <b>D</b> 1 <b>1 1 1</b>          |            |            |            |         |

# 11.22. ACL Rate Limiters の設定

ACL Rate Limiter Configuration項目ではポートに帯域制御を設定します。

# 11.22.1. ACL Rate Limiters の設定パラメータ

- 1) Rate Limiter ID: Rate Limiter ID です。
- 2) **Rate**: パケットを破棄する闘値を指定します。指定範囲 0-100pps、0、 100、2\*100、3\*100、 ...1000000kbps)

# 注意: ASICの機能制限により指定された制限値より低い値で帯域制限を行います。 例:1Kppsの制限を掛けた場合に、スイッチが実行する闘値は1002.1ppsになります。

3) Unit: 設定に使用する単位。選択可能単位は pps と kbps デフォルト値: pps

### ACL Rate Limiter Configurationの設定手順

- 1) メニューから「Configuration」→「Security」→「ACL」→「Port」を順にクリックします。
- 2) Rate パラメータに ACL ポリシーに一致した場合にサポートする最大受信レートを設定します。
- 3)「Save」ボタンをクリックして設定を保存します。

| ACL Rate Limiter Configuration |      |       |  |  |  |  |  |
|--------------------------------|------|-------|--|--|--|--|--|
| Rate Limiter ID                | Rate | Unit  |  |  |  |  |  |
| 1                              | 1    | pps 💌 |  |  |  |  |  |
| 2                              | 1    | pps 💌 |  |  |  |  |  |
| 3                              | 1    | pps 💌 |  |  |  |  |  |
| 4                              | 1    | pps 💌 |  |  |  |  |  |
| 5                              | 1    | pps 💌 |  |  |  |  |  |
| 6                              | 1    | pps 💌 |  |  |  |  |  |
| 7                              | 1    | pps 💌 |  |  |  |  |  |
| 8                              | 1    | pps 💌 |  |  |  |  |  |
| 9                              | 1    | pps 💌 |  |  |  |  |  |
| 10                             | 1    | pps 💌 |  |  |  |  |  |
| 11                             | 1    | pps 💌 |  |  |  |  |  |
| 12                             | 1    | pps 💌 |  |  |  |  |  |
| 13                             | 1    | pps 💌 |  |  |  |  |  |
| 14                             | 1    | pps 💌 |  |  |  |  |  |
| 15                             | 1    | pps 💌 |  |  |  |  |  |
| 16                             | 1    | pps 💌 |  |  |  |  |  |
| Save Reset                     |      |       |  |  |  |  |  |

# 11.23. Access Control List の設定

Access Control List Configuration項目では特定のポートまたは全てのポートに対してACLポリシーの フィルタリングルールを定義します。

# 11.23.1. Access Control List 設定ガイドライン

Access Control List は設定された順(Top から bottom) にチェックされます。パケットは permit ルールに 一致すると受信され、deny ルールに一致すると破棄されます。

ACL ルールは最大 128 ルール作成が可能です。

ACL は以下の基準を使用してフレームをフィルタリングします。

- フレームタイプ(MAC アドレス、VLAN ID、VLAN Priority)
- Ethernet タイプ(Ethernet type の値、MAC アドレス、VLAN ID、VLAN Priority)
- ARP(ARP/RARP のタイプ、request/reply、sender/targetIP、hardware address matches ARP./RARP MAC アドレス、ARP/RARP hardware address length matches protocol address length, matches this entry when ARP/RARP hardware address is equal to Ethernet, matches this entry when ARP/RARP protocol address space setting is equal to IP (0x800)
- IPv4 フレームをフィルタリングします。(送信先 MAC アドレス、プロトコルタイプ、TTL、フラグメントパケット、IP のオプションフラグ、送信先/送信元 IP アドレス、VLAN ID、VLAN priority)

# 11.23.2. Access Control List 設定パラメータ

- 1) **Port**: 全てのポート、Port ID、 policy を指定します。
- 2) Frame Type: 一致させるフレームタイプを表示します。
- 3) Action: ACL ルールに一致した際にフレームを許可するか、拒否するか表示します。
- 4) Rate Limiter: ACL ルールに一致した際にフレーム帯域制限を表示します。
- 5) **Redirect to**: ACL ルールに一致した際にフレームを指定したポートに転送するか表示しま す。
- 6) Mirror: ポートからのフレームを指定したポートにミラーリングするか表示します。
- 7) Logging: ACL ルールに一致したフレームを受信したときにシステムログに記録するかを表示します。
- 8) Shutdown: ACL ルールに一致したフレームを受信したときにポートをシャットダウンするか 表示します。
- 9) Counter: ACL ルールに一致したフレーム数を表示します。

以下のボタンがACLエントリを編集、操作するのに使用されます。

| ボタン       | 機能説明                                      |
|-----------|-------------------------------------------|
| Ð         | 新規のACLエントリを現在の列に挿入                        |
| e         | ACLエントリを編集します。                            |
| $\odot$   | ACLエントリの順序を上げます。                          |
| $\odot$   | ACLエントリの順序を下げます。                          |
| $\otimes$ | ACLエントリを削除します。                            |
| Ð         | ACLエントリ下部にあるプラスボタンは新規のACLエントリをリストの最後に追加しま |
|           | す。                                        |

### ACE Configuration設定パラメータ

Ingress Port and Frame Type

- 1) **Ingress Port**: 全てのポート、ポート ID、ポリシーを選択します。選択可能オプションは Any Port、Port 1-10、Policy 1-8。
  - ▶ デフォルト値: Any
- 2) Frame Type-一致させるフレームタイプを指定します。選択可能オプションは Any、Ethernet、 ARP, IPv4。

▶ デフォルト値: Any

# 指定フレームタイプ別フィルタリング条件

#### Ethernet

MACパラメータ: SMAC Filter-送信元MACアドレスのタイプ。選択オプションはAny、 Specific-ユーザー指定のMACアドレス。 > デフォルト値: Any

Ethernet タイプパラメータ

Ethernet Filter: このオプションはEthernet IIフォーマットのパケットのみをフィルタリングします。送信元MACアドレスのタイプ。選択オプションはAny、Specific (600-fff hex)。 ▶ デフォルト値: Any

注意: Ethernet プロトコルタイプの詳細なリストは RFC1060 に記述されています。一般的なタイプ として 0800(IP)、0806(ARP)、8137(IPX)があります。

#### MACパラメータ

DMAC Filter: 宛先MACアドレスのタイプ。選択オプションはAny、MC-マルチキャスト、 BC-ブロードキャスト、UC-ユニキャスト、Specific-ユーザー指定のMACアド レス。 > デフォルト値: Any

#### ARPパラメータ

- -Request/Reply-パケットがARP RequestなのかReplyまたは両方なのかを指定します。選択 オプションはAny-ARP/RARPのオペレーションコードを指定しません、 Request-フレームのオペレーションコードがARP RequestかRARP Requestに 設定してある必要があります、Reply-フレームのオペレーションコードがARP ReplyかRARP Replyに設定してある必要があります。

   デフォルト値: Any
- −Sender IP Filter-送信元のIPアドレスを指定します。選択オプションはAny-Sender IP Filterは 指定されていません、Host-SIP Addressフィールドに送信元アドレスを入力し ます、Network- SIP Addressフィールドに送信元アドレスを入力し、SIP MASKフィールドにIPマスクを入力します。
   デフォルト値: Any
- −Target IP Filter-送信先のIPアドレスを指定します。選択オプションはAny-Target IP Filterは 指定されていません、Host-Target IP Addressフィールドに送信先アドレスを 入力します、Network-Target IP Addressフィールドに送信先アドレスを入力 し、Target IP MASKフィールドにIPマスクを入力します。
   デフォルト値: Any
- -ARP SMAC Match-フレームが送信元のMACアドレスフィールド設定に従って一致している かを指定します。選択可能オプションは、Any-全ての値が許可されます、 0-ARPフレームの送信元MACアドレスフィールドがSMACアドレスと一致し ない、1-ARPフレームの送信元MACアドレスフィールドがSMACアドレスと 一致する。
   ▶ デフォルト値: Any
- RARP DMAC Match-フレームが送信先のMACアドレスフィールド設定に従って一致しているかを指定します。選択可能オプションは、Any-全ての値が許可されます、 0-RARPフレームの送信先MACアドレスフィールドがDMACアドレスと一致しない、1-RARPフレームの送信先MACアドレスフィールドがDMACアドレスとう
   ▶ デフォルト値: Any

-IP/Ethernet Length-フレームがARP/RARPハードウェアアドレス長とプロトコルアドレス長に 従って一致しているかを指定します。選択可能オプションは、Any-全ての値 が許可されます、0-ARP/RARPフレームのARP/RARPハードウェアアドレス 長の値がEthernet(0x06)と一致し、プロトコルアドレス長の値がIPv4(0x04)と 一致しない場合 1-ARP/RARPフレームのARP/RARPハードウェアアドレス 長の値がEthernet(0x06)と一致し、プロトコルアドレス長の値がIPv4(0x04)と ー致する場合

- ▶ デフォルト値: Any
- -IP-フレームがARP/RARPハードウェアアドレスのデータベースと一致しているかを指定します。選択可能オプションは、Any-全ての値が許可されます、0-ARP/RARPフレームのARP/RARPハードウェアアドレススペースの値がEthernet(1)の場合 一致しない、1- ARP/RARPフレームのARP/RARPハードウェアアドレスス ペースの値がEthernet(1)の場合一致する > デフォルト値: Any
- Ethernet-フレームがARP/RARPプロトコルアドレをもとに一致しているかを指定します。選択可能オプションは、Any-全ての値が許可されます、0-ARP/RARPフレームのARP/RARPプロトコルアドレススペースの値がIP(0x800)の場合一致しない、1-ARP/RARPフレームのARP/RARPプロトコルアドレススペースの値がIP(0x800)の場合一致する
   デフォルト値: Any

#### IPv4:

MACパラメータ

-DMAC Filter-送信先MACアドレスのタイプ。選択可能オプションはAny、MC-Multicast、 BC-Broadcast、UC-Unicast

▶ デフォルト値: Any

#### IPパラメータ

-IP Protocol Filter-このルールでフィルタリングするIPプロトコルを指定します。選択可能オプションはAny、ICMP、UDP、TCP、Other
 > デフォルト値: Any

プロトコルフィルターを選択すると以下のパラメータが追加で表示されます。

#### ICMPパラメータ

-ICMP Type Filter-このルールでフィルタリングするICMPパケットのタイプを指定します。選択可能オプションはAny、Specific-1~255

▶ デフォルト値: Any

-ICMP Code Filter-このルールでフィルタリングするICMPパケットのコードを指定します。選 択可能オプションはAny、Specific-1~255、

▶ デフォルト値: Any

#### UDPパラメータ

Source Port Filter-このルールでフィルタリングするUDPソースフィルターを指定します。
 選択可能オプションはAny、Specific-1~65535、Range-0-65535
 ▶ デフォルト値: Any

Dest. Port Filter-このルールでフィルタリングするUDPデスティネーションフィルターを指定します。選択可能オプションはAny、Specific-1~65535、Range-0-65535
 ▶ デフォルト値: Any

#### TCPパラメータ

Source Port Filter-このルールでフィルタリングするTCPソースフィルターを指定します。
 選択可能オプションはAny、Specific-1-65535、Range-0-65535
 ▶ デフォルト値: Any

- Dest. Port Filter-このルールでフィルタリングするTCPデスティネーションフィルターを指定します。選択可能オプションはAny、Specific-1-65535、Range-0-65535

   デフォルト値: Any
- TCP FIN-このルールでフィルタリングするTCP "No more data from sender"(FIN)の値 を指定します。Any-全ての値が許可、0-FINがセットされたTCPパケットはー 致しない、1- FINがセットされたTCPパケットは一致
   デフォルト値: Any
- TCP SYN-このルールでフィルタリングするTCP "Synchronize sequence numbers"(SYN)の値を指定します。Any-全ての値が許可、0-SYNがセットさ れたTCPパケットは一致しない、1-SYNがセットされたTCPパケットは一致
   デフォルト値: Any
- TCP RST-このルールでフィルタリングするTCP "Reset the Connection"(RST)の値を指定します。Any-全ての値が許可、0-RSTがセットされたTCPパケットは一致しない、1-RSTがセットされたTCPパケットは一致。
   デフォルト値: Any
- TCP PSH-このルールでフィルタリングするTCP "Push Function"(PSH)の値を指定します。Any-全ての値が許可、0-PSHがセットされたTCPパケットは一致しない、 1- PSHがセットされたTCPパケットは一致。
   ▶ デフォルト値: Any

-TCP ACK-このルールでフィルタリングするTCP "Acknowledgment field significant"(ACK)の値を指定します。Any-全ての値が許可、0-ACKがセッ トされたTCPパケットは一致しない、1-ACKがセットされたTCPパケットは一 致。

- ▶ デフォルト値: Any
- -TCP URG-このルールでフィルタリングするTCP "Urgent Pointer field significant"(URG)の値を指定します。Any-全ての値が許可、0-URGがセッ トされたTCPパケットは一致しない、1- URGがセットされたTCPパケットは一 致。
  - ▶ デフォルト値: Any

- -IP TTL-このルールに使用するtime-to-Liveの値を指定します。選択可能オプションは Any-全ての値を許可、Non-Zero-TTL値が0以上のIPv4フレームが一致、Zero-TTL値が0以上のIPv4フレームが一致しない。
   ▶ デフォルト値: Any
- -IP fragment-このルールに使用するフラグメントオフセットの値を指定します。この設定にはIPv4フレームのMore Fragment (MF)ビットとFragment Offset(FRAG OFFSET)フィールドが用いられます。選択可能オプションはAny-全ての値を許可、Yes-IPv4フレームでMFビットがセットされているかFRAG OFFSETフィールドが1以上の物は一致、NO- IPv4フレームでMFビットがセットされているかFRAG OFFSETフィールドが1以上の物は一致しない。

   デフォルト値: Any
- -IP Option-このルールに使用するOption Flagの値を指定します。選択可能オプションは Any-全ての値を許可、Yes-IPv4フレームでOption flagがセットされている物 は一致、NO- IPv4フレームでOption flagがセットされている物は一致ない。

   デフォルト値: Any
- −SIP Filter-このルールに使用するSource IP(SIP)フィルタを指定します。選択可能オプションはAny-SIPは指定されていない、Host-SIPフィールドのSource IPアドレスを指定。Network-SIPフィールドのSource IPアドレスと、SIP Maskフィールドのsource IP Maskを指定。
   デフォルト値: Any
- DIP Filter-このルールに使用するDestination IP(SIP)フィルタを指定します。選択可能オ プションはAny-DIPは指定されていない、Host-DIPフィールドのDestination IPアドレスを指定。Network-DIPフィールドのDestination IPアドレスと、DIP MaskフィールドのDestination IP Maskを指定。

   デフォルト値: Any

ルールに一致した際の処理設定

 Action-ACLルールに一致した際にフレームを許可(Permit)するか、拒否(Deny)するかを 設定。
 > デフォルト値: Any

- 2) Rate Limiter-Rate Limiterをポートに適用するかを設定。指定可能範囲1-16。
   ▶ デフォルト値: Any
- 3) Port Copy-ルールに一致したフレームのコピー転送先ポートを指定します。指定可能範囲1-10。
   ▶ デフォルト値: Any
- 4) Mirror-ルールに一致したフレームをポートから見らリングを行うかを設定します。
   ▶ デフォルト値: Any

このパラメータ設定のACLベースポートミラーリングとMirror Configuration項目での ポートミラーリングは別々に独立して実行されます。ACLベースのポートミラーリングを 使用するにはACE Configuration項目のMirrorパラメータを有効にして、Mirror Configuration項目でPort to mirror onパラメータをミラーリングする先のポートを指定し、 ModeパラメータをDisabledにしておきます。

System Log Informationメニューを開きLoggingルールに一致しシステムログに記録されたエントリを見ることができます。このルールで記録されたエントリは "Info"または "All"ロギングレベルで記載されます。

6) Shutdown-ルールに一致したフレームを検知したときにポートをシャットダウンするかを設定します。
 ▶ デフォルト値: Any

7) Counter-ACLルールに一致したフレームの数を表示します。

#### VLANパラメータ

- 1) 802.1Q Tagged-フレームが802.1Q Tagフレームかを指定します。指定可能オプションAny、 Disabled、Enabled
   > デフォルト値: Any
- 2) VLAN ID Filter-フィルタリングするVLAN IDを指定します。指定可能オプションAny、 Specific-(1-4095)
   ▶ デフォルト値: Any
- 3) Tag Priority-フィルタリングするVLAN Tag内のUser Priority値(IEEE802.1pで定義された 3ビットの情報)を指定します。指定可能オプション Any、Specific-0-7
   > デフォルト値: Any

### Access Control List Configurationの設定手順

- 1) メニューから「Configuration」→「Security」→「Network」→「Access Control List」を順にクリック します。
- 2) ボタンをクリックし新規にアクセスリストを作成、または他の ACL 編集ボタンを使用して編集し ます(edit、delete、エントリの順序を↑↓ボタンで変更します)。
- 3) 3) ACE 項目でエントリを編集するときに、選択項目によってアイテムは、フレームタイプ、IP プロトコルタイプ等が表示されます。適切な基準を指定しルールを作成し、ルールに一致した際の処理動作、Rate Limiter、Port Copy、Login、Shutdown を設定します。
- 4)「Save」ボタンをクリックして設定を保存します。

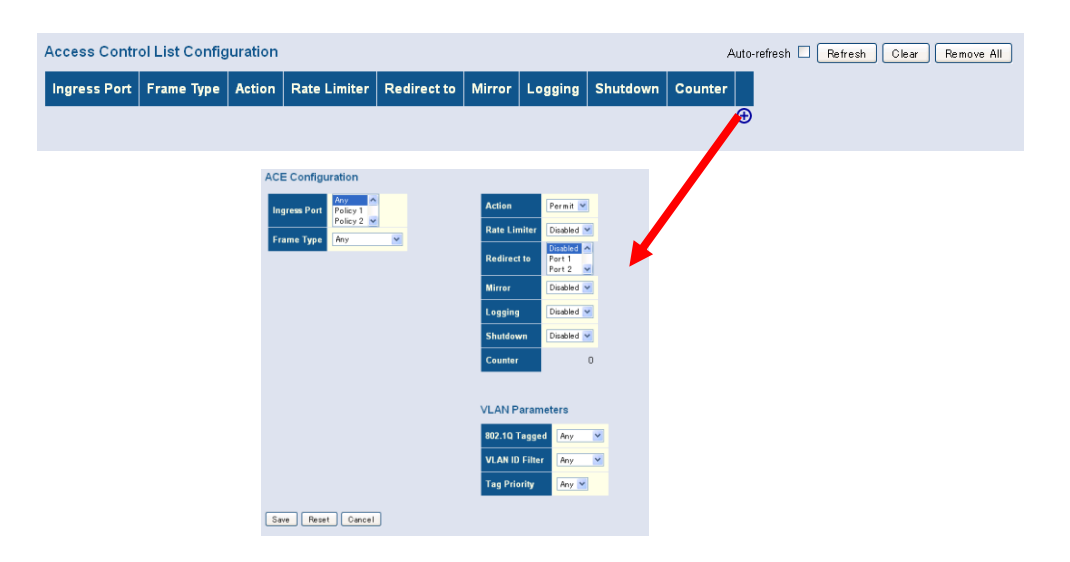

# 11.24. DHCP Snooping の設定

DHCP Snoopingはスイッチのポートで偽のDHCP Replyパケットを送りつけ正規にDHCPサーバからIP アドレスを割り振ってもらうはずの端末になりすまして不正にネットワークへ侵入しようとする端末をブ ロックします。

# 11.24.1. DHCP Snooping 設定ガイドライン

ネットワークトラフィックは外部から悪意のあるDHCPメッセージを受信すると混乱する場合があります。 DHCP Snooping は外部ネットワークやファイヤーウォールから受信したDHCPメッセージをフィルタリン グするのに使用します。DHCP Snoopingがシステム全体とVLANインタフェースで有効に設定されると、 DHCP Snoopingテーブル上にない機器からのDHCPメッセージを破棄します。

テーブルにエントリされる機器はtrustedインタフェースからのみ登録されます。DHCP Snoopingテーブ ルのエントリはクライアントがDHCPサーバからのIPアドレスを受信、または解放したときに動的に追 加・削除されます。エントリにはMACアドレス、IPアドレス、リース時間、VLAN IDとポートIDが含まれ ます。

DHCP Snoopingが有効の時、untrustedインタフェースからのDHCPメッセージはDHCP Snoopingで学習 された動的エントリをもとにフィルタリングされます。

フィルタリングルールは以下に従って実行されます。

- DHCP Snooping がシステム全体で Disabled の時、全ての DHCP パケットはフォーワードされ ます。
- DHCP Snooping がシステム全体で有効の時、全ての DHCP パケットは trusted ポートに転送されます。受信したパケットが DHCP ACK の場合は、ダイナミック DHCP Snooping エントリはバインディングテーブルにも追加されます。
- DHCP Snooping がシステム全体で有効の時、ポートが trusted でない場合は次の様な処理過 程になります。

-DHCPパケットがDHCPサーバからのReplyパケット(OFFER、ACK、またはNAK メッセージ)の場合、パケットが破棄されます。

-DHCP DECLINE、RELEASEまたは、INFORMメッセージがクライアントから受信 されると、バインディングテーブルで該当のエントリが見つかった時のみパケットを転 送します。

-DHCP DISCOVER、または、REQUESTメッセージがクライアントから受信されると、 パケットを転送します。

-DHCPパケットが認識できない物の場合、パケットが破棄されます。

- クライアントからの DHCP パケットが上記のフィルタリング基準をパスすると、同じ VLAN の trusted ポートに転送されます。 Snooping がシステム全体で有効の時、ポートが trusted でな い場合は下記の様な処理過程になります。
  - -サーバからのDHCPパケットがtrustedポートから受信すると、同じVLANのuntrustedとtrusted ポートに転送されます。Snoopingがシステム全体で有効の時、ポートがtrustedでない場合 は下記の様な処理過程になります。
  - -DHCP Snoopingがシステム全体で無効の時、全ての動的バインディングはバインディング テーブルから削除されます。
  - -その他に考慮すべき点として、スイッチがDHCPクライアントとして設定されているとき。ス イッチがクライアントRequestをDHCPサーバへ送信するポートをtrustedポートに設定する必 要があります。スイッチはDHCPサーバからACKメッセージを受信しても自信をダイナミッ クエントリに追加しません。またスイッチがDHCPクライアントパケットを送信してもフィルタ リングはされません。しかしながらスイッチはDHCPサーバからのメッセージを受信すると きに、untrustedポートから受信したパケットは破棄されます。

# 11.24.2. DHCP Snooping 設定パラメータ

- 1) **Snooping Mode**: システム全体で DHCP Snooping が有効の場合、DHCP Request は trusted ポートに転送されます。Reply パケットは trusted ポートからのみ許可されます。
  - ▶ デフォルト値: Disabled
- 2) **Port**: ポート ID
- 3) **Mode**-DHCP の信頼できる送信元としてポートを登録(Trusted)、または信頼できない送信元 としてポートの登録(Untrusted)を指定できます。
  - ▶ デフォルト値: Trusted

#### DHCP Snoopingの設定手順

- メニューから「Configuration」→「Security」→「Network」→「DHCP」→「Snooping」を順にクリッ クします。
- DHCP Snooping の処理プロセスを設定します。そして LAN ポートまたはファイヤーウォール へのポートを trusted に設定します。
   DHCP Snooping Configuration
- 3)「Save」ボタンをクリックして設定を保存します。

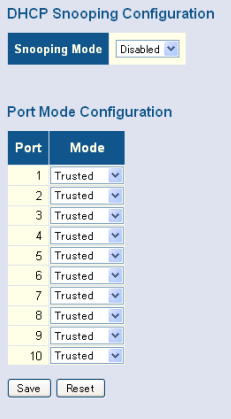

# 11.25. DHCP Relay の設定とオプション 82 に関して

DHCP Relay項目はDHCP Relayサービスを提供する設定に使用します。サブネットでDHCPサーバを 持てない場合に他のサブネットのDHCPサーバにDHCP Requestをリレーすることができます。

DHCP Relay機能が有効でスイッチがDHCP Requestのブロードキャストを検知すると、スイッチは自身のIPアドレスをRequestに挿入し(DHCPサーバはクライアントのサブネットを知っているため)、DHCP サーバにパケットを転送します。Requestを受け取ったDHCPサーバはクライアントのサブネットに定義したIPアドレスの範囲から未割当のIPアドレスを割り当て、DHCP Responseをスイッチに送ります。スイッ チはクライアントにDHCP Responseをブロードキャストします。

DHCPはスイッチとDHCPクライアントに対してのDHCPサーバに関しての情報を送信する機能を提供しています。これはOption 82として知られており、互換性のあるDHCPサーバ間で割り当てたIPアドレス、他のサービス設定、ポリシー、クライアント等に関しての情報を使用できるようにしています。

DHCP Relay Option 82を使用することで、クライアントはMACアドレスだけでなく、どのVLAN IDに所属しているか、どのポートに接続されているか等で識別されます。DHCP クライアントとサーバ間のメッセージ交換はVLAN全体にブロードキャストされず、サーバとクライアント間で直接情報交換をします。

スイッチはクライアントからDHCP Option 82の情報を持ったDHCPパケットを受ける時があります。ス イッチはこういったパケットに対してのアクションポリシーを設定しておく必要があります。スイッチは Option 82の情報を持つパケットを破棄、既存の情報を使用する、またはスイッチのrelay情報を更新す る、のいずれかを選択できます。

### 11.25.1. DHCP Relay 設定パラメータ

- Relay Mode: DHCP Relay 機能を有効(Enabled)、無効(Disabled)します。
   デフォルト値: Disabled
- 2) **Relay Server**: スイッチの DHCP リレーエージェントに使用される DHCP サーバの IP アドレ スを入力します。
- 3) **Relay Information Mode**: DHCP Relay Option 82 を有効(Enabled)、無効(Disabled)に設定 します。Relay Information Mode を有効にするには Relay Mode を有効にしておく必要があり ます。
  - ▶ デフォルト値: Disabled
- 4) **Relay Information Policy**: DHCP Option 82 の情報を持つ DHCP クライアントパケットに対 する DHCP Relay のポリシーを設定します。
  - Replace: DHCP クライアントパケットの情報をスイッチのリレー情報に書き 換えます。Relay Information Policyの初期値は Replace です。
  - Keep: クライアンの情報を維持します。
  - Drop: DHCP リレー情報を持った DHCP パケットを破棄します。

### DHCP Relayの設定手順

- 1) メニューから「Configuration」→「Security」→「Network」→「DHCP」→「Relay」を順にク リックします。
- 2) DHCP Relay機能を有効にし、DHCPサーバのIPアドレスを入力します。Option 82 Information modeを有効にして、クライアントのパケットにリレー情報を見つけた際の ポリシーを設定します。
- 3)「Save」ボタンをクリックして設定を保存します。

| DHCP Relay Configuration |            |  |  |  |  |  |
|--------------------------|------------|--|--|--|--|--|
| Relay Mode               | Disabled 💌 |  |  |  |  |  |
| Relay Server             | 0.0.0.0    |  |  |  |  |  |
| Relay Information Mode   | Disabled 💌 |  |  |  |  |  |
| Relay Information Policy | Replace 💌  |  |  |  |  |  |
| Save Reset               |            |  |  |  |  |  |

# 11.26. IP SOURCE GUARD の設定

IP Source Guard機能は手動で設定したIP Source GuardエントリやDHCP Snoopingが有効の時には DHCP Snooping エントリをもとにIPトラフィックをフィルタリングするセキュリティ機能です。IP Source Guardはネットワークアクセスを許可されたホストのなりすましを防ぐことができます。

IP Source Guardは外部ネットワークに接続されたポートやファイヤーウォールから受信するトラフィック をフィルタリングします。IP Source GuardはDHCP Snooping テーブル内にエントリされた送信元IPアド レスとそのMACアドレス情報や、静的にIP Source Guardテーブルに設定されたエントリ等といったトラ フィックタイプ情報をもとにフィルタリングします。

# 11.26.1. IP SOURCE GUARD の設定ガイドライン

IP Source Guardがシステムおよびポートで有効時に、スイッチはVLAN ID、送信元IPアドレス、DHCP Snoopingバインディングテーブル内の全てのエントリに対するポート番号、IP Source Guardテーブルを チェックします。エントリに一致しない場合、パケットは破棄されます。

### 注意: Source Guard でマルチキャストアドレスは使用できません。

IP Source Guard有効時にはDHCP Snoopingで学習した動的なエントリ、Source Guardバインディング テーブルで設定された静的なアドレスをもとにトラフィックはフィルタリングされます。

> IP Source Guard有効時にはインバウンドのIPパケットはバインディングテーブルをもとに チェックされます。エントリに一致しない場合、パケットは破棄されます。

フィルタリングルールは以下の処理動作を行います。

-DHCP Snoopingが無効で、IP Source GuardはVLAN ID、送信元IPアドレスとポート番号をチェックします。バインディングテーブルに一致したエントリがあり、エントリタイプが静的 IP Source Guardバインディングの場合、パケットは転送されます。

-DHCP Snoopingが有効で、IP Source GuardはVLAN ID、送信元IPアドレスとポート番号をチェックします。バインディングテーブルに一致したエントリがあり、エントリタイプが静的IP Source Guardバインディングか動的DHCP snoopingバインディングの場合、パケットは転送されます。

-IP Source GuardがIP Source Guardバインディングを設定してない(IP Source Guardバイ ンディングテーブルへの静的な設定、DHCP Snoopingによる動的バインディングテーブル の作製のどちらも行っていない)ポートに対して有効にすると、DHCPを除くすべてのIPトラ フィックは破棄されます。

# 11.26.2. IP SOURCE GUARD 設定パラメータ

- 1) **Global Mode**-IP Source Guard 機能をシステム全体で有効(Enabled)、無効(Disabled)に設定 します。Global Mode を有効にすると ACE 項目の全設定が失われます。
- 2) **Port-ポート** ID
- 3) **Mode**-特定のポートで IP Source Guard を有効(Enabled)、無効(Disabled)に設定するか指定し ます。Global Mode と Port Mode の両方で IP Source Guard 有効となっているポートのみが ARP Inspection 機能を使用します。
- Max Dynamic Clients-特定のポートで動的に学習できる最大クライアント数を指定します。
   設定可能値は 0、1、2、または unlimited です。Port Mode が有効で最大動的クライアント数が 0 の場合、スイッチは静的エントリに一致したパケットのみを転送します。

### IP Source Guardの設定手順:

- 1) メニューから「Configuration」→「Security」→「Network」→「IP Source Guard」→「Configuration」を順にクリックします。
- 2) IP Source Guard をシステム全体とポート毎に有効、無効の設定をします。
- 3) 動的クライアントの最大数をポートに設定します。
- 4)「Save」ボタンをクリックして設定を保存します。

| P Sou<br>Mode<br>Port M | Disabled   | I Configuration     |
|-------------------------|------------|---------------------|
| Port                    | Mode       | Max Dynamic Clients |
| 1                       | Disabled 🔽 | Unlimited 💌         |
| 2                       | Disabled 🔽 | Unlimited 💌         |
| 3                       | Disabled 🔽 | Unlimited 🔽         |
| 4                       | Disabled 🔽 | Un limited 💌        |
| 5                       | Disabled 🔽 | Unlimited 💌         |
| 6                       | Disabled 🔽 | Unlimited 💌         |
| 7                       | Disabled 🔽 | Unlimited 💌         |
| 8                       | Disabled 🔽 | Un limited 💌        |
| 9                       | Disabled 💌 | Un limited 💌        |
| 10                      | Disabled 🔽 | Unlimited 💌         |
| Save                    | Reset      |                     |

# 11.27. IP SOURCE GUARD の STATIC BINDINGS 設定

Static IP Source Guard Tableを使用してポートに静的IPアドレスを結びつけます。テーブルのエントリにはポートID、VLAN ID、IPアドレスとサブネットマスクがあります。全てのエントリはリース時間に制限なしで設定されます。

# 11.27.1. IP SOURCE GUARD の STATIC BINDINGS ガイドライン

Source Guard Bindingテーブルにエントリされた静的IPアドレスはリース時間無制限で自動的に設定され、DHCP Snoopingで動的に学習されたエントリはDHCPサーバにより設定されます。 静的な結び付けは以下の処理動作を行います。

- 同じVLAN IDとMACアドレスを持ったエントリが無い場合、新しいエントリがStatic IP Source Guard Binding テーブルに追加されます。
- 同じ VLAN ID、MAC アドレスでエントリタイプが Static IP Source Binding の場合、新しいエントリが古いエントリに差し替えられます。
- 同じVLAN ID、MAC アドレスでエントリタイプが動的な DHCP Snooping binding の場合、新し いエントリが古いエントリに差し替えられ、エントリタイプが static IP Source Guard Binding に替 わります。
- 静的な結び付けにはユニキャストアドレスのみが受け付けられます。

# 11.27.2. STATIC IP SOURCE GUARD TABLE 設定パラメータ

- 1) Port-静的なエントリが結び付けられるポート
- 2) VLAN ID-設定した VLAN ID。指定可能範囲 1-4095
- 3) IP Address-ユニキャスト IP アドレスでクラスフルタイプ、A、B、C
- 4) MAC Address-ユニキャスト MAC アドレス

### Static IP Source Guard Tableの設定手順:

- 1) メニューから「Configuration」→「Security」→「Network」→「IP Source Guard」→「Static Table」を順にクリックします。
- 2) "Add new entry"をクリックします。
- 3) ポートへの結び付けに必要な情報を入力していきます。
- 4)「Save」ボタンをクリックして設定を保存します。

| Static IP | Static IP Source Guard Table |         |            |             |  |  |  |  |  |  |
|-----------|------------------------------|---------|------------|-------------|--|--|--|--|--|--|
| Delete    | Port                         | VLAN ID | IP Address | MAC address |  |  |  |  |  |  |
| Delete    | 1 🗸                          |         |            |             |  |  |  |  |  |  |
| Delete    | 1 💌                          |         |            |             |  |  |  |  |  |  |
| Add new o | entry                        |         |            |             |  |  |  |  |  |  |
| Save      | Reset                        |         |            |             |  |  |  |  |  |  |

# 11.28. ARP INSPECTION の設定

ARP InspectionはAddress Resolution Protocol(ARP)パケットで結びつけられたMACアドレスを検証す るセキュリティ機能です。無効なMA-to-IPアドレスの結び付けをこない侵入する"なりすまし"行為から ネットワークを守ります。全てのARP RequestとResponseをインタ-セプトし,ARPキャッシュをアップデート または送信先に転送する前にこれらのパケットを検証します。不正なパケットは破棄されます。

ARP InspectionはIP-to-MACアドレスの結び付けをデータベースに保存しており、このデータベース (DHCP Snoopingバインディングデータベース)をもとにARPパケットの有効性を決定します。このデータ ベースはDHCP Snoopingがシステム全体に有効でポートにも設定がされると作成されます。ARP Inspectionは静的に設定されたアドレスに対してもARPパケットの有効性をチェックします。

# 11.28.1. ARP INSPECTION ガイドライン

ARP Inspectionを有効、無効に設定します。ARP Inspectionはシステム全体に、またはポート毎で設定 を行えます。

初期状態でARP Inspectionはシステム全体と全てのポートで無効の設定となっています。

ARP Inspectionがシステムで有効に設定されている場合、ARP Inspectionが有効のポートでのみ機能 します。

ARP Inspectionがシステムで有効の際にはARP Inspectionが有効のポートで受信されるAPR Request、 ResponseパケットはCPUに送られARP-Inspection Engineによりパケットの動作処理が行われます。

-ARP Inspectionが無効の場合、全てのARP Request、ResponseパケットがARP Inspection Engineを迂回し、他のパケットと同様に処理されます。

-ARP Inspectionを無効にして、再度有効にしてもポートのARP Inspection設定に影響はありません。

-ARP Inspectionをシステムで無効にしても、各ポートにARP Inspectionの設定をすること は可能です。設定はシステム全体のARP Inspection機能を有効にすると設定変更が反 映されます。

### 11.28.2. ARP INSPECTION 設定パラメータ

- 1) Mode: システム全体に対し動的な ARP Inspection を有効(Enabled)、無効(Disabled)に設定 します。
  - ▶ デフォルト値: Disabled
- 2) **Port**: ポート ID
- Mode: 任意のポートに ARP Inspection を有効(Enabled)、無効(Disabled)に設定します。シス テム全体の ARP Inspection と任意のポートへの ARP Inspection が有効になった時にのみ ARP Inspection は有効になります。
  - ▶ デフォルト値: Disabled

### ARP Inspectionの設定手順

- 1) メニューから「Configuration」→「Security」→「Network」→「ARP Inspection」→「Configuration」を順にクリックします。
- 2) システム全体に ARP Inspection を有効に設定し、任意のポートに設定します。
- 3) 3)「Save」ボタンをクリックして設定を保存します。

| ARP Ir | nspection  | Configuration |
|--------|------------|---------------|
| Mode   | Disabled 💊 | •             |
| Port M | ode Confi  | guration      |
| Port   | Mode       |               |
| 1      | Disabled 💌 |               |
| 2      | Disabled 💌 |               |
| 3      | Disabled 💌 |               |
| 4      | Disabled 💌 |               |
| 5      | Disabled 💌 |               |
| 6      | Disabled 💌 |               |
| 7      | Disabled 💌 |               |
| 8      | Disabled 🔽 |               |
| 9      | Disabled 💌 |               |
| 10     | Disabled 🔽 |               |
| Save   | Reset      |               |

# 11.29. STATIC ARP INSPECTION TABLE の設定

Static ARP Inspection Tableは静的アドレスをポートに結び付けるのに使用します。テーブルのエントリ にはポートID、VLAN ID、ARP RequestパケットのSource MACアドレス、ARP Requestパケットのsource IPアドレスがあります。

ARP InspectionはIP-to-MACアドレスの結び付けリストとしてDHCP Snoopingバインディングデータベー スを使用します。スイッチは最初にARPパケットをStatic ARPテーブルと比較します。パケットとテーブ ルのエントリトで一致しない場合、DHCP Snoopingバインディングデータベースを使用して正当性を検 証します。

# 11.29.1. STATIC ARP INSPECTION TABLE 設定パラメータ

- 1) **Port: ポート** ID
- 2) VLAN ID: 設定された VLAN ID
  - ▶ 設定値の範囲 1-4094
- 3) MAC Address: ARP Request パケットで許可する送信元 MAC アドレス
- 4) IP Address: ARP Request パケットで許可する送信元 IP アドレス

### Static ARP Inspectionの設定手順

- 1) メニューから「Configuration」→「Security」→「Network」→「ARP Inspection」→「Static Table」 を順にクリックします。
- 2) Add new entry をクリックします。
- 3) 任意のポートに必要なバインディング情報を入力します。
- 4)「Save」ボタンをクリックして設定を保存します。

| Static ARP Inspection Table |       |         |             |            |  |  |  |  |
|-----------------------------|-------|---------|-------------|------------|--|--|--|--|
| Delete                      | Port  | VLAN ID | MAC Address | IP Address |  |  |  |  |
| Delete                      | 1 🗸   |         |             |            |  |  |  |  |
| Add new entry               |       |         |             |            |  |  |  |  |
| Save                        | Reset |         |             |            |  |  |  |  |
|                             |       |         |             |            |  |  |  |  |

# 11.30. 認証サーバの指定

Authentication Server Configuration項目ではRADIUS、TACACS+リモートアクセス認証サーバで設定 されたユーザー名とバスワードのリストをもとにアクセスの管理を行います、

注意:本取扱説明書では RADISU と TACACS+サーバは AAA をサポートするよう設定されてい ると想定しています。RADIUS と TACACS+サーバの設定は本取扱説明書の解説範囲外になりま す。RADIUS、TACACS+の設定に関しては、ご使用の RADIUS、TACACS+サーバに提供されて いる説明書をご参照ください。

### 11.30.1. 11.26.1. authentication Server 設定パラメータ

#### **Common Server Configuration**

- 1) Timeout: スイッチが Request パケットを再送する前に認証サーバからの返信を待つ時間。
  - ▶ 設定値の範囲: 3-3600秒
  - ▶ デフォルト値: 15秒
- Dead Time: スイッチから信が無い為認証サーバのサービスが停止していると判断するまでの時間。
  - ▶ 設定値の範囲: 0-3600秒。
  - ▶ デフォルト値: 300秒

### **RADIUS Server Configuration**

- 1) Enabled: エントリに指定したサーバを有効にします。
- 2) IP Address: 認証サーバの IP アドレスまたは IP Alias
- 3) Port: 認証サーバが認証メッセージに使用するネットワークポート(UDP)。
  - ▶ 設定値の範囲 1-65535。
  - ▶ デフォルト値:0
- 注意: UDPポートを0に設定すると、スイッチは RADIUS 認証サーバに 1812番ポートを、 1813 番ポートを RADIUS アカウンティングサーバに 1813番ポートを、TACACS+認証サーバ に 49番ポートを使用します。
- 4) Secret: スイッチと認証サーバで共有される暗号鍵。最大長 29 文字。空の鍵を作成する場合はダブルクオーテーションマークを 2 つ("")使用してください。

### Authentication Serverの設定手順

- 1) エントリに指定したサーバを有効にします。
- 2) メニューから「Configuration」→「Security」→「AAA」を順にクリックします。
- 3) 認証方法を設定します。RADIUS、TACACS+サーバ、それぞれに必要な Common Server Configuration のパラメータ、アドレス、UDP ポート、Secret Key、を設定します「Save」ボタンを クリックして設定を保存します。

| Aut | Authentication Server Configuration |         |            |             |          |        |  |  |  |  |
|-----|-------------------------------------|---------|------------|-------------|----------|--------|--|--|--|--|
| Com | Common Server Configuration         |         |            |             |          |        |  |  |  |  |
| Tim | neout                               | 15      | seconds    |             |          |        |  |  |  |  |
| Det | ad Time                             | 300     | seconds    |             |          |        |  |  |  |  |
| De  | ad nine                             | 000     | Seconds    |             |          |        |  |  |  |  |
| RAD | IUS Auth                            | nentio: | ation Serv | ver Configu | ration   |        |  |  |  |  |
| #   | Enabled                             | I IP    | Address/   | Hostname    | Port     | Secret |  |  |  |  |
| 1   |                                     |         |            |             | 1812     |        |  |  |  |  |
| 2   |                                     |         |            |             | 1812     |        |  |  |  |  |
| 3   |                                     |         |            |             | 1812     |        |  |  |  |  |
| 4   |                                     |         |            |             | 1812     |        |  |  |  |  |
| 5   |                                     |         |            |             | 1812     |        |  |  |  |  |
| RAD | IUS Acc                             | ountin  | ig Server  | Configurat  | ion      |        |  |  |  |  |
| #   | Enabled                             | I IP    | Address/   | Hostname    | Port     | Secret |  |  |  |  |
| 1   |                                     |         |            |             | 1813     |        |  |  |  |  |
| 2   |                                     |         |            |             | 1813     |        |  |  |  |  |
| 3   |                                     |         |            |             | 1813     |        |  |  |  |  |
| 4   |                                     |         |            |             | 1813     |        |  |  |  |  |
| 5   |                                     |         |            |             | 1813     |        |  |  |  |  |
| TAC | ACS+ Au                             | thenti  | cation Se  | rver Config | guration |        |  |  |  |  |
| #   | Enabled                             | I IP    | Address/   | Hostname    | Port     | Secret |  |  |  |  |
| 1   |                                     |         |            |             | 49       |        |  |  |  |  |
| 2   |                                     |         |            |             | 49       |        |  |  |  |  |
| 3   |                                     |         |            |             | 49       |        |  |  |  |  |
| 4   |                                     |         |            |             | 49       |        |  |  |  |  |
| 5   |                                     |         |            |             | 49       |        |  |  |  |  |
| Ser | ve Re.                              | set     |            |             |          |        |  |  |  |  |

# 12.トランクグループ

本章では、トランクグループについて説明します。本スイッチは、静的なトランキングと動的なトランキン グ=リンクアグリゲーション制御プロトコル (LACP)の両方をサポートしています。これにより複数のリ ンク、及びアグリゲートリンクを作成することができます。

# 12.1. トランクグループ設定のガイドライン

静的なトランク回線は、各リンクの両端のポートを手動で設定する必要があります。加えて、相互に接続されるスイッチは Cisco EtherChannel standard に適合しなければなりません。

一方、LACP を設定したポートは、他のデバイスで P-configured リンクを行ったトランクと自動的にネ ゴシエーションを行います。

まだ静的トランクを設定されていないポートならば、LACP を用いることにより、スイッチのどのポートにでも設定が可能です。

もし、他のデバイスの全てのポートが LACP を使うように設定されていた場合、スイッチと他のデバイ スは、それらの間でトランクのネゴシエーションを行います。

LACP トランクが8ポート以上で構成されるなら、全ての他のポートは、スタンバイモードに移行します。 トランク回線のうち、不良回線が1つでもあれば、スタンバイポートの一つが自動的に起動し、不良ポートと置き換わります。

まず、デバイス間の物理的な接続を始める前に、両端のデバイスのトランク回線の設定が必要になります。設定にあたっては、次のポイントに注意してください。

- ループを作らないようにするため、スイッチ間のケーブルを接続する前に、ポートのトランクの 設定を済ませます。
- スイッチ1台につき最大16トランクを作成でき、トランクあたり最大ポート14を収容できます。 (SMCG10X)
- 3) 接続の両端のポートは、トランクポートとして設定する必要があります。
- 4) 異機種あるいは他社製スイッチと本スイッチとの間で静的なトランク回線を設定する場合、そ れらは Cisco の EtherChannel 規格と互換性を持つ必要があります。
- 5) トランクの両端のポートは、通信モード、VLAN の割り当て及び CoS 設定が同等に設定さ れなければなりません。
- 6) フロントパネルのギガビットポート (RJ-45 及び SFP) は、各メディアタイプを混在させたトラ ンク回線の作成が可能です。
- あるトランク回線を構成する各ポートは、全て同じ VLAN の所属とするか、いずれも VLAN に所属させないかのどちらかに揃えてください。
- 8) STP、VLAN 及び IGMP は、トランク回線の中で共通に設定してください。

# 12.2. 静的トランク回線の設定

本章では、アグリゲーションモードと各静的トランクグループの要素の設定について説明します。

### 12.2.1. 静的トランク回線のガイドライン

- 1) 異なる種類のスイッチ同士が静的トランクでリンクできるかどうかは、各メーカの実装に依存 します。なお、本スイッチの静的トランクは、Cisco EtherChannel 互換です。
- ネットワークのループを避けるため、ポートを接続する前に、静的トランクの設定インタフェースを確認してください。また、静的トランクを削除する前に、設定インタフェースを確認してポートを切断してください。
- 3) トランク回線における負荷分散のために、4 つの動作モードが用意されています。接続される 環境において、モードを適切に選択されることを推奨いたします。
- 4) アグリケーションモード設定は、LACP にも影響します。

# 12.2.2. 静的トランク回線のパラメータ

 Hash Code Contributors: スイッチの全てのトランクに適用するロードバランスのモードを選 択します。1 つ以上のオプションが選択されると、各要素はフレームを割り当てるべきトランク 中のポートメンバーを決定するハッシュアルゴリズムで使われます。

デフォルト値: IP Address

これには以下4つのオプションがサポートされています。

| i) Source MAC Address              | - 同じMACアドレスを発信元に持つ全てのトラフィック<br>は、あるトランクの同じリンクから出力されます。この<br>モードは、トラフィックがスイッチを通じて多くの異なる<br>ホストから受け取るような、スイッチ-スイッチ間のトラ<br>ンクリンクに最適です(デフォルトの一つです)                                                                |
|------------------------------------|----------------------------------------------------------------------------------------------------|
| ii) <b>Destination MAC Address</b> | 同じ送信先 MAC アドレスを持つ全てのトラフィック<br>は、あるトランクの同じリンクから出力されます。<br>このモードは、トラフィックがスイッチを通じて多くの<br>異なるホストへ向けられるような、スイッチからスイッ<br>チへのトランクリンクに最適です。<br>このモードを、全てのトラフィックの送信先MACアド<br>レスが同じになる、スイッチ-ルータ間のトランクリンク<br>に使わないでください。 |
| iii) IP Address                    | 同じ発信元あるいは同じ送信先IPを持つ全てのトラ<br>フィックが、トランクの同じリンクから出力されます。<br>このモードは、トラフィックがスイッチを通じて多くの<br>異なるホストへ向けられるような、スイッチールータ間<br>のトランクリンクに最適となります。<br>ただし、送信先IPアドレスが全てのトラフィックで同じ<br>になる、スイッチ-サーバ間のトランクリンクに使わない<br>でください。    |

(次ページに続く)

(前ページの続き)

iv) TCP/UDP Port Number

同じ発振元と送信先のTCP/UDPポート番号を持つ全 てのトラフィックは、トランクの同じリンクから出力され ます。

- 2) Group ID トランクの番号です。言い替えるとポートの集合体(グループ)の番号です。
- 3) Port Members トランクグループに参加するポート番号の集合です。

# リンクアグリゲーションの設定手順

- 1) メニューから「Configuration」→「Aggregation」→「Static」を順にクリックします。
- 2) 1 つ以上のロードバランス方法を選びます。
- 3) ポートを使用する各トランクグループに割り当てます。
- 4)「Save」ボタンをクリックして設定を保存します。

| Aggregation Mode Configuration              |                           |                                      |                                             |                                             |                           |                            |                                             |                                       |                                                               |                                                                |
|---------------------------------------------|---------------------------|--------------------------------------|---------------------------------------------|---------------------------------------------|---------------------------|----------------------------|---------------------------------------------|---------------------------------------|---------------------------------------------------------------|----------------------------------------------------------------|
| Hash Cod                                    |                           |                                      |                                             |                                             |                           |                            |                                             |                                       |                                                               |                                                                |
| Source MAC Address                          |                           |                                      |                                             |                                             |                           |                            |                                             |                                       |                                                               |                                                                |
| Destination M                               | IAC A                     | Addre                                | ess                                         |                                             |                           |                            |                                             |                                       |                                                               |                                                                |
| IP Address                                  |                           |                                      |                                             | $\checkmark$                                |                           |                            |                                             |                                       |                                                               |                                                                |
| TCP/UDP Por                                 | rt Nu                     | mber                                 |                                             | $\checkmark$                                |                           |                            |                                             |                                       |                                                               |                                                                |
| Aggregatio                                  | n G                       | irou                                 | рC                                          | onfi                                        | igur                      | atio                       | n                                           |                                       |                                                               |                                                                |
|                                             |                           |                                      | -                                           |                                             | -                         |                            |                                             |                                       |                                                               |                                                                |
|                                             | Por                       |                                      |                                             |                                             | rt Members                |                            |                                             |                                       |                                                               |                                                                |
|                                             |                           |                                      |                                             |                                             |                           |                            |                                             |                                       |                                                               |                                                                |
| Group ID                                    | 1                         | 2                                    | 3                                           | 4                                           | 5                         | 6                          | 7                                           | 8                                     | 9                                                             | 10                                                             |
| Group ID<br>Normal                          | 1                         | 2<br>()                              | 3                                           | 4                                           | 5                         | 6                          | 7                                           | 8                                     | 9<br>()                                                       | 10                                                             |
| Group ID<br>Normal<br>1                     | 1                         | 2<br>()                              | 3                                           | 4                                           | 5                         | 6<br>()<br>()              | 7<br>()                                     | 8                                     | 9<br>()<br>()                                                 | 10<br>O                                                        |
| Group ID<br>Normal<br>1<br>2                | 1                         | 2<br>()<br>()<br>()                  | 3                                           | 4                                           | 5<br>()<br>()<br>()       | 6<br>()<br>()<br>()        | 7<br>()<br>()<br>()                         | 8                                     | 9<br>()<br>()                                                 | 10<br>③<br>〇                                                   |
| Group ID<br>Normal<br>1<br>2<br>3           | 1<br>()<br>()<br>()<br>() | 2<br>()<br>()<br>()<br>()            | 3<br>()<br>()<br>()<br>()                   | 4                                           | 5<br>()<br>()<br>()<br>() | 6<br>()<br>()<br>()<br>()  | 7<br>③<br>〇<br>〇<br>〇                       | 8<br>()<br>()<br>()<br>()             | 9<br>()<br>()<br>()<br>()                                     | 10<br>()<br>()<br>()<br>()                                     |
| Group ID<br>Normal<br>1<br>2<br>3<br>4      |                           | 2<br>()<br>()<br>()<br>()<br>()      | 3<br>()<br>()<br>()<br>()<br>()             | 4<br>()<br>()<br>()<br>()<br>()<br>()       | 5<br>0<br>0<br>0          | 6<br>0<br>0<br>0           | 7<br>()<br>()<br>()<br>()<br>()             | 8<br>()<br>()<br>()<br>()<br>()<br>() | 9<br>()<br>()<br>()<br>()<br>()<br>()                         | 10<br>()<br>()<br>()<br>()<br>()<br>()<br>()<br>()<br>()<br>() |
| Group ID<br>Normal<br>1<br>2<br>3<br>4<br>5 |                           | 2<br>③<br>〇<br>〇<br>〇<br>〇<br>〇<br>〇 | 3<br>()<br>()<br>()<br>()<br>()<br>()<br>() | 4<br>()<br>()<br>()<br>()<br>()<br>()<br>() | 5<br>0<br>0<br>0<br>0     | 6<br>0<br>0<br>0<br>0<br>0 | 7<br>()<br>()<br>()<br>()<br>()<br>()<br>() | 8<br>0<br>0<br>0<br>0<br>0            | 9<br>()<br>()<br>()<br>()<br>()<br>()<br>()<br>()<br>()<br>() |                                                                |

# 12.3. 動的トランク回線 (LACP) の設定

本章ではLACPの設定について説明します。

# 12.3.1. 動的トランク回線 (LACP) のガイドライン

- ネットワーク中にループを作らないように、ポートを接続する前に LACP を有効にするのを確認してください。また、LACP を禁止にする前に、ポートを切断してください。
- 2) 対向スイッチの接続ポートも同じように LACP が有効にされていると、トランクは自動的に起動します。
- 3) LACPを用いたもう一つのスイッチで形成されたトランクは、自動的に次の利用可能なトランク ID が割り当てられます。
- 4) 同じ対向スイッチに向けて8個を越えるLACPポートを設定した場合、超過したポートは待機 状態となります。これらは、既に起動しているリンクがダウンすると、待機状態から稼動状態 に切り替わります。
- 5) LACP トランクの両端にある全てのポートは、固定モードあるいはオートネゴシエーションに よって、全二重に設定する必要があります。
- 6) LACP を通じて動的に確立したトランクは、モニターメニューの下の、LACP システムステータ スページとLACP ポートステータスページに現れます。
- 7) コモンリンクアグリゲーショングループ (LAG) に割り当てられたポートは、次の基準に一致 しなければなりません。
  - 各ポートは同じLACP管理キーを持つ必要があります。管理キーの指定は自動生成 (Auto)の使用を推奨します。
  - ポートの近端か遠端のどちらか一つは、アクティブイニシエーションモードに設定し なければなりません。
- 8) Static Aggregation メニューの下にある Aggregation Mode Configuration は、LACP にも適用 されます。

### 12.3.2. 動的トランク回線 (LACP) のパラメータ

1) Port: ポート番号に対応しています。

- LACP Enabled: LACP を有効にするポートを設定します。LACP は2つ以上のポートが同じ パートナーに接続される場合にアグリゲーションを形成します。LACP はスイッチあたり最大 12 個まで形成できます。
- 3) Key: あるリンクアグリゲーションに所属する各ポートは、いずれも同じ値の LACP 管理キーを持つ必要があります。
   動的トランクが 1 つしかない場合は、プルダウンメニューで Auto を選択すると、キーの値が 自動的に決定されます。もし、動的トランクを複数存在させたい場合は、先にプルダウンメ ニューで Specific を指定した後、隣の欄に任意のキー値を入力します。
   ▶ 設定値の範囲: 0-65535

  - ▶ デフォルト値: Auto
- 4) Role: LACP の初期化方法を、Active か Passive の何れかに設定します。あるポートのLACP ネゴシエーションの初期化を Active にすると、LACP ネゴシエーションパケットを自動的に送出します。(周期:1回/秒)。
   初期化た P

初期化を Passive モードにすると、LACP ネゴシエーションパケットがパートナーから受信されるまでネゴシエーションを待つことになります。

- ➢ 設定値の範囲: Active, Passive
- ▶ デフォルト値: Active

#### LACPの設定手順

- 1) メニューから「Configuration」→「Aggregation」→「LACP」を順にクリックします。
- 2) リンクアグリゲーション(LAG)を行う全てのポートの「LACP Enabled」の欄にチェックを入れま す。
- 3) 特定の LAG、ポートを制限するために LACP 管理キーを指定します。
- 4) 各 LAG を構成するポートの近端あるいは遠端のうち、少なくとも 1 つのポートをアクティブイ ニシエーションモードに設定します。
- 5)「Save」ボタンをクリックして設定を保存します。

| LACP Port Configuration |              |        |  |          |  |  |  |  |  |
|-------------------------|--------------|--------|--|----------|--|--|--|--|--|
| Port                    | LACP Enabled | Key    |  | Role     |  |  |  |  |  |
| 1                       |              | Auto 💌 |  | Active 💌 |  |  |  |  |  |
| 2                       |              | Auto 💌 |  | Active 💌 |  |  |  |  |  |
| 3                       |              | Auto 💌 |  | Active 💌 |  |  |  |  |  |
| 4                       |              | Auto 💌 |  | Active 💌 |  |  |  |  |  |
| 5                       |              | Auto 💌 |  | Active 💌 |  |  |  |  |  |
| 6                       |              | Auto 💌 |  | Active 💌 |  |  |  |  |  |
| 7                       |              | Auto 💌 |  | Active 💌 |  |  |  |  |  |
| 8                       |              | Auto 💌 |  | Active 💌 |  |  |  |  |  |
| 9                       |              | Auto 💌 |  | Active 💌 |  |  |  |  |  |
| 10                      |              | Auto 💌 |  | Active 💌 |  |  |  |  |  |
| Save                    | Reset        |        |  |          |  |  |  |  |  |

# 13. Loop Protection (SMCGS18/26/50 のみ対応)

本章では、Loop Protection について説明します。

# 13.1. Loop Protection の設定

Loop Protectionでは、ループ保護の設定を行います。

# 13.1.1. Loop Protection パラメータ設定

# <u>General Settings</u>

- 1) Enable Loop Protection: 本スイッチのループ保護機能の有効/無効を選択します。
- 2) Transmission Time: loop protection PDU の送信間隔を指定します。
  - ▶ 設定値の範囲: 1-10秒
  - ▶ デフォルト値: 5秒
- Shutdown Time: ループが検出された場合にポートをシャットダウンする時間を指定します。
   0を指定した場合はスイッチを再起動させるまでポートがシャットダウンされます。
  - ▶ 設定値の範囲: 0-604800秒
  - ▶ デフォルト値: 180秒

# Port Configuration

- 1) Port: ポート番号を表示します
- 2) Enable: ポート毎にループ保護機能の有効/無効を選択します。
- 3) Action: ループが検出された際に実行するアクションを選択します。
- 4) Tx Mode: loop protection PDU を送信するかどうかを選択します。

### Loop Protectionの設定手順

- 1) General Settings, Port Configuration を適宜設定します。
- 2)「Save」ボタンをクリックして設定を保存します。

| Loop Protection Configuration |                      |              |            |           |         |            |         |  |
|-------------------------------|----------------------|--------------|------------|-----------|---------|------------|---------|--|
| Н                             | General Settings     |              |            |           |         |            |         |  |
|                               | Global Configuration |              |            |           |         |            |         |  |
|                               | Enable               | e Loop Pro   | tection    | Disable 💌 |         |            |         |  |
|                               | Transmission Time    |              |            | 5         |         |            | seconds |  |
|                               | Shutdown Time        |              |            | 180       |         |            | seconds |  |
| ⊢                             | Port Configuration   |              |            |           |         |            |         |  |
|                               | Port Enable          |              | Action     |           | Tx Mode |            |         |  |
| 1                             | *                    | <b>V</b>     | $\diamond$ |           | -       | $\diamond$ | -       |  |
|                               | 1                    | $\checkmark$ | Shutdo     | wn Port   | •       | Enabl      | e 💌     |  |
|                               | 2                    | <b>V</b>     | Shutdov    | wn Port   | -       | Enabl      | e 🔻     |  |

# 14. スパニングツリーアルゴリズムの設定

本章では、スパニングツリーアルゴリズム(STA)の設定方法を説明します。

本スイッチは STA をサポートしていますが、この機能はネットワークループの検出や禁止に使うことができ、またスイッチ、ブリッジあるいはルータ間のバックアップリンクを作ることもできます。

これにより、ネットワーク上のあらゆる2拠点の間に唯一のルートだけが存在することを確実にするための、スイッチと他のブリッジ機器 (STA準拠のスイッチ、ブリッジまたはルータ) の情報のやりとりが可能になります。

そして、一次リンクがダウンした際に、自動的に引き継ぐバックアップリンクが提供されます。本スイッチ がサポートするスパニングツリーアルゴリズムは以下の通りです。

- 1) STP: Spanning Tree Protocol (IEEE 802.1D)
- 2) RSTP: Rapid Spanning Tree Protocol (IEEE 802.1w)
- 3) MSTP: Multiple Spanning Tree Protocol (IEEE 802.1s)

# 14.1. スパニングツリー設定のガイドライン

1) スパニングツリープロトコル

RSTP を内部状態マシンとして使用しますが、BPDU は 802.1D のみを送信します。これに より、ネットワーク全スパニングツリーインスタンスが1つ生成されます。 VLAN を複数操作する場合は、MSTP の選択を推奨します。

i) ラピッドスパニングツリープロトコル

この RSTP では、STP モードあるいは RSTP ノードのいずれかをサポートします。

- STP モード: ポートのマイグレーションディレイタイマーの経過後、スイッチが 802.1D BDU (STP BPDU) を受け取ると、スイッチは 802.1D ブリッジに接続され たと仮定して、802.1D BPDU のみを使用して動作します。
- RSTP モード: RSTP がポートで 802.1D BPDU を用い、マイグレーションディレイ タイマーの経過後に RSTP BPDU を受け取ると、RSTP はマイグレーションディ レイタイマーをリスタートさせ、RSTP BPDU をそのポートで使用開始します。

ii) マルチプル スパニングツリープロトコル

MSTP は各インスタンスに一意となるスパニングツリーを生成します。これによって、ネット ワーク中に複数の経路を与え、トラフィックの負荷を平均化します。 さらに、単一インスタンスのブリッジノードが故障した際には、広範囲にわたる混乱を防ぎま

す。
14.1.1. スパニングツリー設定のヒント

- マルチプルスパニングツリーにネットワークを超えた動作をさせるためには、同じ MSTP 設定 を関連するブリッジに設定しなくてはなりません。
- スパニングツリーインスタンスは、VLAN-インスタンス割り当てに互換性を持つブリッジの上にしか存在できません。
- スパニングツリーのモードを切り替えるときは注意が必要です。モードの変更は、以前のモードにあった全てのスパニングツリーインスタンスを停止し、新しいモードでシステムを再開させるので、ユーザーのトラフィックが一時的に中断します。

## 14.1.2. スパニングツリー設定のパラメータ

- 1) Protocol Version: スパニングツリーアルゴリズムを STP、RSTP、MST の中から選択します。
  - ▶ 設定値の範囲:
    - STP: IEEE 802.1Dを使用します。RSTPをSTP強制互換モードで動作させます。
    - RSTP: ラピッドスパニングツリー (IEEE 802.1w)
    - MSTP: マルチプルスパニングツリー (IEEE 802.1s)
  - ▶ デフォルト値: MSTP
- 2) Bridge Priority: ブリッジ優先度はルートブリッジ、ルートポート、指定ポートの選択に用いられます。高い優先度を持つ装置はスパニングツリーアルゴリズムのルートブリッジになります。 全てのブリッジが同じ優先度を持つならば、(数値として見た場合)、小さい MAC アドレスを持つブリッジがルートブリッジになります。(※低い数値ほど優先度が高くなります。)
  - ▶ 設定値の範囲: 0-240 ただし、16刻み。(0, 16, 32 ... 224, 240)
  - ▶ デフォルト値: 128
- 3) Forward Delay: 転送遅延タイマー。リスニングとラーニングの完了を待つ最大時間(秒)で す。この時間が十分ないと、一時的にループ状態が残ります。
  - ▶ 設定の最小値: 4以上か、(メッセージ経過時間の最大値÷2)+1
  - 設定の最大値: 30
  - ▶ デフォルト値:15
- 4) Max Age: ルートスイッチからのコンフィギュレーション BPDU を待つ秒数を指定します。間に 合わない場合は、スパニングツリーの再構築を試みます。指定ポートを除くブリッジのポート は、全てコンフィギュレーション BPDU を定期的に受け取るべきです。
  - 設定の最小値: 6 か、[2 x (Hello Time +1)]のどちらか大きいほう。
  - 設定の最大値: 40 か、[2 x (Forward Delay -1)]の小さいほう。
  - ▶ デフォルト値: 20
- 5) Maximum Hop Count: マルチプルスパニングツリーを使用する際のホップの最大値を指定 します。
  - ▶ 設定値の範囲: 6-40
  - ▶ デフォルト値: 20

- Transmit Hold Count: ポートが 1 秒当たりに送信できる BPDU の数です。これを超えた BPDU は送出が遅れます。
  - ▶ 設定値の範囲: 1-10
  - ▶ デフォルト値: 10
- 7) Edge Port BPDU Filtering: ブリッジの機能を持たない端末等が接続されたポート、即ち、 エッジポートに対して BPDU の転送を無効にする場合、Enabled に設定します。この BDPU フィルタリングは、ポート毎の設定となります。 なお、スパニングツリーアルゴリズムは、管理エッジポートの指定に関係なく、デフォルトで全 てのポートに BPDU を送信します。
   > デフォルト: チェックなし
- 8) Edge Port BPDU Guard: この機能を設定したエッジポートは、BPDU を受信するとシャット ダウンします。エッジポートが BPDU を受け取る場合、無効な構成があると言えます。
   デフォルト: チェックなし
- 9) Port Error Recovery: 禁止状態 (Disabled) にあるポートを、ある時間の経過後(別途指定)、
   許可状態 (Enabled) に回復させます。回復された状態が Enabled でない場合、ポートは
   Disabled でなくてはならず、通常の STA 操作のために再度 Enabled にならなくてはなりま
   せん。スイッチのリブートによって、状態は消去されます。
   > デフォルト: チェックなし
- 10)**Port Error Recovery Timeout:** Disabled の状態にあるポートを、指定した時間で Enabled にします。
  - ▶ 設定値の範囲: 30-86400 秒

#### STAのグローバル設定の手順

- 1) メニューから「Configuration」→「Spanning Tree」→「Bridge Settings」の順にクリックします。
- 2) 必要な属性を変更します。
- 3)「Save」ボタンをクリックして設定を保存します。

| STP Bridge Configura   | ation  |  |
|------------------------|--------|--|
| Basic Settings         |        |  |
| Protocol Version       | RSTP V |  |
| Bridge Priority        | 128 💌  |  |
| Forward Delay          | 15     |  |
| Max Age                | 20     |  |
| Maximum Hop Count      | 20     |  |
| Transmit Hold Count    | 6      |  |
| Advanced Settings      |        |  |
| Edge Port BPDU Filter  | ing 🗌  |  |
| Edge Port BPDU Guard   | d 🗌    |  |
| Port Error Recovery    |        |  |
| Port Error Recovery Ti | imeout |  |
| Save Reset             |        |  |

## 14.2. マルチプルスパニングツリーの設定

本章では、マルチプルスパニングツリーの設定について説明します。MSTI Mapping ページから、 VLAN グループを MSTPインスタンス (MSTI) に参加させます。

## 14.2.1. マルチプルスパニングツリー

MSTPは各インスタンスに一意となるスパニングツリーを生成します。スパニングツリーを使う手順は以下の通りです。

- 1) スパニングツリーの種類から MSTP を選びます。
- 2) MSTI Mapping ページで、この MSTI を共有したい VLAN を追加します。
- MSTI Priorities ページにある MST インスタンスと CIST を選択し、スパニングリー優先度 を入力します。

注意: 全ての VLAN は自動的に CIST (MST インスタンス 0) に追加されます。ネットワーク全域の接続性の維持を確実にするには、関連するブリッジのセットを、同じ MSTI の設定で揃えなけれ ばなりません。

## 14.2.2. マルチプルスパニングツリーのパラメータ

- 1) Configuration Name: MSTI の名前
  - ▶ 設定値の範囲:最大文字長: 32 ASCII文字
  - デフォルト値:スイッチのMACアドレス。(例: 00-01-c1-01-02-03)
- 2) Configuration Revision: MSTI のリビジョン
  - ▶ 設定値の範囲: 0-65535
  - ▶ デフォルト値:0
- 3) MSTI: スパニングツリーの識別子です。CIST は明示的なマッピングでは使用できないので、 暗黙にマップされた VLAN を受け取ります。MSTI1-MSTI7 まで用意されています。
- 4) VLANs Mapped: この MST インスタンスに割り当てられた VLAN です。各 VLAN はコンマ か、あるいはスペースで区切られなければなりません。 VLAN は一つの MSTI のみ割り当て ることができます。
  - 設定値の範囲: 1-4094

#### マルチプルスパニングツリーの設定手順

VLAN グループを SMTP インスタンスに割り当てます。

- 1) メニューから「Configuration」→「Spanning Tree」→「MSTI Mapping」の順にクリックします。
- 2) VLAN マップの項目に、インスタンスに追加する VLAN グループを追加します。
  - 注意:指定した要素は、設定された VLAN でなくても構いません。
- 3)「Save」ボタンをクリックして設定を保存します。

| MSTI Configuration           |                                                  |
|------------------------------|--------------------------------------------------|
| Add VLANs separated by sp    | aces or comma.                                   |
| Unmapped VLANs are ma        | pped to the CIST. (The default bridge instance). |
| Configuration Identification |                                                  |
| Configuration Name           | 00-01-c1-01-02-03                                |
| Configuration Revision       | 0                                                |
| MSTI Mapping                 |                                                  |
| мѕті                         | VLANs Mapped                                     |
| MSTI1                        |                                                  |
| MSTI2                        |                                                  |
| матта                        |                                                  |
| MSTI4                        |                                                  |
| MSTI5                        |                                                  |
|                              |                                                  |
| MSTIZ                        |                                                  |
| Caup Paget                   |                                                  |

## 14.3. スパニングツリーブリッジプライオリティーの設定

この章では、MSTI Prioritiesページでは、CISTと他の設定済MSITに対するブリッジの優先度の指定について説明します。

なお、RSTPは互いのMST インスタンスをブリッジノードとみなすことに注意してください。

## 14.3.1. スパニングツリーブリッジプライオリティのパラメータ

- 1) MSTI: インスタンス識別子
  - ▶ MSTIの範囲: CIST, MIST1-7
- 2) Priority: スパニングツリーインスタンスの優先度を指定します。
  - > 設定値の範囲: 0-240、ただし16刻み(0, 16, 32 ... 240)
  - ▶ デフォルト値: 128

## スパニングツリーブリッジプライオリティの設定

次の手順で MSTP インスタンスに VLAN を追加します。

- 1) メニューから「Configuration」→「Spanning Tree」→「MSTI Priorities」の順にクリックします。
- 2) CIST あるいは MSTI にブリッジ優先度を設定します。

| STI Coi<br>MSTI Pri | nfiguration | lion |  |  |
|---------------------|-------------|------|--|--|
| MSTI                | Priority    |      |  |  |
| CIST                | 128 💌       |      |  |  |
| MSTI1               | 128 💌       |      |  |  |
| MSTI2               | 128 💌       |      |  |  |
| MSTI3               | 128 💌       |      |  |  |
| MSTI4               | 128 💌       |      |  |  |
| MSTI5               | 128 💌       |      |  |  |
| MSTI6               | 128 💌       |      |  |  |
| MSTI7               | 128 💌       |      |  |  |
|                     |             |      |  |  |

## 14.3.2. STP/RSTP/CIST インタフェースの設定

CIST Port Configuration では、スパニングツリーがSTP、RSP、またはCISTにおけるインタフェースの 属性を設定します。

## 14.3.3. STP/RSTP/CIST インタフェースのパラメータ

- Port: ポート番号は静的なトランク、あるいは LACP によって作られた動的なトランクには適用されません。
   全てのトランクに適用できるのは、一組のインタフェースの設定だけです。
- 2) **STP Enabled:** インタフェースを、STA 許可(Enabled)、STA 禁止(Disabled)、BPDU 透過つきの STA 禁止、にします。
  - ➤ デフォルト: チェックあり (STP Enabled)
- 3) Path Cost: パラメータは、ブリッジ間のもっとも良い経路を決定するためにスパニングツリー アルゴリズムを使います。システムはデフォルトで、各ポートが使用する速度と二重化のモー ドを自動的に検出します。
  - > 設定値の範囲:上記の通り。

ただし、プルダウンメニューで Specific を選択する必要があります。

デフォルト値: Auto

|                    | 1      | <u> </u> |     | <u> </u> |        |         | ЕП    |            |
|--------------------|--------|----------|-----|----------|--------|---------|-------|------------|
| 速度                 | -      | IEEE     | 802 | .1D-199  | 98     | IEEE    | 802.1 | lw-2001    |
| Ethernet           |        | 50       | ~   | 600      |        | 200,000 | ~     | 20,000,000 |
| Fast Ethernet      |        | 10       | ~   | 60       |        | 20,000  | ~     | 2,000,000  |
| Gigabit Ether      | net    | 3        | ~   | 10       |        | 2,000   | ~     | 200,000    |
| 表: スパニングツリー推奨パスコスト |        |          |     |          |        |         |       |            |
| 速度                 | リンク    |          |     | IEEE 8   | 802.1D | -1998   |       | IEEE       |
|                    |        |          |     |          |        |         | 802   | 2.1w-2001  |
| Ethernet           | Half D | uplex    |     |          | 100    |         | 2,    | 000,000    |
|                    | Full D | uplex    |     |          | 95     |         | 1,    | 999,999    |
|                    | Trunk  |          |     |          | 90     |         | 1,    | 000,000    |
| Fast               | Half D | uplex    |     |          | 19     |         |       | 200,000    |
| Ethernet           | Full D | uplex    |     |          | 18     |         |       | 100,000    |
|                    | Trunk  |          |     |          | 15     |         |       | 50,000     |
| Gigabit            | Full D | uplex    |     |          | 4      |         |       | 10,000     |
| Ethernet           | Trunk  |          |     |          | 3      |         |       | 5,000      |
|                    |        | 表: -     | デファ | +N+S     | TAパス   | ペコスト    |       |            |

表:スパニングツリー推奨パスコスト範囲

| 速度               | IEEE 802.1D-1998 |   | IEEE | 802.1   | 1w-2001 |            |
|------------------|------------------|---|------|---------|---------|------------|
| Ethernet         | 50               | ~ | 600  | 200,000 | ~       | 20,000,000 |
| Fast Ethernet    | 10               | ~ | 60   | 20,000  | ~       | 2,000,000  |
| Gigabit Ethernet | 3                | ~ | 10   | 2,000   | ~       | 200,000    |

- 4) Priority: 該当スルーポートのスパニングツリーにおける優先度を指定します。
  - ▶ 設定値の範囲: 0-240, 16 刻み (0, 16,... 224, 240)
  - ▶ デフォルト値: 128
- 5) Admin Edge (高速転送): ポートがノードの終端(ブリッジが存在しない)の場合、このオプ ションを指定することにより、スパニングツリーの再構成に掛かる時間を低減できます。
  - ▶ 設定の範囲: Non-Edge, Edge
  - デフォルト値: Edge
- 6) Auto Edge: ポートがエッジポートかどうかを自動的に判断します。チェックボックスにチェック を入れると、BPDU を受け取るまでエッジポートとして扱います。
  - ➤ デフォルト: チェックあり
- 7) **Restricted Role:** チェックを入れたポートは、そのポートの優先度が最高に指定されていた としても、CIST や MSTI のルートポートにはなりません。この機能は別名ルートガードと呼び ます。
  - デフォルト: チェックなし
- 8) **Restricted TCN:** これにチェックが入っていると、トポロジ変更通知 (Topology Change Notice) を受け取っても通知せず、トポロジを他のポートに変更します。
  - デフォルト: チェックなし
- 9) BPDU Guard: ポートが BPDU の受信を受けた場合に、ループの生成を防ぐためポートを シャットダウンします。シャットダウンからの回復は管理者が手動で行う必要があります。 Enabled にすると、ポートは有効な BPDU を受け取ると即座に禁止状態になります。 ただし、ポートエッジステータスはこの設定に影響を与えません。この設定によって、エラーに よる禁止状態に陥ったポートは、同様にブリッジの Port Error Recovery 設定に従います。
   デフォルト: チェックなし(Disabled)
- 10) **Point-to-Point:** インタフェースに設定するリンクタイプを自動認識、ポイントツーポイントあるいは共有に設定することが可能です。
  - 設定値の範囲は以下の通り:
    - Auto リンクタイプは接続のモードで決定されます。全二重ならばポイント ツーポイント、半二重ならば共有リンクとします。
    - Forced True 他のブリッジとポイントツーポイントで接続します。
    - Forced False 2 つ以上のブリッジと共有接続します。
  - ▶ デフォルト値: Auto

#### STP/RSTP/CIST インタフェースの設定:

- 1) メニューから、「Configuration」→「Spanning Tree」→「CIST Ports」の順にクリックします。
- 2) 各属性を変更します。
- 3)「Save」ボタンをクリックして設定を保存します。

| _                              | STP                                                                                                    | STD       |          | Restricted |                                                                                                    |            | Point-to- |            |               |  |
|--------------------------------|----------------------------------------------------------------------------------------------------|-----------|----------|------------|----------------------------------------------------------------------------------------------------|------------|-----------|------------|---------------|--|
| Port                           | Enabled                                                                                                    | Path Cost | Priority | Admin Edge | Auto Edge                                                                                                    | Role       | тсм       | BPDU Guard | point         |  |
|                                |                                                                                                    | Auto 💌    | 128 🗸    | Edge 💌     |                                                                                                    |            |           |            | Forced True 💌 |  |
| CIST Normal Port Configuration |                                                                                                    |           |          |            |                                                                                                    |            |           |            |               |  |
|                                | STP                                                                                                    |           |          |            |                                                                                                    | Restricted |           |            | Point-to-     |  |
| Port                           | Enabled                                                                                                    | Path Cost | Priority | Admin Edge | Auto Edge                                                                                                    | Role       | тсм       | BPDU Guard | point         |  |
| 1                              |                                                                                                    | Auto 💌    | 128 💌    | Edge 💌     |                                                                                                    |            |           |            | Auto 💌        |  |
| 2                              | <ul> <li>Image: A start of the start of the start of</li></ul> | Auto 💌    | 128 💌    | Edge 💌     | <ul> <li>Image: A start of the start of the start of</li></ul> |            |           |            | Auto 💌        |  |
| 3                              | $\checkmark$                                                                                                    | Auto 💌    | 128 💌    | Edge 💌     | <ul> <li>Image: A start of the start of the start of</li></ul> |            |           |            | Auto 💌        |  |
| 4                              | $\checkmark$                                                                                                    | Auto 💌    | 128 💌    | Edge 💌     |                                                                                                    |            |           |            | Auto 💌        |  |
| 5                              | $\checkmark$                                                                                                    | Auto 💌    | 128 🗸    | Edge 💌     |                                                                                                    |            |           |            | Auto 💌        |  |
| 6                              | $\checkmark$                                                                                                    | Auto 💌    | 128 🗸    | Edge 💌     |                                                                                                    |            |           |            | Auto 💌        |  |
| 7                              | $\checkmark$                                                                                                    | Auto 💌    | 128 🛩    | Edge 💌     |                                                                                                    |            |           |            | Auto 🗸        |  |
| 8                              | $\checkmark$                                                                                                    | Auto 💌    | 128 🛩    | Edge 💌     |                                                                                                    |            |           |            | Auto 🗸        |  |
| 9                              |                                                                                                    | Auto 💌    | 128 🛩    | Edge 💌     |                                                                                                    |            |           |            | Auto 🗸        |  |
| 10                             |                                                                                                    | Auto 🗸    | 128 🗸    | Edae 🗸     |                                                                                                    |            |           |            | Auto 🗸        |  |

## 14.4. MSTI インタフェースの設定

この章では、MSTI Ports Configuration で特定のMSTIにおけるポート毎のスパニング ツリーアルゴリズムの属性の設定について説明します。

## 14.4.1. MSTI インタフェース設定のヒント

好ましい経路を明示するため、同じメディアタイプに異なる優先度や、パスコストを与えても構いません。

#### 14.4.2. MSTI インタフェースのパラメータ

- 1) Port: 設定を適用するポート番号です。この項目を、LACPを通じて生成される静的なトランク や動的なトランクに適用することはできません。
- Path Cost: デフォルトでは自動設定になっています。パスコストを各ポートの メディアの速度や通信モードから決定します。

 3) Priority: ポートの優先度を指定します。スイッチのポート全てのパスコストが等しければ、優 先度の高いポートがスパニングツリーでアクティブなリンクに設定されます。

1 つ以上のポートが高い優先度に設定されていると、より小さい番号を持つポートが有効になります。

- ▶ 設定値の範囲: 0-240 (16刻み)
- ▶ デフォルト値: 128

#### MSTI インタフェースの設定手順

- 1) メニューから「Spanning Tree」→「MSTI Ports」をクリックします。
- 2) プルダウンメニューから、MST1-MST7 のうち1つを選択します。ここで選択したインタフェース は、全トランクに影響を与える唯一のインタフェースとなります。
- 3)「Get」ボタンを押します。
- 4) 必要な属性を設定します。
- 5)「Save」ボタンをクリックして設定を保存します。

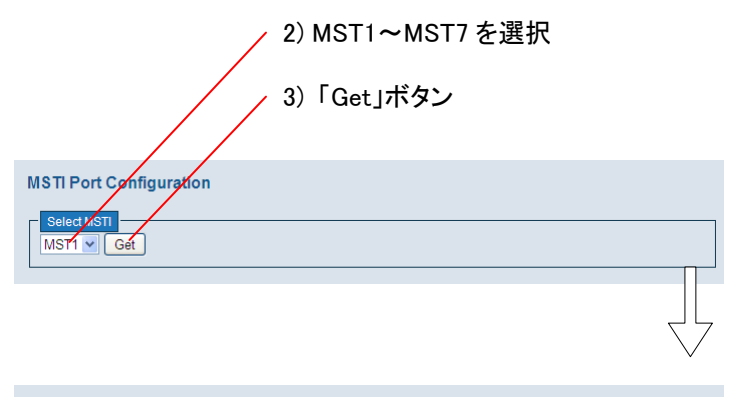

| Port   | Path Cost                 | Priority |  |
|--------|---------------------------|----------|--|
|        | Auto 💌                    | 128 💌    |  |
| ISTI N | ormal Ports Configuration |          |  |
| Port   | Path Cost                 | Priority |  |
| 1      | Auto 💌                    | 128 💌    |  |
| 2      | Auto 💌                    | 128 💌    |  |
| 3      | Auto 💌                    | 128 💌    |  |
| 4      | Auto 💌                    | 128 💌    |  |
| 5      | Auto 💌                    | 128 💌    |  |
| 6      | Auto 💌                    | 128 💌    |  |
| 7      | Auto 💌                    | 128 💌    |  |
| 8      | Auto 💌                    | 128 💌    |  |
| 9      | Auto 💌                    | 128 💌    |  |
| 10     | Auto 👻                    | 128 🗸    |  |

# 15. マルチキャスト VLAN レジストレーション (MVR)

本章では、マルチキャスト VLAN レジストレーションの設定について説明します。MVR はマルチキャ ストルーティングを使用することなくストリームを制御し、IGMP と同様の動作を行いますが、IGMPから 独立した機能です。

#### 15.1. MVR のヒント

MVRの一般的な設定の流れは次のようになります。

- 1) スイッチ全体の MVR を有効あるいは無効 (Enabled/Disabled) に設定します。次に、MVR に与える VLAN の ID を入力します。
- 2) MVR に参加するポートを有効に設定します。
- 3) マルチキャスト VLAN は、ソースポートとレシーバポートの組で作られる特殊な VLAN なの で、関係するポートにはどちらか一方 (Source/Receiver) を指定します。基本的にマルチキャ ストはソースポートからレシーバポートに流れます。
- 指定のポートにただ1台のホストしか接続されていないと確信できる場合は、IGMPv2の即時 脱退メッセージ (Immediate Leave) を Enabled にできます。これには、ホストがマルチキャス トグループを抜けた後に不要なフラッディングを抑制する効果があります。

注意: MVR は IGMP スヌーピングの機能を利用して動作しますが、いずれ独立した機能であり、 互いに影響を与えません。

なお、マルチキャストリーブメッセージを送信できるのは、IGMP ver.2 と ver.3 のホストだけであって、IGMP ver.1 のクライアントは 即時リーブメッセージを送信できません。

#### 15.2. MVR のパラメータ

- 1) **MVR Mode:** MVR を許可(Enabled)すると、MVR グループに関係したどのマルチキャスト データも、ソースポートから、全てのレシーバポートに送信されます。なお、どちらのポートも MVR に登録する必要があります。
- 2) MVR VLAN: MVR にマルチキャスト用 VLAN として登録する VLAN の ID を設定します。
   ▶ デフォルト値: 100

注意: ソースポートはMVRのVLANメンバーとして登録する必要がありますが、レ シーバポートについては、スイッチが必要に応じて動的にVLANへ割り当てます。 よって、レシーバポートを手動でVLANに割り当てないでください。

3) Port: 設定を適用するポートの番号です

4) Mode: MVR Mode はこのスイッチ全体に適用される設定ですが、このパラメータはその効果を個別のポートに反映させるためのものです。

MVR のグループからマルチキャストのトラフィックを受信する加入者がいた場合、そのレシー バポートを Enabled にする必要があります。

デフォルト値: Disabled

5) Type: 以下のインタフェースタイプがサポートされています。

 Source: アップリンクしたポートは、MVR VLAN に割り当てられた グループのためにマルチキャストデータを送受信できます。
 注意: ソースポートは手動でMVR VLANに登録しなければなりません。

 Receiver: MVR VLAN を通してマルチキャストデータを受信できる加入者 ポートです。 レシーバポートとして設定されたポートは、IGMP レポートまたはホストのジョ インメッセージを転送する際、動的にMVR VLANに追加されますので、手動 で VLAN に追加する必要はありません。

 Immediate Leave: IGMP のバージョン 2 とバージョン 3 の機能にあたり、ホストから即時リー ブメッセージを受けると、該当するポートをマルチキャストストリームから外します。 この機能により、不要なパケットがポートに流れなくなります。 ただし、このオプションが適用されるのは、MVR レシーバとして登録したポートだけです。 IGMP のバージョン 2 と 3 に対応したホストは、マルチキャストグループから能動的なリーブが 可能ですが、仮にバージョン 1 にしか対応していなければ、スイッチからの定期的な問合せに 応答しないことでリーブしたとみなされます。

#### **MVRの設定手順**

- 1) メニューから「Configuration」→「MVR」の順にクリックします。
- 2) MVR Mode」の全体的な設定を行った後、MVR VLAN の設定を行います。
- 3) MVR にソースポート、あるいはレシーバポートとして参加する各ポートを設定します。レシー バポートの先に存在するホストが、IGMP ver.2 あるいは ver3 に対応しているのであれば、 Immediate Leave を Enabled に選択することにより、不要なトラフィックを削減できます。
- 4)「Save」ボタンをクリックして設定を保存します。

| MVR N<br>VLAN | lode Disabl  | ed 💌       |                 |
|---------------|--------------|------------|-----------------|
| ort C         | onfiguration | 1<br>Type  | Immediate Leave |
|               | D: 11 1      | - ijpe     |                 |
| 1             | Disabled V   | Heceiver V | Disabled        |
| 2             | Disabled 💌   | Receiver V | Disabled 🗸      |
| 3             | Disabled 💌   | Receiver 💌 | Disabled 💙      |
| 4             | Disabled 💌   | Receiver 💙 | Disabled 🔽      |
| 5             | Disabled 💌   | Receiver 💌 | Disabled 🗸      |
| 6             | Disabled 💌   | Receiver 💌 | Disabled 💌      |
| 7             | Disabled 💌   | Receiver 💌 | Disabled 💌      |
| 8             | Disabled 💌   | Receiver 🗸 | Disabled 🗸      |
| a             | Disabled 💌   | Receiver 🗸 | Disabled 🔽      |
| ~             |              |            |                 |

## 16. IGMP スヌーピング

本スイッチは IGMP をサポートしており、マルチキャストストリームをフィルタリング制御することが可 能です。この章では IGMP スヌーピングの設定について説明します。

## 16.1. IGMP スヌーピングのグローバル設定とポート設定

この章ではスイッチ全体と、ポート単位で行う IGMP スヌーピングの設定について説明します。 他のスイッチがマルチキャストルーティングをサポートしていない場合、IGMP スヌーピングと IGMP クエリを使って、マルチキャストサーバとクライアント間の IGMP サービスリクエストを監視することが できます。

また、マルチキャストトラフィックを転送する必要があるスイッチのポートを、動的に設定することができます。

## 16.1.1. IGMP スヌーピングの設定パラメータ

- 1) Snooping Enabled: チェックボックスにチェックを入れると、スイッチはマルチキャストパケット を解析し、どのホストがどのマルチキャストグループに参加しているかをチェックし、不要なフ ラッディングを抑制します。
  - ➢ デフォルト: チェックなし (Disabled)
- Unregistered IPMC Flooding Enabled: 未登録のマルチキャストストリームを VLAN に流す かどうかを設定します。

ただし、IGMP スヌーピングにより、マルチキャストグループと、それに参加するホストを記録 するテーブルが満杯になると、新たな学習はされません。VLANにルータポートが設定されて いない場合、この項目が禁止(disabled)になっていると、テーブルにないマルチキャストトラ フィックはドロップされます。

- ➤ デフォルト: チェックあり (Enabled)
- Leave Proxy Enabled チェックを入れると、マルチキャストグループに参加している全ての メンバーポートからリーブメッセージを受信するまで、リーブメッセージを転送しません。 なお、リーブプロキシ機能は、スイッチがクエリアに設定されているときは機能しません。 加えて、以下の条件が全て当てはまる場合、スイッチはグループ指定(GS)クエリを生成し、 リーブメッセージを受け取ったメンバーポートに送信します。 この際、レシーバポートがルータポートである場合を除けばスイッチは GS クエリを送信しませんが、ただちにポートの最終メンバークエリタイマーが動作します。
  - i) スイッチがクエリアでない。
  - ii) レシーバポートがグループの最後の動的メンバーポートではない。
  - iii) レシーバポートがルータポートではない。
  - iv) グループに IGMP ver.1 メンバーポートが存在しない。

Leave proxy もまた、以下に記す一般的なプロキシの機能に含まれます。 従って、Leave Proxy Enabled が選択されずに、代わりにProxy Enabledが選択されたならば、 Leave proxyは実行されたままになります。

▶ デフォルト:チェックなし(Disabled:転送を許可する)

4) Proxy Enabled: Proxy Reporting と共に IGMP スヌーピングを許可します。このコマンドがプロキシーレポートと共に使われると、スイッチは IGMP スヌーピングとプロキシーレポート、レポートの削減、ラストリーブ、クエリ削減を行います。 ラストリーブは、マルチキャストグループから最後のメンバーが抜けたときにプロキシクエリを送出し、クエリ削除は、特別のクエリや一般的なクエリを上流のマルチキャストルータからホストへ転送されません。 プロキシリポートが禁止 (Disabled) の場合は、スイッチが受け取った全ての IGMP レポート

- 5) Port: 設定を適用するポート番号です。

Router Port: ポートをルータポート(IGMP クエリを受信するポート)に設定します。
 もし、IGMP スヌーピングが IGMP クエリアの位置を正しく見つけられないのであれば、既知の IGMP クエリア (マルチキャストルータあるいはスイッチ)を手動で指定することもできます。このインタフェースは、スイッチ内の全ての適切なインタフェースにマルチキャストのトラフィックを確実に渡すため、後に全てのマルチキャストグループに参加します。

➤ デフォルト: チェックなし(Disabled)

7) Fast Leave: このオプションをチェックすると、ポートがリーブメッセージを受け取り次第、ただちにマルチキャストに参加しているメンバーポートを削除します。

これにより、IGMP グループ指定 (GS) クエリを送信することなく、ポートをマルチキャスト転送テーブルから削除できます。高速リーブが使われていないときに、IGMPv2/IGMPv3 グ ループリーブメッセージを受信すると、マルチキャストルータ (或いはクエリア) は GS クエリ メッセージを送信します。

ルータやクエリアは、指定したタイムアウト時間内にクエリに対してリプライを返すホストが無 くなると、グループのトラフィック転送を停止します。

高速リーブが可能な場合なポートは、IGMP が可能なホストが一台だけ接続されている場合、 後はサービスホストあるいは近隣で IGMPv2 か IGMPv3 スヌーピングを使っている場合で す。

高速リーブは、マルチキャストルータが接続されているかどうかスイッチが学習するまで適用 されません。

➤ デフォルト: チェックなし(Disable)

- 8) **Throttling:** ポートが所属できるマルチキャストグループの数を制限します。この数を越えた IGMP join レポートはドロップされます。
  - シ 設定値の範囲: unlimited、1-10
  - ▶ デフォルト: unlimited

## IGMPスヌーピングの設定手順

- メニューから「Configuration」→「IPMC」→「IGMP Snooping」→「Basic Configuration」の順に クリックします。
- 2) 必要な IGMP 設定を行います。
- 3)「Save」ボタンをクリックして設定を保存します。

| IGMP :                                   | Snooping Co<br>Global Config                              | nfiguration<br>guration |             |
|------------------------------------------|-----------------------------------------------------------|-------------------------|-------------|
| Snoopir<br>Unregis<br>Leave P<br>Proxy E | ig Enabled<br>tered IPMC Flood<br>roxy Enabled<br>inabled | ing Enabled             |             |
| Port R                                   | elated Config                                             | uration                 |             |
| Port                                     | Router Port                                               | Fast Leave              | Throttling  |
| 1                                        |                                                           |                         | unlimited 💌 |
| 2                                        |                                                           |                         | unlimited 💌 |
| З                                        |                                                           |                         | unlimited 💌 |
| 4                                        |                                                           |                         | unlimited 💌 |
| 5                                        |                                                           |                         | unlimited 💌 |
| 6                                        |                                                           |                         | unlimited 💌 |
| 7                                        |                                                           |                         | unlimited 💌 |
| 8                                        |                                                           |                         | unlimited 💌 |
| 9                                        |                                                           |                         | unlimited 💌 |
| 10                                       |                                                           |                         | unlimited 💌 |
| Save                                     | Reset                                                     |                         |             |

## 16.2. IGMP スヌーピングとクエリに関する LAN 設定

この章では、IGMP Snooping VLAN Configuration と、VLANインタフェースのクエリの設定について 説明します。

## 16.2.1. IGMP スヌーピングとクエリに関する設定パラメータ

- 1) VLAN ID: VLAN 番号
- Snooping Enabled: チェックボックスをオンにすると、指定した VLAN インタフェースのトラ フィックを監視して、どのホストがマルチキャストの受信を要求しているかを確認するようにな ります。

このスイッチ全体としての IGMP スヌーピングが許可されている場合は、VLAN インタフェースの IGMP スヌーピングの設定が優先されます。

逆に、スイッチ全体で IGMP スヌーピングが禁止されている場合、VLAN インタフェース毎 のスヌーピング設定は可能ですが、スヌーピングはしません。

スヌーピングを行うには、このスイッチ全体としての設定が必要になります。

➢ デフォルト: チェックなし (Disabled)

# 注意: この項目にチェックを入れて、一旦 Save を行ってください。項4)以降 の入力が可能になります。

- IGMP Querier: チェックボックスをオンにすると、指定のポートがクエリアとして動作します。 ルータ、あるいはマルチキャスト対応スイッチは、配下のホストがマルチキャストストリームの 受信要求を出しているかどうかを定期的にチェックします。
  - ▶ デフォルト: チェックなし (Disabled)
- 4) RV: ロバストネス変数(Robustness Variable) は、クエリアとホスト間で発生するパケットロス によって、ホストがマルチキャストグループから外されてしまう可能性を低減できます。ロバス トネス変数は、クエリに対して返事のないポートにおけるクエリの数を増やします。 クエリアのロバストネス変数(QRV: Querier's Robustness Value) が0ならば、QRV フィール ドはロバストネス変数が無指定であることを示しているので、スイッチはロバストネス変数をこ のコマンドによって静的に設定します。

QRV に最大値7を超えた数値を入力すると、ロバストネス変数は 0 に設定されます。このデバイスは、その後続いて送られるその他のメッセージで QRV の通知を行いません。

- ▶ 設定値の範囲: 1-255
- ▶ デフォルト値:2

注意: この項目は、先に項2) にチェックを入れて Save しないと、入力でき ません。

- 5) QI: クエリアが MLD General Query(IGMPv2)を送出する間隔です。マルチキャストグループ に参加しているホストがこれを受け取ると、MLD レポートを構築します。
  - ▶ 設定値の範囲: 1-255(単位:秒)
  - デフォルト値: 125

# 注意: この項目は、先に項2) にチェックを入れて Save しないと、入力できません。

- QRI: Query Response Interval は、定期的に通知される General Query クエリに対する最大 応答時間です。QRI は、スイッチがクエリアとして General Query を通知する際、この通知 への応答を何時まで待つかを周囲の機器に知らせるために使われます。
  - ▶ 設定値の範囲: 10-31744(単位:100ミリ秒)

#### 注意: この項目は、先に項2) にチェックを入れて Save しないと、入力でき ません。

 LLQI: Last Member Query Interval (RFC 3810 – MLDv2 for IP) には、group-specific あるい は group-and-source-specific クエリメッセージに対するレスポンスの待ち時間を設定します。 LLQI に割り当てられた値とは、1 つのレスポンスを待つ時間全体を指し、Last Member Query Count (2 に固定)によって多重化されます。

ホストがマルチキャストグループから離れる際に、IGMP リーブメッセージを送信します。

スイッチがリーブメッセージを受け取ると、IGMP グループ指定あるいは group-and-source-specific クエリメッセージのいずれかを送ってタイマーを開始し、送信元で あるホストがグループに残った最後のホストかどうかをチェックします。

タイマーが廃棄されるまで何も受信しなければ、グループの記録は削除され、レポートが アップストリームのマルチキャストルータへ送られます。

値が減少すると、グループまたはソースの最後のメンバーを失ったかどうかを検知する時間 を減らす結果になりますが、より急なトラフィックを発生させます。この属性は、IGMP snooping proxy reporting が Enabled のときだけに有効になります。

▶ 設定値の範囲: 1-31744 (0.1秒単位)

#### 注意: この項目は、先に項2) にチェックを入れて Save しないと、入力でき ません。

- URI: Unsolicited Report Interval は、レポート削減とプロキシーレポートが Enabled のとき、自発的にメンバーシップレポートを送信する間隔を指定します。
  - シ 設定値の範囲: 0-31744 (単位:秒)

注意: この項目は、先に項2) にチェックを入れて Save しないと、入力でき ません。

## IGMP スヌーピング VLAN設定手順

- メニューから「Configuration」→「IPMC」→「IGMP Snooping」→「VLAN Configuration」の順に クリックします。
- 2) Snooping Enabled にチェックを入れて、一旦 Save します。
- 3) 続けて各項目の設定を行います。
- 4)「Save」ボタンをクリックして設定を保存します。

| IGMP Sno      | oping VLAN Config | uration           |    |          |               |                 |             | Refresh K >>       |        |
|---------------|-------------------|-------------------|----|----------|---------------|-----------------|-------------|--------------------|--------|
| Start from VL | AN 1 with 20      | entries per page. |    |          |               |                 |             |                    |        |
| VLAN ID       | Snooping Enabled  | IGMP Querier      | RV | QI (sec) | QRI (0.1 sec) | LLQI (0.1 sec)  | URI (sec)   |                    |        |
| 1             |                   |                   | -  | -        | -             | -               | -           |                    |        |
| Save          | Reset             |                   |    |          |               | 、ここに入           | 、力する        | 」<br>には、先に Sno     | poping |
|               |                   |                   |    |          |               | Enabled<br>必要がな | にチェ<br>あります | ックを入れて S<br>-<br>。 | aveする  |

## 16.3. IGMP フィルタリングの設定

このページでは、マルチキャストトラフィックをポート毎にフィルタリングする設定を行います。 例えば、IP による TV の有料チャンネル等、スイッチのポート単位で視聴の可否を設定したい場合に 使用します。

## 16.3.1. IGMP フィルタリングの設定のパラメータ

- 1) Port: 本スイッチのポート番号です。
- 2) Filtering Groups: 該当するポートで拒否したいマルチキャストグループを指定します。指定 されたマルチキャストグループに対する Join レポートをポートが受け取ると、ドロップします。

#### IGMPフィルタリングの設定手順

- メニューから「Configuration」→「IPMC」→「IGMP Snooping」→「Port Group Filtering」を順に クリックします。
- 2) 表中の「Add New Filtering Group」をクリックして、新しいエントリを表示します。
- 3) フィルタリングを適用したいポートをクリックします。
- 4) フィルタリングを適用したい IP アドレスを入力します。
- 5)「Save」ボタンをクリックして設定を保存します。

| IGMP Snooping Port Group Filte     | ring Configuration |
|------------------------------------|--------------------|
| Delete Port Filtering Groups       |                    |
| Add new Filtering Group Save Reset |                    |
| 2) ボタンを                            | 押します。              |
| IGMP Snooping Port Group Filte     | ring Configuration |
| Delete Port Filtering Group        | s                  |
| Delete 1 💌                         |                    |
| Add new Filtering Group            |                    |
| Save Reset                         |                    |
|                                    | ▶ 新しいエントリが追加されます。  |

## 17. MLD スヌーピング

本章ではMLDプロトコルの設定について説明します。

なお、使用する MLDv1 コントロールパケットは、リスナークエリ、リスナーレポート、及びリスナー ドーンメッセージを含んでいます。(これは IGMPv2 クエリ、レポート、リーブメッセージと同等です)

#### 17.1. MLD スヌーピングのヒント

マルチキャストルーティングが他のスイッチでサポートされていない場合、MLD スヌーピングと MLD クエリを使って、MLD サービスリクエストがマルチキャストサーバとクライアントの間で渡されて いるかどうかをモニターすることができます。

インターネット全域に IP マルチキャストをサポートするため、マルチキャストルータはPIMv6 のよう なマルチキャストルーティングプロトコルと一緒に、MLD スヌーピングと MLD クエリレポートの情報 を用います。

#### 17.1.1. MLD スヌーピングのパラメータ (グローバルとポート単位)

- Snooping Enabled: チェックボックスをオンにすると、スイッチはネットワークのトラフィックを 監視して、どのホストがマルチキャストの受信を要求しているかを決定します。
   このスイッチは、IP マルチキャストグループメンバーを判別するために、IP マルチキャスト ルータ・スイッチと IP マルチキャストホストグループの間で転送される、MLD リスナークエ リと MLD レポートパケットの受動的なスヌープができます。
   デフォルト: チェックなし(Disabled)
- 2) Unregistered IPMCv6 Flooding Enabled: チェックボックスをオンにすると、登録されていな

いマルチキャストストリームを VLAN に流します。

ただし、MLD スヌーピングに使われる、マルチキャストエントリを格納するテーブルが一 旦満杯になれば、新しいエントリは学習されません。

VLAN にルータのないポートが設定されて、未登録のIPMCv6の流れが禁止されると、後 に発生したマルチキャストトラフィックがテーブルに見つからない場合、いずれもドロップされ ます。これ以外の場合、未登録のマルチキャストのトラフィックは VLAN に溢れます。

- ➤ デフォルト: チェックあり (Enabled)
- Leave Proxy Enabled: チェックボックスをオンにすると、リーブメッセージを、グループ最後の メンバーポートから受け取るまで廃棄します。MLD リーブプロキシは、最後の動的なメン バーポートがマルチキャストグループを抜ける時だけ、クエリアでないスイッチが MLD リー ブメッセージを転送できるよう全ての不要な MLD リーブメッセージを削除します。

➤ デフォルト: チェックなし (Disabled)

注意: このリーブプロキシ機能は、スイッチがクエリアに設定されている場合は動作しません。 (次ページに続く)

スイッチが以下の条件を満たす場合、スイッチはグループ指定 (GS) クエリを生成して、リー ブメッセージを受け取ったメンバーポートに送ります。

その後、ポートのラストメンバークエリタイマーを動作させます。

- i) クエリアでない。
- ii) 受信ポートがマルチキャストグループの最後の動的メンバーポートではない。
- iii) 受信ポートがルータポートではない。
- Proxy Enabled: チェックボックスをオンにすると、標準 MLD インタフェースを通して見つ かったホストの代わりに、MLD ホストレポートメッセージを出力します。 MLD プロキシが Enabled の場合、スイッチはその上流インタフェースにあるルータと MLD メッセージを交換します。

上流インタフェースは、以下の MLD 作業のホスト部分を実行します。

i) 問合せがあると、マルチキャストリスナーレポートをグループに送る。

ii) 他のホストが参加していないマルチキャストグループにホストがジョインしたとき、 Unsolicited Multicast Listener Report をグループに送る。

iii) あるマルチキャストグループから最後に抜けるホストは、MLD v1の Unsolicited Multicast Listener Done Report をマルチキャストアドレスに送る (全てのルータ用アドレ ス FF02::2)

- ➤ デフォルト: チェックなし (Disabled)
- 5) **Port**: ポート番号です。
- Router Port: スイッチのポートを、レイヤ3マルチキャストデバイスまたは MLD クエリアへ と繋がるルータポートに設定します。もし MLD スヌーピングが MLD クエリアを見つけられ ない場合、既知の MLD クエリアに接続している指定ポートをユーザーが設定することも可 能です。

このインタフェースはその後、マルチキャストトラフィックが全ての適切なインタフェースを通過 することを確実にするため、接続されたルータとスイッチに

よってサポートされた全ての現行のマルチキャストグループに参加します。

➤ デフォルト: チェックなし (Disabled)

- 7) Fast Leave: 高速リーブを使用すると、MLD ホストによる頻繁な参加とリーブリクエストを伴う ネットワーク帯域の利用を改善できます。
   ポートがリーブメッセージを受信すると、マルチキャストサービスのメンバーポートを即座に削除します。
   従ってスイッチは、ポートをマルチキャストのテーブルエントリから削除するために、そのイン タフェースにグループ指定 (GS) クエリを送信しなくてもよいことになります。
   高速リーブは、ただ一つの MLD 可能デバイス(サービスホストあるいは隣の MLD スヌー ピングが動作しているデバイス)に繋がったインタフェースにのみ指定が可能です。
   ただし、マルチキャストルータが接続されたとスイッチが学習したポートには適用できません。
   デフォルト: チェックなし (Disabled)
- 8) **Throttling:** ポートが同時に参加できるマルチキャストグループの数を制限します。参加グ ループ数が設定値に達すると、どの新しい MLD リスナーレポートもドロップされます。
  - ➢ 設定値の範囲: Unlimited、1-10
  - デフォルト値: Unlimited

#### MLDスヌーピングの設定手順

- メニューから「Configuration」→「IPMC」→「MLD Snooping」→「Basic Configuration」の順にク リックします。
- 2) MLD の設定を行います
- 3)「Save」ボタンをクリックして設定を保存します。

| Global Confi<br>Enabled<br>red IPMCv6 Floo | guration                             |                                            |  |  |  |  |  |  |
|--------------------------------------------|--------------------------------------|--------------------------------------------|--|--|--|--|--|--|
| I Enabled<br>red IPMCv6 Floo               | ]                                    |                                            |  |  |  |  |  |  |
| ered IPMCv6 Floo                           |                                      |                                            |  |  |  |  |  |  |
|                                            | Unregistered IPMCv6 Flooding Enabled |                                            |  |  |  |  |  |  |
| oxy Enabled                                | Leave Proxy Enabled                  |                                            |  |  |  |  |  |  |
| abled                                      | l                                    |                                            |  |  |  |  |  |  |
| lated Config                               | uration                              |                                            |  |  |  |  |  |  |
| Router Port                                | Fast Leave                           | Throttling                                 |  |  |  |  |  |  |
|                                            |                                      | unlimited 💌                                |  |  |  |  |  |  |
|                                            |                                      | unlimited 💌                                |  |  |  |  |  |  |
|                                            |                                      | unlimited 💌                                |  |  |  |  |  |  |
|                                            |                                      | unlimited 💌                                |  |  |  |  |  |  |
|                                            |                                      | unlimited 💌                                |  |  |  |  |  |  |
|                                            |                                      | unlimited 💌                                |  |  |  |  |  |  |
|                                            |                                      | unlimited 💌                                |  |  |  |  |  |  |
|                                            |                                      | unlimited 💌                                |  |  |  |  |  |  |
|                                            |                                      | unlimited 💌                                |  |  |  |  |  |  |
|                                            |                                      | continuity of the                          |  |  |  |  |  |  |
|                                            | Router Port                          | Iated Configuration Router Port Fast Leave |  |  |  |  |  |  |

## 17.2. MLD スヌーピングとクエリの VLAN 設定

本章ではMLDスヌーピングと、VLANインタフェースへのクエリの設定方法を説明します。

## 17.2.1. MLD スヌーピングとクエリの VLAN 設定のパラメータ

- 1) VLAN ID: VLAN 番号
- 2) Snooping Enabled: チェックボックスをオンにすると、このスイッチ全体に対する(グローバル な)MLD スヌーピングが可能になります。
  - ➤ デフォルト: チェックなし (Disabled)

注意: これとは別に、各インタフェースにも MLD スヌーピングの設定項目がありま すが、こちらの項目にチェックを入れる (Enabled) にするまで各 VLAN インタフェー スの MLD スヌーピングは動作しません。

ー旦チェックボックスにチェックを入れて、Saveを行ってください。

- MLD Querier: チェックボックスをオンにすると、VLAN 内にマルチキャストルータが存在しないか、あるいは他のスイッチやルータと競合した場合に、当該スイッチが MLD v2 のクエリアとして選ばれる場合があります。
   クエリアとして選ばれると、どのホストがマルチキャストを受けたがっているかを確認するメッセージを定期的に送信するようになります。
  - ➤ デフォルト: チェックなし (Disabled)
- 4) RV: MLD クエリの回数に対して MLD レポートの応答が不足する場合、不足を許容できる 数を指定します。この機能は、クエリに対してレポートの応答がある程度なければ、視聴者が いないポートと看做してマルチキャスト

サービスから削除するためのものです。

- ▶ 設定値の範囲: 1-255
- ▶ デフォルト値:2

参考: クエリアのロバストネス変数が0の場合、そのクエリアのロバストネス変数 (QRV) にはここで設定された値が代入されます。 クエリアが持つ QRV が、その最大値7を超えると、QRV は0にセットされ、続いてそ のデバイスは如何なるクエリメッセージに対しても、QRVを送信しないことを意味しま す。

- 5) QI: クエリアとして動作する場合に、一般クエリを送り出す間隔です。
  - 設定値の範囲: 1-255
  - ▶ デフォルト値: 25(秒)

注意:項2) にチェックを入れないと、入力できません。

- 6) QRI: クエリレスポンスインターバルは、通知した一般クエリに対する最大応答待ち時間です。 このスイッチがクエリアとして動作する場合に使用されます。また、この設定値はクエリアによ
  - る一般クエリに対するレスポンスの待ち時間として、周囲の機器に通知されます。
    - > 設定値の範囲: 10-31744 (単位は1/10秒)
    - ▶ デフォルト値: 100 (10秒)

注意: 項2) にチェックを入れないと、入力できません。

- 7) LLQI: (Last Listener Query Interval) マルチキャストアドレス指定クエリとマルチキャストアドレス・ソース指定クエリに対するレスポンスの最大待ち時間です。 ホストがグループを抜けるとき、MLD リーブメッセージを送りますが、スイッチがこのメッセージを受け取ると、このホストが MLD グループ指定メッセージあるいはグループとソース指定 クエリメッセージを送ることによってグループを抜けた最後かどうかをチェックし、タイマーをス タートさせます。もしタイマーが破棄される前にレポートを受けとらなかったら、グループ レコードは削除され、レポートが上流のマルチキャストルータに送られます。 この属性は MLD スヌーピングプロキシレポーティングが有効でないと、効果がありません。
  - > 設定値の範囲: 1-31744 (1/10秒単位)
  - ▶ デフォルト値: 10 (1秒)
- 8) URI: レポートの抑制とプロキシレポーティングが有効 (Enabled) の場合、このオプションに よって、アンソリサイテッド MLD レポートを上流のインタフェースへ送る頻度を指定します。

#### MLDスヌーピングの設定手順

- メニューから「Configuration」→「IPMC」→「MLD Snooping」→「VLAN Configuration」の順に クリックします。
- 2) 必要な MLD の設定を行います。
- 3)「Save」ボタンをクリックして設定を保存します。

| MLD Sno | AN 1 with 20     | u <b>ration</b><br>entries per page. |    |          |               |                |           | Refresh I< |
|---------|------------------|--------------------------------------|----|----------|---------------|----------------|-----------|------------|
| VLAN ID | Snooping Enabled | MLD Querier                          | RV | QI (sec) | QRI (0.1 sec) | LLQI (0.1 sec) | URI (sec) |            |
| 1       |                  |                                      | •  | -        | -             | -              | -         |            |
| Save    | Reset            |                                      |    |          |               |                |           |            |

## 17.3. MLD フィルタリングのパラメータ

MLDスヌーピングポートグループフィルタリングでは、マルチキャストストリームをポート毎に制限する ことができます。例えば、IP/TV サービスなどのサービスを、指定のポート毎にフィルタリングすること ができます。

- 1) **Port:** ポート番号です。
- Filtering Groups: ポートを通過させたくないマルチキャストグループを指定します。
   フィルターグループが定義されたとき、これらのグループに対してチェックがなされたポートで MLD リスナーレポートを受け取ります。

#### MLDフィルタリング設定手順

- メニューから、「Configuration」→「IPMC」→「MLD Snooping」→「Port Group Filtering」を順 にクリックします。
- 2)「Add New Filtering Group」をクリックして、新しいフィルタのエントリを追加します。
- 3) フィルタリングを適用したいポート番号をクリックします。
- 4) フィルタリングを適用したいマルチキャストサービスの IP アドレスを入力します。
- 5)「Save」ボタンをクリックして、設定を保存します。

| MLD Snoo      | oping VLAN Config | uration           |    |          |               |                |           | Refresh |
|---------------|-------------------|-------------------|----|----------|---------------|----------------|-----------|---------|
| Start from √L | AN 1 with 20      | entries per page. |    |          |               |                |           |         |
| VLAN ID       | Snooping Enabled  | MLD Querier       | RV | QI (sec) | QRI (0.1 sec) | LLQI (0.1 sec) | URI (sec) |         |
| 1             |                   |                   |    |          | -             | -              | -         |         |
| Save I        | Reset             |                   |    |          |               |                |           |         |

| MLD Sno | oping P     | ort Group Filtering Configuration |
|---------|-------------|-----------------------------------|
| Delete  | Port        | Filtering Groups                  |
| Delete  | 1 💌         |                                   |
| Add new | Filtering G | roup                              |
| Save    | Reset       |                                   |

# 18. リンクレイヤ ディスカバリ プロトコル (LLDP)

本スイッチは、機器の管理情報を配信する LLDP(802.1AB-2005) 及び LLDP-MED をサポートして います。LLDP をサポートした各ネットワーク機器の管理情報をマルチキャストすることで、これら情報 の取得が自動化できるため、管理効率の向上が期待できます。

基本的な管理情報には、TLV (Type Length Value) と呼ばれるフォーマットが用いられ、装置の LAN と VLAN についての情報が含まれています。さらに LLDP-MED では、より詳しい管理情報を含め ることができます。

なお、LLDP は、発見した近隣のネットワークノードから収拾した情報の保存や維持についても定義しています。

#### 18.1. LLDP タイミングと TLV

本章では、LLDPを配信する時間の属性と、配信される情報の設定について説明します。

#### 18.1.1. LLDP のパラメータ

1) Tx Interval: LLDP の送信間隔(秒)を設定します。

| $\triangleright$ | 設定値の範囲: 5-32758 | (単位:秒)                 |
|------------------|-----------------|------------------------|
| $\triangleright$ | デフォルト値: 30      | (30秒はIEEE 802.1ABの推奨値) |

ただし、Tx Interval の値は次のルールに沿う必要があります。 Tx Interval ≧(4×Tx Delay) Tx Interval × Tx Hold ≦65536

- Tx Hold: 送信保持係数 (time-to-live): 送信 LLDP エージェントが定期的に情報を更新で きない場合に、受信 LLDP エージェントが情報を保持すべき時間の係数を指定します。
  - 設定値の範囲: 2-10 (注: Tx Hold は秒ではなく係数です。)
  - ▶ デフォルト値:3

ただし、Tx Hold の値は次のルールに沿う必要があります。 Tx Interval × Tx Hold ≦65536

参考: このルールにより、デフォルトTTLの時間 は、Tx Interval:  $30 \times Tx$  Delay: 3 = 90 (秒) となります。

- 3) Tx Delay: 本スイッチの LLDP ローカルシステム MIB の値やステータスが短時間のうちに 頻繁に変化するような場合、LLDP の送信を一時的に遅延させる時間を指定します。この機 能により、不要な送信を低減できます。
  - ▶ 設定値の範囲: 1-8192 (単位: 秒)
  - デフォルト値:2

ただし、Tx Delay の値は次のルールに沿う必要があります。 4×Tx Delay ≦Tx Interval

- 4) **Tx Reinit**: LLDP ポートが禁止されるか、リンクダウンした後に行われる遅延時間を指定しま す。
  - なお、ポートの初期化はこの遅延時間の後に試みられます。
    - ▶ 設定値の範囲: 1-10 (単位: 秒)
    - ▶ デフォルト値:2

注: あるポートが初期化されると、そのポートに関連した全ての LLDP リモートシステムMIB が削除されます。

- 5) Port: ポート番号に対応します。
- 6) Mode: LLDP の送信と、LLDPDU の受信モードを許可します
  - ▶ 設定値の範囲: Disable、Enabled<sup>※</sup>、Rx only、Tx only
  - ▶ デフォルト値: Enabled
  - ※ Enabled は Tx と Rx の両方を含みます。
- 7) **CDP Aware:** チェックボックスをオンにすると、LLDP テーブルの項目に変換できる CDP TLV はデコードされますが、他は全て廃棄されます。

なお、LLDP に変換される CDP TLV については以下の通りです。

| CDP TLV (変換前)        | LLDP (変換後)            |
|----------------------|-----------------------|
| Device ID            | Chassis ID            |
| Address              | Management Address 💥  |
| Port ID              | Port ID               |
| Version and Platform | System Description    |
| System capabilities  | System capabilities 💥 |

- ※1. CDPは複数のアドレスを含む場合がありますが、先頭の1つだけがLLDPのテーブルに現れます。
- ※2. 名前は同じでも内容が異なります。CDPの"capability"は、LLDPの"others"に配置されます。

全てのポートで CDP awareness を禁止すると、スイッチは近隣のデバイスから受け取った CDP のフレームを転送します。少なくとも1つのポートで CDP awareness が許可されていれ ば、全ての CDP フレームはスイッチにおいて終端されます。

ポートの CDP awareness が禁止されている場合、CDP 情報はすぐに削除されません。情報の保持時間が過ぎてから削除されます。

➤ デフォルト: チェックなし。

- 8) Port Descr: チェックボックスをオンにすると、当スイッチのメーカ名、製品名、ハードウェとソフトウェアインタフェースのバージョンが配信されます。この名前は RFC 2863 にある ifDescr から取られていています。
  - デフォルト:チェックあり。
- 9) Sys Name: チェックボックスをオンにすると、ドメイン名が配信されます。この名前は、RFC 3418 の sysName から取られています。
  - ➤ デフォルト: チェックあり。
- 10) Sys Descr: チェックボックスをオンにすると、装置のフルネーム、ハードウェア、OS、ネット ワークソフトウェアのバージョンが配信されます。この名前は、RFC 3418 の sysName から 取られています。
  - デフォルト:チェックあり。
- 11) Sys Capa: チェックボックスをオンにすると、装置の主要な機能(ネットワーク機器の区分)を 配信します。主要な機能が設定により停止されていても配信内容には影響がありません。こ の詳細は IEEE 802.1AB に記述されています。
  - デフォルト:チェックあり。
- 12)Mgmt Addr: 管理アドレスプロトコルパケットは、スイッチ自身の IPv4 アドレスを含みます。 管理アドレスが一つも利用できない場合、アドレスは CPU か、配信するポートの MAC ア ドレスになります。

管理アドレス TLV は、このアドレスに関係する特定のインタフェース、

- ハードウェアコンポーネントの種類を示すオブジェクト識別子、またはこの
- アドレスに関係したプロトコルの実体の情報を含みます。
- インタフェース或いはエンティティ MIB のような、"enterprise specific"

あるいは他の検索の開始点を示すことにより、ネットワーク探索における SNMP アプリケー ションを補助するために、インタフェースの番号と OID が含められています。

Layer 3 装置と関連する異なるアドレスは幾つも存在するので、個々の LLDP PDU は複数 の管理アドレス TLV を含む場合があります。

デフォルト:チェックあり。

#### LLDPの設定手順

- 1) メニューから「Configuration」→「LLDP」の順にクリックします。
- 2) Tx Interval 以下、タイミングのパラメータを変更します。
- 3) LLDP の送受信のモードを設定します。
- 4) CDP フレームのデコード動作を許可あるいは拒否します。
- 5)「Optional TLV」以下の項目で、TLV に含める情報をチェックボックスで指定します。
- 6)「Save」ボタンをクリックして設定を保存します。

| LLDP (<br>LLDP F<br>Tx Inte<br>Tx Hol<br>Tx Del | Configuration<br>Parameters<br>Irval 30<br>d 3<br>ay 2 | seconds<br>times<br>seconds |            |              |              |              |           |
|-------------------------------------------------|--------------------------------------------------------|-----------------------------|------------|--------------|--------------|--------------|-----------|
| Tx Rei                                          | nit 2                                                  | seconds                     |            |              |              |              |           |
|                                                 |                                                        |                             |            | C            | Optional TLV | ;            |           |
| Port                                            | Mode                                                   | CDP aware                   | Port Descr | Sys Name     | Sys Descr    | Sys Capa     | Mgmt Addr |
| 1                                               | Enabled 💌                                              |                             |            |              |              | <b>V</b>     |           |
| 2                                               | Enabled 💌                                              |                             |            | $\checkmark$ | $\checkmark$ | $\checkmark$ |           |
| 3                                               | Enabled 💌                                              |                             |            | $\checkmark$ |              | $\checkmark$ |           |
| 4                                               | Enabled 💌                                              |                             |            |              |              | $\checkmark$ |           |
| 5                                               | Enabled 💌                                              |                             |            |              |              |              |           |
| 6                                               | Enabled 💌                                              |                             |            |              |              |              |           |
| 7                                               | Enabled 💌                                              |                             |            |              |              |              |           |
| 8                                               | Enabled 💌                                              |                             |            |              |              |              |           |
| 9                                               | Enabled 💌                                              |                             |            | $\checkmark$ | $\checkmark$ | $\checkmark$ |           |
| 10                                              | Enabled 💌                                              |                             |            | $\checkmark$ | $\checkmark$ | $\checkmark$ |           |
| Save                                            | Reset                                                  |                             |            |              |              |              |           |

#### 18.2. LLDP-MED TLV の設定

この章では、LLDP-MEDの設定について説明します。LLDP-MED (Link Layer Discovery Protocol - Media Endpoint Discovery) は、VoIP 電話あるいはスイッチなどの設定を自動化するために、LLDP を拡張した規格です。

#### 18.2.1. LLDP-MED のパラメータ

1) Fast Start Repeat Count: VoIP 機器など特定の機器に対して、設定情報等の送信を繰り返 す回数を指定します。

VoIP 機器や緊急通報位置通知機能のある機器のように、素早い起動が必要な機器に対して設定情報などを送った場合、マルチキャストである LLDP-MED には、相手が確実に情報を受け取ったかどうかを確認する手段がありません。

そのため、特定の相手にユーザーデータを繰り返し送ることで、送信の成功率を高めようと したのがこの機能です。

推奨値は4(回)で、この場合、1秒間隔で4つの LLDPUD が送信されます。

- 2) Latitude: 本スイッチが設置される場所の緯度を設定します。0-90 度に正規化された最大 4 桁の数値を設定します。
- 3) Longitude: 本スイッチが設置される場所の経度を設定します。0-180 度に正規化された最大
   4 桁の数値を設定します。方向は、グリニッジ子午線から東向きあるいは西向きのいずれも 指定できます。
- 4) Altitude: 本スイッチが設置される場所の高度を入力します。高度の単位は、階数(Floors) あるいはメートル(Meters) の2種類から選択します。
   建物等において地面からの正確な高度が判らないときは、階数の入力が便利です。
  - ▶ 設定値の範囲: -32767-32767 (小数点以下は4桁まで使用可能)
  - ➤ 入力例:
    - 地面から10.0001mにある場合の入力例: 10.0001 [Meters] 地面から10階にある場合の入力例: 10 [Floors] 地下 -32766.9999mにある場合の入力例: -32766.9999 [Meters]
- 5) Map Datum: 上記の位置情報がどの測地系に準拠しているかを指定します。

i) WGS84(世界測地系) – GPS に使われています。日本で GPS の値を使っている 場合は、GPS の地域の設定に注意が必要です。

(Map Datum**の項を参照**)

ii) NAD83/NAVD88 - アメリカで使われている現行の測地系です。

 iii) NAD83/MLLW - アメリカで使われている測地系のうち、垂直方向を平均既往最 低潮位 (Mean Lower Low Water) を使って定義したものです。湖沼や河川、海上で使 用します。

なお、日本では 2002 年 4 月以降、世界測地系 (GRS80 及び ITRF94) を採用していますが、 LLDP-MED には世界測地系の選択肢はありません。

GPS の出力を使って設定する場合は、GPS の設定を WGS84 にして測定し、次いでこち らの項目を WGS84 に設定してください。

これらの詳細につきましては、国土地理院のサイト、「GPS で地形図上の位置を確認するときの注意」のページをご覧下さい。

( http://www.gsi.go.jp/WNEW/LATEST/gpsmap-GPS\_and\_MAPs.htm )

- 6) Civic Address Location: 本スイッチの場所等の情報を記入します。これは RFC 4776 で定 義されている位置情報 (Location Configuration Information: LCI) フォーマットを利用したも のです。全ての項目を入力する必要はありません。
   詳細は本書の付録 2「位置情報 (Location Configuration Information: LCI) フォーマットの 内容」をご覧下さい。
- 7) **Emergency Call Service:** 緊急電話として使われる場合は、ELIN (Emergency Location Identification Number)の識別番号を登録します。これは電話番号ではありません。
- 8) Policies: VLAN に関する問題、特に VoIP やビデオサービスなどリアルタイム通信が用いられるトラフィックを監視し、診断するポリシーを設定します。 なお、配信されるネットワークポリシーの属性は次の通りです。
  - Layer 2 VLAN ID (IEEE 802.1Q-2003)
  - Layer 2 priority value (IEEE 802.1D-2004)
  - Layer 3 Differentiated services code point (DSCP) 値 (IEEE 802.1D-2004) ※

※ このネットワークポリシーは IP ヘッダーによって配信され、 与えられたポートにおけるアプリケーションタイプの複数のセットに関係しています。

9) **Policy ID:** ポリシーの ID は「Add New Policies」のボタンを押すと自動的に生成されます。 ここで作成したポリシーは、Policy Port Configuration の項目でポートに割り当てます。

10) Application Type: ここでいうアプリケーションタイプとは、次のものを指します。

| アプリケーション<br>タイプ   | 説明                                                                                                    |
|-------------------|----------------------------------------------------------------------------------------------------|
| 音声                | 双方向の音声サービスをサポートするIP電話機と、それに類<br>似した機器のために使われます。                                                                                                    |
| 音声伝送<br>(条件付き)    | 音声メディアのためというよりも、むしろ音声伝送のために異<br>なるポリシーを要求するネットワーク網において使用します。                                                                                                    |
| ゲスト音声             | ゲストユーザーやビジターが所有するIPテレフォニー送受話<br>器や他の同様の電気製品に、分離された <sup>・</sup> 制限付き機能セッ<br>ト <sup>・</sup> の音声サービスを提供する場合に使用します。                                                                                                    |
| ゲスト音声伝送<br>(条件付き) | この項目はゲスト音声メディアよりも、ゲスト音声信号伝送の<br>ために別のポリシーを要求するネットワーク網で使用します。<br>もし、同様のネットワークポリシーを、ゲストボイスのアプリ<br>ケー<br>ションポリシー内で配信されたそれらに適用するならば、この<br>アプリ<br>ケーションタイプは配信されるべきではありません。                                                       |
| ソフトフォン音声          | PCのようにデータ処理中心の機器でソフトフォンアプリケー<br>ションを使う場合に選択します。このクラスの端末は多重<br>VLANをサポートしていない場合があるので、タグ無し VLAN<br>を指定するか、あるいは一つのVLANにだけ参加してタグ付き<br>VLAN とします。<br>ネットワークポリシーがタグ無し VLAN を用いるよう定義さ<br>れた場合、L2の優先度の項目は無視されて、DSCPの値が妥<br>当性を持ちます。 |
| ビデオ会議             | ビデオ会議専用機器か、あるいは、リアルタイムの双方向ビ<br>デオ・音声サービスをサポートする同様の機器に使われてい<br>ます。                                                                                                    |
| ストリーミングビデオ        | ブロードキャスト又はマルチキャストによるビデオ配信や、似<br>たようなビデオ配信サービスをサポートするアプリケーション<br>が、特定のネットワークポリシーによる扱いを要求する場合に<br>選択します。<br>ただし、バッファリングされたTCPによるビデオアプリケーショ<br>ンでの使用は意図されていません。                                                                |
| ビデオ伝送(条件付<br>き)   | ビデオメディアよりもビデオ伝送に別のポリシーを要求する<br>ネット<br>ワーク網で使用します。                                                                                                    |

注意: 本表は、ANSI/TIA-1057 のApplication Type を意訳・引用

11) **Tag:** VLAN の使用状況に合わせて設定します。"untagged" を選択すると、VLAN ID と レ イヤー2 の優先度の項目が無視されて、DSCP の値のみが有効になります。

逆に"tagged"を選択された場合に、VLAN ID と レイヤ2の優先度の項目が同時に使用され ると、DSCP の値と同様に、有効となります。

- 12) **VLAN ID:** ポートに与える VLAN ID です。
  - 設定値の範囲: 1-4095
- 13) L2 Priority: L2 優先度はアプリケーションタイプの指定に使います。L2 優先度は8 段階で与 えます。ちなみに 0 は IEEE 802.1D-2004 においてデフォルト値の使用と定義されていま す。
  - ▶ 設定値の範囲: 0-7
- 14) **DSCP:** DSCP 値は、Diffserv ノードの動作に、RFC 2474 で定義されたアプリケーションタイ プを与えるために用います。
- 15) Policy Port Configuration: 全てのポートは、ユーザーID の認証あるいはポートの設定を元 に、固有のネットワークポリシーのセット、あるいは異なる属性を持つ同じネットワークポリ シーを配信します。
  - この設定には次の2つのパラメータがあります。
    - i) Port ポリシーを適用させたいポートの番号です。
    - ii) Policy ID [Add New Policy] で追加したポリシーの番号です。

## LLDP-MED プロトコル設定手順

- 1) メニューから「Configuration」→「LLDP-MED」の順にクリックします。
- 2) 各タイミングのパラメータを設定します。
- 3) Fast Start Repeat Count、Coordinates Location、Civic Address Location、Emergency Call Service を設定します。
- 4)「Add new policy」ボタンを押して、適用したいポリシーを定義します。ポリシーの番号は自動 的に採番されます。
- 5)「Save」ボタンをクリックして、設定を保存します。

| LLDPMED Configuration Fast start Repeat Count  Fast start Repeat Count  Cordinates Location  Strict Location  Cuite Address Location  Cuite Address L |                                |                          |                 |                        |                 |         |
|----------------------------------------------------------------------------------------------------|--------------------------------|--------------------------|-----------------|------------------------|-----------------|---------|
| Fast start Repeat Count   fast start repeat count   Coordinates Location   Latitude @ degrees Moth V Longitude @ degrees East V Atitude @ Meers V Map Datum VVGS84 V   Civie Address Location   Civie Address Location   State   Country code   State   Civie Address Location   State   Civie Address Location   State   Civie Address Location   State   Civie Address Location   State   Civie Address Location   State   Civie Address Location   State   Civie Address Location   State   Civie Address Location   State   Block (Neighbourhood)   State   Block (Neighbourhood)   State   Block (Neighbourhood)   State   Block (Neighbourhood)   State   Block (Neighbourhood)   State   Block (Neighbourhood)   State   Block (Neighbourhood)   State   Block (Neighbourhood)   State   Block (Neighbourhood)   Block (Neighbourhood)   State   Additional Location info   Name   Polst community name   Polso   Additional code <td>LLDPMED Configuration</td> <td></td> <td></td> <td></td> <td></td> <td></td>                                                                                                    | LLDPMED Configuration          |                          |                 |                        |                 |         |
| Fast start repeat court   Coordinates Location   Latitude 0 degrees North Congitude 0 degrees East Altitude 0 Meters Map Datum WGS84 V   Civic Address Location   Civic Address Location   City code   City district   Black (Neighbourhood)   Steet   Landmark   Additional location Info   Room no.   Place type   Postal community name   PO. Box   Additional code   Part energency Call Service Policy Port Configuration Swe Reset                                                                                                    | Fast Start Repeat Count        |                          |                 |                        |                 |         |
| Cordinates Location  Luitud 0 degrees Nom Congitud 0 degrees East Altitud 0 Meters ap Datum VGS84 ar  Civic Address Location  Country code State City City district City City district City City district City City district City City district City City district City City district City City district City City district City City City district City City City district City City City district City City City City City City City City                                                                                                    | Fast start repeat count        |                          |                 |                        |                 |         |
| Latitude 0 degrees North Longitude 0 degrees East Altitude 0 Meeres Map Datum WGS84    Clvic Address Location   Country code State County County City City district Block (Neighbourhood)   City City district Block (Neighbourhood) City Street suffix Block (Neighbourhood)   Street suffix House no. Trailing street suffix City   Landmark Additional location info Name City   Zip code Building Apartment City   Postal community name P.O. Box Additional code    Emergency Call Service  Policies  Add new policy  Policy Port Configuration  Save                                                                                                    | Coordinates Location           |                          |                 |                        |                 |         |
| Cluic Address Location   Country code State Country   City City district Block (Neighbourhood)   Steet Leading steet direction Trailing street suffix   Street suffix House no. House no. suffix   Landmark Additional location info Name   Zip code Building Apartment   Floor Room no. Place type   Postal community name PO. Box Additional code    Emergency Call Service     Policy Port Configuration  Save Reset                                                                                                    | Latitude 0 degrees North 💌 Lor | ngitude 0 degree         | s East 💌 Altitu | de 0 Mete              | ers 💌 Map Datum | WGS84 💌 |
| Country code       State       Country         City       City district       Block (Neighbourhood)         Street       Leading street direction       Trailing street suffix         Street suffix       House no.       House no. suffix         Landmark       Additional location info       Name         Zip code       Building       Apartment         Floor       Room no.       Place type         Postal community name       PO. Box       Additional code         Emergency Call Service       Emergency Call Service         Policies       Save       Reset                                                                                                    | Civic Address Location         |                          |                 |                        |                 |         |
| CityCity districtBlock (Neighbourhood)StreetLeading street directionTrailing street suffixStreet suffixHouse no.House no.LandmarkAdditional location infoNameZip codeBuildingApartmentFloorRoom no.Place typePostal community namePO. BoxAdditional codeEmergency Call ServiceFeregency Call ServicePoliciesSaveResetFeset                                                                                                    | Country code                   | State                    |                 | County                 |                 |         |
| Street Leading street direction Trailing street suffix   Street suffix House no.   Landmark Additional location info   Additional location info Name   Zip code Building   Poor Room no.   Postal community name P.O. Box   Bergency Call Service                                                                                                    | City                           | City district            |                 | Block (Neighbourhood)  |                 |         |
| Street suffix House no.   Landmark Additional location info   Name   Zip code Building   Building Apartment   Floor Room no.   Postal community name P.O. Box   Additional code   Emergency Call Service                                                                                                    | Street                         | Leading street direction |                 | Trailing street suffix |                 |         |
| Landmark Additional location info Name   Zip code Building Apartment   Floor Room no. Place type   Postal community name P.O. Box Additional code   Emergency Call Service    Policies  Add new policy  Policy Port Configuration Serve                                                                                                    | Street suffix                  | House no.                |                 | House no. suffix       |                 |         |
| Zip code Building Apartment   Floor Room no. Place type   Postal community name P.O. Box Additional code   Emergency Call Service   Emergency Call Service   Policies Add new policy Policy Port Configuration Save Reset                                                                                                    | Landmark                       | Additional location info |                 | Name                   |                 |         |
| Floor Room no. Place type   Postal community name P.O. Box Additional code   Emergency Call Service   Policies    Policy Port Configuration Serve Reset                                                                                                    | Zip code                       | Building                 |                 | Apartment              |                 |         |
| Postal community name P.O. Box Additional code   Emergency Call Service   Policies   Add new policy   Policy Port Configuration   Save Reset                                                                                                    | Floor                          | Room no.                 |                 | Place type             |                 |         |
| Emergency Call Service  Policies Add new policy Policy Port Configuration Save Reset                                                                                                    | Postal community name          | Р.О. Вох                 |                 | Additional code        |                 |         |
| Emergency Call Service       Policies       Add new policy       Policy Port Configuration       Save       Reset                                                                                                    | Emergency Call Service         |                          |                 |                        |                 |         |
| Policies<br>Add new policy Policy Port Configuration Save Reset                                                                                                    | Emergency Call Service         |                          |                 |                        |                 |         |
| Add new policy Policy Port Configuration Save Reset                                                                                                    | Policies                       |                          |                 |                        |                 |         |
| Add new policy Policy Port Configuration Save Reset                                                                                                    | L                              |                          |                 |                        |                 |         |
| Policy Port Configuration       Save     Reset                                                                                                    | Add new policy                 |                          |                 |                        |                 |         |
| Policy Port Configuration       Save     Reset                                                                                                    |                                |                          |                 |                        |                 |         |
| Save Reset                                                                                                    | Policy Port Configuration      |                          |                 |                        |                 |         |
|                                                                                                    | Save Reset                     |                          |                 |                        |                 |         |
|                                                                                                    | $\langle \rangle$              |                          |                 |                        |                 |         |
| 項 4)で、ポリシーを新たに作成すると、ここに表                                                                                                    | $\langle \rangle$              | 項 4)で、ポリシ                | ーを新たに作用         | 成すると、ここにジ              | 表               |         |
| 示されます。                                                                                                    |                                | 示されます。                   |                 |                        |                 |         |

- 6) ポリシーを1つ以上定義し、「Save」ボタンを押すと、Policy Port Configuration の表が表示さ れます。
- 7) ポートとポリシーのチェックボックスが表示されていますので、ポートに適用したいポリシーに チェックを入れます。
- 8)「Save」ボタンをクリックして設定を保存します。

| Delete | Policy ID | Application Type | Tag      | VLAN ID | L2 Priority | DSCP |
|--------|-----------|------------------|----------|---------|-------------|------|
|        | 0         | Voice 👻          | Tagged 💌 | 1       | 0           | 0    |
|        | 1         | Voice 🖌          | Tagged 🔽 | 1       | 0           | 0    |
|        | 2         | Voice 💌          | Tagged 🔽 | 1       | 0           | 0    |
|        | 3         | Voice 💌          | Tagged 💌 | 1       | 0           | 0    |
|        | 4         | Voice 🗸          | Tagged 🔽 | 1       | 0           | 0    |
|        | 5         | Voice 🖌          | Tagged 🖌 | 1       | 0           | 0    |
|        | 6         | Voice 🗸          | Tagged 💙 | 1       | 0           | 0    |
|        | 7         | Voice 💌          | Tagged 🔽 | 1       | 0           | 0    |
|        | 8         | Voice 👻          | Tagged 💌 | 1       | 0           | 0    |
|        | 9         | Voice 💙          | Tagged 🔽 | 1       | 0           | 0    |

|      |   | Policy ID |   |   |   |   |   |   |   |   |  |  |
|------|---|-----------|---|---|---|---|---|---|---|---|--|--|
| Port | 0 | 1         | 2 | 3 | 4 | 5 | 6 | 7 | 8 | 9 |  |  |
| 1    |   |           |   |   |   |   |   |   |   |   |  |  |
| 2    |   |           |   |   |   |   |   |   |   |   |  |  |
| 3    |   |           |   |   |   |   |   |   |   |   |  |  |
| 4    |   |           |   |   |   |   |   |   |   |   |  |  |
| 5    |   |           |   |   |   |   |   |   |   |   |  |  |
| 6    |   |           |   |   |   |   |   |   |   |   |  |  |
| 7    |   |           |   |   |   |   |   |   |   |   |  |  |
| 8    |   |           |   |   |   |   |   |   |   |   |  |  |
| 9    |   |           |   |   |   |   |   |   |   |   |  |  |
| 10   |   |           |   |   |   |   |   |   |   |   |  |  |

## 19. Power over Ethernet (SMCGSxxP のみ対応)

## 注意:本章は、SMCGSxxP-Smartシリーズが対象です。

本スイッチのうちPoEを搭載した製品は、IEEE 802.3af、IEEE 802.3at-2009 PoE Plus をサポートしています。

本章では、PoEに関連した以下の項目について説明します。

- 1) ポート毎の最大供給可能電力。
- 2) スイッチ全体の最大供給可能電力。
- 3) 電力割り当ての優先順位

## 注意2: 受電機器の電力要求に対して、スイッチが供給する電力が不足した場合、スイッチは各 ポートの優先順位設定に従って供給電力を制限します。

#### 19.1. PoE 優先順位のヒント

ポートには4段階の優先順位を設定できます。優先度の高いほうから、Critical、high、 medium、low(最優先、高、中、低)となります。PoEをスイッチの最大供給可能電力の範囲 で制御するためには、最優先から中までに設定したいポートのPoE Modeを "PoE+" あるい は "PoE" にしておき、残りのポートを "Disabled" に設定します。

優先度の低いポートには電力を供給しないようにすれば、スイッチの起動時に優先度の 高いポートに電力を回すことができることになります。

#### 19.2. PoE のパラメータ

- 1) Reserved Power determined by: スイッチが確保すべき供給電力を、何によって決定するか を指定します。これらは以下の項目で構成されています。
  - i) Class: 各ポートに接続されている受電機器 (PD) のクラスを判別して、電力の 供給量を決定します。 ポートのクラスは4段階の 4、7、15.4 及び 34.2 ワットに分けられて います。このモードを選択すると、"Maximum Power"の設定内容は無 視されます。
  - ii) Allocation: 各ポートの"Maximum Power"の項目に入力した電力の合計です。
  - iii) LLDP-MED: LLDPによって配信されたPoEの情報から、確保すべき電力を決定します。このモードでは、"Maximum Power"の設定内容は無視されます。 なお、LLDPの情報が利用できない場合は、Class モードの動作に準じます。

# 注意:上記3つのどのモードにおいても、あるポートが供給する電力が、そのポートに指定された最大供給電力を超えた場合は、ポートがシャットダウンされます。

- Power Management Mode: ポートをシャットダウンさせるモードを指定します。以下 2 通りの 設定があります。
  - i) Actual Consumption: 全てのポートが実際に供給する電力の合計が、スイッチの PoE の定格を超えた場合、すべてのポートをシャットダウンさ せます。 また、あるポートの供給電力が、そのポートに指定された "Maximum Power"を超えた場合には、そのポートのみを シャットダウンさせます。
  - ii) Reserved Power: 予約した電力の合計が、スイッチの PoE の定格を超えた場合は、全てのポートがシャットダウンされます。
     このモードでは、受電側装置 (PD) がスイッチの供給可能 電力を超える要求をしても、ポートに電力は供給されません。
- 3) Primary Power Supply: スイッチに接続された機器が、スイッチの最大供給可能電力を超 える要求をした場合、ポートのパワー優先順位設定が電力供給の制御に用いられます。
- 4) **Port:** ポート番号です。
- 5) PoE Mode: 次のオプションを含む PoE 操作モードです。
  - Disabled このポートの PoE 動作を禁止します。
  - PoE IEEE 802.3af で動作させます。(クラス 4, 15.4W)
  - PoE+ IEEE 802.3at で動作させます。(クラス 4, 34.2W1)
- 6) **Priority:** スイッチに接続された装置が、スイッチの能力を超えた電力を要求した場合、優先 度の低いポートへの電力供給は、老番のポート番号から若番の順に止めていきます。
  - ▶ 電力供給が停止する動作例: 24→23→22→.....1
- 7) Maximum Power: スイッチに接続された装置へ供給できる電力の最大値を制限します。
  - ▶ 設定値の範囲: 0-34.2 W

#### PoE全体の設定とポート個別の設定手順

- 1)  $\forall = 1 bc$  [Configuration]  $\rightarrow$  [PoE] bc] bc bc] bc] bc] bc bc bc bc bc bc bc bc
- "Reserved Power determination"、"Reserved Power determined"、"Primary Power supply"の、 グローバル設定を行います。
- 3) 各ポートにおける設定を行います。
- 4)「Save」ボタンをクリックして設定を保存します。

| Power  | Over Et  | hern    | et Conf  | igura | ation              |      |               |            |
|--------|----------|---------|----------|-------|--------------------|------|---------------|------------|
| Reserv | ved Powe | r deter | rmined b | у 🤇   | Class              | O f  | llocation     | O LLDP-MED |
| Power  | Manager  | nent N  | lode     | C     | Actual Consumption | ● F  | eserved Power |            |
| Prima  | ry Power | r Supp  | oly [W]  |       |                    |      |               |            |
|        |          |         | 80       |       |                    |      |               |            |
| Port   | PoE M    | ode     | Prior    | ity   | Maximum Power      | [W]  |               |            |
| 1      | PoE+     | *       | Low      | *     |                    | 15.4 |               |            |
| 2      | PoE+     | *       | Low      | *     |                    | 15.4 |               |            |
| З      | PoE+     | ~       | Low      | *     |                    | 15.4 |               |            |
| 4      | PoE+     | *       | Low      | *     |                    | 15.4 |               |            |
| 5      | PoE+     | *       | Low      | *     |                    | 15.4 |               |            |
| 6      | PoE+     | *       | Low      | ۷     |                    | 15.4 |               |            |
| 7      | PoE+     | *       | Low      | ۷     |                    | 15.4 |               |            |
| 8      | PoE+     | *       | Low      | *     |                    | 15.4 |               |            |
| Save   | Reset    |         |          |       |                    |      |               |            |

# 20. MAC Address Table の設定

MAC Address TableページではスイッチのMACアドレス学習方法を設定します。動的に MACアドレスを学習させる、特定のポートに静的にアドレスを登録するなどの設定が行えま す。

スイッチは接続されたネットワーク機器のMACアドレスを保持します。保持したMACアドレス情報はポート間でフレーム転送に使用されます。データトラフィックをモニタリングすることでスイッチが学習したMACアドレスは動的にアドレステーブルに記録されます。MACアドレスは手動で静的にアドレスを登録することもできます。

## 20.1. MAC Address Table のパラメータ

### Aging Configuration

- 1) **Disable Automatic Aging:** 動的に学習された MAC アドレスは一定時間を過ぎるとテーブル から消去されます。これを Aging と言います。スイッチは自動で Aging を行いますが Aging を 行わないようにするには Disable Automatic Aging にチェックを入れます。
- 2) Aging Time: Aging 間隔を設定します。
  - ▶ 設定値の範囲: 10-1000000秒
  - ▶ デフォルト値: 300秒

### MAC Table Learning

- 1) Auto: 自動的に MAC アドレスを学習するように設定します。デフォルトで Auto が選択されて います。
- 2) Disabled: MAC アドレスを学習せず、MAC アドレステーブルにも記録しません。
- Secure: 静的な MAC アドレスエントリのみが学習され、他のフレームは破棄されます。 ポートを Secure モードに変更する前にスイッチのマネジメントに使用するリンクが Static MAC アドレステーブルに登録されていることを確認してください。登録されていないとスイッチへの アクセスができなくなり、接続ポートを変更してログインすることになります。

注意:MAC Learning Tableでポートの表示がグレーで設定ができない状態にある場合は、 他のスイッチ機能がポートのMACアドレス学習機能を設定し使用しています。 そのためユーザーが変更をすることはできません。

Static Table Configuration

静的にMACアドレスを登録します。登録できるエントリ数は64です。MACテーブルは最初にVLAN ID で区分し次にMACアドレスで区分します。

- 1) VLAN ID: VLAN ID を指定します。
  - ト 指定値の範囲: 1-4095
- 2) MAC Address: 登録する機器の MAC アドレス。

静的なアドレスはスイッチの任意のポートの MAC アドレステーブルに登録できます。静的な アドレスは登録されたポートに結び付けられ、他のポートで使用することはできません。もし他 のポートでそのアドレスを持ったフレームが検知されると、フレームは無視され、アドレステー ブルに書き込まれません。

3) Port Member: Port ID を指定します。

#### PoE全体の設定とポート個別の設定手順

- 1)  $\forall = \neg bc$  [Configuration]  $\rightarrow$  [MAC Table]  $\delta c = bc$
- 2) Aging Time を必要に応じて変更します。
- 3) MAC アドレスの学習方法を指定します。
- 4) 静的な MAC アドレスの登録が必要な場合は Add new static entry をクリックして新しいエント リをテーブルに追加します。追加時に VLAN ID、MAC アドレス、どのポートに結び付けるか を登録します。
- 5)「Save」ボタンをクリックして設定を保存します。

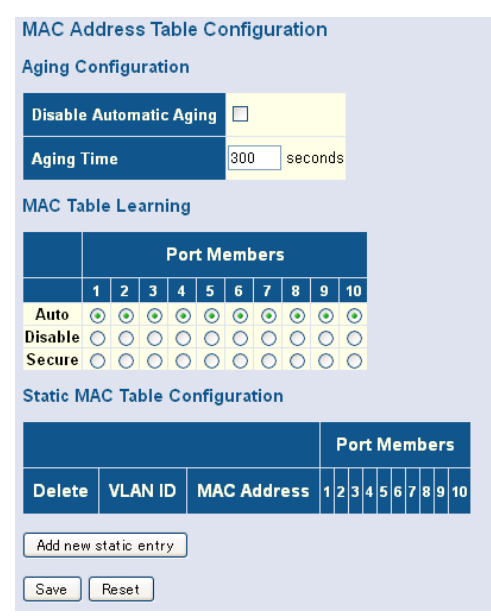

# 21. IEEE802.1Q VLANs の設定

本スイッチではVLAN機能を使用することでLayer 2レベルでブロードキャストドメインを分離し、ブロード キャストトラフィックを減らします。

本スイッチでサポートするVLAN機能の概要を以下に示します。

- IEEE802.1Q で最大 256VLAN をサポートします。
- 明示的、暗示的にタグを使用して複数のスイッチ間で学習した VLAN 情報を配布します。
- Port OverLapping はポートを複数の VLAN に参加させます。
- 接続された端末は複数の VLAN に参加することができます。
- VLAN 機能を持つ機器、持たない機器間で通信することができます。
- Priority Tagging をサポートしています。

## 21.1. VLAN Membership 設定のパラメータ

- 1) VLAN ID: VLAN ID を設定します。
  - ▶ 設定値の範囲: 1-4095
- 2) VLAN Name: VLAN 名を設定します。
  - 設定値の範囲: アルファベット1-32文字
- 3) Port Members: このパラメータでは VLANID が行で表示されスイッチのポート毎にチェック ボックスが表示されています。この VLAN にポートを参加させる場合は次の様にチェックボッ クスにチェックを入れます✓。VLAN 参加を禁じたポートには次の様にチェックを入れます×。 VLAN からポートを除外、削除する場合はチェックボックスのチェックを外します。

#### IEEE802.1Q VLAN Groupの設定手順

- 1) メニューから「Configuration」→「VLANs」→「VLAN Membership」を順にクリックします。
- 2) 必要に応じてデフォルト VLAN(VLAN 1)の割り当てを変更します。
- 3) 新規に VLAN を作成する場合は Add New VLAN をクリックし VLAN ID を入力し新規に作 成した VLAN に割り当てるポートにチェックを入れます。
- 4)「Save」ボタンをクリックして設定を保存します。

| VLAN M       | embership | Configuration             |              |              |              |              |          |              |              |              |   |              |
|--------------|-----------|---------------------------|--------------|--------------|--------------|--------------|----------|--------------|--------------|--------------|---|--------------|
| Start from \ | /LAN 1    | with 20 entries per page. |              |              |              |              |          |              |              |              |   |              |
|              |           |                           |              |              | Ρ            | ort          | M        | em           | be           | rs           |   |              |
| Delete       | VLAN ID   | VLAN Name                 | 1            | 2            | 3            | 4            | 5        | 6            | 7            | 8            | 9 | 10           |
|              | 1         | default                   | $\checkmark$ | $\checkmark$ | $\checkmark$ | $\checkmark$ | <b>√</b> | $\checkmark$ | $\checkmark$ | $\checkmark$ | V | $\checkmark$ |
| Add New 1    | VLAN      |                           |              |              |              |              |          |              |              |              |   |              |
| Save         | Reset     |                           |              |              |              |              |          |              |              |              |   |              |

# 22. ポートへの VLAN 属性の設定

VLAN Port Configurationページでは特定のインタフェースにVLAN属性の設定を行うことができます。 属性設定ではデフォルトVLAN(PVID)の設定、受信フレームタイプの設定、受信時のフィルタリング、 Queue-in-Queueフレーム処理の設定があります。

## 22.1. VLAN Port Configuration 設定パラメータ

- Ethertype for Custom S-ports: Port Type が S-Custom-port に設定された場合に、受信された フレームはここで指定された Ethertype に値を変更します。 デフォルトで Ethertype は 0x88a8(IEEE802.1ad)です。
- 2) Port: Port ID です。
- 3) Port Type: ポートが受信したフレームの VLAN ID に対してどのような処理を行うか設定します。
  - ▶ デフォルト値: Unaware
  - C-port(Customer Port): 受信したフレームの VLAN ID を確認し処理します。受信した フレームが Untag フレームの場合は、Port VLAN ID で指定した VLANIDを元に処理を 行います。
  - S-port(Service Port): 受信したフレームの Ethertype を 0x88a8 に変更しスイッチ内にダ ブルタグのフレームが転送されることを示します。スイッチは外側タグの VLAN ID に従 いフレームを同一 VLAN グループに転送します。スイッチはフレームの Ether Type フィールド以外に変更は行いません。
  - S-Custom-port(Service Custom Port): 受信したフレームの Ethertype を Ethertype for S-Custom-port パラメータで指定した値に変更しスイッチ内にダブルタグのフレームが転 送されることを示します。スイッチは外側タグの VLAN ID に従いフレームを同一 VLAN グループに転送します。スイッチはフレームの Ether Type フィールド以外に変更は行い ません。
  - Unaware: 受信したフレームのVLAN IDを意識しません。受信したフレームがTagフレームの場合でもPort VLAN IDで指定したVLAN IDを元に処理を行います。

- 4) Ingress Filtering: タグフレームを受信したポートがフレームの VLAN グループに属していな い場合にどのような処理を行うか設定します。
  - ▶ デフォルト値: Disabled
  - Ingress Filtering はタグフレームに対してのみ処理を行います。
  - Ingress Filtering が有効でポートが属していない VLAN グループのフレームを受信する と、フレームは破棄されます。
  - Ingress Filtering が無効でポートが属していない VLAN グループのフレームを受信すると、フレームは他のポートへフラッディングされます。
  - Ingress Filtering は VLAN に依存しない BPDU フレーム(GVRP や STP のBPDU)に影響しません。VLAN に依存した BPDU フレーム(GMRP)は影響をうけます。
- 5) Frame Type: 受信時に受け付けるフレームのタイプを選択します。
  - 設定値の範囲:
    - All: 全てのフレーム(Tagged/Untagged にかかわらず)を受信します。
    - Tagged: Tag フレームのみを受け付けます。
    - Untagged: Untag フレームのみを受け付けます。
  - ▶ デフォルト値: All
- 6) **Port VLAN Mode:** フレームの送信時と受信時に VLAN タグをどのように処理するか設定し ます。
  - ▶ 設定値の範囲:
    - None: Port VLAN ID を設定しません。
    - Specific: ポート VLAN ID を設定できます。タグ無しフレームが受信されると ポートに設定された VLAN ID を割り当てます。
  - デフォルト値: Specific
- 7) Port VLAN ID: ポートで受信したタグ無しフレームに割り当てる VLAN ID を設定します。
  - ▶ 設定値の範囲: 1-4095
  - ▶ デフォルト値:1
- 8) Tx Tag: フレーム送信時に Tag を挿入するかどうかを設定します。
  - ▶ 設定値の範囲
    - Untag\_pvid: PVID 以外は VLAN フレームにタグが付けられます。PVID と同じ場合はタグ無しフレームで送信します。
    - Tag\_all: タグ付きフレームで送信します。
    - Untag\_all: タグ無しフレームで送信します。
  - ▶ デフォルト値: Untag\_pvid

#### Port VLAN Configurationの設定手順

- 1) メニューから「Configuration」→「VLANs」→「Ports」を順にクリックします。
- 2) ポート毎に必要な設定を行います。
- 3)「Save」ボタンをクリックして設定を保存します。

| D    | Dent Trans |   | In an an Eilte aire a | E T     |     | Port VL#   | ٨N | T T        |
|------|------------|---|-----------------------|---------|-----|------------|----|------------|
| Port | Рогстуре   |   | ingress riitering     | rrame i | ype | Mode       | ID | IXIAG      |
| 1    | C-port     | ~ |                       | All     | ~   | Specific 🔽 | 1  | Untag_pvid |
| 2    | C-port     | ~ |                       | All     | ~   | Specific 💌 | 1  | Untag_pvid |
| 3    | C-port     | ~ |                       | All     | *   | Specific 🔽 | 1  | Untag_pvid |
| 4    | C-port     | ~ |                       | All     | ~   | Specific 💌 | 1  | Untag_pvid |
| 5    | C-port     | ~ |                       | All     | *   | Specific 🔽 | 1  | Untag_pvid |
| 6    | C-port     | ~ |                       | All     | ~   | Specific 🔽 | 1  | Untag_pvid |
| 7    | C-port     | ~ |                       | All     | *   | Specific 🔽 | 1  | Untag_pvid |
| 8    | C-port     | ~ |                       | All     | ~   | Specific 🔽 | 1  | Untag_pvid |
| 9    | C-port     | ~ |                       | All     | ~   | Specific 💌 | 1  | Untag_pvid |
| 10   | C-port     | ~ |                       | All     | ~   | Specific 🔽 | 1  | Untag_pvid |

# 23. IEEE 802.1Q VLANs 設定例

ここでは次の様なネットワーク構成を例に説明します。

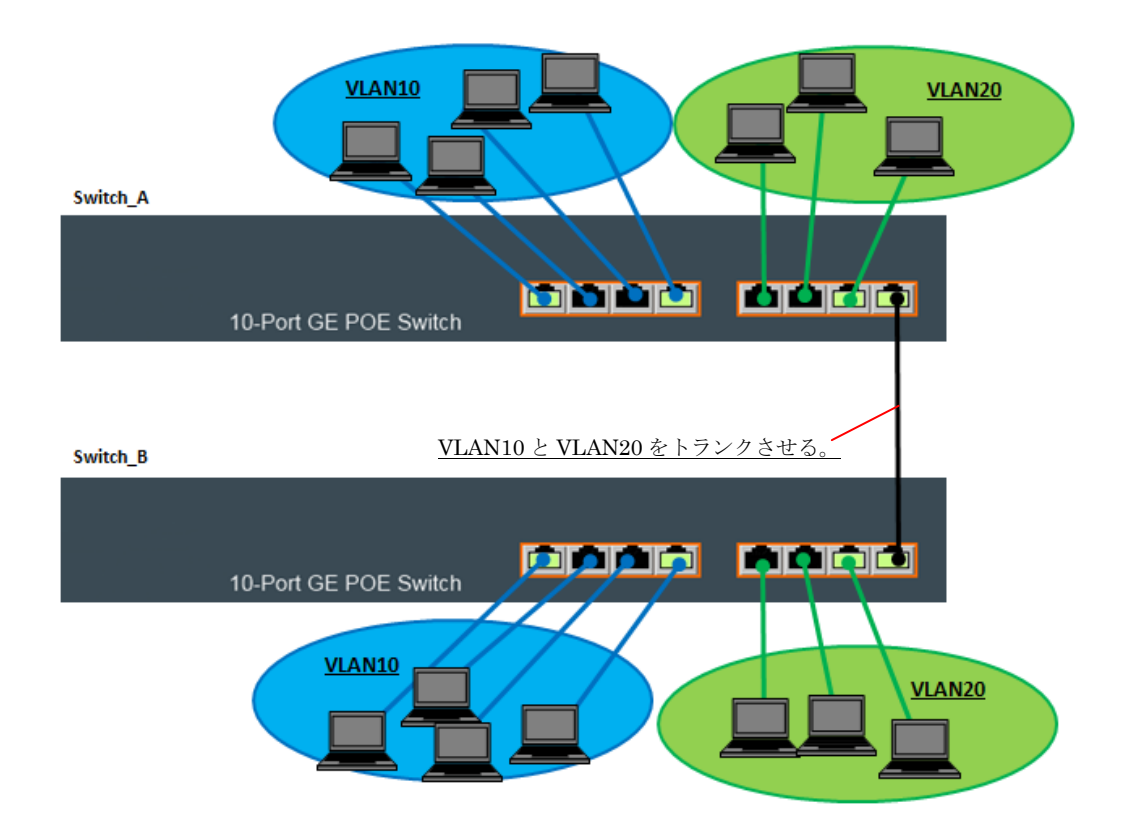

### <u>VLANの作成</u>

- 1) メニューから「Configuration」→「VLANs」→「VLAN Membership」を順にクリックします。
- 2) VLAN10とVLAN20を作成し、VLAN10に1~4、8ポート、VLAN20に5~8ポートを所属させる。

※ Port8 はトランクポートなので、透過させる全ての VLAN に所属させる。

|        |         |           |              |              | P            | ort          | M            | em           | bei          | rs           |
|--------|---------|-----------|--------------|--------------|--------------|--------------|--------------|--------------|--------------|--------------|
| Delete | VLAN ID | VLAN Name | 1            | 2            | 3            | 4            | 5            | 6            | 7            | 8            |
|        | 1       | default   |              |              |              |              |              |              |              | $\checkmark$ |
|        | 10      | VLAN10    | $\checkmark$ | $\checkmark$ | $\checkmark$ | $\checkmark$ |              |              |              | $\checkmark$ |
|        | 20      | VLAN20    |              |              |              |              | $\checkmark$ | $\checkmark$ | $\checkmark$ | $\checkmark$ |

トランクさせる VLAN が複数ある場合は、
 トランクさせる VLAN 全てにチェックを入れる

### <u>ポートの設定</u>

- 1) メニューから「Configuration」→「VLANs」→「Port」を順にクリックします。
- 2) 下図の様に 1~7 ポートは Untag ポートとし、8 ポートは Tag ポートとして設定します。

<u>Untag フレームに関連付ける</u>

VLAN ID を指定する。

送信時に Tag フレームで送信するか、 Untag フレームで送信するか

受信するフレームタイプの指定

| Dort | Port Tuno | Ingrass Eiltoring |            | Port VI    | LAN | Tx Tor      |
|------|-----------|-------------------|------------|------------|-----|-------------|
| FOIL | Ропттуре  | ingress Filtering | гташе туре | Mode       | ID  | IX Tag      |
| 1    | C-port 💌  |                   | Untagged 💌 | Specific 💌 | 10  | Untag_all 💌 |
| 2    | C-port 💌  |                   | Untagged 💌 | Specific 💌 | 10  | Untag_all 💌 |
| 3    | C-port 💌  |                   | Untagged 💌 | Specific 💌 | 10  | Untag_all 💌 |
| 4    | C-port 💌  |                   | Untagged 💌 | Specific 💌 | 10  | Untag_all 💌 |
| 5    | C-port 💌  |                   | Untagged 💌 | Specific 💌 | 20  | Untag_all 💌 |
| 6    | C-port 💌  |                   | Untagged 💌 | Specific 💌 | 20  | Untag_all 💌 |
| 7    | C-port 💌  |                   | Untagged 💌 | Specific 💌 | 20  | Untag_all 💌 |
| 8    | C-port 💌  |                   | Tagged 💌   | Specific 💌 | 1   | Tag_all 💌   |

# 24. PrivateVLANsの設定

Private VLAN(PVLAN)はVLAN内にポートベースのVLANを作成しブロードキャストドメインをさらに 分割します。

# 24.1. Private VLAN Membership 設定パラメータ

- 1) PVLAN ID: Private VLAN ID を指定。
- 2) Port Members: ポート ID を指定。

## Private VLAN Membershipの設定手順

- 1) メニューから「Configuration」→「Private VLANs」→「PVLAN Membership」を順にクリックします。
- 2) 既存の PVLAN 設定に追加、削除を行い、Add New Private VLAN をクリックしてポートメン バーを選択します。
- 3)「Save」ボタンをクリックして設定を保存します。

|              |                       |   |         |         | Por     | t M     | emt     | pers    | 5        |          |          |
|--------------|-----------------------|---|---------|---------|---------|---------|---------|---------|----------|----------|----------|
| Delete       | PVLAN ID              | 1 | 2       | 3       | 4       | 5       | 6       | 7       | 8        | 9        | 10       |
|              | 1                     |   | <b></b> | <b></b> | <b></b> | <b></b> | <b></b> | <b></b> | <b>~</b> | <b>~</b> | <b>V</b> |
| Add New Save | Private VLAN<br>Reset | ) |         |         |         |         |         |         |          |          |          |

# 25. Port Isolation の設定

Port IsolationページではPort Isolation機能をポート毎に有効、無効に設定します。

同ーVLAN、PVLANメンバーを他のIsolatedポートと分離します。

PVLANを設定したポートは異なるPVLANグループと分離されます。Port Isolationは同一PVLAN間 ポートでの通信を許可しません。Isolated Port同士はいかなるユニキャスト、マルチキャスト、ブロード キャストトラフィックも同一PVLANに属する他のPVLANポートに転送しません。

# 25.1. 23.1. Private VLAN Membership 設定パラメータ

1) Port Number: Port ID を指定。

## Port Isolationの設定手順

- 1) メニューから「Configuration」→「Private VLANs」→「PVLAN Isolation」を順にクリックしま す。
- 2) 互いに通信を分離するポートを選択しチェックボックスにチェックを入れます。
- 3)「Save」ボタンをクリックして設定を保存します。

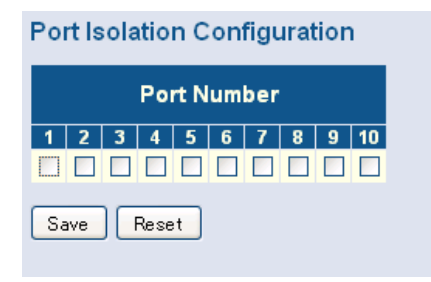

# 26. MAC-Based VLANs の設定

MAC-based VLANsのページではMACアドレスをもとにVLANを設定します。MAC-based VLAN機能 は送信元MACアドレスに従って受信したタグ無しフレームにVLAN IDを割り当てます。 MAC-based VLAN有効時にはフレームの送信元MACアドレスに定義したVLAN IDを割り当て、該当 するMACアドレスが無い場合には、タグ無しフレームには受信したポートのPVIDを割り当てます。

## 26.1. MAC-Based VLANs 設定ヒント

- 送信元 MAC アドレスはひとつの VLAN ID にのみ割り当てることができます。
- ブロードキャストアドレス、マルチキャストアドレスは使用できません。
- MAC-based VLANとProtocol-based VLANの両方が有効の場合は、優先権は MAC-based VLAN、Protocol-based VALN、Port-based VLANの順になります。

## 26.2. 24.2 MAC-Based VLAN Membership Configuration 設定パラメータ

- 1) MAC Address: 特定の VLAN に割り当てる送信元 MAC アドレス。
- 2) VLAN ID: 指定した送信元 MAC アドレスに一致した際に割り当てる VLAN ID。
   ▶ 指定値の範囲: 1-4093
- 3) Port Members: VLAN に割り当てられたポート。

## MAC-Based VLANS Membershipの設定手順:

- 1) メニューから「Configuration」→「VCL」→「MAC-based VLAN」を順にクリックします。
- 2) Add new entry をクリックします。
- 3) MAC アドレスパラメータに MAC アドレスを入力します。
- 4) VLAN パラメータに VLAN ID を入力します。
- 5) 作成した VLAN を割り当てるポートを指定します。
- 6)「Save」ボタンをクリックして設定を保存します。

| MAC-bas   | ed VLAN Membersh | ip Configui | atio | on |   |   |   |   |   |   |   |    |    | A   | uto-I | refre | sh  |    | Re | fres | h  |    |    |    | <  | <  | >  | >  |
|-----------|------------------|-------------|------|----|---|---|---|---|---|---|---|----|----|-----|-------|-------|-----|----|----|------|----|----|----|----|----|----|----|----|
|           |                  |             |      |    |   |   |   |   |   |   |   |    |    | Por | t M   | eml   | ber | 5  |    |      |    |    |    |    |    |    |    |    |
| Delete    | MAC Address      | VLAN ID     | 1    | 2  | 3 | 4 | 5 | 6 | 7 | 8 | 9 | 10 | 11 | 12  | 13    | 14    | 15  | 16 | 17 | 18   | 19 | 20 | 21 | 22 | 23 | 24 | 25 | 26 |
| Delete    | 00-00-00-00-00   | 1           |      |    |   |   |   |   |   |   |   |    |    |     |       |       |     |    |    |      |    |    |    |    |    |    |    |    |
| Add New E | Entry            |             |      |    |   |   |   |   |   |   |   |    |    |     |       |       |     |    |    |      |    |    |    |    |    |    |    |    |
| Save      | leset            |             |      |    |   |   |   |   |   |   |   |    |    |     |       |       |     |    |    |      |    |    |    |    |    |    |    |    |

# 27. Protocol VLANs の設定

Protocol VLANではプロトコル単位でVLANを割り当てます。

# 27.1. Protocol VLANs 設定ヒント

- Protocol VLAN を設定するには以下のステップで作成してください。
- プロトコル VLAN に使用する VLAN グループを最初に作成します。
- 各プロトコルに対応するプロトコルグループを作成します。
- 各ポートにプロトコルを割り振り、VLAN を割り当てます。
- MAC-based、IP subnet-based と Protocol-based VLAN が同時に使用される場合は、優先度は MAC-based、IP subnet-based、Protocol-based の順になり Port-based は最後になります。

# 27.2. Protocol VLAN Group 設定パラメータ

- 1) Frame Type: プロトコルに使用されるフレームタイプを指定します。選択可能フレームタイプ は Ethernet、LLC(Logical Link Control)、SNAP(SubNetwork Access Protocol-RFC1042)にな ります。
- 2) Value: 特定プロトコルタイプを定義する値。Frame Type パラメータによって表示されるパラ メータが変わります。

Ethernet-EtherType 值

- ▶ 指定値の範囲: 0x0600-0xffff
- デフォルト値: 0x0800

LLC-DSAP(Destination Service Access Point)値とSSAP(Source Service Access Point) 値

- ▶ 指定値の範囲: 0x00-0xff
- ▶ デフォルト値: Oxff

SNAP-OUI(Organizationally Unique Identifier)値と PID(Protocol ID)値 OUI-OUI 値は xx-xx-xx のフォーマットで xx には 16 進数を使用します。

▶ 指定値の範囲: 0x00-0xff

PID-PID 値は OUI 値が 00-00-00 の場合、PID値は EtherType(0x0600-0xffff)になりま す。OUI 値が 00-00-00 以外の場合、PID 値は 0x0000-0xffff の範囲内の値になります。

▶ 指定値の範囲: 0x0000-0xffff

3) Group Name: Protocol VLAN に割り当てるグループ名。Group Name は一意の名前で、アル ファベット a-z または A-Z と整数値 0-9 を使用し最大 16 のキャラクタで作成します。

注意:IPプロトコルのEthernetフレームと一致したトラフィックはスイッチの管理IPに設定された VLANグループに割り当てられます(デフォルトではVLAN 1)。IPプロトコルEthernetトラフィック は別のVLANに設定しないでください。スイッチへの管理アクセスができなくなります。もしアク セスができなくなった場合は、Resetボタンを使用してスイッチを工場出荷時の状態に戻します。

#### Protocol to Group Mappingの設定手順

- メニューから「Configuration」→「VCL」→「Protocol-based VLAN」→「Protocol to Group」を順 にクリックします。
- 2) Add new entry をクリックします。
- 3) パラメータ、Frame Type、Value、Group Name を入力します。
- 4)「Save」ボタンをクリックして設定を保存します。

| Protocol  | to Group Map | ping Table     |            |
|-----------|--------------|----------------|------------|
| Delete    | Frame Type   | Value          | Group Name |
| Delete    | Ethernet 💌   | Etype: 0x 0800 |            |
| Add New I | Entry        |                |            |
| Save      | Reset        |                |            |

# 28. Protocol Group のポートへの割り当て設定

Group Name to VLAN Mapping Tableを使用してプロトコルグループのVLANをポートに割り当てます。 28.1. Group Name to VLAN Mapping Table 設定ヒント

- Protocol-based VLAN を作成するには、Group Name toVLAN Mapping Table でのみをポート をプロトコルグループ別の VLAN に割り当てることができます。他の VLAN 機能でポートを VLAN に割り当てると、ポートは全てのプロトコルをポートに割り当てられた VLAN として扱い ます。
- フレームが Protocol-based VLAN 設定ポートに受信されると、フレームは以下の処理動作で 扱われます。
- タグフレームを受信すると、タグフレームに適用された処理動作を優先し扱われます。
- タグ無しでプロトコルタイプが一致したフレームが受信されると、フレームは設定された VLAN グループに転送されます。
- タグ無しでプロトコルタイプが一致しないフレームが受信されると、フレームはポートが所属するデフォルト VLAN に転送されます。

### 28.2. Group Name to VLAN Mapping Table 設定パラメータ

- 1) **Group Name:** Protocol VLAN に割り当てるグループ名。Group Name は一意の名前で、アル ファベット a-z または A-Z と整数値 0-9 を使用し最大 16 のキャラクタで作成します。
- 2) VLAN ID: プロトコルが一致したトラフィックを転送する VLAN ID。
   ▶ 設定値の範囲: 1-4095
- 3) Port Members: Protocol VLAN に割り当てられたポート ID。

#### Name Group to VLAN Mapping Tableの設定手順

 メニューから「Configuration」→「VCL」→「Protocol-based VLAN」→「Group to VLAN」を順 にクリックします。

Auto-refresh

- 2) Add new entry をクリックします。
- 3) プロトコルグループ ID を入力します。
- 4) 該当プロトコルを転送する VLAN を入力します。
- 5) プロトコル VLAN を割り当てるポートを選択します。
- 6)「Save」ボタンをクリックして設定を保存します。

#### Group Name to VLAN mapping Table

|           |            | -       |   |   |   |   |   |   |   |   |   |    |    |     |     |     |      |    |    |    | 00. |    | _ ( | 1101 |    |    |    |    |
|-----------|------------|---------|---|---|---|---|---|---|---|---|---|----|----|-----|-----|-----|------|----|----|----|-----|----|-----|------|----|----|----|----|
|           |            |         |   |   |   |   |   |   |   |   |   |    |    | Por | t M | eml | bers | 5  |    |    |     |    |     |      |    |    |    |    |
| Delete    | Group Name | VLAN ID | 1 | 2 | 3 | 4 | 5 | 6 | 7 | 8 | 9 | 10 | 11 | 12  | 13  | 14  | 15   | 16 | 17 | 18 | 19  | 20 | 21  | 22   | 23 | 24 | 25 | 26 |
| Delete    |            |         |   |   |   |   |   |   |   |   |   |    |    |     |     |     |      |    |    |    |     |    |     |      |    |    |    |    |
| Add New I | Entry      |         |   |   |   |   |   |   |   |   |   |    |    |     |     |     |      |    |    |    |     |    |     |      |    |    |    |    |
| Save      | leset      |         |   |   |   |   |   |   |   |   |   |    |    |     |     |     |      |    |    |    |     |    |     |      |    |    |    |    |

# 28.3. Subnet-based VLAN の設定(SMCGS18/26/50のみ対応)

Subnet-based VLANではサブネット単位でVLANを割り当てます。

### 28.4. Subnet-based VLAN Configuration 設定パラメータ

- 1) VCE ID: エントリのインデックスを表示します。
- 2) IP Address: サブネットアドレスを入力します。
- 3) Mask Length: サブネットマスクの長さを入力します。
- 4) VLAN ID: 指定したサブネットアドレスと一致した際に割り当てる VLAN ID を入力します。
- 5) Port Members: ポートを選択します。

#### Name Group to VLAN Mapping Tableの設定手順:

- 1) メニューから「Advanced Configuration」→「VCL」→「IP Subnet-based VLAN」を順にクリック します。
- 2) Add new entry をクリックします。
- 3) VCE ID, IP Address, VLAN ID, Port Members を適宜設定します。
- 4)「Save」ボタンをクリックして設定を保存します。

| IP Subne  | t-based \ | /LAN Membership | Configuration |         |   |   |   |   |   |   |   |   |   |    |    |    |    |     |     |    | A  | .uto | -refr | esh |    | Re | fres | h  |    |    |
|-----------|-----------|-----------------|---------------|---------|---|---|---|---|---|---|---|---|---|----|----|----|----|-----|-----|----|----|------|-------|-----|----|----|------|----|----|----|
|           |           |                 |               |         |   |   |   |   |   |   |   |   |   |    | ł  | оп | Me | emk | ers | ;  |    |      |       |     |    |    |      |    |    |    |
| Delete    | VCE ID    | IP Address      | Mask Length   | VLAN ID | 1 | 2 | 3 | 4 | 5 | 6 | 7 | 8 | 9 | 10 | 11 | 12 | 13 | 14  | 15  | 16 | 17 | 18   | 19    | 20  | 21 | 22 | 23   | 24 | 25 | 26 |
| Delete    | 0         | 0.0.0.0         | 24            | 1       |   |   |   |   |   |   |   |   |   |    |    |    |    |     |     |    |    |      |       |     |    |    |      |    |    |    |
| Add New I | Entry     |                 |               |         |   |   |   |   |   |   |   |   |   |    |    |    |    |     |     |    |    |      |       |     |    |    |      |    |    |    |
| Save      | Reset     |                 |               |         |   |   |   |   |   |   |   |   |   |    |    |    |    |     |     |    |    |      |       |     |    |    |      |    |    |    |

# 29. VoIP トラフィック管理設定

IPテレフォニーが企業ネットワークに導入される際には、Voice over IP(VoIP)ネットワークのトラフィック を他のデータトラフィックと分離することを推奨します。トラフィックを分けることで過度のパケット遅延、 パケットロス、ジッター等を防ぎ音声品質を高くします。

Voice VLANの使用にはいくつかの利点があります。VoIPトラフィックを他のデータと分離することでセキュリティを高めることができます。End-to-EndでQoSポリシーおよび高い優先度をVoIP VLANトラフィックにネットワーク全体で適用ができ、VoIPトラフィックに必要な帯域を割り当てることができます。 Voice VLANは音声品質に影響を及ぼすブロードキャスト、マルチキャストトラフィックからVoIPトラフィックを守ります。

本スイッチではネットワーク内にVoice VLANを作製しVoiceトラフィックにサービスプライオリティの設定 を行うことが可能です。Voiceトラフィックはポート上でパケットの送信元MACアドレスまたはネットワー クに接続されたVoIP機器の発見に使用するLLDP(IEEE802.1ab)で検知することができます。VoIPトラ フィックが検知されると、スイッチは自動的にポートをVoice VLANのタググループに割り当てます。

## 29.1. Voice VLAN Configuration の設定

Voice VLANページでVoIPトラフィック用にスイッチ設定を行うことができます。最初にスイッチポートに 接続されたVoIP機器を自動的に検出する機能を有効にします。次にネットワークで使用するVoice VLAN IDを設定します。一定期間ポートにVoIPトラフィックが受信されなくなるとポートがVoice VLAN グループからリーブする、Voice VLAN aging timeも設定できます。

#### 29.2. Voice VLAN Configuration 設定パラメータ

- Mode: スイッチで Voice VLAN 機能を有効(Enabled)、無効(Disabled)に設定します。

   デフォルト値: Disabled
- 2) **VLAN ID:** ネットワーク内の Voice VLAN IDを指定します。スイッチ上では Voice VLAN は 1 つだけサポートされます。
  - ▶ 設定値の範囲: 1-4095
  - ▶ デフォルト値: 1000
- 3) **Aging Time:** Aging Time を設定すると、Aging Time に設定した期間ポートに VoIP トラフィッ クが受信されなくなるとポートが Voice VLAN グループからリーブします。
  - ▶ 設定値の範囲: 10-10,000,000秒
  - ▶ デフォルト値: 86,400秒

- 4) Traffic Class: Voice VLAN 上でのトラフィックのサービス優先度を設定します。
  - ▶ 設定値の範囲: 0-7
  - デフォルト値: 7 (High)

#### **Port Configuration**

- Mode: ポートを Voice VLAN に参加させるか指定します。選択オプションは Disabled、Auto、 Forced があります。
  - デフォルト値: Disabled
  - ▶ 設定値の範囲
    - Disabled: Voice VLAN 機能がポートで無効になります。ポートは VoIP トラ フィックを検知せず、ポートは Voice VLAN に参加しません。
    - Auto: ポートは VoIP トラフィックを検知すると、Voice VLAN のタグメンバー として追加されます。VoIP トラフィックの検知方法を OUI と LLDP(IEEE802.1ab)から選択します。 OUI を選択する場合は、Telephony OUI リストに MAC アドレスの範囲を設定します。
    - Forced: Voice VLAN 機能がポートで有効になります。
- Security: セキュリティフィルタリング機能を有効にします。セキュリティフィルタリングは VoIP 以外のパケットを受信したときにパケットを破棄します。VoIPトラフィックは Telephony list に設 定された送信元 MAC アドレス、またはスイッチに接続された VoIP 機器検知に使用する LLDP で識別されます。
  - ▶ デフォルト値: Disabled
- 3) **Discovery Protocol:** ポート上で VoIP トラフィックを検知する方法を設定します。
  - ▶ デフォルト値: OUI

OUI: VoIP機器からのトラフィックは送信元MACアドレスのOUI(Organizationally Unique Identifier)で検知されます。OUIナンバーはMACアドレスの最初の3オク テットは製造メーカに割り当てられています。MACアドレスのOUIナンバーはテレ フォニーOUIリストに設定し、VoIP機器からのトラフィックだと検知ができるようにし ます。

LLDP: スイッチに接続された機器がVoIP機器だとわかるようにLLDPを使用しま す。LLDPはフレームのシステムケーパビリティのTLV(telephone bit)をチェックしま す。LLDPポートはVoIPトラフィックを検知すると、Voice VLANのタグメンバーとし て追加されます。VoIPトラフィックの検知方法の詳細に関しては "Link Layer Discovery Protocol"を参照してください。

Both: OUIテーブルとLLDPがVoIPトラフィックの検知に使用されます。

 ※ Bothはディテクションモードが"Auto"の時にだけ機能します。
 Discovery ProtocolパラーターにBoth、LLDPを選択する場合はLLDP機能を有効に する必要があります。Discovery ProtocolパラメータのOUI、LLDPに設定変更を行 うと、自動検出プロセスはリスタートします。

#### Voice VLAN Configurationの設定手順:

- 1) メニューから「Configuration」→「Voice VLAN」→「Configuration」を順にクリックします。
- 2) VoIP に関してのスイッチ、ポートの設定を必要に応じて行います。
- 3)「Save」ボタンをクリックして設定を保存します。

| Mode                                                   | Dis                                                                                                    | abled                                                                                                    | <b>~</b>                                                                |
|--------------------------------------------------------|----------------------------------------------------------------------------------------------------|----------------------------------------------------------------------------------------------------|-------------------------------------------------------------------------|
| VLAN                                                   | ID 10                                                                                                  | 00                                                                                                    |                                                                         |
| Aging                                                  | Time 864                                                                                               | 400 second                                                                                                    | ds                                                                      |
| Traffic                                                | : Class 7                                                                                              | (High)                                                                                                    | ¥                                                                       |
| Port                                                   | Mode                                                                                                   | Security                                                                                                    | Discovery Protoco                                                       |
|                                                        |                                                                                                    |                                                                                                    |                                                                         |
| Port                                                   | Mode                                                                                                   | Security                                                                                                    | Discovery Protoco                                                       |
| Port<br>1                                              | Mode<br>Disabled 💙                                                                                     | Security<br>Disabled 💙                                                                                                   | Discovery Protoco                                                       |
| Port<br>1<br>2                                         | Mode<br>Disabled 💙<br>Disabled 🗸                                                                       | Security<br>Disabled 💙<br>Disabled 💙                                                                                     | Discovery Protoco                                                       |
| <b>Port</b><br>1<br>2<br>3                             | Mode<br>Disabled V<br>Disabled V<br>Disabled V                                                         | Security<br>Disabled V<br>Disabled V<br>Disabled V                                                                       | Discovery Protoco<br>OUI ~<br>OUI ~                                     |
| Port<br>1<br>2<br>3<br>4                               | Mode<br>Disabled V<br>Disabled V<br>Disabled V<br>Disabled V                                           | Security<br>Disabled V<br>Disabled V<br>Disabled V<br>Disabled V                                                         | Discovery Protoco<br>OUI<br>OUI<br>OUI<br>OUI<br>OUI                    |
| Port<br>1<br>2<br>3<br>4<br>5                          | Mode<br>Disabled V<br>Disabled V<br>Disabled V<br>Disabled V                                           | Security<br>Disabled V<br>Disabled V<br>Disabled V<br>Disabled V<br>Disabled V                                           | Discovery Protoco<br>OUI<br>OUI<br>OUI<br>OUI<br>OUI<br>OUI<br>OUI<br>V |
| Port<br>1<br>2<br>3<br>4<br>5<br>6                     | Mode<br>Disabled V<br>Disabled V<br>Disabled V<br>Disabled V<br>Disabled V                             | Security<br>Disabled V<br>Disabled V<br>Disabled V<br>Disabled V<br>Disabled V<br>Disabled V                             | Discovery Protoco<br>OUI                                                |
| Port 1 2 3 4 5 6 7                                     | Mode<br>Disabled V<br>Disabled V<br>Disabled V<br>Disabled V<br>Disabled V<br>Disabled V               | Security<br>Disabled V<br>Disabled V<br>Disabled V<br>Disabled V<br>Disabled V<br>Disabled V<br>Disabled V               | Discovery Protoco<br>OUI                                                |
| Port<br>1<br>2<br>3<br>4<br>5<br>6<br>7<br>8           | Mode<br>Disabled V<br>Disabled V<br>Disabled V<br>Disabled V<br>Disabled V<br>Disabled V<br>Disabled V | Security<br>Disabled V<br>Disabled V<br>Disabled V<br>Disabled V<br>Disabled V<br>Disabled V<br>Disabled V<br>Disabled V | Discovery Protocol<br>OUI                                               |
| Port<br>1<br>2<br>3<br>4<br>5<br>6<br>7<br>7<br>8<br>9 | Mode<br>Disabled V<br>Disabled V<br>Disabled V<br>Disabled V<br>Disabled V<br>Disabled V<br>Disabled V | Security<br>Disabled V<br>Disabled V<br>Disabled V<br>Disabled V<br>Disabled V<br>Disabled V<br>Disabled V               | Discovery Protocol                                                      |

# 30. Telephony OUI の設定

スイッチに接続されたVoIP機器の識別をVoice VLAN OUIテーブルを使って行います。VoIP機器は MACアドレスのOUIを使用して識別されます。OUIナンバーは機器メーカに割り当てられておりMACア ドレスの最初の3オクテットを使用しています。VoIP機器のMAC OUIナンバーはスイッチで設定され、 これらの機器からのトラフィックはVoIPトラフィックとして識別されます。

## 30.1. Voice VLAN OUI Table 設定パラメータ

- Telephony OUI: VoIPトラフィックと識別されるよう、IEEEにより機器ベンダーに割り振られた 一意の ID を入力します。OUI はキャラクタ長が6で、入力する際のフォーマットは xx-xx-xx(x は16進数値)です。
- 2) Description: VoIP 機器にユーザーが識別するために使用する説明文を入力します。

#### Voice VLAN OUI Tableの設定手順:

- 1) メニューから「Configuration」→「Voice VLAN」→「OUI」を順にクリックします。
- 2) Add new entry をクリックします。
- 3) VoIP 機器の OUI を入力し、機器の説明を Description に入力します。
- 4)「Save」ボタンをクリックして設定を保存します。

| Delete    | Telephony OUI  | Description               |
|-----------|----------------|---------------------------|
|           | 00-01-e3       | Siemens AG phones         |
|           | 00-03-6b       | Cisco phones              |
|           | 00-0f-e2       | H3C phones                |
|           | 00-60-b9       | Philips and NEC AG phones |
|           | 00-d0-1e       | Pingtel phones            |
|           | 00-e0-75       | Polycom phones            |
|           | 00-e0-bb       | 3Com phones               |
| Add new o | entry<br>Reset |                           |

# 31. Quality of Service の設定

スイッチやルータがパケットを転送時、処理を同等に行うかどうかはパケットのクラス情報に依存してい ます。クラス情報はエンドの端末、ネットワーク経路にあるスイッチやルータによって割り当てられます。

スイッチやルータはクラスの異なるトラフィックに対してリソース配分を優先付けにクラス情報を使用し ます。ネットワーク機器毎でのトラフィック処理を "per-hop behavior"と呼び、ネットワーク経路に設置さ れた機器には一致したQoS設定を行い一貫したend-to-endでのQoSサービスにする必要があります。

本章ではデータトラフィック量が増加し、トラフィックがバッファにため込まれた状態でデータパケットが 高い優先度を持っているとスイッチがどのように処理するかを説明します。本スイッチはポートごとに4 つのプライオリティーキューがあります。データパケットは優先度の高いキューに入ると、優先度の低い キューに入ったパケットより先に送信されます。デフォルトの優先度をポート毎、キューイングモード、 キューウェィトに設定できます。

### 31.1. Port Classification の設定

QoS Ingress Port Classificationページではポートに対する基本的なQoS情報(デフォルトトラフィッククラ ス、DP level(IEEE802.1P)、ユーザープライオリティ、ドロップエリジブルインディケーター、タグフレーム のクラシフィケーションモード、DSCP-based QoSクラシフィケーション)を設定します。

### 31.2. QoS Ingress Port Classification の設定パラメータ

**QoS Ingress Port Classification** 

- 1) Port: Port ID を指定します。
- 2) QoS Class: デフォルト QoS クラスを制御します。QoS クラスはキューとプライオリティに一対 ーでマッピングされており、QoS クラス 0 が一番低いプライオリティを持っています。
  - ▶ 設定値の範囲: 0-7
  - ▶ デフォルト値: 0
- 3) DP level: デフォルトのフレーム破棄を制御します。
  - ▶ 設定値の範囲: 0-7
  - ▶ デフォルト値: 0

- 4) PCP: タグ無しフレームのデフォルト Priority Code Point を制御します。
  - ▶ 設定値の範囲: 0-7
  - デフォルト値: 0
- 5) **DEI:** デフォルトの Drop Eligible Indicator を制御します。
  - ▶ 設定値の範囲: 0-7
  - ▶ デフォルト値: 0
- 6) Tag Class: ポートでのタグフレームのクラス分けモードを表示します。
  - ▶ 設定値の範囲
    - Disabled: デフォルトの QoS クラス、DP レベルをタグフレームに使用します。
    - Enabled: タグフレームにマッピングされた PCP と DEI を使用します。

モードをクリックしてモードまたはマッピングを設定します。

- 7) **DSCP Based:** ポートで DSCP ベースの QoS Ingress を有効にします。
- 8) Tag Classification: ポートでタグフレームのクラス分けモードを有効にします。
  - ▶ 設定値の範囲
    - Disabled: デフォルトの QoS クラス、DP レベルをタグフレームに使用します。
    - Enabled: タグフレームにマッピングされた PCP と DEI を使用します。
  - デフォルト値: Disabled
- 9) **PCP/DET:** Tag Classification が有効時にクラス分けの設定オプション PCP、DEI に対しての QoS クラス、DP レベルを表示します。
- 10) **QoS Class:** Tag Classification が有効時に PCP と DEI に対しての QoS クラスのマッピングを 制御します。
  - ▶ 設定値の範囲: 0-7
  - ▶ デフォルト値: 0
- 11) **DP level:** Tag Classification が有効時に PCI、DEI に対しての DP レベル値(破棄の優先度) のマッピングを制御します。
  - ▶ 設定値の範囲: 0-1
  - ▶ デフォルト値: 0

#### Port Classificationの設定手順

## ポートの基本QoSパラメータの設定

- 1) メニューから「Configuration」→「QoS」→「Port Classification」を順にクリックします。
- 2) QoS パラメータをポートに設定します。
- 3)「Save」ボタンをクリックして設定を保存します。

| QoS Ir | ngress Port | Classificat | ion |     |                 |            |
|--------|-------------|-------------|-----|-----|-----------------|------------|
| Port   | QoS class   | DP level    | РСР | DEI | Tag Class.      | DSCP Based |
| 1      | 0 🗸         | 0 🗸         | 0 🗸 | 0 🗸 | <u>Disabled</u> |            |
| 2      | 0 🗸         | 0 🗸         | 0 🗸 | 0 🗸 | <u>Disabled</u> |            |
| 3      | 0 🛩         | 0 🗸         | 0 🗸 | 0 💌 | <b>Disabled</b> |            |
| 4      | 0 🗸         | 0 🗸         | 0 🗸 | 0 🗸 | <u>Disabled</u> |            |
| 5      | 0 🛩         | 0 🗸         | 0 🗸 | 0 💌 | Disabled        |            |
| 6      | 0 🗸         | 0 🗸         | 0 🗸 | 0 🗸 | <u>Disabled</u> |            |
| 7      | 0 🗸         | 0 🗸         | 0 🗸 | 0 🗸 | Disabled        |            |
| 8      | 0 🛩         | 0 🛩         | 0 🗸 | 0 💌 | <u>Disabled</u> |            |
| 9      | 0 🗸         | 0 🗸         | 0 🗸 | 0 🔽 | <u>Disabled</u> |            |
| 10     | 0 🛩         | 0 🛰         | 0 🗸 | 0 💌 | <u>Disabled</u> |            |
| Save   | Reset       |             |     |     |                 |            |

### タグフレームのTag Classificationパラメータの設定

- 1) メニューから「Configuration」→「QoS」→「Port Classification」を順にクリックします。
- 2) Tag Classification パラメータに表示されている値をクリックします。
- 3) Tag フレームにデフォルトの QoS クラスとDP レベルを使用できるように Tag Classification モー ドを Disabled にセットします。もしくはタグフレームにマップされた PCP と DEI 使用できるよう に Tag Classification を Enabled に設定します。
- 4)「Save」ボタンをクリックして設定を保存します。

| QoSI    | Gos ingress Port lag classification Port i |              |             |         |  |  |  |
|---------|--------------------------------------------|--------------|-------------|---------|--|--|--|
| Tagge   | d Frai                                     | nes Settings |             |         |  |  |  |
| Too C   | laccifi                                    | nation Dirab | lad 🔽       |         |  |  |  |
| Tay C   | assiin                                     |              |             |         |  |  |  |
| (PCP, I | DEI) to                                    | QoS class,   | DP level) I | Mapping |  |  |  |
| 0.00    | DEL                                        |              |             |         |  |  |  |
| РСР     | DEL                                        | QoS class    | DP level    |         |  |  |  |
| 0       | 0                                          | 1 💌          | 0 🗸         |         |  |  |  |
| 0       | 1                                          | 1 💌          | 1 🗸         |         |  |  |  |
| 1       | 0                                          | 0 💌          | 0 🖌         |         |  |  |  |
| 1       | 1                                          | 0 🗸          | 1 🗸         |         |  |  |  |
| 2       | 0                                          | 2 💌          | 0 💙         |         |  |  |  |
| 2       | 1                                          | 2 💌          | 1 💙         |         |  |  |  |
| 3       | 0                                          | 3 🔽          | 0 🖌         |         |  |  |  |
| 3       | 1                                          | 3 🗸          | 1 🗸         |         |  |  |  |
| 4       | 0                                          | 4 🗸          | 0 💙         |         |  |  |  |
| 4       | 1                                          | 4 🗸          | 1 💙         |         |  |  |  |
| 5       | 0                                          | 5 💙          | 0 💌         |         |  |  |  |
| 5       | 1                                          | 5 💌          | 1 🗸         |         |  |  |  |
| 6       | 0                                          | 6 🗸          | 0 🗸         |         |  |  |  |
| 6       | 1                                          | 6 💌          | 1 🗸         |         |  |  |  |
| 7       | 0                                          | 7 💙          | 0 🗸         |         |  |  |  |
| 7       | 1                                          | 7 🗸          | 1 🗸         |         |  |  |  |
| _       |                                            |              |             |         |  |  |  |
| Save    | Re                                         | set Cancel   |             |         |  |  |  |

# 32. Ingress Port Policers の設定

Port Policingでは受信したトラフィックに関してポリシングを行うか否かの設定を行います。

### 32.1. QoS Ingress Port Policers の設定パラメータ

- 1) Port: ポート番号を表示します。
- 2) Enabled: 受信したトラフィックに対してポリシングを行うか否かを選択します。
- 3) Rate: 帯域上限を設定します。
  - > 設定値の範囲: 100-1,000,000kbps/fps、1-3,300Mbps/kfps
  - ▶ デフォルト値: 500kbps
- 4) Unit: 単位を設定します。
  - ▶ 設定値の範囲: kbps/Mbps/fps/kfps
  - ▶ デフォルト値: kbps
- 5) Flow Control: フローコントロールの有効/無効を設定します。

#### QoS Ingress Port Policersパラメータの設定

- 1) メニューから「Configuration」→「QoS」→「Port Policing」を順にクリックします。
- 2) 有効にしたいポートで Enable にチェックを入れ、Rate, Unit, Flow Control を適宜設定します。
- 3)「Save」ボタンをクリックして設定を保存します。

#### QoS Ingress Port Policers

| Port | Enabled | Rate | Unit   | Flow Control |
|------|---------|------|--------|--------------|
| *    |         | 500  | < ▼    |              |
| 1    |         | 500  | kbps 💌 |              |
| 2    |         | 500  | kbps 💌 |              |
| 3    |         | 500  | kbps 💌 |              |
| 4    |         | 500  | kbps 💌 |              |
| 5    |         | 500  | kbps 💌 |              |
| 6    |         | 500  | kbps 💌 |              |
| 7    |         | 500  | kbps 💌 |              |
| 8    |         | 500  | kbps 💌 |              |
| _    |         |      |        |              |

# 33. Egress Port Scheduler の設定

Egress Port Schedulerページではキューや、ウェイトといったQoS送信ポートのスケジューリングを表示 します。Portパラメータをクリックし、Egressキューや、キューモード、キューシェーパー(データレートや帯 域制限超過時のアクセス)、ポートシェーパーを設定します。

## 33.1. Egress Port Scheduler の設定パラメータ

### QoS Egress Port Schedulerの表示

- 1) Port: Port ID を指定します。
- 2) Mode: ポートのスケジューリングモードを表示します。
- 3) Weight: ポートで使用する egress キューのウェイトを表示します。

#### QoS Egress Port Scheduler、Queue Scheduler、Port Shapersの設定

- Scheduler Mode: 優先度の低いキューがサービス受ける前に優先度の高いキューのトラ フィックを処理する厳密なルールなキューサービスをスイッチに設定するか、キューごとに重 みづけ処理を指定する、Deficit Weighted Round-Robin(DWRR)を設定します。
  - ▶ 設定値の範囲: Strict、Weighted
  - ▶ デフォルト値: Strict

DWRRサービスはWRRに似たサービスですが、キューのDeficit Counterが送信されるパケットのサイズより小さい時のみ、次のキューがサービスをうけます。

注:Weighted Schedulingはキュー0-5、と高優先度キュー6-7、との組み合わせで使用します。

- 2) Queue Sharper: ポートのキューでキューシェーピングを有効にするかを設定します。
  - Enable: キューシェーピングを有効、無効に設定します。
    - ▶ デフォルト値: Disabled
  - Rate: キューシェーパーのデータレートを設定。
    - > 設定値の範囲: 100-1000000kbps、1-3300Mbps
    - デフォルト値: 500
  - Unit: キューシェーパーのデータレート単位を設定。
    - ▶ 設定値の範囲: kbps、Mbps
    - ▶ デフォルト値: kbps
  - Excess: 帯域制限超過時の処理設定。
    - ▶ デフォルト値: Disabled

- Queue Scheduler: Scheduler Mode が Weighted に設定されていた時に、ポート毎に相関的に 重みづけをする必要があります。DWRR は次のキューに移る前にスイッチがサービスするそ れぞれのキューのサービス時間のパーセンテージを決める既定義の重みづけを使用しま す。
  - Weight: キューごとに割り当てられた重みづけ。
    - ▶ 設定値の範囲: 1-100
    - ▶ デフォルト値: 17
  - Percent: キューのパーセンテージの重み。
- 4) Port Sharper: ポートで送信できるトラフィックレート。
  - Enable: Port Sharper を有効(Enabled)、無効(Disable)に設定します。
     デフォルト値: Disabled
  - Rate: Port Sharper のレートを設定します。
    - > 設定値の範囲: 100-1000000kbps、1-3300Mbps
    - ▶ デフォルト値: 500
  - Unit: ポートシェーパーのデータレート単位を設定。
    - ▶ 設定値の範囲: kbps、Mbps
    - デフォルト値: kbps

#### QoS Egress Port Scheduler の設定手順:

- 1) メニューから「Configuration」→「QoS」→「Port Scheduler」を順にクリックします。
- 2) Port Scheduler と Sharper を設定するポートのパラメータをクリックします。

| Dort      | Mada            | Weight |    |    |    |    |    |  |  |
|-----------|-----------------|--------|----|----|----|----|----|--|--|
| FUIL      | moue            | QO     | Q1 | Q2 | Q3 | Q4 | Q5 |  |  |
| <u>1</u>  | Strict Priority | -      | -  | -  | -  | -  | -  |  |  |
| 2         | Strict Priority | -      | -  | -  | -  | -  | -  |  |  |
| <u>3</u>  | Strict Priority | -      | -  | -  | -  | -  | -  |  |  |
| <u>4</u>  | Strict Priority | -      | -  | -  | -  | -  | -  |  |  |
| <u>5</u>  | Strict Priority | -      | -  | -  | -  | -  | -  |  |  |
| <u>6</u>  | Strict Priority | -      | -  | -  | -  | -  | -  |  |  |
| <u>7</u>  | Strict Priority | -      | -  | -  | -  | -  | -  |  |  |
| <u>8</u>  | Strict Priority | -      | -  | -  | -  | -  | -  |  |  |
| <u>9</u>  | Strict Priority | -      | -  | -  | -  | -  | -  |  |  |
| <u>10</u> | Strict Priority | -      | -  | -  | -  | -  | -  |  |  |

送信ポートでScheduler Mode、Egress Queue Mode、Queue shaper、Port Shaperを設定するには

- 1) メニューから「Configuration」→「QoS」→「Port Scheduler」を順にクリックします。
- 2) Scheduler Mode、Queue shaper、Queue Scheduler(Scheduler Mode が Weighted の場合)、Port Shaper を設定します。
- 3)「Save」ボタンをクリックして設定を保存します。

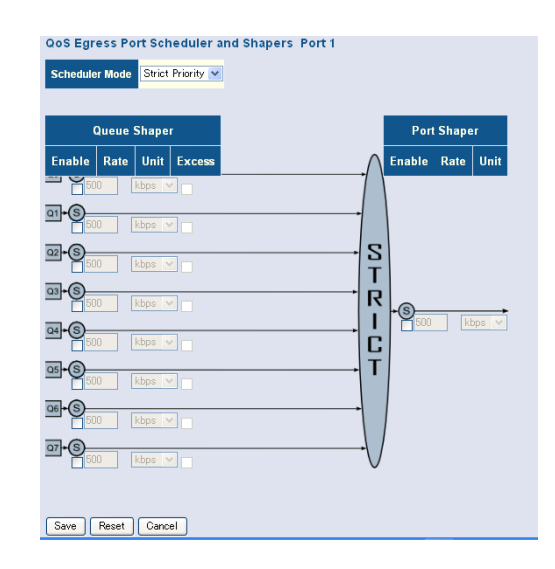

# 34. Egress Port Shaper の設定

QoS Egress Port Shaperページではキューやポートごとのレートを含むQoS Egress Port Shaperの情報を 表示します。Egress Queue Mode、Queue Shaper(レートと帯域制限超過時のアクセス)、とPort Shaperを 設定するにはPortパラメータのエントリをクリックします。

## 34.1. Egress Port Shaper の設定パラメータ

#### QoS Egress Port Schedulerの表示

- 1) Port: Port ID を指定します。
- 2) Shapers: キューシェーパーレートとポートシェーパーレートを表示します。

#### QoS Egress Port Scheduler、Queue Scheduler、Port Shaperの設定

この設定ページはPort Schedulerか、Port Shaperのページからアクセスできます。パラメータの解説は "Egress Port Scheduler"のページを参照ください。

- 1) メニューから「Configuration」→「QoS」→「Port Shaper」を順にクリックします。
- 2) Port Scheduler と Sharper を設定するポートのパラメータをクリックします。

|           | Shapers  |          |          |          |          |          |          |          |          |
|-----------|----------|----------|----------|----------|----------|----------|----------|----------|----------|
| Port      | QO       | Q1       | Q2       | Q3       | Q4       | Q5       | Q6       | Q7       | Port     |
| 1         | disabled | disabled | disabled | disabled | disabled | disabled | disabled | disabled | disabled |
| 2         | disabled | disabled | disabled | disabled | disabled | disabled | disabled | disabled | disabled |
| <u>3</u>  | disabled | disabled | disabled | disabled | disabled | disabled | disabled | disabled | disabled |
| <u>4</u>  | disabled | disabled | disabled | disabled | disabled | disabled | disabled | disabled | disabled |
| <u>5</u>  | disabled | disabled | disabled | disabled | disabled | disabled | disabled | disabled | disabled |
| <u>6</u>  | disabled | disabled | disabled | disabled | disabled | disabled | disabled | disabled | disabled |
| <u>7</u>  | disabled | disabled | disabled | disabled | disabled | disabled | disabled | disabled | disabled |
| <u>8</u>  | disabled | disabled | disabled | disabled | disabled | disabled | disabled | disabled | disabled |
| <u>9</u>  | disabled | disabled | disabled | disabled | disabled | disabled | disabled | disabled | disabled |
| <u>10</u> | disabled | disabled | disabled | disabled | disabled | disabled | disabled | disabled | disabled |

**QoS Egress Port Shapers** 

# 35. Port Remarking Mode の設定

QoS Egress Port Tag Remarking ページではQoS Egress Port Tag Remarkingの概要を表示します。Port パラメータをクリックしPCP/DEI値、デフォルトのPCP/EDI値、マッピングされたQoSクラスやDrop Priority値を使用したRemarking Modeを設定します。

# 35.1. Port Remarking Mode の設定パラメータ

## QoS Egress Port Remarking Modeの表示

- 1) Port: Port ID を指定します。
- 2) Mode: ポートで使用されている Tag Remarking Mode を表示します。
  - Classified: クラス分けされた PCP/DEI 値を使用します。
  - Default: PCP/DEIのデフォルト値を使用します。
  - Mapped: マッピングされた QoS クラスとフレーム破棄の優先度レベルを使用します。

## Port Remarking Modeの設定

- 1) **Tag Remarking Mode:** ポートで使用する Tag Remarking Mode を設定します。
  - Classified: クラス分けされた PCP/DEI 値を使用します。
  - Default: PCP/DEIのデフォルト値を使用します。
    - ▶ 設定値の範囲: PCP 0-7、DEI 0-1
    - デフォルト値: PCP 0、DEI 0
  - **Mapped**: PCP/DEI 値をクラス分けされた QoS と DP level にマッピングします。
- 2) QoS class/DP level: QoS クラス値と DP level のマッピングオプションを表示します。
- 3) **PCP**: 指定した Code Point に一致した送信フレームを Remarking します。
  - ▶ 設定値の範囲: 0-7
  - ▶ デフォルト値: 0
- 4) **DEI**: 指定した Drop Eligible Indicator Code に一致した送信フレームを Remarking します。
  - ▶ 設定値の範囲: 0-1
  - ▶ デフォルト値: 0

#### QoS Egress Port Tag Remarking の表示手順:

- 1) メニューから「Configuration」→「QoS」→「Port Tag Remarking」を順にクリックします。
- 2) Port Tag Remarking Mode を設定するには、Port パラメータをクリックします。

| QoS E     | gress Por  | t Tag Remarking |
|-----------|------------|-----------------|
| Port      | Mode       |                 |
| <u>1</u>  | Classified |                 |
| 2         | Classified |                 |
| <u>3</u>  | Classified |                 |
| <u>4</u>  | Classified |                 |
| <u>5</u>  | Classified |                 |
| <u>6</u>  | Classified |                 |
| <u>7</u>  | Classified |                 |
| <u>8</u>  | Classified |                 |
| <u>9</u>  | Classified |                 |
| <u>10</u> | Classified |                 |
|           |            |                 |

#### QoS Egress Port Tag Remarking の設定手順:

- 1) メニューから「Configuration」→「QoS」→「Port Tag Remarking」を順にクリックします。
- 2) Port Tag Remarking Mode を設定するには、Port パラメータをクリックします。
- 3) 選択した Mode に関連したパラメータをと Remarking Mode を設定します。
- 4)「Save」ボタンをクリックして設定を保存します。

#### Tag Remarking mode -> Classified

| QoS Egress Port Tag Remarking Port 1 | Port 1 💌 |
|--------------------------------------|----------|
| Tag Remarking Mode Classified -      |          |
| Save Reset Cancel                    |          |

#### Tag Remarking mode -> Default

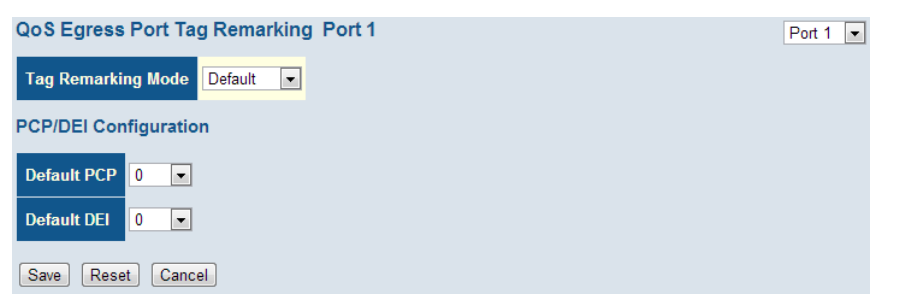

| oS Egres    | s Port Tag   | Rem   | ark  | ing |    |
|-------------|--------------|-------|------|-----|----|
| Tag Remar   | king Mode    | Mappe | d [  | •   |    |
| (QoS class, | DP level) to | o (PC | P, D | θE  | I) |
| QoS class   | DP level     | PC    | P    |     | D  |
| 0           | 0            | 1     | •    | 0   |    |
| 0           | 1            | 1     | -    | 1   |    |
| 1           | 0            | 0     | •    | 0   |    |
| 1           | 1            | 0     | •    | 1   |    |
| 2           | 0            | 2     | •    | 0   |    |
| 2           | 1            | 2     | •    | 1   |    |
| 3           | 0            | 3     | •    | 0   |    |
| 3           | 1            | 3     | •    | 1   |    |
| 4           | 0            | 4     | •    | 0   |    |
| 4           | 1            | 4     | -    | 1   |    |
| 5           | 0            | 5     | -    | 0   |    |
| 5           | 1            | 5     | -    | 1   |    |
| 6           | 0            | 6     | -    | 0   |    |
| 6           | 1            | 6     | -    | 1   |    |
| 7           | 0            | 7     | -    | 0   |    |
| 7           | 1            | 7     | •    | 1   |    |

# 36. Port DSCP Translation と Rewriting の設定

QoS Port DSCP Configurationページではフレーム受信時のTranslationとClassification設定と送信時の DSCP値の書き換え設定を行います。

### 36.1. QoS Port DSCP の設定パラメータ

- 1) Port: Port ID を指定します。
- 2) Ingress Translate: 受信時に指定したクラス分け方法をもとに DSCP 値のトランスレーション を行えるようにします。
- 3) Ingress Classify: クラス分け方法を指定します。
  - **Disabled**: Ingress DSCP のクラス分けは実行されません。
  - **DSCP=0**: 受信する DSCP 値が0の時にクラス分けを行う。
  - Selected: DSCP テーブルで有効になっているクラスからのみ選択します。
  - All: 全ての DSCP をクラス分けします。
- 4) Egress Rewrite: 送信時の DSCP 値書き換えを設定します。
  - **Disabled**: Egress Rewriting は実行されません。
  - Enabled: 再マッピングせずに Egress Rewriting が実行されます。
  - Remap DP Aware: DSCP 値がリマップされ、フレームが DSCP 値のリマップによりリ マークされています。フレームの DP level により、リマップされた DSCP 値は DSCP Translation Table から Egress Remap DP0 または DP1 フィールドが取られます。
  - Remap DP Unaware: DSCP 値がリマップされ、フレームが DSCP 値のリマップにより リマークされています。フレームの DP level により、リマップされた DSCP 値は DSCP Translation Table から Egress Remap DP0 が取られます。

#### QoS Port DSCP Configurationの設定手順

- 1) メニューから「Configuration」→「QoS」→「Port DSCP」を順にクリックします。
- 2) 必要に応じて Ingress Translation と Egress Re-writing パラメータを設定します。
- 3)「Save」ボタンをクリックして設定を保存します。

| Port | Ing       | ress      | Egress    |  |
|------|-----------|-----------|-----------|--|
| Port | Translate | Classify  | Rewrite   |  |
| 1    |           | Disable 💌 | Disable 💌 |  |
| 2    |           | Disable 💌 | Disable 💌 |  |
| 3    |           | Disable 💌 | Disable   |  |
| 4    |           | Disable 💌 | Disable   |  |
| 5    |           | Disable 💌 | Disable 💌 |  |
| 6    |           | Disable 💌 | Disable 💌 |  |
| 7    |           | Disable 🔻 | Disable 💌 |  |
| 8    |           | Disable 💌 | Disable 💌 |  |
| 9    |           | Disable 💌 | Disable 💌 |  |
| 10   |           | Disable 💌 | Disable   |  |

# 37. DSCP-Based QoS Ingress Classification の設定

DSCP-Based QoS Ingress ClassificationページではDSCP-Based QoS Classificationを設定します。 **37.1. DSCP-Based QoS Ingress Classification の設定パラメータ** 

- 1) **DSCP:** 受信パケットの DSCP 値。
  - ▶ 設定値の範囲: 0-63
- Trust: 指定された DSCP 値が信頼すべきものか(Trust)を制御します。Trust の DSCP 値を持 つフレームのみが指定の QoS クラスと Drop level をマッピングされます。信頼性のない (Untrusted)DSCP 値を持つフレームは、IP フレーム以外として処理されます。
- 3) QoS Class: DSCP 値に対応した QoS 値が受信処理時にクラス分けされます。
  - ▶ 設定値の範囲: 0-7
  - ▶ デフォルト値: 0
- 4) **DPL:** DSCP 値に対応した Drop Precedence Level が受信処理時にクラス分けされます。
  - 設定値の範囲: 0-1(1が高いDrop Priorityを持ちます)
  - デフォルト値: 0

#### DSCP-Based QoS Ingress Classificationの設定手順

- 1) メニューから「Configuration」→「QoS」→「DSCP Based QoS」を順にクリックします。
- 2) DSCP 値が"Trust"であるかを指定し、受信時処理に使用する QoS 値とDP level を設定します
- 3)「Save」ボタンをクリックして設定を保存します。

| DSCP-Based QoS Ingress Classificat |       |           |     |  |  |
|------------------------------------|-------|-----------|-----|--|--|
| DSCP                               | Trust | QoS Class | DPL |  |  |
| 0(BE)                              |       | 0 🗸       | 0 🗸 |  |  |
| 1                                  |       | 0 💌       | 0 🗸 |  |  |
| 2                                  |       | 0 💌       | 0 🗸 |  |  |
| 3                                  |       | 0 🗸       | 0 🗸 |  |  |
| 4                                  |       | 0 🗸       | 0 🗸 |  |  |
| 5                                  |       | 0 💌       | 0 🗸 |  |  |
| 6                                  |       | 0 🗸       | 0 🗸 |  |  |
| 7                                  |       | 0 💌       | 0 🗸 |  |  |
| 8(CS1)                             |       | 0 🗸       | 0 🗸 |  |  |
| 9                                  |       | 0 🗸       | 0 🗸 |  |  |
| 10                                 |       | 0 💙       | 0 🗸 |  |  |
| 11                                 |       | 0 🗸       | 0 🗸 |  |  |
| 12                                 |       | 0 🗸       | 0 🗸 |  |  |
| 13                                 |       | 0 🗸       | 0 🗸 |  |  |
|                                    |       |           |     |  |  |

# 38. DSCP Translation の設定

DSCP Translationページでは受信するデータトラフィックに対してDSCPを設定(Ingress Translation)もしくは、送信するデータトラフィックへのDSCP再マッピングを設定(Egress Re-mapping)します。

## 38.1. DSCP Translation の設定パラメータ

- 1) DSCP: DSCP 值。
  - ▶ 設定値の範囲: 0-63
- 2) **Ingress Translate:** 指定されたクラス分け方法をもとにトラフィック受信時の DSCP Translation を有効にします。
- 3) **Ingress Classify:** 受信時のクラス分け(QoS Port DSCP Configuration Table ページで設定し たクラス分け)を有効にします。
- 4) Egress Remap DP0: 選択した DSCP 値を DP0 パラメータ値に再マッピングします。DP0 は低い優先度での破棄を意味します。
- 5) Egress Remap DP1: 選択した DSCP 値を DP1 パラメータ値に再マッピングします。DP1 は高 い優先度での破棄を意味します。

## DSCP-Translationの設定手順

- 1) メニューから「Configuration」→「QoS」→「DSCP Translation」を順にクリックします。
- 2) 必要に応じて Ingress Translation と Egress Re-mapping のパラメータを設定します。
- 3)「Save」ボタンをクリックして設定を保存します。

|         | Inor      | 0.55     | Ear       | 229       |
|---------|-----------|----------|-----------|-----------|
| DSCP    | Translate | Classify | Remap DP0 | Remap DP1 |
| 0(BE)   | BE 🗸      |          | BE 🗸      | BE 👽      |
| 1       | 1 🗸       |          | 1 🗸       | 1 🗸       |
| 2       | 2 🗸       |          | 2 🗸       | 2 🗸       |
| 3       | 3 🗸       |          | 3 🗸       | 3 🗸       |
| 4       | 4 🗸       |          | 4 🛩       | 4 🗸       |
| 5       | 5 🛩       |          | 5 🛩       | 5 🗸       |
| 6       | 6 🛩       |          | 6 🛩       | 6 🗸       |
| 7       | 7 🗸       |          | 7 🗸       | 7 👻       |
| 8(CS1)  | CS1 🗸     |          | CS1 🛩     | CS1 👻     |
| 9       | 9 🗸       |          | 9 🗸       | 9 🗸       |
| 10      | 10 🛩      |          | 10 🛩      | 10 💌      |
| 11      | 11 💌      |          | 11 💌      | 11 💌      |
| 12      | 12 💙      |          | 12 💙      | 12 💌      |
| 13      | 13 🛩      |          | 13 💌      | 13 💙      |
| 14      | 14 🛩      |          | 14 💌      | 14 💌      |
| 15      | 15 🛩      |          | 15 💌      | 15 💌      |
| 16(CS2) | CS2 🗸     |          | CS2 🛩     | CS2 🗸     |
| 17      | 17 🗸      |          | 17 🗸      | 17 🗸      |
| 18      | 18 🛩      |          | 18 🛩      | 18 💌      |
| 19      | 19 🗸      |          | 19 🗸      | 19 💌      |
| 20      | 20 💌      |          | 20 💌      | 20 💙      |
| 21      | 21 🗸      |          | 21 💌      | 21 💙      |
| 22      | 22 24     |          | 22 24     | 22 44     |

# 39. DSCP Classification の設定

DSCP ClassificationページではDSCP値をQoSクラスと破棄優先権レベルにマッピングします。

## 39.1. DSCP Translation の設定パラメータ

- 1) **QoS class/DPL:** QoS クラス値と DP(Drop Precedence)レベル値のマッピングオプションを表示 します。
- 2) DSCP: DSCP 值。
  - ▶ 設定値の範囲: 0-63

#### DSCP-Classificationの設定手順

- 1) メニューから「Configuration」→「QoS」→「DSCP Classification」を順にクリックします。
- 2) QoS クラスと DPL に対応の DSCP 値をマッピングします。
- 3)「Save」ボタンをクリックして設定を保存します。

| QoS Class | DPL | DSCP |
|-----------|-----|------|
| 0         | 0   | BE 🔽 |
| 0         | 1   | BE 💌 |
| 1         | 0   | BE 💌 |
| 1         | 1   | BE 💌 |
| 2         | 0   | BE 💌 |
| 2         | 1   | BE 💌 |
| 3         | 0   | BE 💌 |
| 3         | 1   | BE 💌 |
| 4         | 0   | BE 🗸 |
| 4         | 1   | BE 🗸 |
| 5         | 0   | BE 🔽 |
| 5         | 1   | BE 💌 |
| 6         | 0   | BE 💌 |
| 6         | 1   | BE 💌 |
| 7         | 0   | BE 💌 |
| 7         | 1   | BE 💌 |

# 40. QoS Control List の設定

QoS Control List DSCPページではEthernet type、VLAN ID、TCP/UDPポート、DSCP、ToSまたは VLAN Priority Tagをもとに受信パケットの処理に関してQuality of Serviceポリシーを設定します。

ポートにQCE(QoS Control Entry)をマッピングすると、トラフィックは最初に一致したQoS Control Listの エントリで定義されたQoSクラス、Drop Precedence Level、DSCP値に割り当てられます。いずれのQCE に一致しなかったトラフィックはポートのデフォルトQoSクラスを割り当てられます。

## 40.1. QoS Control List の設定パラメータ

### **QoS Control List**

- 1) **QCE:** Quality Control Entry インデックス。
- 2) Port: Port ID.
- 3) Frame Type: 受信フレームで選別するフレームタイプ。
   ▶ 設定値の範囲: Any、Ethernet、LLC、SNAP, IPv4, IPv6
- 4) SMAC:送信元 MAC アドレスの OUI フィールド(MAC アドレスの先頭から3オクテット部分)。
- 5) DMAC: 宛て先 MAC アドレスのタイプ。表示される値は Any、Broadcast、Multicast、Unicast
- 6) **VID:** VLAN ID<sub>o</sub>
  - ▶ 設定値の範囲:1-4095
- 7) ACTION: 設定したパラメータがフレームの中身と一致したときのクラスわけ処理を指定しま す。設定可能処理動作は以下になります。
  - Class(Classified QoS Class): フレームが QCE に一致すると、指定された QoS クラスの キューに送られます。
  - **DPL:** DPL(Drop Precedence Level)が指定した値に設定されます。
  - **DSCP:** DSCP 値が指定した値に設定されます。

QCEを編集、追加、削除する際には以下のボタンを使用します。

| ボタン | 説明                               |
|-----|----------------------------------|
| Ð   | 新規のQCEを現在の列に挿入します。               |
| e   | QCEを編集します。                       |
| 3   | QCEを上位に動かします。                    |
| 0   | QCEを下位に動かします。                    |
| 8   | QCEを削除します。                       |
| Ð   | テーブルの枠外下部にあるプラスボタンで新規のQCEを追加します。 |

#### **QCE** Configuration

1) Port Member: QCE に割り当てられたポート。

#### Keyパラメータ

- 1) **Tag:** VLAN タグタイプ。
  - ➢ 設定値の範囲: Any、Tag、Untag
  - ▶ デフォルト値: Any
- 2) VID: VLAN ID。
  - ▶ 設定値の範囲: Any、Specific(1-4095)、Range
  - ▶ デフォルト値: Any

#### 3) **PCP:** Priority Code Point(User Priority)<sub>o</sub>

- シ 設定値の範囲: Any、0、1、2、3、4、5、6、7、0-1、2-3、4-5、6-7、0-3、4-7
- ▶ デフォルト値: 0
- 4) DEI: Drop Eligible Indicator 值
  - ▶ 設定値の範囲: 1、0、Any
- 5) SMAC:送信元 MAC アドレスの OUI フィールド(MAC アドレスの先頭から3オクテット部分)。
  - 設定値の範囲: Any、Specific (OUIフィールドを手動入力)
  - ▶ デフォルト値: Any

#### 6) DMAC Type: 宛て先 MAC アドレスのタイプ。

- ➢ 設定値の範囲: Any、Broadcast、Multicast、Unicast
- ▶ デフォルト値: Any
- 7) Frame Type: サポートされるフレームタイプは以下になります。
  - Any: 全てのフレームタイプを許可します。
  - Ethernet: Ethernet オプションは Ethernet II フォーマットのパケットをフィルタする際に使用します。
    - シ 設定値の範囲: Any、Specific (16進数で範囲は:600-ffff)
    - ▶ デフォルト値: ffff

注意:800(IPv4)と86DD(IPv6)は除外されています。Ethernet Protocol Typeの詳 細はRFC1060をご参照ください。一般的に使用される0800(IP)、0806(ARP)、 8137(ARP)は含まれています。

LLC-Link Logical Controlは以下の設定が必要です。

- SSAP Address: Source Service Access Point Address
  - ▶ 設定値の範囲: Any、Specific (16進数で範囲は:0x00-0xff)
  - ▶ デフォルト値: 0xff
- **DSAP Address:** Destination Service Access Point Address
  - シ 設定値の範囲: Any、Specific (16進数で範囲は:0x00-0xff)
  - ▶ デフォルト値: 0xff
- Control: LLC フレームタイプが Unnumbered、Supervisory、Information のいずれかの 場合に、Control パラメータにはコマンド、レスポンス、シークエンス情報を含みます。
  - ▶ 設定値の範囲: Any、Specific (16進数で範囲は: 0x00-0xff)
  - ▶ デフォルト値: Oxff
- SNAP: SubNetwork Access Protocol は OUI と PID によって区別されます。
  - シ 設定値の範囲: Any Specific(16進数で範囲は:0x00-0xffff)
  - ▶ デフォルト値: Any

OUIが16進数で00000の場合は、PID値はEther Type(0x0600-0xffff)に なり、OUI値が00-00-00以外だと、PID値は0x0000-0xffffの任意の値に なります。

- IPv4: IPv4 フレームタイプには以下の設定が必要です。
- Protocol: IP プロトコルナンバー。
  - ▶ 設定値の範囲: Any、UDP、TCP、Other(0-255)
  - ▶ デフォルト値: Any

- Source IP: Source IP アドレス。
  - ▶ 設定値の範囲: Any、UDP、TCP、Other(0-255)
  - ▶ デフォルト値: Any
- IPv4: IPv4 フレームタイプには以下の設定が必要です。
- Protocol: IP プロトコルナンバー
  - ▶ 設定値の範囲: Any、Specific
  - ▶ デフォルト値: Any

任意の送信元IPアドレスの設定には、クライアントIPアドレスとネットマス クを入力します。アドレスとネットマスクはX.X.X.のフォーマットで入力 し、Xには10進数0-255の数値を入力します。 なります。

- IP Fragment: Fragment パケットを受信許可するかを設定します。
  - ➢ 設定値の範囲: Any、Yes、No
  - ▶ デフォルト値: Any
- **DSCP**: Diffserv Code Point 值。
  - ▶ 設定値の範囲: Any、0-63、BE、CS1-CS7、EF、AF11-AF43、Range
  - ▶ デフォルト値: Any
- IPv6: IPv6フレームタイプ設定には送信元 IP アドレス以外、IPv4 設定と同様のパラメー タを使用します。
- **Sport:** Source TCP/UDP #-h.
  - ▶ 設定値の範囲: Any、Specific、Range
  - ▶ デフォルト値: Any
- **Dport:** Destination TCP/UDP #- $h_{\circ}$ 
  - 設定値の範囲: Any、Specific、Range
  - ▶ デフォルト値: Any

Actionパラメータ

設定したパラメータとフレームのもつ情報とが一致した場合に、受信フレームに対するクラス分け処理 を指定します。

- 1) Class(Classified QoS Class): QCE にフレームが一致した場合、指定された QoS クラスに対応 した配置キューに配置されるか、クラス分けルールに基づいてキューに配置されます。
  - 設定値の範囲: 0-7、Default(Basic Classificationを使用)
  - ▶ デフォルト値:0
- 2) DPL: DPL(Drop Precedence Level)は任意の値に設定するか、変更せずにしておきます。
  - ▶ 設定値の範囲: 0-1、Default
  - ▶ デフォルト値: Default
- 3) DSCP: DSCP 値は任意の値に設定するか、変更せずにしておきます。
  - ➢ 設定値の範囲: 0-63、BE、CS1-CS7、Default
  - ▶ デフォルト値: Default

#### QoS Control Listの設定手順

- 1) メニューから「Configuration」→「QoS」→「QoS Control List」を順にクリックします。
- 2) ⊕ボタンをクリックし新規に QCE を追加するか、他の QCE モディフィケーションボタンを使用 して既存の QCE の内容変更を行います。
- 3) QCE Configuration ページのエントリに変更を行う際に、一致条件の基準と条件一致に対する レスポンスを設定します。
- 4)「Save」ボタンをクリックして設定を保存します。

| QoS Contro              | l List          | Config        | gurati   | on       |          |          |       |               | Refresh |                       |       |           |
|-------------------------|-----------------|---------------|----------|----------|----------|----------|-------|---------------|---------|-----------------------|-------|-----------|
| QCE# Por                | t Fra           | me T <b>y</b> | pe S     | МАС      | DMAC     | VID      | Class | Action<br>DPL | DSCP    |                       |       |           |
| QCE Conf                | igura           | tion          |          |          |          |          |       |               | 1       |                       |       |           |
|                         |                 | F             | Port M   | embe     | rs       |          |       |               |         |                       |       |           |
| 1 2                     | 3               | 4             | 5        | 6        | 7        | 8        | 9     | 10            |         |                       |       |           |
|                         | <b>V</b>        | <b>V</b>      | <b>V</b> | <b>V</b> | <b>V</b> | <b>V</b> |       |               |         |                       |       |           |
| Key Parar<br>Tag<br>VID | neter<br>7<br>7 | rs<br>Any (   | ~        |          |          |          |       |               |         | Actio<br>Class<br>DPL | n Pai | Default   |
| РСР                     | 1               | Any 🔽         |          |          |          |          |       |               |         | DSC                   | р     | Default 🗸 |
| DEI                     | ľ               | Any 🔽         |          |          |          |          |       |               |         |                       |       |           |
| SMAC                    | ł               | Any           | *        |          |          |          |       |               |         |                       |       |           |
| DMAC Typ                | e /             | Any 🔽         |          |          |          |          |       |               |         |                       |       |           |
| Frame Typ               | e 🛛             | Any           | ۷        |          |          |          |       |               |         |                       |       |           |
| Save R                  | eset            | Can           | icel     |          |          |          |       |               |         |                       |       |           |

# 41. Storm Control の設定

Storm Control Configurationページではトラフィックストームを制御するためにブロードキャスト、マルチキャスト、不明なユニキャストトラフィックに制限を設けます。

Strom Control Configurationページではブロードキャストトラフィック、マルチキャストトラフィック、不明な ユニキャストトラフィックにThreshold(闘値)を設定してトラフィックストームを制御し、闘値を超えたパケットは破棄されます。

注意:Storm Controlで設定された制限はそれぞれのポートに適用されます。

### 41.1. Storm Control の設定パラメータ

- 1) Frame Type: ブロードキャスト、マルチキャスト、不明なユニキャストトラフィックかフレームタ イプを指定します。
- 2) Status: Strom Control を有効(Enabled)、無効(Disabled)に設定します。
  - ▶ デフォルト値: Disabled
- 3) **Rate(pps):** パケットが破棄される Threshold(闘値)。この制限値は 2<sup>n</sup> 値 Packet Per Second(pps)か、選択値から選択します
  - ▶ 設定値の範囲: n=1、2、3、4、8、16、32、64、128、256、512 1、2、3、4、8、16、32、64、128、256、512、1024Kpps
  - ▶ デフォルト値: 2pps

注意:ASICの制限により実際の制限値は設定値より低くなります。 例:1Kppsは設定の制限値だと1002.1pps

### Storm Controlの設定手順

- 1) メニューから「Configuration」→「QoS」→「Storm Control」を順にクリックします。
- 2) Unicast、Multicast、Broadcast で Storm Control を有効にしたいフレームタイプの Enable パラ メータにチェックを入れます。
- 3) 制限値を設定します。
- 4)「Save」ボタンをクリックして設定を保存します。

| Storm Contro<br>Frame Type | Enable | Rate | e (pps) |
|----------------------------|--------|------|---------|
| Unicast                    |        | 1    | ~       |
| Multicast                  |        | 1    | ~       |
| Broadcast                  |        | 1    | ~       |
| Save Reset                 |        |      |         |

# 42. Mirroring の設定 (SMCGS10 のみ対応)

本スイッチでは指定したポートのトラフィックを別ポートにミラーリングを行うことができます。ミラーリングの設定はMirroring Configurationページで行います。

# 42.1. Mirroring 設定ヒント

Mirror ConfigurationページのミラーリングとACL-basedミラーリングは別々に実行されます。Mirror Configurationページで"Port to mirror"パラメータと"Mode"パラメータが設定されると、ACE Ports Configurationページ及び、ACE Configurationページでどのような設定をされていてもミラーリングを実行します。

# 42.2. Mirroring の設定パラメータ

- 1) Port to mirror on: 指定したポートのトラフィックのミラーリング先ポートを設定します。全ての ミラーセッションは同じミラーリング先ポートを使用します。
- 2) Port: トラフィックの監視対象となるポートを指定します。
  - ▶ デフォルト値: Disabled
- 3) Mode: どのトラフィックがミラーリングされるかを設定します。
  - 設定値の範囲: Enabled(受信、送信の両方)、Disabled、Rx only(受信のみ)、 Tx only(送信のみ)
  - デフォルト値: Disabled

### Mirrorの設定手順

- 1) メニューから「Configuration」→「Mirroring」を順にクリックします。
- 2) ミラーリング先のポートを指定します。
- 3) ミラーリングするポートの Mode パラメータを選択します。
- 4)「Save」ボタンをクリックして設定を保存します。

| Mirror Configuration Port to mirror on Disabled |            |  |  |  |  |
|-------------------------------------------------|------------|--|--|--|--|
| Port                                            | Mode       |  |  |  |  |
| 1                                               | Disabled 🔽 |  |  |  |  |
| 2                                               | Disabled 🔽 |  |  |  |  |
| 3                                               | Disabled 💌 |  |  |  |  |
| 4                                               | Disabled 🔽 |  |  |  |  |
| 5                                               | Disabled 💌 |  |  |  |  |
| 6                                               | Disabled 🔽 |  |  |  |  |
| 7                                               | Disabled 🔽 |  |  |  |  |
| 8                                               | Disabled 💙 |  |  |  |  |
| 9                                               | Disabled 🔽 |  |  |  |  |
| 10                                              | Disabled 🔽 |  |  |  |  |
| Save                                            | Reset      |  |  |  |  |

# 43. Mirroring&RSPAN の設定 (SMCGS18/26/50 のみ対応)

本スイッチでは、Mirroringの設定に加えて RSPAN(Remote Switched Port Analyzer)の設定を行うこと が出来ます。RSPAN では指定する送信元ポート(Source)と宛先ポート(Destination)をネットワーク上の 複数のスイッチにまたがることが出来ます。

### 43.1. Mirroring&RSPAN 設定パラメータ

- 1) Session Number: ミラーリングのセッション番号を表示します。本スイッチではセッションは 1 つのみサポートしております。
- 2) Mode: ミラーリングの有効/無効を選択します。
- 3) Type: ミラーリングのタイプを選択します。
  - Mirror: ローカルポートのミラーリングを行います。
  - Source: RSPAN 機能を使用してモニターされるポートを設定します。
  - Intermediate: 対象の RSPAN VLAN のトラフィックを中継します。
  - Destination: RSPAN 機能を使用してモニターするポート(ネットワークアナライザを接続 するポート)を設定します。

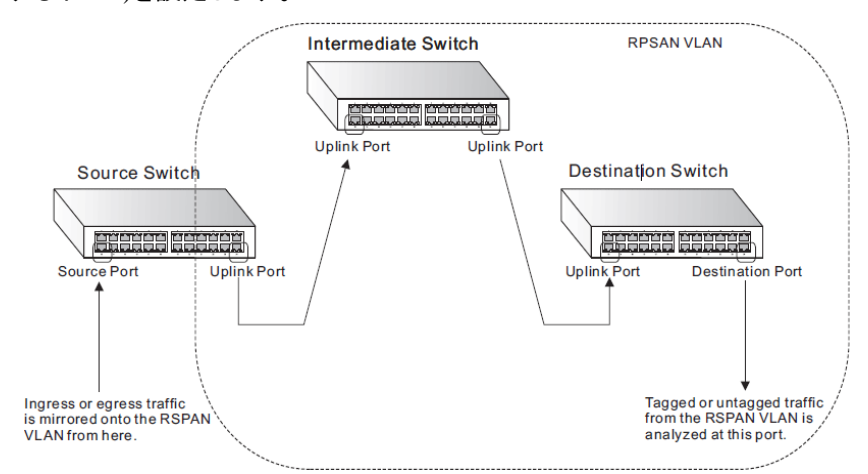

- 4) VLAN ID: RSPAN VLAN の ID を設定します。
- 5) Reflector Port: RSPAN VLAN にトラフィックをコピーするポートを選択します。
- 6) Port: ポート番号を表示します。
- 7) Source: ポートをミラーリング対象のポートにする場合のモードを選択します
  - Disabled: ミラーリング対象のポートにしません。
  - Both: 送受信のトラフィックを Intermediate/Destination ポートにコピーします。
  - Rx Only: 受信トラフィックを Intermediate/Destination ポートにコピーします。
  - Tx Only: 送信トラフィックを Intermediate/Destination ポートにコピーします。
- 8) Intermediate: 中継ポートを選択します。このポートには RSPAN VLAN に所属する他のス イッチが接続されます。
- 9) Destination: ソースポートでのトラフィックのコピーを受信するポートを選択します。このポートにはネットワークアナライザが接続されます。

# Mirrorring&RSPANの設定手順

- 1) メニューから「Advanced Configuration」→「Mirroring&RSPAN」を順にクリックします。
- 2) 適宜設定を行います。
- 3)「Save」ボタンをクリックして設定を保存します。

Mirroring & RSPAN Configuration

| Sessio             | n Number                                                                       | 1   |                                                          | •       |                                                                                                    |
|--------------------|--------------------------------------------------------------------------------|-----|----------------------------------------------------------|---------|----------------------------------------------------------------------------------------------------|
| Mode               |                                                                                | Ena | abled                                                    | •       |                                                                                                    |
| Туре               |                                                                                | Mir | ror                                                      | •       |                                                                                                    |
| VLAN               | ID                                                                             | 200 | )                                                        |         |                                                                                                    |
| Reflect            | tor Port                                                                       | Por | t 1                                                      | -       |                                                                                                    |
| _                  |                                                                                |     |                                                          |         |                                                                                                    |
| Port               | Source                                                                         |     | Intorr                                                   | odiate  | Destination                                                                                                    |
| Port               | Source                                                                         | •   | Interm                                                   | ediate  | Destination                                                                                                    |
| Port<br>1          | Source<br>Disabled                                                             | •   | Intern                                                   | ediate  | Destination                                                                                                    |
| Port<br>1<br>2     | Source<br>Disabled<br>Disabled                                                 | •   | Intern<br>[                                              | nediate | Destination                                                                                                    |
| Port 1 2 3         | Source<br>Disabled<br>Disabled<br>Disabled                                     | •   | Intern<br>[<br>[                                         | nediate | Destination                                                                                                    |
| Port 1 2 3 4       | Source<br>Disabled<br>Disabled<br>Disabled<br>Disabled                         | •   | Intern<br>[<br>[<br>[                                    | nediate | Destination                                                                                                    |
| Port 1 2 3 4 5     | Source<br>Disabled<br>Disabled<br>Disabled<br>Disabled<br>Disabled             |     | Intern<br>[<br>[<br>[<br>[<br>[                          | nediate | <ul> <li>Destination</li> <li>Image: Image: Image:</li></ul> |
| Port 1 2 3 4 5 6   | Source<br>Disabled<br>Disabled<br>Disabled<br>Disabled<br>Disabled             |     | Intern<br>[<br>[<br>[<br>[<br>[<br>[<br>[<br>[           | nediate | Destination           Image: Constraint of the second second seco                                                    |
| Port 1 2 3 4 5 6 7 | Source<br>Disabled<br>Disabled<br>Disabled<br>Disabled<br>Disabled<br>Disabled |     | Intern<br>[<br>[<br>[<br>[<br>[<br>[<br>[<br>[<br>[<br>[ | nediate | Destination           Image: Constraint of the second second seco                                                    |

# 44. UPnP の設定

Universal Plug and Play(UPnP)機能を有効にするとスイッチにUPnPでアクセスが可能になります。

# 44.1. UPnP の設定パラメータ

- Mode: スイッチの UPnP 機能を有効(Enabled)、無効(Disabled)に設定します。

   デフォルト値: 4
- 2) TTL: スイッチから送信される UPnP メッセージの Time-to-Live 値を設定します。
  - ▶ 設定値の範囲: 4-255
  - ▶ デフォルト値:4
- Advertising Duration: スイッチは Simple Service Discovery Protocol(SSDP)パケットー定間 隔で送信し他の UPnP 機器にスイッチに関する情報を伝えます。SSDP の送信間隔は Advertising Duration の半分から 30 秒引いた時間になります。
  - ▶ 設定値の範囲: 100-86400秒
  - ▶ デフォルト値: 100秒

#### UPnPの設定手順

- 1) メニューから「Configuration」→「UPnP」を順にクリックします。
- 2) UPnPを有効に設定し、TTLと Advertising Durationの値を設定します。
- 3)「Save」ボタンをクリックして設定を保存します。

| UPnP Configuration   |            |  |  |  |
|----------------------|------------|--|--|--|
| Mode                 | Disabled 💌 |  |  |  |
| ΠL                   | 4          |  |  |  |
| Advertising Duration | 100        |  |  |  |
| Save Reset           |            |  |  |  |

# 45. ステータスの確認

この章では、スイッチの基本的な情報の確認について説明します。

### 45.1. システム情報の確認

本スイッチの、連絡先、システム名、スイッチの設置場所、及びタイムゾーンオフセットを確認する手順 を説明します。

## 45.1.1. システム情報のパラメータ

- 1) Contact: システムに責任を持つ管理者の名前を表示します。
- 2) Name: スイッチシステムに割り当てた名前を表示します。
- 3) Location: システムの設置場所を表示します。
- 4) **Chip ID:** ASIC チップのベンダーID を表示します。
- 5) MAC Address: スイッチの MAC アドレスを表示します。
- 6) System Date: 現在の日付と時間を表示します。
- 7) System Uptime: システムの稼働時間を表示します。
- 8) Software Version: システムのソフトウェアバージョンを表示します。
- 9) Software Date: ソフトウェアの公開日を表示します。

#### システム情報の確認手順

- 1) メニューから「Monitor」→「System」→「Information」の順にクリックします。
- System Information 画面を自動更新するモードはデフォルトで禁止 (Disabled) になっています。Auto-refresh をクリックすると、表示されたデータをおよそ 5 秒間隔で再表示します。あるいは Refresh ボタンをクリックすると、直ちに画面を最新情報に更新します。

| System Informat  | ion Auto-refresh 🗐 (                       | Refres |  |  |  |  |
|------------------|--------------------------------------------|--------|--|--|--|--|
|                  | System                                     |        |  |  |  |  |
| Contact          |                                            |        |  |  |  |  |
| Name             |                                            |        |  |  |  |  |
| Location         |                                            |        |  |  |  |  |
|                  | Hardware                                   |        |  |  |  |  |
| Chip ID          | VSC7424                                    |        |  |  |  |  |
| MAC Address      | 78-cd-8e-b3-39-77                          |        |  |  |  |  |
|                  | Time                                       |        |  |  |  |  |
| System Date      | 1970-01-01T02:24:25+00:00                  |        |  |  |  |  |
| System Uptime    | 0d 02:24:25                                |        |  |  |  |  |
| Software         |                                            |        |  |  |  |  |
| Software Version | SMCGS10P-Smart (standalone) Version 1.0.0. | 3      |  |  |  |  |
| Software Date    | 2011-10-03 08:39:38 +0200                  |        |  |  |  |  |

# 45.2. CPU 使用率の確認

CPU Loadグラフの描写にはSVG(Scalable Vector Graphics)フォーマットを使用するため、IE8以前では プラグインの追加が必要となります。

### CPU使用率の確認手順:

1) メニューから「Monitor」→「System」→「CPU Load」の順にクリックします。

| CPU Load |          |          | Auto-refresh 🔽                |
|----------|----------|----------|-------------------------------|
| 100ms 0% | 1sec 15% | 10sec 4% | (all numbers running average) |
|          |          |          | 75%                           |
|          |          |          | 50%                           |
|          |          |          | 25%                           |
|          | M        |          |                               |

### 45.3. システムログの確認

本スイッチに記録されたシステムログを確認する手順を説明します。

# 45.3.1. システムログのパラメータ

#### 表示フィルタ

- 1) Level: 表示するシステムログの種類を選択します。
  - ▶ 設定値の範囲:
    - Info 情報
    - Warning 警告
    - Error エラー
    - All 全て
  - ▶ デフォルト値: All
- 2) Start from ID: どのシステムログの ID から表示するかを選択します。
- 3) with #: 一度に表示するシステムログの数を選択します。

### 各種パラメータ

- 1) **ID:** システムログの ID を表示します。
- 2) Level: システムログの種類を表示します。
- 3) Time: システムログが記録された時間を表示します。
- 4) Message: システムログの内容を表示します。

#### システムログの確認手順

- 1) メニューから「Monitor」→「System」→「Log」の順にクリックします。
- 2) ページに表示させるシステムログの種類と ID を選択します。
- 3) ログメッセージをスクロールさせるには、画面右上の矢印ボタンを使用して下さい。

| <<  |  |
|-----|--|
|     |  |
| ->> |  |
| >>  |  |

- 先頭のシステムログを表示します。
- 現在表示されているIDより前のシステムログを表示します。
- 現在表示されているIDより後のシステムログを表示します。
- 最後に記録されたシステムログを表示します。
- Auto-refresh をクリックすると、表示されたデータをおよそ5秒間隔で再表示します。あるいは Refresh ボタンをクリックすると、直ちに画面を最新情報に更新します。

また、Clearボタンをクリックすることで、全てのシステムログが消去されます。

| Syst                                    | tem Log                                             | Information                                                                                                    |                                                                                                    | Auto-refresh 🗹 Refresh Clear I<< >> >>I |  |  |  |  |  |
|-----------------------------------------|-----------------------------------------------------|----------------------------------------------------------------------------------------------------|----------------------------------------------------------------------------------------------------|-----------------------------------------|--|--|--|--|--|
| Leve                                    | Level Info                                          |                                                                                                    |                                                                                                    |                                         |  |  |  |  |  |
| The to                                  | otal numbe                                          | er of entries is 18 for the given I                                                                                                  | level.                                                                                                    |                                         |  |  |  |  |  |
|                                         |                                                     |                                                                                                    |                                                                                                    |                                         |  |  |  |  |  |
| Start                                   | from ID 14                                          | 4 with 5                                                                                                    | entries per page.                                                                                                    |                                         |  |  |  |  |  |
| Start f                                 | from ID 14                                          | 4 with 5                                                                                                    | entries per page.<br>Message                                                                                         |                                         |  |  |  |  |  |
| Start f                                 | from ID 14                                          | 4 with 5 fime                                                                                                    | entries per page.<br>Message<br>Link up on port 7                                                                    |                                         |  |  |  |  |  |
| Start 1<br>ID<br><u>14</u><br><u>15</u> | from ID 14                                          | 4 with 5<br>Time<br>1970-01-01T00:35:35+00:00<br>1970-01-01T00:35:43+00:00                                                           | entries per page.<br>Message<br>Link up on port 7<br>Link down on port 7                                             |                                         |  |  |  |  |  |
| Start 1<br>1D<br>14<br>15<br>16         | from ID 14<br>Level<br>Info<br>Info<br>Info         | 4 with 5<br>Time<br>1970-01-01T00:35:35+00:00<br>1970-01-01T00:35:43+00:00<br>1970-01-01T00:35:48+00:00                              | entries per page.<br>Message<br>Link up on port 7<br>Link down on port 7<br>Link up on port 8                        |                                         |  |  |  |  |  |
| Start 1<br>1D<br>14<br>15<br>16<br>17   | from ID 14<br>Level<br>Info<br>Info<br>Info<br>Info | 4 with 5<br>Time<br>1970-01-01T00:35:35+00:00<br>1970-01-01T00:35:43+00:00<br>1970-01-01T00:35:48+00:00<br>1970-01-01T00:35:49+00:00 | entries per page.<br>Message<br>Link up on port 7<br>Link down on port 7<br>Link up on port 8<br>Link down on port 8 |                                         |  |  |  |  |  |

### 45.4. システムログの詳細の確認

本スイッチに記録されたシステムログの詳細情報を確認する手順を説明します。

# 45.4.1. システムログの詳細のパラメータ

### 表示フィルタ

1) ID: 詳細を表示するシステムログの ID を選択します。

### 各種パラメータ

- 1) Level: システムログの種類を表示します。
- 2) **Time:** システムログが記録された時間を表示します。
- 3) Message: システムログの内容を表示します。

### システムログの詳細の確認手順

- 1) メニューから「Monitor」→「System」→「Detailed Log」の順にクリックします。
- 2) ログメッセージをスクロールさせるには、画面右上の矢印ボタンを使用して下さい。

|   | << |  |
|---|----|--|
| [ | << |  |
| [ | >> |  |
|   |    |  |

>>|

- 先頭のシステムログを表示します。
- 現在表示されているIDより前のシステムログを表示します。
- 現在表示されているIDより後のシステムログを表示します。
- 最後に記録されたシステムログを表示します。
- 3) Refresh ボタンをクリックすると、直ちに画面を最新情報に更新します。

| ID 11                          | Detailed | System Log Informatior    | Refresh         I< |
|--------------------------------|----------|---------------------------|--------------------|
| Message                        | ID       | 11                        |                    |
| Message                        |          |                           |                    |
| noodgo                         | Message  |                           |                    |
| Level Info                     | Level    | Info                      |                    |
| Time 1970-01-01T00:35:20+00:00 | Time     | 1970-01-01T00:35:20+00:00 |                    |
| Message Link down on port 5    | Message  | Link down on port 5       |                    |

# 46. 熱保護状態の確認 (SMCGS10 のみ対応)

この章では、スイッチの熱保護の確認について説明します。

### 46.1. 熱保護状態の確認

本スイッチの熱保護の状態を確認する手順を説明します。

### 46.1.1. 熱保護のパラメータ

- 1) Local Port: ポート番号を表示します。
- 2) Port status: ポートのリンクが通常動作しているか、シャットダウンされているかを表示します
- 3) Temperature: 本スイッチの ASIC チップの温度を表示します。

#### 熱保護の確認手順:

- 1) メニューから「Monitor」→「Thermal Protection」の順にクリックします。
- Auto-refresh をクリックすると、表示されたデータをおよそ5秒間隔で再表示します。あるいは Refresh ボタンをクリックすると、直ちに画面を最新情報に更新します。

Auto-refresh 🔲 Refresh

Thermal Protection Status

**Thermal Protection Port Status** 

| Local Port | Port status                                   |
|------------|-----------------------------------------------|
| 1          | Port link operating normally                  |
| 2          | Port link is thermal protected (Link is down) |
| 3          | Port link operating normally                  |
| 4          | Port link operating normally                  |
| 5          | Port link operating normally                  |
| 6          | Port link operating normally                  |
| 7          | Port link operating normally                  |
| 8          | Port link operating normally                  |
| 9          | Port link operating normally                  |
| 10         | Port link operating normally                  |

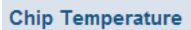

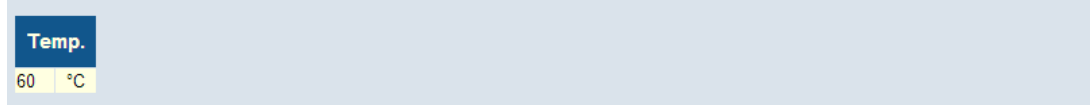

# 47. ポート状態の確認

この章では、スイッチのポートの状態確認について説明します。

# 47.1. パネル表示

本スイッチのフロントパネルの状態を確認する手順を説明します。

### パネル表示の確認手順:

- 1) メニューから「Monitor」→「Ports」→「State」の順にクリックします。
- 2) 各ポートをクリックすることで、そのポートの詳細ステータスを確認する事が出来ます。
- 3) Auto-refresh をクリックすると、表示されたデータをおよそ 5 秒間隔で再表示します。あるいは Refresh ボタンをクリックすると、直ちに画面を最新情報に更新します。

| Port State Overvi | Auto-refresh 🔲 Refresh |  |  |
|-------------------|------------------------|--|--|
|                   |                        |  |  |
|                   | 10-Port GE POE Switch  |  |  |

# 47.2. ポートステータスの確認

本スイッチのポートステータスを確認する手順を説明します。

# 47.2.1. ポートステータスのパラメータ

- 1) Port: ポート番号を表示します。
- 2) Packets Received/Transmitted: 送受信したパケットの総数を表示します。
- 3) Bytes Received/Transmitted: 送受信したデータの総数(Byte)を表示します。
- 4) Errors Received/Transmitted: 送受信したエラーフレームの総数を表示します。
- 5) Drops Received/Transmitted: 破棄されたフレームの総数を表示します。
- 6) Filtered Received: フィルタしたフレームの総数を表示します。

### ポートステータスの確認手順

- 1) メニューから「Monitor」→「Ports」→「Traffic Overview」の順にクリックします。
- Auto-refresh をクリックすると、表示されたデータをおよそ5秒間隔で再表示します。あるいは Refresh ボタンをクリックすると、直ちに画面を最新情報に更新します。
   また、Clear ボタンをクリックすることで、全てのステータスが消去されます。

| Port Statistics Overview Auto-refin |          |             |               |             |          |             |          |             |          |  |  |
|-------------------------------------|----------|-------------|---------------|-------------|----------|-------------|----------|-------------|----------|--|--|
| Dent                                | Packets  |             | Packets Bytes |             | E        | Errors      |          | Drops       |          |  |  |
| Port                                | Received | Transmitted | Received      | Transmitted | Received | Transmitted | Received | Transmitted | Received |  |  |
| 1                                   | 61671    | 61906       | 92085180      | 92044404    | 0        | 0           | 0        | 0           | 493      |  |  |
| 2                                   | 0        | 0           | 0             | 0           | 0        | 0           | 0        | 0           | 0        |  |  |
| <u>3</u>                            | 0        | 0           | 0             | 0           | 0        | 0           | 0        | 0           | 0        |  |  |
| <u>4</u>                            | 0        | 0           | 0             | 0           | 0        | 0           | 0        | 0           | 0        |  |  |
| <u>5</u>                            | 0        | 0           | 0             | 0           | 0        | 0           | 0        | 0           | 0        |  |  |
| <u>6</u>                            | 0        | 0           | 0             | 0           | 0        | 0           | 0        | 0           | 0        |  |  |
| <u>7</u>                            | 0        | 0           | 0             | 0           | 0        | 0           | 0        | 0           | 0        |  |  |
| <u>8</u>                            | 0        | 0           | 0             | 0           | 0        | 0           | 0        | 0           | 0        |  |  |
| <u>9</u>                            | 0        | 0           | 0             | 0           | 0        | 0           | 0        | 0           | 0        |  |  |
| <u>10</u>                           | 0        | 0           | 0             | 0           | 0        | 0           | 0        | 0           | 0        |  |  |

# 47.3. QoS 統計情報の確認

本スイッチのQoSの統計情報を確認する手順を説明します。

# 47.3.1. QoS 統計情報のパラメータ

1) Q # Rx/Tx: キューごとに送受信したパケットの総数を表示します。

### QoS統計情報の確認手順

- 1) メニューから「Monitor」→「Ports」→「QoS Statistics」の順にクリックします。
- Auto-refresh をクリックすると、表示されたデータをおよそ5秒間隔で再表示します。あるいは Refresh ボタンをクリックすると、直ちに画面を最新情報に更新します。
   また、Clear ボタンをクリックすることで、全てのステータスが消去されます。

| Queui     | Queuing Counters Auto-refresh Refresh Clear |     |    |    |    |    |    |    |    |    |    |    |    |    |    |    |
|-----------|---------------------------------------------|-----|----|----|----|----|----|----|----|----|----|----|----|----|----|----|
| Port      | Q0                                          |     | Q1 |    | Q2 |    | Q3 |    | Q4 |    | Q5 |    | Q6 |    | Q7 |    |
| For       | Rx                                          | Тх  | Rx | Тх | Rx | Тх | Rx | Тх | Rx | Тх | Rx | Тх | Rx | Тх | Rx | Тх |
| 1         | 134                                         | 0   | 0  | 0  | 0  | 0  | 0  | 0  | 0  | 0  | 0  | 0  | 0  | 0  | 0  | 82 |
| 2         | 0                                           | 0   | 0  | 0  | 0  | 0  | 0  | 0  | 0  | 0  | 0  | 0  | 0  | 0  | 0  | 0  |
| <u>3</u>  | 0                                           | 0   | 0  | 0  | 0  | 0  | 0  | 0  | 0  | 0  | 0  | 0  | 0  | 0  | 0  | 0  |
| <u>4</u>  | 0                                           | 0   | 0  | 0  | 0  | 0  | 0  | 0  | 0  | 0  | 0  | 0  | 0  | 0  | 0  | 0  |
| <u>5</u>  | 0                                           | 0   | 0  | 0  | 0  | 0  | 0  | 0  | 0  | 0  | 0  | 0  | 0  | 0  | 0  | 0  |
| <u>6</u>  | 0                                           | 0   | 0  | 0  | 0  | 0  | 0  | 0  | 0  | 0  | 0  | 0  | 0  | 0  | 0  | 0  |
| <u>7</u>  | 0                                           | 0   | 0  | 0  | 0  | 0  | 0  | 0  | 0  | 0  | 0  | 0  | 0  | 0  | 0  | 0  |
| <u>8</u>  | 0                                           | 128 | 0  | 0  | 0  | 0  | 0  | 0  | 0  | 0  | 0  | 0  | 0  | 0  | 0  | 89 |
| <u>9</u>  | 0                                           | 0   | 0  | 0  | 0  | 0  | 0  | 0  | 0  | 0  | 0  | 0  | 0  | 0  | 0  | 0  |
| <u>10</u> | 0                                           | 0   | 0  | 0  | 0  | 0  | 0  | 0  | 0  | 0  | 0  | 0  | 0  | 0  | 0  | 0  |

# 47.4. QoS Control List の確認

本スイッチのQoS Control Listを確認する手順を説明します。

# 47.4.1. QoS Control List のパラメータ

- 1) User: この QCE(QoS Control Entry)のユーザー(Static、Voice VLAN、Combined、Conflict)を 表示します。
- 2) QCE#: QoS Control Entry の番号を表示します。
- 3) Frame Type: QoS を適用するフレームタイプを表示します。
  - 指定可能なフレームタイプは次の通りです: Any、Ethernet、LLC、SNAP、IPv4、IPv6
- 4) Port: ポート番号を表示します。
- 5) Action: 受信したフレームが、Frame Typeの内容と適合した場合に実行されるアクションを表示します。
  - Class: ここで指定された QoS クラスのキューに置かれます。
  - DP: ここで指定された廃棄優先度が取り付けられます。
  - DSCP: ここで指定された DSCP 値が取り付けられます。
- 6) Conflict: 設定に矛盾が生じている場合には"Yes"が表示されます。

### QoSステータスの確認手順

- 1) メニューから「Monitor」→「Ports」→「QCL Status」の順にクリックします。
- 2) Auto-refresh をクリックすると、表示されたデータをおよそ 5 秒間隔で再表示します。あるいは Refresh ボタンをクリックすると、直ちに画面を最新情報に更新します。

| 1 | QoS C  | ontrol L | ist Status | Combine | ed 🔻 Ai | uto-refres | h 🗖 🖪    | esolve Confli | ct Refresh |
|---|--------|----------|------------|---------|---------|------------|----------|---------------|------------|
|   | llear  | OCE#     | Eramo Tuno | Port    | Action  |            | Conflict |               |            |
|   | USEI   | QCE#     | Frame Type | For     | Class   | DP         | DSCP     | Connict       |            |
|   | Static | 1        | Any        | 1-10    | Class 0 | Default    | Default  | No            |            |

### 47.5. 詳細ポートステータスの確認

本スイッチの詳細ポートステータスを確認する手順を説明します。

# 47.5.1. 詳細ポートステータスのパラメータ

#### **Receive/Transmit Total**

- 1) Packets: 送受信したパケットの総数を表示します。
- 2) Octets: FCS を含む送受信したデータの総数(Byte)を表示します。
- 3) Unicast: 送受信したユニキャストパケットの総数を表示します。
- 4) Multicast: 送受信したマルチキャストパケットの総数を表示します。
- 5) Broadcast: 送受信したブロードキャストパケットの総数を表示します。
- 6) Pause: 送受信した Pause フレームの総数を表示します。

Receive/Transmit Queue Counters: 送受信したパケットをキュー別に統計表示します。

#### **Receive Error Counters**

- 1) **Rx Drops:** リソース不足により破棄された受信パケットの総数を表示します。
- 2) Rx CRC / Alignment:発生した FCS エラーとアラインメントエラーの総数を表示します。
- 3) **Rx Undersize:** 受信したデータのうち、長さが 64Byte に未満のフレームの総数を表示します。 (FCS は含まれますが、フレーミングビットは含まれません)
- 4) **Rx Oversize:** 受信したデータのうち、Maximum Frame Size で設定した値よりも長いフレームの総数を表示します。(FCS は含まれますが、フレーミングビットは含まれません)
- 5) **Rx Fragments:** 受信しデータのうち、FCS エラーとアラインメントエラーがあった長さが 64Byte に未満のフレームの総数を表示します。
- 6) **Rx Jabber:** 受信しデータのうち、FCS エラーとアラインメントエラーがあった長さが Maximum Frame Size で設定した値よりも長いフレームの総数を表示します。
- 7) Rx filtered: フィルタされたフレームの総数を表示します。

### **Transmit Error Counters**

- 1) Tx Drops: リソース不足により破棄されフレームの総数を表示します。
- 2) Tx Late / Exc. Coll.:発生したレイトコリジョンの総数を表示します。

### 詳細ポートステータスの確認手順

- 1) メニューから「Monitor」→「Ports」→「Detailed Statistics」の順にクリックします。
- Auto-refresh をクリックすると、表示されたデータをおよそ5秒間隔で再表示します。あるいは Refresh ボタンをクリックすると、直ちに画面を最新情報に更新します。

また、Clear ボタンをクリックすることで、全てのステータスが消去されます。

| Detailed Port Statistics Po | ort 1  | Port 1 💌 Auto-refresh 🔲 Refresh Clea |        |  |  |  |
|-----------------------------|--------|--------------------------------------|--------|--|--|--|
| Receive Total               |        | Transmit Total                       |        |  |  |  |
| Rx Packets                  | 2014   | Tx Packets                           | 3347   |  |  |  |
| Rx Octets                   | 308674 | Tx Octets                            | 308085 |  |  |  |
| Rx Unicast                  | 728    | Tx Unicast                           | 601    |  |  |  |
| Rx Multicast                | 587    | Tx Multicast                         | 2746   |  |  |  |
| Rx Broadcast                | 699    | Tx Broadcast                         | 0      |  |  |  |
| Rx Pause                    | 0      | Tx Pause                             | 0      |  |  |  |
| Receive Size Coun           | ters   | Transmit Size Cour                   | iters  |  |  |  |
| Rx 64 Bytes                 | 467    | Tx 64 Bytes                          | 2704   |  |  |  |
| Rx 65-127 Bytes             | 1160   | Tx 65-127 Bytes                      | 110    |  |  |  |
| Rx 128-255 Bytes            | 80     | Tx 128-255 Bytes                     | 399    |  |  |  |
| Rx 256-511 Bytes            | 124    | Tx 256-511 Bytes                     | 109    |  |  |  |
| Rx 512-1023 Bytes           | 173    | Tx 512-1023 Bytes                    | 12     |  |  |  |
| Rx 1024-1526 Bytes          | 10     | Tx 1024-1526 Bytes                   | 13     |  |  |  |
| Rx 1527- Bytes              | 0      | Tx 1527- Bytes                       | 0      |  |  |  |
| Receive Queue Cou           | nters  | Transmit Queue Counters              |        |  |  |  |
| Rx Q0                       | 2014   | Tx Q0                                | 0      |  |  |  |
| Rx Q1                       | 0      | Tx Q1                                | 0      |  |  |  |
| Rx Q2                       | 0      | Tx Q2                                | 0      |  |  |  |
| Rx Q3                       | 0      | Tx Q3                                | 0      |  |  |  |
| Rx Q4                       | 0      | Tx Q4                                | 0      |  |  |  |
| Rx Q5                       | 0      | Tx Q5                                | 0      |  |  |  |
| Rx Q6                       | 0      | Tx Q6                                | 0      |  |  |  |
| Rx Q7                       | 0      | Tx Q7                                | 3347   |  |  |  |
| Receive Error Coun          | ters   | Transmit Error Cour                  | nters  |  |  |  |
| Rx Drops                    | 0      | Tx Drops                             | 0      |  |  |  |
| Rx CRC/Alignment            | 0      | Tx Late/Exc. Coll.                   | 0      |  |  |  |
| Rx Undersize                | 0      |                                      |        |  |  |  |
| Rx Oversize                 | 0      |                                      |        |  |  |  |
| Rx Fragments                | 0      |                                      |        |  |  |  |
| Rx Jabber                   | 0      |                                      |        |  |  |  |
| Rx Filtered                 | 0      |                                      |        |  |  |  |

# 48. セキュリティの確認

この章では、セキュリティの確認について説明します。

## 48.1. アクセス統計情報

本スイッチのアクセス統計情報を確認する手順を説明します。

### 48.1.1. アクセス統計情報のパラメータ

- Interface: スイッチの管理に使用したプロトコルを表示します。
   (プロトコル:HTTP、HTTPS、SNMP、TELNET、SSH)
- 2) Receive Packets: 受信した管理パケットの総数を表示します。
- 3) Allow Packets: 受信を許可されたパケットの総数を表示します。
- 4) Discard Packets: 破棄されたパケットの総数を表示します。

### アクセス統計情報の確認手順

- メニューから「Monitor」→「Security」→「Access Management Statistics」の順にクリックします。
- Auto-refresh をクリックすると、表示されたデータをおよそ5秒間隔で再表示します。あるいは Refresh ボタンをクリックすると、直ちに画面を最新情報に更新します。
   また、Clear ボタンをクリックすることで、全てのステータスが消去されます。

| Access Ma | anagement Statisti | cs Auto-refre   | esh 🔲 Refresh Clear |
|-----------|--------------------|-----------------|---------------------|
| Interface | Received Packets   | Allowed Packets | Discarded Packets   |
| нттр      | 776                | 728             | 48                  |
| HTTPS     | 380                | 380             | 0                   |
| SNMP      | 1256               | 1256            | 0                   |
| TELNET    | 357                | 354             | 3                   |
| SSH       | 143                | 143             | 0                   |

## 48.2. スイッチセキュリティステータスの確認

スイッチセキュリティステータスを確認する手順を説明します。

# 48.2.1. スイッチセキュリティステータスのパラメータ

User Module Legend

- 1) User Module Name: ポートセキュリティで使用する可能性のあるユーザーモジュールを表示 します。
- Abbr: ユーザーモジュールを一文字に省略したもので、ポートステータステーブルで使用されます。

**Port Status** 

- 1) **Port:** ポート番号を表示します。ポート毎の詳しいステータスを参照するにはポート番号をク リックしてください。
- 2) Users: 有効なユーザーモジュールを表示します。
- 3) State: 現在のポートの状態を表示します
  - ▶ 表示値は以下の4通りです。
    - Disabled: ポートセキュリティを使用しておりません。
    - Ready: 少なくとも1つのユーザーモジュールを使用中で、未知のMACアドレス からのフレームを待っています。
    - Limit Reached: 学習したMACアドレスの数がLimit Controlで設定した制限に達しているので、これ以上MACアドレスは学習されません。
    - Shutdown: 学習したMACアドレスの数がLimit Controlで設定した制限に達して いるので、ポートをシャットダウンしています。
  - ※ シャットダウンから回復させるにはLimit ControlのウェブページでReopenボタンを クリックします。
- 4) MAC Count: このポートで学習した MAC アドレスの数と、学習出来る MAC アドレスの総数 を表示します。Limit Control が設定されていない場合は、"-"が表示されます。

### スイッチセキュリティステータスの確認手順:

- 1) メニューから「Monitor」→「Security」→「Port Security」→「Switch」の順にクリックします。
- Auto-refresh をクリックすると、表示されたデータをおよそ5秒間隔で再表示します。あるいは Refresh ボタンをクリックすると、直ちに画面を最新情報に更新します。

| Port S<br>User M                   | Port Security Switch Status Auto-refresh 🗹 Refresh<br>User Module Legend |         |                  |    |        |       |  |  |  |  |  |
|------------------------------------|--------------------------------------------------------------------------|---------|------------------|----|--------|-------|--|--|--|--|--|
| User Module Name                   |                                                                          |         | Ab               | br |        |       |  |  |  |  |  |
| Limit (<br>802.1)<br>DHCF<br>Voice | Limit Control<br>802.1X<br>DHCP Snooping<br>Voice VLAN                   |         | L<br>8<br>D<br>V |    |        |       |  |  |  |  |  |
| Port S                             | Port Status                                                              |         |                  |    |        |       |  |  |  |  |  |
| Port                               | lleore                                                                   | Stat    | •                |    | мас с  | ount  |  |  |  |  |  |
| FUIL                               | 05615                                                                    | ้อเลเ   | 6                | С  | urrent | Limit |  |  |  |  |  |
| 1                                  |                                                                          | Disable | ed               |    | -      | -     |  |  |  |  |  |
| 2                                  | L                                                                        | Ready   |                  |    | 0      | 4     |  |  |  |  |  |
| <u>3</u>                           |                                                                          | Disabl  | ed               |    | -      | -     |  |  |  |  |  |
| <u>4</u>                           |                                                                          | Disabl  | ed               |    | -      | -     |  |  |  |  |  |
| <u>5</u>                           |                                                                          | Disabl  | ed               |    | -      | -     |  |  |  |  |  |
| <u>6</u>                           |                                                                          | Disabl  | ed               |    | -      | -     |  |  |  |  |  |
| <u>7</u>                           | L                                                                        | Shutdo  | Shutdown         |    | 0      | 1     |  |  |  |  |  |
| 8                                  | L                                                                        | Ready   |                  |    | 0      | 1     |  |  |  |  |  |
| <u>9</u>                           |                                                                          | Disabl  | ed               |    | -      | -     |  |  |  |  |  |
| <u>10</u>                          |                                                                          | Disabl  | ed               |    | -      | -     |  |  |  |  |  |

3) Limit Control にてシャットダウンになったポートを回復させるには、

メニューから「Configuration」→「Security」→「Network」→「Limit Control」の順にクリックし、 Shutdown 状態のポートの Reopen をクリックします。

| Port | Mode       | Limit | Action            | State    | Re-oper |
|------|------------|-------|-------------------|----------|---------|
| 1    | Disabled 💌 | 4     | None 👻            | Disabled | Reopen  |
| 2    | Enabled 💌  | 4     | Trap & Shutdown   | Ready    | Reopen  |
| 3    | Disabled 💌 | 4     | None 👻            | Disabled | Reopen  |
| 4    | Disabled 💌 | 4     | None 👻            | Dissbled | Reopen  |
| 5    | Disabled 💌 | 4     | None 👻            | Disabled | Reopen  |
| 6    | Disabled 💌 | 4     | None 👻            | Disabled | Reopen  |
| 7    | Enabled 💌  | 1     | Trap & Shutdown 💌 | Shutdown | Reoper  |
| 8    | Enabled 💌  | 1     | None 💌            | Ready    | Reoper  |
| 9    | Disabled 💌 | 4     | None 👻            | Disabled | Reopen  |
| 10   | Disabled 💌 | 4     | None 👻            | Disabled | Reopen  |

### 48.3. ポートセキュリティステータスの確認

ポートセキュリティステータスを確認する手順を説明します。

## 48.3.1. ポートセキュリティステータスのパラメータ

- MAC Address: 学習している MAC アドレスを表示します。
   MAC アドレスーつも学習していない場合は、"*No MAC addresses attached*"が表示されます。
- 2) VLAN ID: VLAN ID が表示されます。
- 3) State: 対応する MAC アドレスが転送されるか遮断されるかを表示します。State が blocked の場合はその MAC アドレスからはデータの送受信を行いません。
- 4) **Time of Addition**: MAC アドレスを学習した日時を表示します。
- 5) Age/Hold: 表示されている時間、記録されている MAC アドレスの情報を保持します。

#### ポートセキュリティステータスの確認手順

- 1) メニューから「Monitor」→「Security」→「Port Security」→「Port」の順にクリックします。
- 2) プルダウンメニューから情報を表示するポートを選択します。

| Port 1  | T |
|---------|---|
| Port 1  | ν |
| Port 2  |   |
| Port 3  |   |
| Port 4  |   |
| Port 5  |   |
| Port 6  |   |
| Port 7  |   |
| Port 8  |   |
| Port 9  |   |
| Port 10 |   |

 Auto-refresh をクリックすると、表示されたデータをおよそ5秒間隔で再表示します。あるいは Refresh ボタンをクリックすると、直ちに画面を最新情報に更新します。

| Port Security Port | Status P | ort 2      | Port 2 💌 Auto-refresh 🔲 Refresh |          |  |  |
|--------------------|----------|------------|---------------------------------|----------|--|--|
| MAC Address        | VLAN ID  | State      | Time of Addition                | Age/Hold |  |  |
| 00-00-29-02-e4-32  | 1        | Forwarding | 1970-01-01T05:11:20+00:00       | 3597     |  |  |
| 00-05-6e-00-8b-da  | 1        | Forwarding | 1970-01-01T05:11:15+00:00       | 3591     |  |  |

### 48.4. Network Access Server 認証のステータス

Network Access Server認証のステータスを確認する手順を説明します。

### 48.4.1. Network Access Server 認証ステータスのパラメータ

- 1) Port: ポート番号を表示します。
- 2) Admin State: ポートの認証モードを表示します。
- 3) Port State: 現在のポートの状態を表示します。
- 4) Last Source: 最後に受信した EAPOL 認証フレーム、または MAC-based 認証の新しいクライ アントから受信したフレームの送信元アドレスを表示します。
- 5) Last ID: 最後に受信した EAPOL 認証フレームのユーザーID、または MAC-based 認証の新 しいクライアントから受信したフレームの送信元アドレスを表示します。
- 6) QoS Class: 認証されたクライアントへ割り当てるトラフィックの優先度を表示します
- Port VLAN ID: 認証されたクライアントへ割り当てる VLAN ID を表示します。
   VLAN ID が RADIUS サーバから割り当てられたものならば、(RADIUS-assigned)が表示され、
   RADIUS サーバとの認証がタイムアウトし、Guest VLAN ID が割り当てられている場合は (Guest)が一緒に表示されます。

#### Network Access Server 認証ステータスの確認手順

- 1) メニューから「Monitor」→「Security」→「NAS」→「Switch」の順にクリックします。
- Auto-refresh をクリックすると、表示されたデータをおよそ 5 秒間隔で再表示します。あるいは Refresh ボタンをクリックすると、直ちに画面を最新情報に更新します。

Auto-refresh

| Port      | Admin State      | Port State | Last Source | Last ID | QoS Class | Port VLAN ID |
|-----------|------------------|------------|-------------|---------|-----------|--------------|
| <u>1</u>  | Force Authorized | Authorized |             |         |           |              |
| 2         | Single 802.1X    | Authorized |             |         |           | 1 (Guest)    |
| <u>3</u>  | Force Authorized | Link Down  |             |         |           |              |
| <u>4</u>  | Force Authorized | Link Down  |             |         |           |              |
| <u>5</u>  | Force Authorized | Link Down  |             |         |           |              |
| <u>6</u>  | Force Authorized | Link Down  |             |         |           |              |
| <u>7</u>  | Force Authorized | Link Down  |             |         |           |              |
| <u>8</u>  | Force Authorized | Link Down  |             |         |           |              |
| <u>9</u>  | Force Authorized | Link Down  |             |         |           |              |
| <u>10</u> | Force Authorized | Link Down  |             |         |           |              |
|           |                  |            |             |         |           |              |

#### Network Access Server Switch Status

### 48.5. Network Access Server 統計

Network Access Serverの統計情報を確認する手順を説明します。

## ※ 認証方式によって、表示される項目が変わります

# 48.5.1. Network Access Server 統計のパラメータ

### **Port State**

- 1) Admin State: ポートの認証モードを表示します。
- 2) Port State: 現在のポートの状態を表示します
- 3) QoS Class: 認証されたクライアントへ割り当てるトラフィックの優先度を表示します。
- 4) Port VLAN ID: 認証されたクライアントへ割り当てる VLAN ID を表示します。VLAN ID が RADIUS サーバから割り当てられたものならば、(RADIUS-assigned)が表示され、RADIUS サーバとの認証がタイムアウトし、Guest VLAN ID が割り当てられている場合は(Guest)が一 緒に表示されます。

### **Port Counters**

**Receive EAPOL Counters** 

- 1) Total: 受信した有効な EAPOL フレームの総数を表示します。
- 2) Response ID: 受信した有効な EAPOL Response Identity フレームの数を表示します。
- 3) **Responses:** 受信した有効な EAPOL Response Identity フレーム以外の EAPOL Response フ レームの数を表示します。
- 4) Start: 受信した EAPOL Start フレームの数を表示します。
- 5) Logoff: 受信した EAPOL Logout フレームの数を表示します。
- 6) **Invalid Type:** 受信した EAPOL フレームのうち Type フィールドにエラーがあったものの数を 表示します。
- 7) **Invalid Length:** 受信した EAPOL フレームのうち Body Length フィールドにエラーがあったものの数を表示します。

### **Transmit EAPOL Counters**

- 1) Total: 送信した EAPOL フレームの総数を表示します。
- 2) **Request ID:** 送信した EAPOL Request Identity フレームの総数を表示します。
- 3) **Requests:** 送信した EAPOL Response Identity フレーム以外の EAPOL Response フレームの 数を表示します。

### **Receive Backend Server Counters**

- 1) Access Challenges:
  - 802.1X-based: RADIUS サーバからのアクセスチャレンジを受信した回数を表示します
  - MAC-based: サーバからのアクセスチャレンジを受信した数を表示します
- 2) Other Requests:
  - 802.1X-based: EAP-Request パケットを送信した数を表示します。
  - MAC-based:この項目は表示されません。
- 3) Auth. Successes: 認証に成功した回数を表示します。
- 4) Auth. Failures: 認証に失敗した回数を表示します。

#### Transmit Backend Server Counters

- 1) Responses:
  - 802.1X-based:サプリカントからの Response をサーバに送信した回数を表示します。再送信したものは数えません。
  - MAC-based:スイッチからサーバにパケットを送信した回数を表示します。再送信したものは数えません。

#### Supplicant /client Info

- 1) MAC Address 最後のクライアント/サプリカントの MAC アドレスを表示します。
- 2) VLAN ID クライアント/サプリカントから最後に受信したフレームの VLAN ID を表示しま す。
- 3) Version
  - 802.1X-based: 一番最近受信したフレームのプロトコルバージョンを表示します。
  - MAC-based:この項目は表示されません。
- 4) Identity
  - 802.1X-based: 一番最近受信した Response Identity EAPOL フレームのユーザー名を表示します。
  - MAC-based:この項目は表示されません。

#### Network Access Server統計の確認手順

- 1) メニューから「Monitor」→「Security」→「NAS」→「Port」の順にクリックします。
- 2) プルダウンメニューから統計情報を表示させたいポートを選択します。

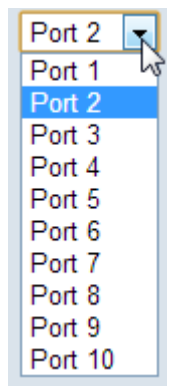

 Auto-refresh をクリックすると、表示されたデータをおよそ5秒間隔で再表示します。あるいは Refresh ボタンをクリックすると、直ちに画面を最新情報に更新します。 また、Clear ボタンをクリックすることで、全てのステータスが消去されます。

802.1X

| NAS Statistic                                  | s Port 2                 | Port    | NAS Statistics Port 2 Port 2 Auto-refresh Refresh Clear |     |  |  |  |  |  |  |
|------------------------------------------------|--------------------------|---------|---------------------------------------------------------|-----|--|--|--|--|--|--|
| Port State                                     |                          |         |                                                         |     |  |  |  |  |  |  |
| Admin State                                    | Single 802.1X            |         |                                                         |     |  |  |  |  |  |  |
| Port State                                     | Unauthorized             |         |                                                         |     |  |  |  |  |  |  |
| QoS Class                                      |                          |         |                                                         |     |  |  |  |  |  |  |
| Port VLAN ID                                   |                          |         |                                                         |     |  |  |  |  |  |  |
| Port Counter                                   | S                        |         |                                                         |     |  |  |  |  |  |  |
| Receive EAPOL Counters Transmit EAPOL Counters |                          |         |                                                         |     |  |  |  |  |  |  |
| Total                                          |                          | 0       | Total                                                   | 1   |  |  |  |  |  |  |
| Response ID                                    |                          | 0       | Request ID                                              | 1   |  |  |  |  |  |  |
| Responses                                      |                          | 0       | Requests                                                | 0   |  |  |  |  |  |  |
| Start                                          |                          | 0       |                                                         |     |  |  |  |  |  |  |
| Logoff                                         |                          | 0       |                                                         |     |  |  |  |  |  |  |
| Invalid Type                                   |                          | 0       |                                                         |     |  |  |  |  |  |  |
| Invalid Lengt                                  | h                        | 0       |                                                         |     |  |  |  |  |  |  |
| Receive<br>C                                   | Backend Serv<br>Counters | /er     | Transmit Backend Ser<br>Counters                        | ver |  |  |  |  |  |  |
| Access Challe                                  | enges                    | 0       | Responses                                               | 0   |  |  |  |  |  |  |
| Other Reques                                   | its                      | 1       |                                                         |     |  |  |  |  |  |  |
| Auth. Success                                  | ses                      | 0       |                                                         |     |  |  |  |  |  |  |
| Auth. Failures                                 | 5                        | 0       |                                                         |     |  |  |  |  |  |  |
|                                                |                          | Supplie | cant Info                                               |     |  |  |  |  |  |  |
| MAC Address                                    |                          |         |                                                         |     |  |  |  |  |  |  |
| VLAN ID                                        |                          |         |                                                         |     |  |  |  |  |  |  |
| Version                                        |                          |         |                                                         | 0   |  |  |  |  |  |  |
| Identity                                       |                          |         |                                                         |     |  |  |  |  |  |  |

### MAC-based

- 1) Attached Clients で統計を表示させたいクライアントの MAC Address をクリックすると、 Selected Counters に選択したクライアントの統計情報が表示されます。
- 2) Clear All ボタンをクリックすることで、このポートの統計情報をクリアします。また、Clear This ボタンをクリックすると、現在選択されているクライアント(Selected counters に表示されている) の統計情報をクリアします。

| tefresh Clear All Clear This                         |  |  |  |  |  |  |  |  |  |  |
|------------------------------------------------------|--|--|--|--|--|--|--|--|--|--|
|                                                      |  |  |  |  |  |  |  |  |  |  |
|                                                      |  |  |  |  |  |  |  |  |  |  |
| Port State 0 Auth/2 Unauth                           |  |  |  |  |  |  |  |  |  |  |
| Port Counters Selected Counters                      |  |  |  |  |  |  |  |  |  |  |
| Backend Transmit Backend<br>Counters Server Counters |  |  |  |  |  |  |  |  |  |  |
| es 0 Responses 2                                     |  |  |  |  |  |  |  |  |  |  |
| cesses 0                                             |  |  |  |  |  |  |  |  |  |  |
| ures 0                                               |  |  |  |  |  |  |  |  |  |  |
| Client Info                                          |  |  |  |  |  |  |  |  |  |  |
| ress 00-1e-94-17-00-3f                               |  |  |  |  |  |  |  |  |  |  |
| 1                                                    |  |  |  |  |  |  |  |  |  |  |
|                                                      |  |  |  |  |  |  |  |  |  |  |
| thentication                                         |  |  |  |  |  |  |  |  |  |  |
| T19:37:52+00:00                                      |  |  |  |  |  |  |  |  |  |  |
|                                                      |  |  |  |  |  |  |  |  |  |  |

## 48.6. Access Control List ステータスの確認

Access Control Listのステータスを確認する手順を説明します。

### 48.6.1. Access Control List ステータスのパラメータ

- 1) User: ACL ユーザーを表示します。
- 2) Ingress Port: ACL ルールが適用されるポートを表示します。
  - 表示値は以下の3通りです。
    - •Any 全てのポート
    - ・Policy 指定したポリシー
    - •Port 指定したポート
- 3) Frame Type: ACL ルールが適用されるフレームタイプを表示します。
- 4) Action: ACL ルールを適用するフレームタイプを表示します。
  - 表示値は以下の2通りです。
    - ・Permit ACLルールと一致した場合はフレームを転送し、MACアドレ スを学習します。
    - ・Deny ACLルールと一致した場合はフレームを破棄します。
- 5) Rate Limiter: ACL ルールと一致した場合に実行される Rate Limiter の ID を表示します。
- 6) Redirect to: ACL ルールに一致した場合にフレームを指定したポートに転送するかを表示し ます。
- 7) Mirror: ACL ルールに一致した場合にポートからのフレームを指定したポートにミラーリング するか表示します。
- 8) CPU: ACL ルールに一致した場合パケットは CPU で処理されます。
- 9) CPU Once: ACL ルールに一致した場合、最初のパケットは CPU で処理されます。
- 10) Counter: ACL ルールに一致したパケットの数を表示します。
- 11) Conflict: 設定に矛盾が生じている場合は"Yes"が表示されます。

#### Access Control Listステータスの確認手順

- 1) メニューから「Monitor」→「Security」→「ACL Status」の順にクリックします。
- 2) プルダウンメニューからステータスを表示させたい ACL ユーザーを選択します。

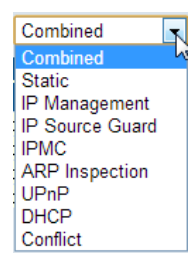

 Auto-refresh をクリックすると、表示されたデータをおよそ5秒間隔で再表示します。あるいは Refresh ボタンをクリックすると、直ちに画面を最新情報に更新します。

| ACL Status Combined  Auto-refresh  Refresh |              |                         |        |              |             |          |     |          |         |          |
|--------------------------------------------|--------------|-------------------------|--------|--------------|-------------|----------|-----|----------|---------|----------|
| User                                       | Ingress Port | Frame Type              | Action | Rate Limiter | Redirect to | Mirror   | CPU | CPU Once | Counter | Conflict |
| IP Management                              | Any          | ARP                     | Permit | Disabled     | Disabled    | Disabled | Yes | No       | 16476   | No       |
| IP Management                              | Any          | IPv4/UDP 68 DHCP Server | Permit | Disabled     | Disabled    | Disabled | Yes | No       | 16      | No       |
| Static                                     | Policy 1     | Any                     | Permit | Disabled     | Disabled    | Disabled | No  | No       | 4612    | No       |
| Static                                     | Port 6       | Any                     | Permit | 4            | Disabled    | Enabled  | No  | No       | 0       | No       |

### 48.7. DHCP Snooping 統計情報の確認

DHCP Snoopingの統計情報を確認する手順を説明します。

### 48.7.1. DHCP Snooping 統計情報のパラメータ

- 1) **Rx/Tx Discover:** 送受信した DHCP Discover メッセージの数を表示します。
- 2) Rx/Tx Offer: 送受信した DHCP Offer メッセージの数を表示します。
- 3) **Rx/Tx Request:** 送受信した DHCP Request メッセージの数を表示します。
- 4) **Rx/Tx Decline:** 送受信した DHCP Decline メッセージの数を表示します。
- 5) Rx/Tx ACK: 送受信した DHCP Ack メッセージの数を表示します。
- 6) Rx/Tx NAK: 送受信した DHCP Nak メッセージの数を表示します。
- 7) **Rx/Tx Release:** 送受信した DHCP Release メッセージの数を表示します。
- 8) Rx/Tx Inform: 送受信した DHCP Inform メッセージの数を表示します。
- 9) Rx/Tx Lease Query: 送受信した DHCP Lease Query メッセージの数を表示します。
- 10) Rx/Tx Lease Unassigned: 送受信した DHCP Lease Unassigned メッセージの数を表示します
- 11) Rx/Tx Lease Unknown: 送受信した DHCP Lease Unknown メッセージの数を表示します。
- 12) Rx/Tx Lease Active: 送受信した DHCP Lease Active メッセージの数を表示します

#### DHCP Snooping統計情報の確認手順

- 1) メニューから「Monitor」→「Security」→「DHCP」→「Snooping Statistics」の順にクリックします。
- 2) プルダウンメニューから統計情報を表示させたいポートを選択します。

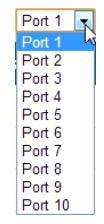

 Auto-refresh をクリックすると、表示されたデータをおよそ5秒間隔で再表示します。あるいは Refresh ボタンをクリックすると、直ちに画面を最新情報に更新します。

また、Clear ボタンをクリックすることで、全てのステータスが消去されます。

| DHCP Snooping Port  | t St | atistics Port 1 Port 1 | • | Auto-refresh 🔲 | Refresh | Clear |
|---------------------|------|------------------------|---|----------------|---------|-------|
| Receive Packets     |      | Transmit Packets       |   |                |         |       |
| Rx Discover         | 0    | Tx Discover            | 1 |                |         |       |
| Rx Offer            | 1    | Tx Offer               | 0 |                |         |       |
| Rx Request          | 1    | Tx Request             | 1 |                |         |       |
| Rx Decline          | 0    | Tx Decline             | 0 |                |         |       |
| Rx ACK              | 2    | Tx ACK                 | 0 |                |         |       |
| Rx NAK              | 0    | Tx NAK                 | 0 |                |         |       |
| Rx Release          | 0    | Tx Release             | 0 |                |         |       |
| Rx Inform           | 4    | Tx Inform              | 4 |                |         |       |
| Rx Lease Query      | 0    | Tx Lease Query         | 0 |                |         |       |
| Rx Lease Unassigned | 0    | Tx Lease Unassigned    | 0 |                |         |       |
| Rx Lease Unknown    | 0    | Tx Lease Unknown       | 0 |                |         |       |
| Rx Lease Active     | 0    | Tx Lease Active        | 0 |                |         |       |

### 48.8. DHCP Relay 統計情報の確認

DHCP Relayの統計情報を確認する手順を説明します。

# 48.8.1. DHCP Relay 統計情報のパラメータ

**Server Statistics** 

- 1) Transmit to Server: クライアントからサーバに中継したパケットの数を表示します
- 2) Transmit Error: クライアントに送信したエラーを含んでいるパケットの数を表示します。
- 3) Receive from Server: サーバから受信したパケットの数を表示します。
- 4) Receive Missing Agent Option: 受信したエージェント情報オプション無しのパケットの数を表 示します。
- 5) Receive Missing Circuit ID: Circuit ID 無しで受信したパケットの数を表示します。
- 6) Receive Missing Remote ID: Remote ID 無しで受信したパケットの数を表示します。
- 7) Receive Bad Circuit ID: 受信したパケットのうち Circuit ID が不正だったものの数を表示し ます。
- 8) Receive Bad Remote ID: 受信したパケットのうち Remote ID が不正だったものの数を表示し ます。

**Client Statistics** 

- 1) Transmit to Client: サーバからクライアントに中継したパケットの数を表示します。
- 2) Transmit Error: サーバに送信したエラーを含んでいるパケットの数を表示します。
- 3) Receive from Client: クライアントから受信したパケットの数を表示します。
- 4) Receive Agent Option: 受信したエージェント情報を含むパケットの数を表示します
- 5) Replace Agent Option: 受信したパケットのうち、エージェント情報を置き換えした数を表示し ます。
- 6) Keep Agent Option: 受信したパケットのうち、エージェント情報を変更しなかった数を表示し ます。
- 7) Drop Agent Option: リレー情報を既に含んでいたため破棄したパケットの数を表示します。

#### DHCP Relay統計情報の確認手順

**DHCP Relay Statistics** 

- 1) メニューから「Monitor」→「Security」→「DHCP」→「Relay Statistics」の順にクリックします。
- 2) Auto-refresh をクリックすると、表示されたデータをおよそ5秒間隔で再表示します。あるいは Refresh ボタンをクリックすると、直ちに画面を最新情報に更新します。 また、Clearボタンをクリックすることで、全てのステータスが消去されます。

| DHCF          | DHCP Relay Statistics Auto-refresh 🗌 Refresh Clear                                                                                                    |                   |                        |                         |              |                 |                |              |                     |    |   |  |  |
|---------------|----------------------------------------------------------------------------------------------------|-------------------|------------------------|-------------------------|--------------|-----------------|----------------|--------------|---------------------|----|---|--|--|
| Serve         | Server Statistics                                                                                                    |                   |                        |                         |              |                 |                |              |                     |    |   |  |  |
| Tran<br>to Se | Transmit<br>to Server         Transmit<br>From         Receive<br>Server         Receive Missing<br>Agent Option         Receive Missing<br>Circuit ID         Receive Missing<br>Remote ID         Receive Bad<br>Circuit ID         Receive Bad<br>Remote ID |                   |                        |                         |              |                 |                |              |                     |    |   |  |  |
|               | 0                                                                                                    | 0                 | 0                      |                         | 0            |                 | 0              |              | 0                   | 0  | 0 |  |  |
| Client        | t Statis                                                                                                    | tics              |                        |                         |              |                 |                |              |                     |    |   |  |  |
| Tran<br>to C  | ismit<br>lient                                                                                                    | Transmit<br>Error | Receive<br>from Client | Receive<br>Agent Option | Rep<br>Agent | place<br>Option | Kee<br>Agent C | ep<br>Option | Drop<br>Agent Optic | on |   |  |  |
|               | 0                                                                                                    | 0                 | 0                      | 0                       |              | 0               |                | 0            |                     | 0  |   |  |  |

### 48.9. ARP Inspection 情報の確認

ARP Inspection情報を確認する手順を説明します。

#### ARP Inspection情報の確認手順

- 1) メニューから「Monitor」→「Security」→「ARP Inspection」の順にクリックします。
- 2) 表示させたいポート、VLAN、MAC アドレス、IP アドレスと表示させる数を指定します
- 3) ページをスクロールさせるには、画面右上の矢印ボタンを使用して下さい。
  - 先頭のページを表示します。

- 次ページを表示します。

 Auto-refresh をクリックすると、表示されたデータをおよそ5秒間隔で再表示します。あるいは Refresh ボタンをクリックすると、直ちに画面を最新情報に更新します。

| Dynan     | nic ARP In    | spection Table  |               | Auto-refresh 🗌 Refresh I<< >>                |
|-----------|---------------|-----------------|---------------|----------------------------------------------|
| Start fro | m Port 1      | , VLAN 1        | , MAC address | s 00-00-00-00-00 and IP address 0.0.0.0 with |
| 20        | entries per p | bage.           |               |                                              |
| Port      | VLAN ID       | MAC Address     | IP Address    |                                              |
|           | 1             | Vo more entries |               |                                              |

## 48.10. IP Source Guard Table の確認

IP Source Guard Tableを確認する手順を説明します。

#### IP Source Guard Tableの確認手順

- 1) メニューから「Monitor」→「Security」→「IP Source Guard」の順にクリックします。
- 2) 表示させたいポート、VLAN、IP アドレスと表示させる数を指定します
- 3) ページをスクロールさせるには、画面右上の矢印ボタンを使用して下さい。
  - 先頭のページを表示します。
  - 次ページを表示します。
- 4) Auto-refresh をクリックすると、表示されたデータをおよそ 5 秒間隔で再表示します。あるいは Refresh ボタンをクリックすると、直ちに画面を最新情報に更新します。

| I | Dynan     | nic IP Sou | rce Guard Ta    | able          | Auto-refresh 🗌 Refresh              |
|---|-----------|------------|-----------------|---------------|-------------------------------------|
|   | Start fro | m Port 1   | , VLAN 1        | and IP addres | s 0.0.0.0 with 20 entries per page. |
|   | Port      | VLAN ID    | IP Address      | MAC Address   |                                     |
| ľ |           |            | No more entries |               |                                     |
|   |           |            |                 |               |                                     |

### 48.11. 認証サーバー覧の確認

認証サーバー覧を確認する手順を説明します。

### 48.11.1. 認証サーバー覧のパラメータ

- #: RADIUS サーバの番号を表示します。クリックすることで詳細なステータスを確認する事が 出来ます。
- 2) **IP Address:** RADIUS サーバの IP アドレスと UDP ポート番号を表示します。
- 3) Status: RADIUS サーバの現在の状態を表示します。
  - ▶ 表示値は以下の4通りです。
    - ・Disabled 使用不可になっております。
    - ·Not Ready サーバは有効ですが、通信が不可です。
    - ・Ready サーバは使用可能です。
    - ・Dead (X seconds left) サーバとの通信でタイムアウトが発生したため、 dead-time(内の数字)が尽きるまでサーバへの 問い合わせを行いません。

## 認証サーバー覧の確認手順

5 0.0.0.0:1813

- 1) メニューから「Monitor」→「Security」→「AAA」→「RADIUS Overview」の順にクリックします。
- Auto-refresh をクリックすると、表示されたデータをおよそ5秒間隔で再表示します。あるいは Refresh ボタンをクリックすると、直ちに画面を最新情報に更新します。

| RAI      | DIUS Authentication S | Server Status Overviev | 🗸 Auto-refresh 🔲 Refresh |
|----------|-----------------------|------------------------|--------------------------|
| #        | IP Address            | Status                 |                          |
| 1        | 0.0.0.0:1812          | Disabled               |                          |
| 2        | 0.0.0.1812            | Disabled               |                          |
| 3        | 0.0.0.1812            | Disabled               |                          |
| 4        | 0.0.0.1812            | Disabled               |                          |
| <u>5</u> | 0.0.0:1812            | Disabled               |                          |
| RAI      | DIUS Accounting Serv  | ver Status Overview    |                          |
| #        | IP Address            | Status                 |                          |
| 1        | 0.0.0.0:1813          | Disabled               |                          |
| 2        | 0.0.0:1813            | Disabled               |                          |
| 3        | 0.0.0.1813            | Disabled               |                          |
| 4        | 0.0.0.0:1813          | Disabled               |                          |

Disabled

### 48.12. 認証サーバ詳細ステータスの確認

認証サーバ詳細ステータスを確認する手順を説明します。

### 48.12.1. 認証サーバ詳細ステータスのパラメータ

### **RADIUS** Authentication Statistics

**Receive Packets** 

- 1) Access Accepts: このサーバから受信した有効または無効な RADIUS Access-Accept パケットの数を表示します。
- 2) Access Rejects: このサーバから受信した有効または無効な RADIUS Access-Reject パケットの数を表示します。
- 3) Access Challenges: このサーバから受信した有効または無効な RADIUS Access-Challenge パケットの数を表示します。
- Malformed Access Response: このサーバから受信した不正な形式の RADIUS Access-Response パケットの数を表示します。不正な形式のパケットには無効な長さのパケットが含まれます。無効な認証コード、無効な署名属性、不明なタイプのパケットは含まれません。
- 5) Bad Authenticators: このサーバから受信した無効な認証コードや無効な署名属性を含む RADIUS Access-Response パケットの数を表示します。
- 6) Unknown Types: このサーバの認証ポートから受信した不明なタイプの RADIUS パケットの 数を表示します。
- 7) Packets Dropped: このサーバの認証ポートから受信した後、何らかの理由で破棄された RADIUS パケットの数を表示します。

**Transmit Packets** 

- Access Requests: このサーバに送信した RADIUS Access-Request パケットの数を表示します。 (再送信したものは含みません。)
- Access Retransmissions: このサーバに再送信した RADIUS Access-Request パケットの数を 表示します。
- Pending Requests: このサーバに送信した後、タイムアウトになっていないか、または応答を 受信していないパケットの数を表示します。
- 4) Timeouts: このサーバへの認証タイムアウトの数を表示します。

#### **Other Info**

- 1) State: RADIUS サーバの現在の状態を表示します。
  - ▶ 表示値は以下の4通りです。
    - ・Disabled 使用不可になっております。
    - ・Not Ready サーバは有効ですが、通信が不可です。
    - ・Ready サーバは使用可能です。
    - ・Dead (X seconds left) サーバとの通信でタイムアウトが発生したため、
    - dead-time(内の数字)が尽きるまでサーバへの問い合わせを行いません。
- 2) Round-Trip Time 一番最近の、このサーバに対して送られた Access-Request

パケットに対する応答時間を表示します。

### **RADIUS Accounting Statistics**

**Receive Packets** 

- 1) **Responses:** このサーバから受信した RADIUS パケットの数を表示します。
- Malformed Responses: このサーバから受信した不正な形式の RADIUS Access-Response パケットの数を表示します。不正な形式のパケットには無効な長さのパケットが含まれます。 無効な認証コード、無効な署名属性、不明なタイプのパケットは含まれません。
- 3) Bad Authenticators: このサーバから受信した無効な認証コードや無効な署名属性を含む RADIUS Access-Response パケットの数を表示します。
- 4) Unknown Types: このサーバから受信した不明なタイプの RADIUS パケットの数を表示しま す。
- 5) Packets Dropped: このサーバの認証ポートから受信した後、何らかの理由で破棄された RADIUS パケットの数を表示します。

### **Transmit Packets**

- 1) **Requests:** このサーバに送信した RADIUS パケットの数を表示します。
- 2) Retransmissions: このサーバに再送信した RADIUS パケットの数を表示します。
- Pending Requests: このサーバに送信した後、タイムアウトになっていないか、または応答を 受信していないパケットの数を表示します。
- 4) Timeouts: このサーバへの認証タイムアウトの数を表示します。

#### **Other Info**

- 1) State: RADIUS サーバの現在の状態を表示します。
  - ▶ 表示値は以下の4通りです。
    - ・Disabled 使用不可になっております。
      - ·Not Ready サーバは有効ですが、通信が不可です。
      - ・Ready サーバは使用可能です。
      - ・Dead (X seconds left) サーバとの通信でタイムアウトが発生したため、 dead-time(内の数字)が尽きるまでサーバへの問い合わせを行いません。
- Round-Trip Time: 一番最近の、このサーバに対して送られた Access-Request パケットに対する応答時間を表示します。

#### 認証サーバ詳細ステータスの確認手順

- 1) メニューから「Monitor」→「Security」→「AAA」→「RADIUS Details」の順にクリックします。
- 2) ステータスを表示させるサーバの番号を選択します。

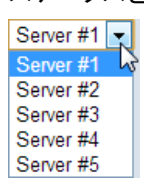

 Auto-refresh をクリックすると、表示されたデータをおよそ5秒間隔で再表示します。あるいは Refresh ボタンをクリックすると、直ちに画面を最新情報に更新します。

また、Clear ボタンをクリックすることで、全てのステータスが消去されます。

RADIUS Authentication Statistics for Server #1 (0.0.0.1812) Server #1 🗸 Auto-refresh 🗆 Refresh Clear

| Receive Packets            |      | Transmit Packets       |       |
|----------------------------|------|------------------------|-------|
| Access Accepts             | 0    | Access Requests        | 0     |
| Access Rejects             | 0    | Access Retransmissions | 0     |
| Access Challenges          | 0    | Pending Requests       | 0     |
| Malformed Access Responses | 0    | Timeouts               | 0     |
| Bad Authenticators         | 0    |                        |       |
| Unknown Types              | 0    |                        |       |
| Packets Dropped            | 0    |                        |       |
| (                          | Othe | r Info                 |       |
| State                      |      | Disa                   | abled |
| Round-Trip Time            |      |                        | 0 ms  |

## RADIUS Accounting Statistics for Server #1 (0.0.0.0:1813)

| Receive Packets     | Transmit Packets |                  |      |  |  |  |
|---------------------|------------------|------------------|------|--|--|--|
| Responses           | 0                | Requests         | 0    |  |  |  |
| Malformed Responses | 0                | Retransmissions  | 0    |  |  |  |
| Bad Authenticators  | 0                | Pending Requests | 0    |  |  |  |
| Unknown Types       | 0                | Timeouts         | 0    |  |  |  |
| Packets Dropped     | 0                |                  |      |  |  |  |
|                     | Othe             | r Info           |      |  |  |  |
| State Disabled      |                  |                  |      |  |  |  |
| Round-Trip Time     |                  |                  | 0 ms |  |  |  |
## 49. RMON 統計の確認

この章では、RMON 統計の確認について説明します。

#### 49.1. RMON 統計のパラメータ

- 1) ID: エントリのインデックスを表示します。
- 2) Data Source: ポート ID を表示します。
- 3) Drop: リソース不足のため廃棄されたパケットの総数を表示します。
- 4) Octets: 受信したデータの総数(Byte)を表示します。
- 5) Pkts: 受信したパケットの総数を表示します。
- 6) Broad-cast: 受信したブロードキャストパケットの総数を表示します。
- 7) Multi-cast: 受信したマルチキャストパケットの総数を表示します。
- 8) CRC Errors: CRC エラーの総数を表示します。
- 9) Under-size: 受信したデータのうち、長さが 64Byte 未満のフレームの総数を表示します。
- 10) Over-size: 受信したデータのうち、長さが 1518Byte より長いフレームの総数を表示します。
- 11) Frag.: 受信したデータのうち、FCS エラーとアラインメントエラーがあった長さが 64Byte 未満 のフレームの総数を表示します。
- 12) **Jabb.:** 受信したデータのうち、FCS エラーとアラインメントエラーがあった長さが 64Byte より 長いのフレームの総数を表示します。
- 13) Coll.: コリジョンの総数を表示します。

#### RMON統計の確認手順

- 1) メニューから「Monitor」→「Switch」→「RMON」→「Statistics」の順にクリックします。
- Auto-refresh をクリックすると、表示されたデータをおよそ5秒間隔で再表示します。あるいは Refresh ボタンをクリックすると、直ちに画面を最新情報に更新します。

| RMC                                                  | RMON Statistics Status Overview     Auto-refresh V Refresh I |      |         |      |                |                |               |                |               |       |       |       |             |                |                 |                 |                  |                   |
|------------------------------------------------------|--------------------------------------------------------------|------|---------|------|----------------|----------------|---------------|----------------|---------------|-------|-------|-------|-------------|----------------|-----------------|-----------------|------------------|-------------------|
| Start from Control Index 0 with 20 entries per page. |                                                              |      |         |      |                |                |               |                |               |       |       |       |             |                |                 |                 |                  |                   |
| ID                                                   | Data<br>Source<br>(ifIndex)                                  | Drop | Octets  | Pkts | Broad-<br>cast | Multi-<br>cast | CRC<br>Errors | Under-<br>size | Over-<br>size | Frag. | Jabb. | Coll. | 64<br>Bytes | 65<br>~<br>127 | 128<br>~<br>255 | 256<br>~<br>511 | 512<br>~<br>1023 | 1024<br>~<br>1588 |
| <u>6</u>                                             | 6                                                            | 0    | 726096  | 3396 | 229            | 881            | 0             | 0              | 0             | 0     | 0     | 0     | 974         | 896            | 981             | 9               | 523              | 7                 |
| 7                                                    | 7                                                            | 0    | 2647974 | 8556 | 627            | 2189           | 0             | 0              | 0             | 0     | 0     | 0     | 2671        | 2968           | 1228            | 217             | 357              | 1109              |

## 50. LACP ステータスの確認

この章では、LACP ステータスの確認について説明します。

## 50.1. LACP ステータス

本スイッチのLACPステータスを確認する手順を説明します。

### 50.1.1. LACP ステータスのパラメータ

- 1) Aggr ID: LAG(Link Aggregation Group)のアグリゲーション ID を表示します。
- 2) Partner System ID: LAG パートナー機器の MAC アドレスを表示します。
- 3) Partner Key: LAG パートナー機器が、この LAG に割り当てた鍵を表示します。
- 4) Last Changed: 最後に情報を変更した時間を表示します。
- 5) Local Ports: この LAG に参加しているポート番号を表示します。

#### MACアドレス情報の確認手順

- 3) メニューから「Monitor」→「LACP」→「System Status」の順にクリックします。
- Auto-refresh をクリックすると、表示されたデータをおよそ5秒間隔で再表示します。あるいは Refresh ボタンをクリックすると、直ちに画面を最新情報に更新します。

| LACP System Status Auto-refresh 🗹 Refre |       |                      |                |                 |                |  |  |  |  |  |
|-----------------------------------------|-------|----------------------|----------------|-----------------|----------------|--|--|--|--|--|
| Agg                                     | ır ID | Partner<br>System ID | Partner<br>Key | Last<br>Changed | Local<br>Ports |  |  |  |  |  |
| LL                                      | AG2   | 78-cd-8e-ae-07-3c    | 3              | 0d 02:58:45     | 5,6            |  |  |  |  |  |

## 50.2. LACP ポートステータス

本スイッチのLACPポートステータスを確認する手順を説明します。

## 50.2.1. LACP ポートステータスのパラメータ

- 1) Port: ポート番号を表示します。
- 2) LACP: LACP のステータスを表示します。
  - ▶ 表示値は以下の3通りです。
    - ・Yes LACPが有効で、ポートがリンクアップしています。
    - ・No LACPが無効になっているか、ポートがリンクダウンしています。
    - ・Backup バックアップリンクとして動作し、他のポートがリンクダウンした時に LAGに参加します。
- 3) Key: このポートに割り当てられている key 番号を表示します。LAG は同じ key 番号を持つ ポートのみで構成されます
- 4) Aggr ID: LAG のアグリゲーション ID を表示します。
- 5) Partner System ID: LAG パートナー機器の MAC アドレスを表示します。
- 6) Partner Port: LAG パートナー機器のポート番号を表示します。

#### LACPポートステータス情報の確認手順

- 1) メニューから「Monitor」→「LACP」→「Port Status」の順にクリックします。
- Auto-refresh をクリックすると、表示されたデータをおよそ5秒間隔で再表示します。あるいは Refresh ボタンをクリックすると、直ちに画面を最新情報に更新します。

| LACP | Status |             |       | Auto-refresh 🔲 🖪 Refresh |                 |  |  |  |
|------|--------|-------------|-------|--------------------------|-----------------|--|--|--|
| Port | LACP   | Key Aggr ID |       | Partner<br>System ID     | Partner<br>Port |  |  |  |
| 1    | No     | -           | -     | -                        | -               |  |  |  |
| 2    | No     | -           | -     | -                        | -               |  |  |  |
| 3    | No     | -           | -     | -                        | -               |  |  |  |
| 4    | No     | -           | -     | -                        | -               |  |  |  |
| 5    | Yes    | 4           | LLAG2 | 78-cd-8e-ae-07-3c        | 5               |  |  |  |
| 6    | Yes    | 4           | LLAG2 | 78-cd-8e-ae-07-3c        | 6               |  |  |  |
| 7    | No     | -           | -     | -                        | -               |  |  |  |
| 8    | Yes    | 4           | -     | -                        | -               |  |  |  |
| 9    | No     | -           | -     | -                        | -               |  |  |  |
| 10   | No     | -           | -     | -                        | -               |  |  |  |
|      |        |             |       |                          |                 |  |  |  |

## 50.3. LACP ポート統計

本スイッチのLACPポート統計を確認する手順を説明します。

## 50.3.1. LACP ポート統計のパラメータ

- 1) Port: ポート番号を表示します。
- 2) LACP Transmitted: 送信した LACP フレームの数を表示します。
- 3) LACP Received: 受信した LACP フレームの数を表示します。
- 4) **Discarded**: 破棄された LACP フレームの数を表示します。
  - ▶ 表示値は以下の2通りです。
    - ・Unknown 破棄された不明なLACPフレーム
    - ・illegal 破棄された違法なLACPフレーム

#### LACPポートステータス情報の確認手順

- 1) メニューから「Monitor」→「LACP」→「Port Statistics」の順にクリックします。
- Auto-refresh をクリックすると、表示されたデータをおよそ 5 秒間隔で再表示します。あるいは Refresh ボタンをクリックすると、直ちに画面を最新情報に更新します。 また、Clear ボタンをクリックすることで、全てのステータスが消去されます。

| LACP Statistics |      |          | Auto-refresh 🔲 Refresh Clear |         |         |  |  |  |  |
|-----------------|------|----------|------------------------------|---------|---------|--|--|--|--|
|                 | Dort | LACP     | LACP                         | Discar  |         |  |  |  |  |
|                 | Fon  | Received | Transmitted                  | Unknown | Illegal |  |  |  |  |
| E               | 1    | 0        | 0                            | 0       | 0       |  |  |  |  |
|                 | 2    | 0        | 0                            | 0       | 0       |  |  |  |  |
|                 | 3    | 0        | 0                            | 0       | 0       |  |  |  |  |
|                 | 4    | 0        | 5                            | 0       | 0       |  |  |  |  |
|                 | 5    | 46355    | 46354                        | 0       | 0       |  |  |  |  |
|                 | 6    | 15465    | 15459                        | 0       | 0       |  |  |  |  |
|                 | 7    | 0        | 0                            | 0       | 0       |  |  |  |  |
|                 | 8    | 34       | 42                           | 0       | 0       |  |  |  |  |
|                 | 9    | 0        | 0                            | 0       | 0       |  |  |  |  |
|                 | 10   | 0        | 0                            | 0       | 0       |  |  |  |  |
|                 |      |          |                              |         |         |  |  |  |  |

# 50.4. Loop Protection ステータス (SMCGS18/26/50 のみ対応)

本スイッチのLoop Protectionのステータスを確認する手順を説明します。

## 50.4.1. Loop Protection Status のパラメータ

- 1) Port: ポート番号を表示します。
- 2) Action: ループが検出された際に実行するアクションを表示します。
- 3) Transmit: Loop Protection PDU を送信するかどうかを表示します。
- 4) Loops: ループが検出された回数を表示します。
- 5) Status: 現在のポートのステータスを表示します。
- 6) Loop: 現在ループが検出されているかどうかを表示します。
- 7) Time of Last Loop: 最後にループが検出された時間を表示します。

#### Loop Protection Statusの確認手順

- 1) メニューから「Monitor」→「Loop Protection」の順にクリックします。
- 2) Auto-refresh をクリックすると、表示されたデータをおよそ 5 秒間隔で再表示します。あるいは Refresh ボタンをクリックすると、直ちに画面を最新情報に更新します。

| Loop | Protection Sta | atus     |       |          |      |                                |
|------|----------------|----------|-------|----------|------|--------------------------------|
| Port | Action         | Transmit | Loops | Status   | Loop | Time of Last Loop              |
| 1    | Shutdown+Log   | Enabled  | 1     | Down     |      | 1970-01-02T02-44-35+09-00      |
| 2    | Shutdown+Log   | Enabled  | 2     | Down     |      | 1970-01-02T02:44:33+03:00      |
| 3    | Shutdown+Log   | Enabled  | 4     | Disabled | Loop | 1970-01-02T02:40:23+09:00      |
| 4    | Shutdown+Log   | Enabled  |       | Down     | Loop | 1010-01-02110.10.00100.00      |
| -    | Shutdown+Log   | Enabled  | 1     | Down     | -    | 1970 01 02710-00-47±09-00      |
| 6    | Shutdown+Log   | Enabled  | 0     | Un       |      | 1370-01-02110.00.47103.00      |
| 7    | Shutdown+Log   | Enabled  | 2     | Un       |      | 1970-01-02T10-10-26±09-00      |
| 8    | Shutdown+Log   | Enabled  | 0     | Down     |      | -                              |
| 9    | Shutdown+Log   | Enabled  | 0     | Down     |      |                                |
| 10   | Shutdown+Log   | Enabled  | 0     | Down     |      |                                |
| 11   | Shutdown+Log   | Enabled  | 0     | Down     |      | -                              |
| 12   | Shutdown+Log   | Enabled  | 0     | Down     | -    | -                              |
| 12   | Shutdown+Log   | Enabled  | 0     | Down     |      | •                              |
| 14   | Shutdown+Log   | Enabled  | 0     | Down     |      | •                              |
| 15   | Shutdown+Log   | Enabled  | 0     | Down     |      |                                |
| 16   | Shutdown+Log   | Enabled  | 0     | Down     |      |                                |
| 17   | Shutdown+Log   | Enabled  | 0     | Down     |      |                                |
| 10   | Shutdown+Log   | Enabled  | 0     | Down     | -    | -                              |
| 10   | Shutdown+Log   | Enabled  | 0     | Down     |      | •                              |
| 20   | Shutdown+Log   | Enabled  | 1     | Down     |      | -<br>1970 01 02T02-43-45±09-00 |
| 20   | Shutdown+Log   | Enabled  | 1     | Down     |      | 1370-01-02102.43.45+03.00      |
| 21   | Shutdown+Log   | Enabled  | 0     | Down     |      |                                |
| 22   | Shutdown+Log   | Enabled  | 1     | Down     |      | -<br>1070 01 02T02-42-11+00-00 |
| 23   | Shutdown+Log   | Enabled  | 2     | Down     |      | 1970-01-02102.45.11+05.00      |
| 24   | Shutdown+Log   | Enabled  | 0     | Down     |      | 1370-01-02103.03.30+03.00      |
| 20   | Shutdown+Log   | Enabled  | 0     | Down     | -    |                                |
| 20   | Shutdown+Log   | Enabled  | U     | Down     | -    | -                              |

## 51. スパニングツリーのステータス

この章では、スパニングツリーのステータスの確認について説明します。

## 51.1. ブリッジステータス

本スイッチのブリッジステータスを確認する手順を説明します。

## 51.1.1. ブリッジステータスのパラメータ

- 1) MSTI: MST インスタンス ID を表示します。
- Bridge ID: このブリッジの ID を表示します。
   (ブリッジプライオリティと MAC アドレスで構成される)
- 3) Root ID: ルートブリッジの Bridge ID を表示します。
- 4) Root Port: このスイッチのルートブリッジに一番近いポート番号を表示します。ルートブリッジ とはこのポートで通信します。このスイッチ自体がルートブリッジの場合は、"-"が表示されま す。
- 5) Root Cost: ルートブリッジまでのパスコストを表示します。
- 6) Topology Flag: このブリッジの TC フラグの状態を表示します。
- 7) Topology Change Last: 最後にトポロジが変更されてからの経過時間を表示します。

#### ブリッジステータスの確認手順

- 1) メニューから「Monitor」→「Spanning Tree」→「Bridge Status」の順にクリックします。
- 2) Auto-refresh をクリックすると、表示されたデータをおよそ 5 秒間隔で再表示します。あるいは Refresh ボタンをクリックすると、直ちに画面を最新情報に更新します。

| STP Bridges Auto-refresh |                         |                         |          |          |        |             |  |  |  |  |  |
|--------------------------|-------------------------|-------------------------|----------|----------|--------|-------------|--|--|--|--|--|
| меті                     | Bridge ID               | Root                    | Topology | Topology |        |             |  |  |  |  |  |
| MSTI                     | Bridge ib               | ID                      | Port     | Cost     | Flag   | Change Last |  |  |  |  |  |
| <u>CIST</u>              | 80:00-78:CD:8E:B3:39:77 | 80:00-78:CD:8E:AE:07:3C | 5        | 20000    | Steady | 0d 00:33:55 |  |  |  |  |  |

 また、MSTIの項目をクリックすることで、より詳細なステータスを確認することが出 来ます。(次ページを参照)

#### **STP Detailed Bridge Status**

- 1) Bridge Instance: ブリッジインスタンスを表示します。
- 2) Regional Root: CIST リージョナルルート(MST リージョン内の CIST ツリーのルートブリッジ) のブリッジ ID を表示します。
- 3) Internal Root Cost: CIST リージョナルルートまでのパスコストを表示します。
- 4) Topology Change Count: トポロジの変更が発生した回数を表示します。

#### **CIST Ports & Aggregations State**

- 1) Port: ポート番号を表示します。
- 2) Port ID: RSTP で使用されるポート ID を表示します。
- 3) Role: ポートの役割を表示します。
- 4) State: ポートのステータスを表示します。
  - 表示値は以下の3通りです。  $\geq$ ・Discarding: STA設定メッセージを受信しますが、パケットは転送しません。 ・Learning: 矛盾している情報を受け取ることなく、フォワードディレイパラメータに よって設定されている間隔の間、STA設定メッセージを送信しました。アドレステー ブルはクリアされ、再びMACアドレスを学習し始めます。 ・Forwarding: パケットを転送し、MACアドレスを学習し続けます。

Refresh

- 5) Path Cost: ルートブリッジまでのパスコストを表示します。
- 6) Edge: ポートがエッジポートかどうかを表示します。
- 7) Point2Point: 全二重接続の場合は Yes が表示されます
- 8) Up

|                       | tatus                   | Auto-refre |
|-----------------------|-------------------------|------------|
| STP Brid              | ge Status               |            |
| Bridge Instance       | CIST                    |            |
| Bridge ID             | 80:00-78:CD:8E:B3:39:77 |            |
| Root ID               | 80:00-78:CD:8E:AE:07:3C |            |
| Root Cost             | 20000                   |            |
| Root Port             | 5                       |            |
| Regional Root         | 80:00-78:CD:8E:B3:39:77 |            |
| nternal Root Cost     | 0                       |            |
| Topology Flag         | Steady                  |            |
| Topology Change Count | 132                     |            |
| Topology Change Last  | 0d 00:37:34             |            |

| Port | Port ID | Role           | State      | Path Cost | Edge | Point2Point | Uptime      |
|------|---------|----------------|------------|-----------|------|-------------|-------------|
| 4    | 128:004 | DesignatedPort | Forwarding | 200000    | Yes  | Yes         | 0d 00:37:34 |
| 5    | 128:005 | RootPort       | Forwarding | 20000     | No   | Yes         | 0d 00:37:34 |
| 6    | 128:006 | AlternatePort  | Discarding | 20000     | No   | Yes         | 0d 00:37:34 |

## 51.2. STP ポートステータス

本スイッチのSTPポートステータスを確認する手順を説明します。

## 51.2.1. STP ポートステータスのパラメータ

- 1) Port: ポート番号を表示します。
- 2) CIST Role: ポートの役割を表示します。
  - ▶ 表示値は以下の5通りです。
    - ・Alternate Port Root Portの次にコストが小さいポートでルートブリッジまでの代 替パスのポート
    - ・Backup Port Designated Portが指定する経路の代替パスのポート
    - ・Root Port ルートブリッジまでの到達コストが最小値のポート
    - ・Designated Port- ルートブリッジからのデータを転送するポート
    - ・Disabled ポートがリンクダウンしているか、STPが無効になっています。
- 3) CIST State: このスイッチでのルートブリッジに一番近いポート番号を表示します
  - ▶ 表示値は以下の3通りです。
    - ・Discarding STA設定メッセージを受信しますが、パケットは転送しません。
    - Learning 矛盾している情報を受け取ることなく、フォワードディレイパラメータによって設定されている間隔の間、STA設定メッセージを送信しました。アドレステーブルはクリアされ、再びMACアドレスを学習し始めます。
    - ・Forwarding パケットを転送し、MACアドレスを学習し続けます。
- 4) Uptime: ポートがリンクアップしてからの経過時間を表示します。

#### STPポートステータスの確認手順

- 1) メニューから「Monitor」→「Spanning Tree」→「Port Status」の順にクリックします。
- Auto-refresh をクリックすると、表示されたデータをおよそ5秒間隔で再表示します。あるいは Refresh ボタンをクリックすると、直ちに画面を最新情報に更新します。

| STP P | ort Status     | Auto-refresh 🔲 Refresh |             |  |  |  |  |
|-------|----------------|------------------------|-------------|--|--|--|--|
| Port  | CIST Role      | CIST State             | Uptime      |  |  |  |  |
| 1     | Disabled       | Discarding             | -           |  |  |  |  |
| 2     | Disabled       | Discarding             | -           |  |  |  |  |
| 3     | Disabled       | Discarding             | -           |  |  |  |  |
| 4     | DesignatedPort | Forwarding             | 0d 00:09:28 |  |  |  |  |
| 5     | RootPort       | Forwarding             | 0d 00:25:20 |  |  |  |  |
| 6     | AlternatePort  | Discarding             | 0d 00:25:26 |  |  |  |  |
| 7     | Disabled       | Discarding             | -           |  |  |  |  |
| 8     | Disabled       | Discarding             | -           |  |  |  |  |
| 9     | Disabled       | Discarding             | -           |  |  |  |  |
| 10    | Disabled       | Discarding             | -           |  |  |  |  |

## 51.3. STP ポート統計

本スイッチのSTPポート統計を確認する手順を説明します。

## 51.3.1. STP ポート統計のパラメータ

- 1) Port: ポート番号を表示します。
- 2) MSTP: 送受信した MSTP BPDU の合計を表示します。
- 3) **RSTP:** 送受信した RSTP BPDU の合計を表示します。
- 4) STP: 送受信した STP BPDU の合計を表示します。
- 5) TCN: 送受信した TCN BPDU の合計を表示します。
- 6) Discarded Unknown: 受信後に破棄された未知の BPDU の合計を表示します。
- 7) Discarded Illegal: 受信後に破棄された違法な BPDU の合計を表示します。

#### STPポート統計の確認手順

- 1) メニューから「Monitor」→「Spanning Tree」→「Port Statistics」の順にクリックします。
- Auto-refresh をクリックすると、表示されたデータをおよそ5秒間隔で再表示します。あるいは Refresh ボタンをクリックすると、直ちに画面を最新情報に更新します。
   また、Clear ボタンをクリックすることで、全てのステータスが消去されます。

| STP Statistics Auto-refresh 🗌 Refresh |      |        |       |     |          |      |      |     |           |         |  |
|---------------------------------------|------|--------|-------|-----|----------|------|------|-----|-----------|---------|--|
| Port                                  |      | Transm | itted |     | Received |      |      |     | Discarded |         |  |
| Port                                  | мѕтр | RSTP   | STP   | TCN | мѕтр     | RSTP | STP  | TCN | Unknown   | lllegal |  |
| 4                                     | 0    | 0      | 871   | 0   | 0        | 0    | 0    | 0   | 0         | 0       |  |
| 5                                     | 0    | 0      | 2     | 19  | 0        | 0    | 1366 | 0   | 0         | 0       |  |
| 6                                     | 0    | 0      | 3     | 5   | 0        | 0    | 1354 | 0   | 0         | 0       |  |

## 52. MVR ステータス

この章では、MVR(マルチキャスト VLAN レジストレーション)のステータスの確認について説明します。

## 52.1. MVR ステータス

本スイッチのMVRステータスを確認する手順を説明します。

### 52.1.1. MVR ステータスのパラメータ

- 1) VLAN ID: MVR でマルチキャスト用として使用している VLAN の ID
- 2) V1 Reports Received: 受信した IGMP V1 メンバーシップレポートの総数
- 3) V2 Reports Received: 受信した IGMP V2 メンバーシップレポートの総数
- 4) V3 Reports Received: 受信した IGMP V3 メンバーシップレポートの総数
- 5) V2 Leaves Received: 受信した IGMP V2 グループリーブメッセージの総数

#### MVRステータスの確認手順

- 1) メニューから「Monitor」→「MVR」→「Statistics」の順にクリックします。
- Auto-refresh をクリックすると、表示されたデータをおよそ5秒間隔で再表示します。あるいは Refresh ボタンをクリックすると、直ちに画面を最新情報に更新します。
   また、Clear ボタンをクリックすることで、全てのステータスが消去されます。

| MVR Stati | stics                  | Auto-refresh 🗌 Refresh Clear |                        |                       |  |  |  |
|-----------|------------------------|------------------------------|------------------------|-----------------------|--|--|--|
| VLAN ID   | V1 Reports<br>Received | V2 Reports<br>Received       | V3 Reports<br>Received | V2 Leaves<br>Received |  |  |  |
| 100       | 0                      | 0                            | 25                     | 0                     |  |  |  |
|           |                        |                              |                        |                       |  |  |  |

## 52.2. MVR グループステータス (SMCGS10 のみ対応)

本スイッチのMVRのグループ毎のステータスを確認する手順を説明します。

## 52.2.1. MVR グループステータスのパラメータ

- 1) VLAN ID: MVR でマルチキャスト用として使用している VLAN の ID を表示します。
- 2) Groups: マルチキャストグループアドレスを表示します。最大 128 のグループが登録されま す。
- 3) Port Members: マルチキャストグループに参加しているポートを表示します

#### MVRグループステータスの確認手順

- 1) メニューから「Monitor」→「MVR」→「Group Information」の順にクリックします。
- 2) ページに表示させる VLAN ID と MAC Address 及び表示範囲を選択します。
- 3) ページをスクロールさせるには、画面右上の矢印ボタンを使用して下さい。

- 先頭のページを表示します。
 ン - 次ページを表示します。

4) Auto-refresh をクリックすると、表示されたデータをおよそ 5 秒間隔で再表示します。あるいは Refresh ボタンをクリックすると、直ちに画面を最新情報に更新します。

| I | MVR Grou                                                                | ips Informati | Auto-refresh 🗌 Refresh I<< >> |  |  |  |  |  |  |  |  |
|---|-------------------------------------------------------------------------|---------------|-------------------------------|--|--|--|--|--|--|--|--|
| : | Start from VLAN 1 add group address 224.0.0.0 with 20 entries per page. |               |                               |  |  |  |  |  |  |  |  |
|   |                                                                         |               | Port Members                  |  |  |  |  |  |  |  |  |
|   | VLAN ID                                                                 | Groups        | 1 2 3 4 5 6 7 8 9 10          |  |  |  |  |  |  |  |  |
|   | 100                                                                     | 239.255.255.1 |                               |  |  |  |  |  |  |  |  |

## 52.3. MVR Channels ステータス (SMCGS18/26/50 のみ対応)

本スイッチのMVRのグループ毎のステータスを確認する手順を説明します。

## 52.3.1. MVR グループステータスのパラメータ

- 1) VLAN ID: MVR でマルチキャスト用として使用している VLAN の ID を表示します。
- 2) Groups: マルチキャストグループアドレスを表示します。最大 128 のグループが登録されま す。
- 3) Port Members: マルチキャストグループに参加しているポートを表示します

#### MVRグループステータスの確認手順

- 1) メニューから「Monitor」→「MVR」→「MVR Channel Groups」の順にクリックします。
- 2) ページに表示させる VLAN ID と MAC Address 及び表示範囲を選択します。
- 3) ページをスクロールさせるには、画面右上の矢印ボタンを使用して下さい。

- 先頭のページを表示します。
 ン - 次ページを表示します。

4) Auto-refresh をクリックすると、表示されたデータをおよそ5秒間隔で再表示します。あるいは Refresh ボタンをクリックすると、直ちに画面を最新情報に更新します。

| MVR Channels (Gr  | Auto-refresh 🗌 Refresh 🛛 <>>                                         |  |  |  |  |  |
|-------------------|----------------------------------------------------------------------|--|--|--|--|--|
| Start from VLAN 1 | and Group Address ::: with 20 entries per page.                      |  |  |  |  |  |
|                   | Port Members                                                         |  |  |  |  |  |
| VLAN ID Groups    | 1 2 3 4 5 6 7 8 9 10 11 12 13 14 15 16 17 18 19 20 21 22 23 24 25 26 |  |  |  |  |  |
| No more entries   |                                                                      |  |  |  |  |  |

## 52.4. MVR SFM Information (SMCGS18/26/50 のみ対応)

本スイッチのMVR SFM Informationを確認する手順を説明します。

## 52.4.1. MVR SFM Information パラメータ

- 1) VLAN ID: MVR でマルチキャスト用として使用している VLAN の ID を表示します。
- 2) Group: マルチキャストグループアドレスを表示します。
- 3) Port: ポート番号を表示します。
- 4) Mode: モードを表示します。
- 5) Source Address: 送信元 IP アドレスを表示します。
- 6) **Type:** タイプを表示します。

#### MVR SFM Informationの確認手順

- 1) メニューから「Monitor」→「MVR」→「MVR SFM Information」の順にクリックします。
- 2) ページに表示させる VLAN ID と MAC Address 及び表示範囲を選択します。

| MVR SFM Informa                                                  | tion |      | Auto-refresh 🗌 Refresh I< |      |                        |  |  |  |  |  |
|------------------------------------------------------------------|------|------|---------------------------|------|------------------------|--|--|--|--|--|
| Start from VLAN 1 and Group Address :: with 20 entries per page. |      |      |                           |      |                        |  |  |  |  |  |
| VLAN ID Group                                                    | Port | Mode | Source Address            | Туре | Hardware Filter/Switch |  |  |  |  |  |
| No more entries                                                  |      |      |                           |      |                        |  |  |  |  |  |

## 53. IGMP スヌーピングステータス

この章では、IGMP スヌーピングのステータスの確認について説明します。

## 53.1. IGMP スヌーピングステータス

本スイッチのIGMPスヌーピングステータスを確認する手順を説明します。

### 53.1.1. IGMP スヌーピングステータスのパラメータ

#### Statistics

- 1) VLAN ID: VLAN ID を表示します。
- 2) Querier Version: クエリアとして動作する時の IGMP バージョンを表示します。
- 3) Host Version: IGMP proxy モードで動作する時の IGMP バージョンを表示します。
- 4) Querier Status: クエリアとして動作しているかそうでないかを表示します。
  - 表示値は以下の2通りです。
    - Active: クエリアとして動作しており、配下のホストがマルチキャストストリームの受信要求を出しているかどうかを定期的にチェックします。
    - IDLE: クエリアとしては動作しておりません。
- 5) Querier Transmitted: 送信した IGMP クエリの総数を表示します。
- 6) Querier Received: 受信した IGMP クエリの総数を表示します。
- 7) V1 Reports Received: 受信した IGMP V1 メンバーシップレポートの総数を表示します。
- 8) V2 Reports Received: 受信した IGMP V2 メンバーシップレポートの総数を表示します。
- 9) V3 Reports Received: 受信した IGMP V3 メンバーシップレポートの総数を表示します。
- 10) **V2 Leaves Received:** 受信した IGMP V2 グループリーブメッセージの総数を表示します。

#### **Router Port**

- 1) **Port:** ポート番号
- 2) Status: マルチキャストルータが検出されたポートまたは、Router Port に設定したポートを表示します。

#### IGMP スヌーピングステータスの確認手順

1) メニューから「Monitor」→「IPMC」→「IGMP Snooping」→「Status」の順にクリックします。

| IG | IGMP Snooping Status Auto-refresh 🗆 Refresh Clear |                    |                 |                   |                        |                     |                        |                        |                        |                       |  |  |
|----|---------------------------------------------------|--------------------|-----------------|-------------------|------------------------|---------------------|------------------------|------------------------|------------------------|-----------------------|--|--|
| St | Statistics                                        |                    |                 |                   |                        |                     |                        |                        |                        |                       |  |  |
| `  | /LAN<br>ID                                        | Querier<br>Version | Host<br>Version | Querier<br>Status | Queries<br>Transmitted | Queries<br>Received | V1 Reports<br>Received | V2 Reports<br>Received | V3 Reports<br>Received | V2 Leaves<br>Received |  |  |
|    | 1                                                 | v3                 | v3              | IDLE              | 7                      | 0                   | 0                      | 0                      | 64                     | 0                     |  |  |
| R  | outer                                             | Port               |                 |                   |                        |                     |                        |                        |                        |                       |  |  |
|    |                                                   |                    |                 |                   |                        |                     |                        |                        |                        |                       |  |  |
| F  | Port                                              | Status             |                 |                   |                        |                     |                        |                        |                        |                       |  |  |
|    | 1                                                 | -                  |                 |                   |                        |                     |                        |                        |                        |                       |  |  |
|    | 2                                                 | -                  |                 |                   |                        |                     |                        |                        |                        |                       |  |  |
|    | 3                                                 | -                  |                 |                   |                        |                     |                        |                        |                        |                       |  |  |
|    | 4                                                 | Static             |                 |                   |                        |                     |                        |                        |                        |                       |  |  |
|    | 5                                                 | -                  |                 |                   |                        |                     |                        |                        |                        |                       |  |  |
|    | 6                                                 |                    |                 |                   |                        |                     |                        |                        |                        |                       |  |  |
|    | 7                                                 | -                  |                 |                   |                        |                     |                        |                        |                        |                       |  |  |
|    | 8                                                 |                    |                 |                   |                        |                     |                        |                        |                        |                       |  |  |
|    | 9                                                 | -                  |                 |                   |                        |                     |                        |                        |                        |                       |  |  |
|    | 10                                                |                    |                 |                   |                        |                     |                        |                        |                        |                       |  |  |

## 53.2. IGMP グループステータス

本スイッチのIGMPグループステータスを確認する手順を説明します。

## 53.2.1. IGMP グループステータスのパラメータ

- VLAN ID: VLAN ID が表示されます。
   IGMP グループを一つも学習していない場合は、"*No more entries*"が表示されます。
- 2) Groups: マルチキャストグループの IP アドレスを表示します。
- 3) Port Members: マルチキャストグループに参加しているポートを表示します。

#### IGMP グループステータスの確認手順

- メニューから「Monitor」→「IPMC」→「IGMP Snooping」→「Groups Information」の順にクリック します。
- 2) ページに表示させる VLAN ID とアドレス及び表示範囲を選択します。
- 3) ページをスクロールさせるには、画面右上の矢印ボタンを使用して下さい。

- 先頭のページを表示します。

- 次ページを表示します。

 Auto-refresh をクリックすると、表示されたデータをおよそ5秒間隔で再表示します。あるいは Refresh ボタンをクリックすると、直ちに画面を最新情報に更新します。

| IGMP Sno     | oping Grou  | ups Information             | Auto-refresh 🛛 Refresh 🛛 🕓 |
|--------------|-------------|-----------------------------|----------------------------|
| Start from V | LAN 1       | and group address 224.0.0.0 | with 20 entries per page.  |
|              |             | Port Members                |                            |
| VLAN ID      | Groups      | 1 2 3 4 5 6 7 8 9 10        |                            |
| 1            | 239.255.0.1 | $\checkmark$                |                            |

## 53.3. IGMP SSM ステータス

本スイッチのIGMP SSM(Source-Specific-Multicast)ステータスを確認する手順を説明します。

#### 53.3.1. IGMP SSM ステータスのパラメータ

Statistics

- VLAN ID: VLAN ID が表示されます。
   IGMP グループを一つも学習していない場合は、"*No more entries*"が表示されます。
- 2) Groups: マルチキャストグループの IP アドレスを表示します。
- 3) Port No.: マルチキャストグループに参加しているポート番号を表示します。
- 4) Mode: フィルターモードを表示します。
  - 表示値は以下の2通りです。

|           | 0                                  |
|-----------|------------------------------------|
| • INCLUDE | – Source Addressに表示されているIPアドレスを送信元 |
|           | とするパケットだけを受信します。                   |
| •EXCLUDE  | - Source Addressに表示されているIPアドレスを送信元 |
|           | とするパケット以外を受信します。                   |

- 5) Source Address: 送信元の IP アドレス(最大 128 アドレス)を表示します。
- 6) Type: IGMP プロファイルのタイプを表示します。
  - 表示値は以下の2通りです。 ・Allow – Source Addressに表示されているIPアドレスを送信元 とするパケットを許可します。 ・Deny - Source Addressに表示されているIPアドレスを送信元 とするパケットは拒否します。

#### IGMP SSMステータスの確認手順

 $\triangleright$ 

- メニューから「Monitor」→「IPMC」→「IGMP Snooping」→「IPv4 SSM Information」の順にク リックします。
- 2) ページに表示させる VLAN ID とアドレス及び表示範囲を選択します。
- 3) ページをスクロールさせるには、画面右上の矢印ボタンを使用して下さい。
  - 先頭のページを表示します。
  - 次ページを表示します。
- Auto-refresh をクリックすると、表示されたデータをおよそ5秒間隔で再表示します。あるいは Refresh ボタンをクリックすると、直ちに画面を最新情報に更新します。

| IGMP SSM Information Auto-refresh 🗌 Refresh 📔 >>                |                 |          |         |                |      |  |  |  |  |
|-----------------------------------------------------------------|-----------------|----------|---------|----------------|------|--|--|--|--|
| Start from VLAN 1 and Group 224.0.0.0 with 20 entries per page. |                 |          |         |                |      |  |  |  |  |
| VLAN ID                                                         | Group           | Port No. | Mode    | Source Address | Туре |  |  |  |  |
| 1                                                               | 239.255.0.1     | 3        | Exclude | None           | Deny |  |  |  |  |
| 1                                                               | 239.255.0.1     | 4        | Exclude | None           | Deny |  |  |  |  |
| 1                                                               | 239.255.222.1   | 4        | Exclude | None           | Deny |  |  |  |  |
| 1                                                               | 239.255.255.1   | 3        | Exclude | None           | Deny |  |  |  |  |
| 1                                                               | 239.255.255.250 | 3        | Exclude | None           | Deny |  |  |  |  |
| 1                                                               | 239.255.255.250 | 4        | Exclude | None           | Deny |  |  |  |  |

## 54. MLD スヌーピングステータス

この章では、MLD スヌーピングのステータスの確認について説明します。

## 54.1. MLD スヌーピングステータス

本スイッチのMLDスヌーピングステータスを確認する手順を説明します。

### 54.1.1. MLD スヌーピングステータスのパラメータ

#### Statistics

- 1) VLAN ID: VLAN ID が表示されます。
- 2) Querier Version: クエリアとして動作する時の MLD バージョンを表示します。
- 3) Host Version: MLD proxy モードで動作する時の MLD バージョンを表示します。
- 4) Querier Status: クエリアとして動作しているかそうでないかを表示します。
  - ▶ 表示値は以下の2通りです。

| Active | - クエリアとして動作しており、配下のホストがマルチ |
|--------|----------------------------|
|        | キャストストリームの受信要求を出しているかどうかを  |
|        | 定期的にチェックします。               |
|        |                            |

- ・IDLE クエリアとしては動作しておりません。
- 5) Querier Transmitted: 送信した MLD クエリの総数を表示します。
- 6) Querier Received: 受信した MLD クエリの総数を表示します。
- 7) V1 Reports Received: 受信した MLD V1 メンバーシップレポートの総数を表示します。
- 8) V2 Reports Received: 受信した MLD V2 メンバーシップレポートの総数を表示します。
- 9) V1 Leaves Received: 受信した MLD V1 グループリーブメッセージの総数を表示します。

#### **Router Port**

- 1) Port: ポート番号
- 2) Status: マルチキャストルータが検出されたポートまたは、Router Port に設定したポートを表示します。

#### MLD スヌーピングステータスの確認手順

1) メニューから「Monitor」→「IPMC」→「MLD Snooping」→「Status」の順にクリックします。

| MLD Snooping Status Auto-refresh Clear |                    |                 |                   |                        |                     |                        |                        |                       |  |  |  |
|----------------------------------------|--------------------|-----------------|-------------------|------------------------|---------------------|------------------------|------------------------|-----------------------|--|--|--|
| Statisti                               | Statistics         |                 |                   |                        |                     |                        |                        |                       |  |  |  |
| VLAN<br>ID                             | Querier<br>Version | Host<br>Version | Querier<br>Status | Queries<br>Transmitted | Queries<br>Received | V1 Reports<br>Received | V2 Reports<br>Received | V1 Leaves<br>Received |  |  |  |
| Router                                 | Port               |                 |                   |                        |                     |                        |                        |                       |  |  |  |
| Port                                   | Status             |                 |                   |                        |                     |                        |                        |                       |  |  |  |
| 1                                      | -                  |                 |                   |                        |                     |                        |                        |                       |  |  |  |
| 2                                      |                    |                 |                   |                        |                     |                        |                        |                       |  |  |  |
| 3                                      | -                  |                 |                   |                        |                     |                        |                        |                       |  |  |  |
| 4                                      | -                  |                 |                   |                        |                     |                        |                        |                       |  |  |  |
| 5                                      |                    |                 |                   |                        |                     |                        |                        |                       |  |  |  |
| 6                                      | -                  |                 |                   |                        |                     |                        |                        |                       |  |  |  |
| 7                                      | -                  |                 |                   |                        |                     |                        |                        |                       |  |  |  |
| 8                                      | •                  |                 |                   |                        |                     |                        |                        |                       |  |  |  |
| 9                                      | -                  |                 |                   |                        |                     |                        |                        |                       |  |  |  |
| 10                                     |                    |                 |                   |                        |                     |                        |                        |                       |  |  |  |
|                                        |                    |                 |                   |                        |                     |                        |                        |                       |  |  |  |

## 54.2. MLD グループステータス

本スイッチのMLDグループステータスを確認する手順を説明します。

## 54.2.1. MLD グループステータスのパラメータ

- VLAN ID: VLAN ID が表示されます。
   MLD グループを一つも学習していない場合は、"*No more entries*"が表示されます。
- 2) Groups: マルチキャストグループの IP アドレスを表示します。
- 3) Port Members: マルチキャストグループに参加しているポートを表示します。

#### MLD グループステータスの確認手順

- 1) メニューから「Monitor」→「IPMC」→「MLD Snooping」→「Groups Information」の順にクリック します。
- 2) ページに表示させる VLAN ID とアドレス及び表示範囲を選択します。
- 3) ページをスクロールさせるには、画面右上の矢印ボタンを使用して下さい。
  - 先頭のページを表示します。

- 次ページを表示します。

4) Auto-refresh をクリックすると、表示されたデータをおよそ 5 秒間隔で再表示します。あるいは Refresh ボタンをクリックすると、直ちに画面を最新情報に更新します。

| MLD Snooping Groups Information                                                                                             | Auto-refresh 🔲 Refresh 🛛 ᠵ       |
|----------------------------------------------------------------------------------------------------|----------------------------------|
| Start from VLAN 1 and group address                                                                                         | ff00:: with 20 entries per page. |
| Port Members                                                                                                    |                                  |
| VLAN ID         Groups         1         2         3         4         5         6         7         8         9         10 |                                  |
| No more entries                                                                                                    |                                  |

## 54.3. MLD SSM ステータス

本スイッチのMLD SSM(Source-Specific-Multicast)ステータスを確認する手順を説明します。

#### 54.3.1. MLD SSM ステータスのパラメータ

Statistics

- VLAN ID: VLAN ID が表示されます。
   MLD グループを一つも学習していない場合は、"*No more entries*"が表示されます。
- 2) Groups: マルチキャストグループの IP アドレスを表示します。
- 3) Port No.: マルチキャストグループに参加しているポート番号を表示します。
- 4) Mode: フィルターモードを表示します。
  - 表示値は以下の2通りです。

| • INCLUDE | – Source Addressに表示されているIPアドレスを送信元 |
|-----------|------------------------------------|
|           | とするパケットだけを受信します。                   |
| •EXCLUDE  | - Source Addressに表示されているIPアドレスを送信元 |

- とするパケット以外を受信します。 5) Source Address: 送信元の IP アドレス(最大 128 アドレス)を表示します。
- 6) **Type**: MLD プロファイルのタイプを表示します。
  - 表示値は以下の2通りです。 ・Allow – Source Addressに表示されているIPアドレスを送信元 とするパケットを許可します。 ・Deny - Source Addressに表示されているIPアドレスを送信元 とするパケットは拒否します。

#### MLD SSMステータスの確認手順

 $\geq$ 

- メニューから「Monitor」→「IPMC」→「MLD Snooping」→「IPv6 SSM Information」の順にク リックします。
- 2) ページに表示させる VLAN ID とアドレス及び表示範囲を選択します。
- 3) ページをスクロールさせるには、画面右上の矢印ボタンを使用して下さい。
  - 先頭のページを表示します。
  - 次ページを表示します。
- Auto-refresh をクリックすると、表示されたデータをおよそ5秒間隔で再表示します。あるいは Refresh ボタンをクリックすると、直ちに画面を最新情報に更新します。

| MLD SSM       | Informa | tion     | Auto-refresh 🗌 Refresh 🛛 🔛 |                |      |                           |
|---------------|---------|----------|----------------------------|----------------|------|---------------------------|
| Start from VL | AN 1    | and Gro  | up ff00::                  |                |      | with 20 entries per page. |
| VLAN ID       | Group   | Port No. | Mode                       | Source Address | Туре |                           |
|               |         | No m     |                            |                |      |                           |

## 55. LLDP ステータス

この章では、LLDP ステータスの確認について説明します。

## 55.1. LLDP ステータス

本スイッチのLLDPステータスを確認する手順を説明します。

### 55.1.1. LLDP ステータスのパラメータ

- 1) Local Port: 隣接デバイスに接続している本スイッチのポートを表示します。
- 2) Chassis ID: 隣接デバイスの MAC アドレスを表示します。
- 3) Remote Port ID: 本スイッチと接続している隣接デバイスのポートを表示します。
- 4) System Name: 隣接デバイスに設定されている名前を表示します。
- 5) Port Description: 隣接デバイスのポートの説明文を表示します。
- System Capabilities: 隣接デバイスの機能を表示します。
   表示されている機能が使用可能な場合は(+)が、使用不可の場合は(-)が付けられます。
- 7) Management Address 隣接デバイスの管理アドレスを表示します。IPv4 アドレスを持たな いデバイスの場合は、CPU もしくは接続されているポートの MAC アドレスが表示されます。 隣接デバイスが WEB ブラウザでの管理アクセスに対応している場合、表示されている管理 アドレスをクリックすることでデバイスの管理画面に入ることが出来ます。

#### LLDPステータスの確認手順

- 1) メニューから「Monitor」→「LLDP」→「Neighbors」の順にクリックします。
- Auto-refresh をクリックすると、表示されたデータをおよそ 5 秒間隔で再表示します。あるいは Refresh ボタンをクリックすると、直ちに画面を最新情報に更新します。
- 3) 隣接デバイスの<u>管理アドレス(Management Address)</u>をクリックすることで、隣接デバイスの管 理画面に入ることが出来ます。

| LI | LLDP Neighbour Information Auto-refresh 🗹 Refresh |                   |                |                                                                                                    |                                                 |                                           |                             |  |  |  |  |
|----|---------------------------------------------------|-------------------|----------------|----------------------------------------------------------------------------------------------------|-------------------------------------------------|-------------------------------------------|-----------------------------|--|--|--|--|
| I  | Local Port                                        | Chassis ID        | Remote Port ID | System Name                                                                                                    | Port Description                                | n System Capabilities                     | Management Address          |  |  |  |  |
| E  | Port 5<br>Port 6                                  | 00-1E-94-17-00-3F | Port.01        | IPS-2042P                                                                                                    | 100TX<br>Port #8                                | Bridge(+)                                 | 192:168.10.1 (IPv4) OID:    |  |  |  |  |
|    |                                                   |                   |                | 隣接デバイン<br>SEVEC<br>Networks<br>Networks<br>Advanced<br>Optimization<br>Advanced<br>Secondy<br>Secondy<br>Optimization<br>Optimization<br>Opt | ス管理画<br>SI<br>Port State Overview<br>SMCC \$26C | MCGS-26C <sup>TM</sup> GigaBit Ethernet S | witch<br>Actoretesh CRetesh |  |  |  |  |

## 55.2. LLDP-MED ステータス

本スイッチのLLDP-MEDステータスを確認する手順を説明します。

## 55.2.1. LLDP-MED ステータスのパラメータ

- 1) Port: LLDP フレームを受信したポートを表示します。
- 2) **Device Type:** LLDP-MED 対応デバイスは主に2つのタイプから成ります。
  - i) **LLDP-MED Network Connectivity Devices** Network Connectivity Deviceは End Point Deviceがネットワークにアクセスできるようにします。
    - 以下のデバイスが該当します。
      - ・スイッチ/ルータ
      - ・ブリッジ
      - ・リピータ
      - ・無線LANアクセスポイント
      - ・その他、TIA-1057によって定義されるIEEE 802.1ABとLLDP-MED機 能をサポートしていて、Ethernetフレームを転送出来る装置
  - ii) **LLDP-MED Endpoint Device** Endpoint Deviceは次の3つのLLDP-MEDクラス のうち1つに属します。
    - Class1 Generic Endpoint –基本的にLLDPをベースに動作しますが、IP メディアをサポートせず、またエンドユーザーの通信機器として動作し ません。クラス1のエンドポイントは、IP通信コントローラ、通信関連の サーバまたはTIA-1057で定義されるLLDPサービスを必要とする他の デバイスが該当します。

このクラスで定義されるディスカバリサービスには、LAN構成、設置場 所、ネットワークポリシー、パワーマネジメント、Inventoryマネジメント が含まれます。

- Class2 Media Endpoint クラス1の機能に加えてメディアストリーミング 機能をサポートし、特定のエンドユーザーと関連する場合があります。
   クラス2のエンドポイントは、音声/メディアゲートウェイ、カンファレンス ブリッジ、メディアサーバー等が該当します。
- Class3 Communication Endpoint エンドユーザーIP通信をサポートします。クラス1とクラス2の機能に加えてロケーション識別、レイヤ2スイッチサポート、機器情報管理を提供します。
   クラス3のエンドポイントは、IP電話やソフトフォンなどが該当します。
- 3) LLDP-MED Capabilities: 隣接デバイスについて以下の情報を表示します。
  - •LLDP-MED Capabilities
  - Network Policy
  - Location Identification
  - •Extended Power vis MDI
  - •Extended Power vis MDI
  - Inventory
  - •Reserved
- Application Type: MED Endpoint または Network Connectivity Device のアプリケーションタ イプを表示します。表示されるアプリケーションタイプの詳細につきましては 19.2.1 章 「LLDP-MED のパラメータ」をご参照下さい。

(次ページに続く)

#### (前ページの続き)

- 5) Policy: この項目には以下のいずれか一つが表示されます。
  - ・Unknown 定義されていない不明なポリシー
  - ・Defined 定義されているポリシー
- 6) Tag: Tag VLAN か Untag VLAN か表示します。
- 7) VLAN ID: VLAN ID を表示します。
- 8) Priority: 特定のアプリケーションタイプに関連付けられた優先度を表示します。
- 9) DSCP: 特定のアプリケーションタイプに関連付けられている DSCP 値を表示します。

#### LLDP-MEDステータスの確認手順

- 1) メニューから「Monitor」→「LLDP」→「LLDP-MED Neighbors」の順にクリックします。
- 2) Auto-refresh をクリックすると、表示されたデータをおよそ 5 秒間隔で再表示します。あるいは Refresh ボタンをクリックすると、直ちに画面を最新情報に更新します。

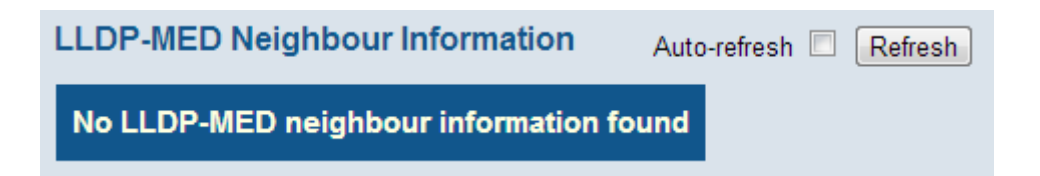

## 55.3. LLDP PoE ステータス

本スイッチのLLDP PoEステータスを確認する手順を説明します。

## 55.3.1. LLDP PoE ステータスのパラメータ

- 1) Local Port: LLDP フレームを受信したポートを表示します。
- 2) **Power Type:** デバイスの種類が、PSE(Power Sourcing Entity)か PD(Power Device)かどうか を表示します。
- 3) Power Source: デバイスが使用している電源を表示します。
- 4) Power Priority: 給電の優先度を表示します。
- 5) Maximum Power: PD が必要とする最大電力または、現在の構成に基づくケーブル長で PSE が給電することが出来る最小限の値を表示します。

#### LLDP PoEステータスの確認手順

- 1) メニューから「Monitor」→「LLDP」→「PoE」の順にクリックします。
- 2) Auto-refresh をクリックすると、表示されたデータをおよそ 5 秒間隔で再表示します。あるいは Refresh ボタンをクリックすると、直ちに画面を最新情報に更新します。

| LLDP Neigh | bour Power ( | Over Ethernet In | formation Auto | -refresh 🔲 Refresh |
|------------|--------------|------------------|----------------|--------------------|
| Local Port | Power Type   | Power Source     | Power Priority | Maximum Power      |
|            | No Pa        | E neighbour info | ormation found |                    |

#### 55.4. LLDP EEE ステータス

本スイッチのLLDP EEE (Energy Efficient Ethernet)ステータスを確認する手順を説明します。

## 55.4.1. LLDP EEE ステータスのパラメータ

- 1) Local Port: LLDP フレームを受信したポートを表示します。
- 2) Tx Tw: 隣接ポートにおいて LPI(Link Power Idle)アイドル状態回復から、送信開始までの 遅延時間を表示します。※=IEEE802.3az Tw\_sys\_tx
- 3) **Rx Tw:** 隣接ポートにおいてアイドル状態回復から、レシーバ(受信機)回復までのトランス ミッタ(送信機)待ち時間を表示します。 ※=IEEE802.3az Tw\_sys\_rx
- 4) Fallback Receive Tw: 隣接ポートから自ポートへの省エネのレベル通知(Tw\_sys\_tx)を表示 します。

※ 本パラメータをサポートしてない場合は、Tw\_sys\_tx初期値を使用します。

- 5) Echo Tx Tw: 自ポートの Tx Tw 値を示す隣接ポートからのエコー(応答値)を表示します。
- 6) Echo Rx Tw: 自ポートの Rx Tw 値を示す隣接ポートからのエコー(応答値)を表示します。
- Resolved Tx Tw: LLDP(EEE 情報含む)ネゴシエーションにより決まった、実際の Tx Tw 時間を表示します。
- 8) **Resolved Rx Tw:** LLDP(EEE 情報含む)ネゴシエーションにより決まった、実際の Rx Tw 時間を表示します。
- 9) EEE activated: 隣接デバイスにて EEE サポート有無を表示します。

#### LLDP EEEステータスの確認手順

- 1) メニューから「Monitor」→「LLDP」→「EEE」の順にクリックします。
- Auto-refresh をクリックすると、表示されたデータをおよそ5秒間隔で再表示します。あるいは Refresh ボタンをクリックすると、直ちに画面を最新情報に更新します。

| LLDP Neigh | bors EE | E Inform | nation              |            |            |                | Auto-ref       | resh 🗹 Refresh |
|------------|---------|----------|---------------------|------------|------------|----------------|----------------|----------------|
| Local Port | Tx Tw   | Rx Tw    | Fallback Receive Tw | Echo Tx Tw | Echo Rx Tw | Resolved Tx Tw | Resolved Rx Tw | EEE activated  |
| 1          | 17      | 17       | 17                  | 17         | 17         | 17             | 17             |                |

## 55.5. LLDP ポート統計

本スイッチのLLDPポート統計を確認する手順を説明します。

## 55.5.1. LLDP ポート統計のパラメータ

**Global Counters** 

- Neighbor entries were last changed at: LLDP エントリが最後に更新された時間と、それから 経過した時間を表示します。
- 2) Total Neighbors Entries Added: 起動してから追加された LLDP エントリの数を表示します。
- 3) Total Neighbors Entries Deleted: 何らかの理由で削除された LLDP エントリの数を表示しま す。
- Total Neighbors Entries Dropped: LLDP エントリテーブルが満杯のため LLDPDU を破棄した回数を表示します。
- 5) Total Neighbors Entries Aged Out: TTL が期限切れになったため LLDP エントリを削除した 回数を表示します。

#### **LLDP Statistics**

- 1) Local Port: ポート番号を表示します。
- 2) Tx Frames: 送信した LLDPDU の総数を表示します。
- 3) Rx Frames: 受信した LLDPDU の総数を表示します。
- 4) Rx Errors: 受信した LLDPDU のうち、何らかのエラーを含んでいた物の数を表示します。
- 5) Frames Discarded: 不正な形式の TLV のため破棄された LLDPDU の総数を表示します。
- 6) TLVs Unrecognized: 破棄されたフレームの数を表示します。
- 7) Age-Outs: TTL が期限切れになったため LLDP エントリを削除した回数を表示します。

#### LLDPポート統計の確認手順

- 1) メニューから「Monitor」→「LLDP」→「Port Statistics」の順にクリックします。
- Auto-refresh をクリックすると、表示されたデータをおよそ5秒間隔で再表示します。あるいは Refresh ボタンをクリックすると、直ちに画面を最新情報に更新します。

|              |                 | Global       | Counters       |                         |                | Auto              | -refresh 🔲 Refresh | Clear    |  |  |  |  |  |
|--------------|-----------------|--------------|----------------|-------------------------|----------------|-------------------|--------------------|----------|--|--|--|--|--|
| Neighbour er | ntries were las | t changed at | 1970-01-01T00: | 05:23+00:00 (335027 sec | . ago)         |                   |                    |          |  |  |  |  |  |
| Total Neighb | ours Entries Ad | dded         |                | 1                       |                |                   |                    |          |  |  |  |  |  |
| Total Neighb | ours Entries De | eleted       |                | 0                       |                |                   |                    |          |  |  |  |  |  |
| Total Neighb | ours Entries Dr | ropped       |                | 0                       |                |                   |                    |          |  |  |  |  |  |
| Total Neighb | ours Entries Ag | ged Out      |                | 0                       |                |                   |                    |          |  |  |  |  |  |
| LLDP Statis  | tics            |              |                |                         |                |                   |                    |          |  |  |  |  |  |
|              |                 |              |                | Local Co                | ounters        |                   |                    |          |  |  |  |  |  |
| Local Port   | Tx Frames       | Rx Frames    | Rx Errors      | Frames Discarded        | TLVs Discarded | TLVs Unrecognized | Org. Discarded     | Age-Outs |  |  |  |  |  |
| 1            | 11166           | 11168        | 0              | 0                       | 0              | 0                 | 0                  | 0        |  |  |  |  |  |
| 2            | 0               | 0            | 0              | 0                       | 0              | 0                 | 0                  | 0        |  |  |  |  |  |
| 3            | 0               | 0            | 0              | 0                       | 0              | 0                 | 0                  | 0        |  |  |  |  |  |
| 4            | 0               | 0            | 0              | 0                       | 0              | 0                 | 0                  | 0        |  |  |  |  |  |
| 5            | 0               | 0            | 0              | 0                       | 0              | 0                 | 0                  | 0        |  |  |  |  |  |
| 6            | 0               | 0            | 0              | 0                       | 0              | 0                 | 0                  | 0        |  |  |  |  |  |
| 7            | 0               | 0            | 0              | 0                       | 0              | 0                 | 0                  | 0        |  |  |  |  |  |
| 8            | 171             | 0            | 0              | 0                       | 0              | 0                 | 0                  | 0        |  |  |  |  |  |
| 9            | 0               | 0            | 0              | 0                       | 0              | 0                 | 0                  | 0        |  |  |  |  |  |
| 10           | 0               | 0            | 0              | 0                       | 0              | 0                 | 0                  | 0        |  |  |  |  |  |

## 56. PoE ステータス

この章では、PoE ステータスの確認について説明します。

#### 56.1. PoE ステータス

本スイッチのPoEステータスを確認する手順を説明します。

#### 56.1.1. PoE ステータスのパラメータ

- 1) Local Port: ポート番号を表示します。
- 2) **PD Class:** 受電機器(PD)のクラスを表示します。
  - なお、各クラスの給電仕様は以下の通りです。

| IEEE クラ<br>ス | PSE 側出力 | PD 側入力電力       |
|--------------|---------|----------------|
| 0            | 15.4 W  | 0.44 ~ 12.95 W |
| 1            | 4.0 W   | 0.44 ~ 3.84 W  |
| 2            | 7.0 W   | 3.84 ~ 6.49 W  |
| 3            | 15.4 W  | 6.49 ~ 12.95 W |
| 4            | 30 W    | 12.95W ~ 25.5W |

- 3) Power Requested: 受電機器(PD)が必要とする電力を表示します。
- 4) Power Allocated: スイッチが受電機器(PD)に割り当てた電力を表示します。
- 5) Power Used: 受電機器(PD)が使用している電力を表示します。
- 6) Current Used: 受電機器(PD)に出力している電流を表示します。
- 7) Priority: 給電の優先度を表示します。
- 8) Port Status: PoE サービスのステータスを表示します。

#### PoEステータスの確認手順

- 1) メニューから「Monitor」→「PoE」の順にクリックします。
- Auto-refresh をクリックすると、表示されたデータをおよそ5秒間隔で再表示します。あるいは Refresh ボタンをクリックすると、直ちに画面を最新情報に更新します。

| Power Over | ver Over Ethernet Status Auto-refresh 🗉 Refresh |                 |                 |            |              |          |                |  |  |
|------------|-------------------------------------------------|-----------------|-----------------|------------|--------------|----------|----------------|--|--|
| Local Port | PD class                                        | Power Requested | Power Allocated | Power Used | Current Used | Priority | Port Status    |  |  |
| 1          | 0                                               | 0 [W]           | 0 [VV]          | 0 [W]      | 0 [mA]       | Low      | No PD detected |  |  |
| 2          | 0                                               | 0 [W]           | 0 [W]           | 0 [W]      | 0 [mA]       | Low      | No PD detected |  |  |
| 3          | 0                                               | 0 [VV]          | 0 [VV]          | 0 [VV]     | 0 [mA]       | Low      | No PD detected |  |  |
| 4          | 0                                               | 0 [VV]          | 0 [VV]          | 0 [VV]     | 0 [mA]       | Low      | No PD detected |  |  |
| 5          | 0                                               | 0 [W]           | 0 [W]           | 0 [VV]     | 0 [mA]       | Low      | No PD detected |  |  |
| 6          | 0                                               | 0 [W]           | 0 [W]           | 0 [W]      | 0 [mA]       | Low      | No PD detected |  |  |
| 7          | 0                                               | 0 [W]           | 0 [VV]          | 0 [W]      | 0 [mA]       | Low      | No PD detected |  |  |
| 8          | 1                                               | 4 [W]           | 4 [W]           | 2.1 [W]    | 38 [mA]      | Low      | PoE turned ON  |  |  |
| Total      |                                                 | 4 [W]           | 4 [W]           | 2.1 [W]    | 38 [mA]      |          |                |  |  |

## **57. MAC Address Table**

この章では、MAC Address Table の確認について説明します。

## **57.1. MAC Address Table**

本スイッチのMAC Address Tableを確認する手順を説明します。

## 57.1.1. MAC Address Table のパラメータ

- 1) Type: MAC アドレスが登録された方法を表示します。
- 2) VLAN: VLAN ID を表示します。
- 3) MAC Address: MAC アドレスを表示します。
- 4) **Port Members:** ポート番号を表示します。

## PoEステータスの確認手順

- 1) メニューから「Monitor」→「MAC Table」の順にクリックします。
- 2) ページに表示させる VLAN ID と MAC Address 及び表示範囲を選択します。
- 3) MAC Address Table をスクロールさせるには、画面右上の矢印ボタンを使用して下さい。
  - 先頭のページを表示します。
  - >>> 次ページのMAC Address Tableを表示します。
- Auto-refresh をクリックすると、表示されたデータをおよそ5秒間隔で再表示します。あるいは Refresh ボタンをクリックすると、直ちに画面を最新情報に更新します。
   また、Clear ボタンをクリックすることで、全てのステータスが消去されます。

| I |            | ddress | Table             |       | /            | Auto-refresh 🔲 🖪   | efresh  | Clear | << >>             |
|---|------------|--------|-------------------|-------|--------------|--------------------|---------|-------|-------------------|
|   | Start fron | NVLAN  | and MAC add       | dress | 00           | -00-00-00-00       | with 20 |       | entries per page. |
|   |            |        |                   |       | Po           | ort Members        |         |       |                   |
|   | Туре       | VLAN   | MAC Address       | СРИ   | 1            | 2 3 4 5 6 7 8 9 10 |         |       |                   |
|   | Static     | 1      | 01-00-5E-7F-FF-FA |       | $\checkmark$ |                    |         |       |                   |

## 58. VLANs

この章では、VLAN ステータスの確認について説明します。

## 58.1. VLAN メンバーシップ

本スイッチのVLANメンバーシップを確認する手順を説明します。

### 58.1.1. VLAN メンバーシップのパラメータ

- 1) VLAN ID: VLAN ID を表示します。
- 2) Port Members: VLAN に所属しているポート番号を表示します。

#### VLANメンバーシップの確認手順

- 1) メニューから「Monitor」→「VLANs」→「VLAN Membership」の順にクリックします。
- 2) プルダウンメニューから、VLAN メンバーシップを表示させたいソフトウェアモジュールを選択 します。

| Static     | Auto-refresh 🗉 |
|------------|----------------|
| Static     | <u>v</u>       |
| NAS        | >>             |
| MVR        |                |
| Voice VLAN |                |
| MSTP       |                |
| VCL        |                |
| Combined   |                |

- 3) ページに表示させる VLAN ID と表示範囲を選択します。
- 4) VLAN メンバーシップをスクロールさせるには、画面右上の矢印ボタンを使用して下さい。
  - 先頭のページを表示します。
  - >>> 次ページのVLANを表示します。
- 5) Auto-refresh をクリックすると、表示されたデータをおよそ 5 秒間隔で再表示します。あるいは Refresh ボタンをクリックすると、直ちに画面を最新情報に更新します。

| VLAN Mer      | nb           | er | sh | ip  | S            | tat          | us           | s fo | or (         | Sta          | tic user Static 💌 Auto-refresh 🗌 Refresh |
|---------------|--------------|----|----|-----|--------------|--------------|--------------|------|--------------|--------------|------------------------------------------|
| Start from VL | AN.          | 1  |    |     |              | v            | vith         | 2    | 0            |              | entries per page.                        |
|               |              |    | Po | ort | M            | en           | ıbe          | ers  | ;            |              |                                          |
| VLAN ID       | 1            | 2  | 3  | 4   | 5            | 6            | 7            | 8    | 9            | 10           |                                          |
| 1             | $\checkmark$ | ✓  | <  | ~   | $\checkmark$ | $\checkmark$ | $\checkmark$ | ✓    | $\checkmark$ | $\checkmark$ |                                          |
| 2             |              |    |    |     |              |              |              | ✓    | ~            | $\checkmark$ |                                          |

## 58.2. VLAN ポートステータス

本スイッチのVLANポートステータスを確認する手順を説明します。

## 58.2.1. VLAN ポートステータスのパラメータ

- 1) Port: ポート番号を表示します。
- 2) **PVID:** PVID を表示します。
- 3) Port Type: ポートタイプを表示します。
- 4) Ingress Filtering: Ingress フィルタリングの有効/無効を表示します。
- 5) Frame Type: ポートが許可するフレームのタイプを表示します。 "Tagged"と表示されている場合は、VLAN タグ付きフレームは受信しますが、タグ無しフレームは破棄されます。
- 6) Tx Tag: 出力するフレームに対してタグ付けを行うかどうかを表示します。
- UVID: ここで表示されている VID と一致した場合はフレームから VLAN タグを取り外して転送します。
- 8) Conflicts: このポートに対する VLAN の設定に矛盾が生じている場合には"Yes"が表示され ます。

#### VLANポートステータスの確認手順

- 1) メニューから「Monitor」→「VLANs」→「VLAN Port」の順にクリックします。
- 2) プルダウンメニューから、VLAN ポートステータスを表示させたいソフトウェアモジュールを選 択します。

| Static     | Auto-refresh |  |
|------------|--------------|--|
| Static     | ۲ <u>۶</u>   |  |
| NAS        | >>           |  |
| MVR        |              |  |
| Voice VLAN |              |  |
| MSTP       |              |  |
| VCL        |              |  |
| Combined   |              |  |

3) Auto-refresh をクリックすると、表示されたデータをおよそ 5 秒間隔で再表示します。あるいは Refresh ボタンをクリックすると、直ちに画面を最新情報に更新します。

| VLAN | Port St | tatus for Sta | tus for Static user Static  Auto-refresh  Refresh |            |            |      |           |  |  |
|------|---------|---------------|---------------------------------------------------|------------|------------|------|-----------|--|--|
| Port | PVID    | Port Type     | Ingress Filtering                                 | Frame Type | Tx Tag     | UVID | Conflicts |  |  |
| 1    | 1       | C-Port        | Disabled                                          | All        | Untag_this | 1    | No        |  |  |
| 2    | 1       | C-Port        | Disabled                                          | All        | Untag_this | 1    | No        |  |  |
| 3    | 1       | C-Port        | Disabled                                          | All        | Untag_this | 1    | No        |  |  |
| 4    | 1       | C-Port        | Disabled                                          | All        | Untag_this | 1    | No        |  |  |
| 5    | 1       | C-Port        | Disabled                                          | All        | Untag_this | 1    | No        |  |  |
| 6    | 1       | C-Port        | Disabled                                          | All        | Untag_this | 1    | No        |  |  |
| 7    | 1       | C-Port        | Disabled                                          | All        | Untag_this | 1    | No        |  |  |
| 8    | 1       | C-Port        | Disabled                                          | All        | Untag_this | 1    | No        |  |  |
| 9    | 1       | C-Port        | Disabled                                          | All        | Untag_this | 1    | No        |  |  |
| 10   | 1       | C-Port        | Disabled                                          | All        | Untag_this | 1    | No        |  |  |

## 59. MAC ベース VLAN ステータス

この章では、MAC ベース VLAN の確認について説明します。

#### 59.1. MAC ベース VLAN ステータス

本スイッチのMACベースVLANステータスを確認する手順を説明します。

#### 59.1.1. MAC ベース VLAN ステータスのパラメータ

- 1) MAC Address: MAC アドレスを表示します。
- 2) VLAN ID: 関連付けされている VLANID を表示します。
- 3) Port Members: 割り当てられているポートを表示します。

#### VLANポートステータスの確認手順

- 1) メニューから「Monitor」→「VCL」→「MAC-based VLAN」の順にクリックします。
- 2) プルダウンメニューから、VLAN ポートステータスを表示させたいソフトウェアモジュールを選 択します。

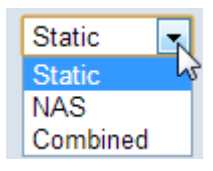

 Auto-refresh をクリックすると、表示されたデータをおよそ5秒間隔で再表示します。あるいは Refresh ボタンをクリックすると、直ちに画面を最新情報に更新します。

| MAC-based VL   | AN Memb | ers | hi | ip ( | Co | on | fig | u   | at  | ior | n fe | or User Static | Static | ▼ Auto-refresh 🔲 Refresh |
|----------------|---------|-----|----|------|----|----|-----|-----|-----|-----|------|----------------|--------|--------------------------|
|                |         |     |    | Po   | rt | М  | en  | ıbe | ers | 6   |      |                |        |                          |
| MAC Address    | VLAN ID | 1   | 2  | 3    | 4  | 5  | 6   | 7   | 8   | 9   | 10   |                |        |                          |
| 00-00-00-00-00 | 1       |     |    |      |    |    |     |     |     |     | ~    |                |        |                          |

## **60.** Diagnostics

この章では、スイッチの診断機能について説明します。

#### 60.1. Ping/Ping6

PingによるIPv4またはIPv6レベルでの疎通確認を行う手順を説明します。

#### 60.1.1. Ping/Ping6 のパラメータ

- 1) **IP Address:** 宛先の IP アドレスを指定します。
- 2) Ping Size: ICMP パケットのペイロードサイズを指定します。
   (設定値の範囲:8-1400byte)

#### Ping/Ping6の確認手順

- 1) メニューから「Diagnostics」→「Ping」または「Ping6」の順にクリックします。
- 2) IP Address と Ping Size を入力し、 Start をクリックしてください。

| ICMP Ping  |               |  |  |  |  |  |  |  |
|------------|---------------|--|--|--|--|--|--|--|
| IP Address | 192.168.0.254 |  |  |  |  |  |  |  |
| Ping Size  | 1400          |  |  |  |  |  |  |  |
| Start      |               |  |  |  |  |  |  |  |

3) Ping の結果が表示されます。

#### **ICMP Ping Output**

```
PING server 192.168.0.254
1400 bytes from 192.168.0.254: icmp_seq=0, time=0ms
1400 bytes from 192.168.0.254: icmp_seq=1, time=0ms
1400 bytes from 192.168.0.254: icmp_seq=2, time=0ms
1400 bytes from 192.168.0.254: icmp_seq=3, time=0ms
1400 bytes from 192.168.0.254: icmp_seq=4, time=0ms
Sent 5 packets, received 5 OK, 0 bad
```

New Ping

4) New Ping をクリックすると、Ping パラメータの入力画面に戻ります。

| IP Address | 0.0.0.0 |  |  |  |
|------------|---------|--|--|--|
| Ping Size  | 64      |  |  |  |
| Start      |         |  |  |  |

## 60.2. ケーブル診断

VeriPHYでは、指定したポートに接続されているLANケーブルの結線の確認や、線路長の測定をします。

- 60.2.1. ケーブル診断のパラメータ
  - 1) **Port:** ポート番号を表示します。
  - 2) Cable Status: 診断されたケーブル情報を表示します。

#### ケーブルの診断手順

- 1) メニューから「Diagnostics」→「VeriPHY」の順にクリックします。
- 2) 診断したいポートを選択して、Startをクリックします。

0 Open

Open

Open

OK

0

0

0

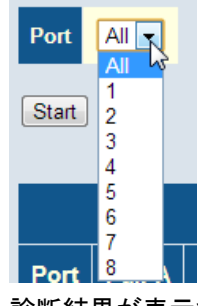

5

6

7

8

Open

Open

Open

OK

3) 診断結果が表示されます。

| VeriPHY Cable Diagnostics |        |          |        |          |        |          |        |          |
|---------------------------|--------|----------|--------|----------|--------|----------|--------|----------|
| Port All                  |        |          |        |          |        |          |        |          |
| Start                     |        |          |        |          |        |          |        |          |
|                           |        |          |        |          |        |          |        |          |
|                           |        |          |        |          |        |          |        |          |
| Cable Status              |        |          |        |          |        |          |        |          |
| Port                      | Pair A | Length A | Pair B | Length B | Pair C | Length C | Pair D | Length D |
| 1                         | ОК     | 15       | ОК     | 15       | Short  | 15       | Short  | 15       |
| 2                         | OK     | 0        | OK     | 0        | OK     | 0        | OK     | 0        |
| 3                         | Open   | 0        | Open   | 0        | Open   | 0        | Open   | 0        |
| 4                         | Open   | 0        | Open   | 0        | Open   | 0        | Open   | 0        |

0

0

0

0

Open

Open

Open

Short

0

0

0

0

Open

Open

Open

Short

0

0

0

0

# 61. 製品仕様

## 60.1. SMCGS10P-Smart/SMCGS10C-Smart

| 製品名         | SMCGS10P-Smart                                                                                                    | SMCGS10C-Smart                                                                                                    |
|-------------|----------------------------------------------------------------------------------------------------|----------------------------------------------------------------------------------------------------|
| 規 格         | IEEE 802.3 10BASE-T<br>IEEE 802.3u 100BASE-TX<br>IEEE 802.3ab 1000BASE-T<br>IEEE 802.3z 1000BASE-SX/LX<br>IEEE 802.3at 1000BASE-BX<br>IEEE 802.3at Power over Ethernet<br>IEEE 802.3at Flow Control<br>IEEE 802.3ad<br>LACP(Link Aggregation)<br>IEEE 802.1Q VLAN<br>IEEE 802.1Q VLAN<br>IEEE 802.1D STP<br>IEEE 802.1w RSTP<br>IEEE 802.1s MSTP<br>IEEE 802.1x Authentication<br>IGMP snooping v1/v2/v3<br>ISO/IEC 8802-3 | IEEE 802.3 10BASE-T<br>IEEE 802.3u 100BASE-TX<br>IEEE 802.3ab 1000BASE-T<br>IEEE 802.3z 1000BASE-SX/LX<br>IEEE 802.3ah 1000BASE-BX<br>IEEE 802.3ak Flow Control<br>IEEE 802.3ad<br>LACP(Link Aggregation)<br>IEEE 802.1Q VLAN<br>IEEE 802.1Q VLAN<br>IEEE 802.1D STP<br>IEEE 802.1b STP<br>IEEE 802.1s MSTP<br>IEEE 802.1s MSTP<br>IEEE 802.1X Authentication<br>IGMP snooping v1/v2/v3<br>ISO/IEC 8802-3 |
| パケット転送能力    | 14.9Mpps                                                                                                    | 14.9Mpps                                                                                                    |
| スイッチング容量    | 20Gpbs                                                                                                    | 20Gbps                                                                                                    |
| パケットバッファ    | 512KB                                                                                                    | 512KB                                                                                                    |
| MAC アドレス登録数 | 8K                                                                                                    | 8K                                                                                                    |
| SDRAM       | 64MB                                                                                                    | 64MB                                                                                                    |
| フラッシュメモリ    | 8MB                                                                                                    | 8MB                                                                                                    |
| VLAN 数      | 4000                                                                                                    | 4000                                                                                                    |
| VLAN ID レンジ | 1-4094                                                                                                    | 1-4094                                                                                                    |
| フローコントロール   | IEEE 802.3x (全二重)                                                                                                    | IEEE 802.3x (全二重)                                                                                                    |
|             | バックプレッシャー(半二重)                                                                                                    | バックプレッシャー(半二重)                                                                                                    |
| スイッチング方式    | Store and Forward                                                                                                    | Store and Forward                                                                                                    |
| 最大フレーム長     | 9600byte                                                                                                    | 9600byte                                                                                                    |
| インタフェース     | RJ-45 x8 ポート<br>・10/100/1000BASE-T<br>・オートネゴシエーション<br>・オート MDI/MDI-X<br>・IEEE802.3at Power over Ethernet                                                                                                    | RJ-45 x8 ポート<br>・10/100/1000BASE-T<br>・オートネゴシエーション<br>・オート MDI/MDI-X                                                                                                    |

|           |         | SFP x2 ポート                                                         | SFP x2 ポート                |  |  |
|-----------|---------|--------------------------------------------------------------------|---------------------------|--|--|
|           |         | •100/1000BASE-FX/SX/LX/T                                           | •100/1000BASE-FX/SX/LX/T  |  |  |
|           |         | (W)330 x (D)204 x (H)43mm                                          | (W)196 x (D)116 x (H)37mm |  |  |
| בק ני     | Σ.      | (突起部含まず)                                                           | (突起部含まず)                  |  |  |
| 重量        | Ł       | 2.2kg                                                              | 0.74kg                    |  |  |
| 電源        | Ī       | 100-240V, 50-60Hz, 1.7A                                            | 100-240V, 50-60Hz, 0.5A   |  |  |
| 冶事        | PoE 使用時 | 100W(最大)                                                           | PoE 非対応                   |  |  |
| 旧真雪力      | PoE 未使用 | 20W/是士)                                                            | 20W(最大)                   |  |  |
| 电刀        | 時       |                                                                    |                           |  |  |
| 動作温度      |         | 0~50°C                                                             | 0~50°℃                    |  |  |
| 動作湿度      |         | 10~90%RH (結露なきこと)                                                  | 10~90%RH(結露なきこと)          |  |  |
| 保存        | 温度      | -40~70°C                                                           | -40~70°C                  |  |  |
| 保存        | 湿度      | 10~90%RH (結露なきこと)                                                  | 10~90%RH(結露なきこと)          |  |  |
| 安全規格      |         | CSA (CSA 22.2 No 60950-1 & UL60950-1), CB (IEC 60950-1/EN60950-1)  |                           |  |  |
| БМІ       | 词中      | FCC Class A, IEC 55022 Class A, CISPR 22 Class A, IEC 61000-3-2/3, |                           |  |  |
| ENII IN E |         | VCCI Class A                                                       |                           |  |  |
| イミュニティ規格  |         | EN 61000-4-2/3/4/5/6/8/11                                          |                           |  |  |
| 管理機能      |         | HTTP/HTTPS, SNMPv1,v2c,v3, SSH, Telnet                             |                           |  |  |
|           | 給電方式    | Alternative A                                                      |                           |  |  |
|           | 最 1ポート  | 2011/                                                              | PoE 非対応                   |  |  |
|           | 大 あたり   | 50 W                                                               |                           |  |  |
| PoE       | 給       |                                                                    |                           |  |  |
|           | 電 描示    | 75W(最大)                                                            |                           |  |  |
|           |         |                                                                    |                           |  |  |
|           | ታ       |                                                                    |                           |  |  |

| 製品名         | SMCGS18P-Smart                                                                                                    | SMCGS18C-Smart                                                                                                    |  |
|-------------|----------------------------------------------------------------------------------------------------|----------------------------------------------------------------------------------------------------|--|
| 製品名<br>規格   | SMCGS18P-SmartIEEE 802.3 10BASE-TIEEE 802.3u 100BASE-TXIEEE 802.3ab 1000BASE-TXIEEE 802.3at 1000BASE-SX/LXIEEE 802.3ah 1000BASE-BXIEEE 802.3at Power over EthernetIEEE 802.3at Flow ControlIEEE 802.3at A controlIEEE 802.3adLACP(LinkAggregation)IEEE 802.1Q VLANIEEE 802.1D STPIEEE 802.1w RSTPIEEE 802.1ab LLDPIEEE 802.1X AuthenticationIGMP snooping v1/v2/v3ISO/IEC 8802-3 | SMCGS18C-SmartIEEE 802.3 10BASE-TIEEE 802.3u 100BASE-TXIEEE 802.3ab 1000BASE-TXIEEE 802.3z 1000BASE-SX/LXIEEE 802.3ah 1000BASE-BXIEEE 802.3ah 1000BASE-BXIEEE 802.3at Flow ControlIEEE 802.3adLACP(LinkAggregation)IEEE 802.1Q VLANIEEE 802.1D STPIEEE 802.1s MSTPIEEE 802.1x AuthenticationIGMP snooping v1/v2/v3ISO/IEC 8802-3 |  |
| パケット転送能力    | 26.8Mpps                                                                                                    | 26.8Mpps                                                                                                    |  |
| スイッチング容量    | 36Gpbs                                                                                                    | 36Gbps                                                                                                    |  |
| パケットバッファ    | 512KB                                                                                                    | 512KB                                                                                                    |  |
| MAC アドレス登録数 | 8K                                                                                                    | 8K                                                                                                    |  |
| SDRAM       | 128MB                                                                                                    | 128MB                                                                                                    |  |
| フラッシュメモリ    | 16MB                                                                                                    | 16MB                                                                                                    |  |
| VLAN 数      | 4000                                                                                                    | 4000                                                                                                    |  |
| VLAN ID レンジ | 1-4094                                                                                                    | 1-4094                                                                                                    |  |
| <u></u>     | IEEE 802.3x (全二重)                                                                                                    | IEEE 802.3x (全二重)                                                                                                    |  |
| ✓u─⊐╱┍u─/ν  | バックプレッシャー(半二重)                                                                                                    | バックプレッシャー(半二重)                                                                                                    |  |
| スイッチング方式    | Store and Forward                                                                                                    | Store and Forward                                                                                                    |  |
| 最大フレーム長     | 9600byte                                                                                                    | 9600byte                                                                                                    |  |
| インタフェース     | RJ-45 x16 ポート<br>・10/100/1000BASE-T<br>・オートネゴシエーション<br>・オート MDI/MDI-X<br>・IEEE802.3at Power over Ethernet<br>SFP x2 ポート                                                                                                    | RJ-45 x16 ポート<br>・10/100/1000BASE-T<br>・オートネゴシエーション<br>・オート MDI/MDI-X<br>SFP x2 ポート                                                                                                    |  |
|             | ·100/1000BASE-FX/SX/LX/T                                                                                                    | ·100/1000BASE-FX/SX/LX/T                                                                                                    |  |

## 60.2. SMCGS18P-Smart/SMCGS18C-Smart

| 寸 法     |                                                                                                    | (W)440 x (D)350 x (H)44mm                                          | (W)430 x (D)180 x (H)44mm |  |  |
|---------|----------------------------------------------------------------------------------------------------|--------------------------------------------------------------------|---------------------------|--|--|
|         |                                                                                                    | (突起部含まず)                                                           | (突起部含まず)                  |  |  |
| 重量      | t                                                                                                    | 4.049kg                                                            | 1.91kg                    |  |  |
| 電源      | ĩ                                                                                                    | 100-240V, 50-60Hz, 1.7A                                            | 100-240V, 50-60Hz, 0.5A   |  |  |
| PoE 使用時 |                                                                                                    | 250W(最大)                                                           | PoE 非対応                   |  |  |
| 宿力      | PoE 未使用<br>時                                                                                                    | 20W(最大)                                                            | 20W(最大)                   |  |  |
| 動作温度    |                                                                                                    | 0~50°C                                                             | 0∼50°C                    |  |  |
| 動作湿度    |                                                                                                    | 10~90%RH (結露なきこと)                                                  | 10~90%RH(結露なきこと)          |  |  |
| 保存温度    |                                                                                                    | -40~70°C                                                           | -40~70°C                  |  |  |
| 保存湿度    |                                                                                                    | 10~90%RH (結露なきこと) 10~90%RH (結露なきこと)                                |                           |  |  |
| 安全统     | 見格                                                                                                    | CSA (CSA 22.2 No 60950-1 & UL60950-1), CB (IEC 60950-1/EN60950-1)  |                           |  |  |
| EMI 認定  |                                                                                                    | FCC Class A, IEC 55022 Class A, CISPR 22 Class A, IEC 61000-3-2/3, |                           |  |  |
|         |                                                                                                    | VCCI Class A                                                       |                           |  |  |
| イミュ     | ニティ規格                                                                                                    | EN 61000-4-2/3/4/5/6/8/11                                          |                           |  |  |
| 管理      | <b>幾能</b>                                                                                                    | HTTP/HTTPS, SNMPv1,v2c,v3, SSH, Telnet                             |                           |  |  |
|         | 給電方式                                                                                                    | Alternative A                                                      |                           |  |  |
|         | 最 1ポート                                                                                                    | 30W                                                                |                           |  |  |
|         | 大 あたり                                                                                                    | 50 W                                                               |                           |  |  |
| PoE     | 給                                                                                                    |                                                                    | PoE 非対応                   |  |  |
|         | 電<br>装置全体                                                                                                    | 190W(最大)                                                           |                           |  |  |
|         | t and the second second |                                                                    |                           |  |  |
|         | カ                                                                                                    |                                                                    |                           |  |  |
| 製品名         | SMCGS26P-Smart                                                                                                    | SMCGS26C-Smart                                                                                                    |
|-------------|----------------------------------------------------------------------------------------------------|----------------------------------------------------------------------------------------------------|
| 製品名<br>規格   | SMCGS26P-SmartIEEE 802.3 10BASE-TIEEE 802.3u 100BASE-TXIEEE 802.3ab 1000BASE-TXIEEE 802.3at 1000BASE-SX/LXIEEE 802.3ah 1000BASE-BXIEEE 802.3at Power over EthernetIEEE 802.3at Flow ControlIEEE 802.3at A controlIEEE 802.3adLACP(LinkAggregation)IEEE 802.1Q VLANIEEE 802.1D STPIEEE 802.1s MSTPIEEE 802.1s MSTPIEEE 802.1x AuthenticationIGMP snooping v1/v2/v3 | SMCGS26C-SmartIEEE 802.3 10BASE-TIEEE 802.3u 100BASE-TXIEEE 802.3ab 1000BASE-TIEEE 802.3z 1000BASE-SX/LXIEEE 802.3ah 1000BASE-BXIEEE 802.3ah 1000BASE-BXIEEE 802.3at Flow ControlIEEE 802.3adLACP(LinkAggregation)IEEE 802.1Q VLANIEEE 802.1D STPIEEE 802.1s MSTPIEEE 802.1x AuthenticationIGMP snooping v1/v2/v3 |
|             | ISO/IEC 8802-3                                                                                                    | ISO/IEC 8802-3                                                                                                    |
| パケット転送能力    | 38.7Mpps                                                                                                    | 38.7Mpps                                                                                                    |
| スイッチング容量    | 52Gpbs                                                                                                    | 52Gbps                                                                                                    |
| パケットバッファ    | 512KB                                                                                                    | 512KB                                                                                                    |
| MAC アドレス登録数 | 8K                                                                                                    | 8K                                                                                                    |
| SDRAM       | 128MB                                                                                                    | 128MB                                                                                                    |
| フラッシュメモリ    | 16MB                                                                                                    | 16MB                                                                                                    |
| VLAN 数      | 4000                                                                                                    | 4000                                                                                                    |
| VLAN ID レンジ | 1-4094                                                                                                    | 1-4094                                                                                                    |
| フローコントロール   | IEEE 802.3x (全二重)                                                                                                    | IEEE 802.3x (全二重)                                                                                                    |
| ✓u─u╱ru─/v  | バックプレッシャー(半二重)                                                                                                    | バックプレッシャー(半二重)                                                                                                    |
| スイッチング方式    | Store and Forward                                                                                                    | Store and Forward                                                                                                    |
| 最大フレーム長     | 9600byte                                                                                                    | 9600byte                                                                                                    |
| インタフェース     | RJ-45 x24 ポート<br>・10/100/1000BASE-T<br>・オートネゴシエーション<br>・オート MDI/MDI-X<br>・IEEE802.3at Power over Ethernet                                                                                                    | RJ-45 x24 ポート<br>・10/100/1000BASE-T<br>・オートネゴシエーション<br>・オート MDI/MDI-X                                                                                                    |
|             | •100/1000BASE-FX/SX/LX/T                                                                                                    | •100/1000BASE-FX/SX/LX/T                                                                                                    |

## 60.3. SMCGS26P-Smart/SMCGS26C-Smart

| 寸 法                                       |                                                                   | (W)440 x (D)350 x (H)44mm                                          | (W)430 x (D)180 x (H)44mm          |
|-------------------------------------------|-------------------------------------------------------------------|--------------------------------------------------------------------|------------------------------------|
|                                           |                                                                   | (突起部含まず)                                                           | (突起部含まず)                           |
| 重量                                        |                                                                   | 4.5kg                                                              | 2.01kg                             |
| 電源                                        | ī                                                                 | 100-240V, 50-60Hz, 1.7A 100-240V, 50-60Hz, 0.5A                    |                                    |
| 冶弗                                        | PoE 使用時                                                           | 250W(最大)                                                           | PoE 非対応                            |
| 消貨<br>電力                                  | PoE 未使用<br>時                                                      | 25W(最大)                                                            | 20W(最大)                            |
| 動作                                        | 温度                                                                | 0~50°℃                                                             | 0~50°℃                             |
| 動作湿度                                      |                                                                   | 10~90%RH(結露なきこと)                                                   | 10~90%RH(結露なきこと)                   |
| 保存温度                                      |                                                                   | -40~70°C                                                           | -40~70°C                           |
| 保存湿度                                      |                                                                   | 10~90%RH(結露なきこと)                                                   | 10~90%RH(結露なきこと)                   |
| 安全统                                       | 全規格 CSA (CSA 22.2 No 60950-1 & UL60950-1)、CB (IEC 60950-1/ EN6095 |                                                                    | 950-1), CB (IEC 60950-1/EN60950-1) |
| EMI 認定                                    |                                                                   | FCC Class A, IEC 55022 Class A, CISPR 22 Class A, IEC 61000-3-2/3, |                                    |
|                                           |                                                                   | VCCI Class A                                                       |                                    |
| <b>イミュニティ規格</b> EN 61000-4-2/3/4/5/6/8/11 |                                                                   |                                                                    |                                    |
| 管理                                        | <b>管理機能</b> HTTP/HTTPS、SNMPv1,v2c,v3、SSH、Telnet                   |                                                                    | I, Telnet                          |
| 給電方式                                      |                                                                   | Alternative A                                                      |                                    |
| 「最<br>大<br>PoE 縦<br>電                     | 最 1ポート                                                            | 30W/                                                               |                                    |
|                                           | 大 あたり                                                             | 50 W                                                               |                                    |
|                                           | 給                                                                 |                                                                    | PoE 非対応                            |
|                                           | 電<br>装置全体                                                         | 190W(最大)                                                           |                                    |
|                                           |                                                                   |                                                                    |                                    |
|                                           | Л                                                                 |                                                                    |                                    |

| 裂品名         | SMCGS50P-Smart                                                                                                    | SMCGS50C-Smart                                                                                                    |  |
|-------------|----------------------------------------------------------------------------------------------------|----------------------------------------------------------------------------------------------------|--|
| 製品名<br>規格   | SMCGS50P-Smart<br>IEEE 802.3 10BASE-T<br>IEEE 802.3u 100BASE-TX<br>IEEE 802.3ab 1000BASE-T<br>IEEE 802.3z 1000BASE-SX/LX<br>IEEE 802.3ah 1000BASE-BX<br>IEEE 802.3at Power over Ethernet<br>IEEE 802.3x Flow Control<br>IEEE 802.3ad<br>LACP(LinkAggregation)<br>IEEE 802.1Q VLAN<br>IEEE 802.1P CoS(Strict/WRR)<br>IEEE 802.1D STP | SMCGS50C-Smart<br>IEEE 802.3 10BASE-T<br>IEEE 802.3u 100BASE-TX<br>IEEE 802.3ab 1000BASE-T<br>IEEE 802.3z 1000BASE-SX/LX<br>IEEE 802.3ah 1000BASE-BX<br>IEEE 802.3ah 1000BASE-BX<br>IEEE 802.3ad<br>LACP(LinkAggregation)<br>IEEE 802.1Q VLAN<br>IEEE 802.1Q VLAN<br>IEEE 802.1D STP<br>IEEE 802.1w RSTP |  |
|             | IEEE 802.1w RSTP<br>IEEE 802.1s MSTP<br>IEEE 802.1ab LLDP<br>IEEE 802.1X Authentication<br>IGMP snooping v1/v2/v3<br>ISO/IEC 8802-3                                                                                                    | IEEE 802.1s MSTP<br>IEEE 802.1s MSTP<br>IEEE 802.1ab LLDP<br>IEEE 802.1X Authentication<br>IGMP snooping v1/v2/v3<br>ISO/IEC 8802-3                                                                                                    |  |
| パケット転送能力    | 74.4Mpps                                                                                                    | 74.4Mpps                                                                                                    |  |
| スイッチング容量    | 100Gpbs                                                                                                    | 100Gbps                                                                                                    |  |
| パケットバッファ    | 512KB                                                                                                    | 512KB                                                                                                    |  |
| MAC アドレス登録数 | 8K                                                                                                    | 8K                                                                                                    |  |
| SDRAM       | 128MB                                                                                                    | 128MB                                                                                                    |  |
| フラッシュメモリ    | 16MB                                                                                                    | 16MB                                                                                                    |  |
| VLAN 数      | 4000                                                                                                    | 4000                                                                                                    |  |
| VLAN ID レンジ | 1-4094                                                                                                    | 1-4094                                                                                                    |  |
| フローコントロール   | IEEE 802.3x (全二重)<br>バックプレッシャー(半二重)                                                                                                    | IEEE 802.3x (全二重)<br>バックプレッシャー(半二重)                                                                                                    |  |
| スイッチング方式    | Store and Forward                                                                                                    | Store and Forward                                                                                                    |  |
| 最大フレーム長     | 9600byte                                                                                                    | 9600byte                                                                                                    |  |
| インタフェース     | RJ-45 x48 ポート<br>・10/100/1000BASE-T<br>・オートネゴシエーション<br>・オート MDI/MDI-X<br>・IEEE802.3at Power over Ethernet<br>SFP x2 ポート                                                                                                    | RJ-45 x48 ポート<br>・10/100/1000BASE-T<br>・オートネゴシエーション<br>・オート MDI/MDI-X<br>SFP x2 ポート                                                                                                    |  |
|             | •100/1000BASE-FX/SX/LX/T                                                                                                    | •100/1000BASE-FX/SX/LX/T                                                                                                    |  |

### 60.4 SMCCS50P\_Smart/SMCCS50C\_Smart

| -                                               |                                                                  |                                                                    |                                    |  |
|-------------------------------------------------|------------------------------------------------------------------|--------------------------------------------------------------------|------------------------------------|--|
| 寸 法                                             |                                                                  | (W)440 x (D)350 x (H)44mm                                          | (W)430 x (D)180 x (H)44mm          |  |
|                                                 |                                                                  | (突起部含まず)                                                           | (突起部含まず)                           |  |
| 重量                                              |                                                                  | 5.19kg                                                             | 2.986kg                            |  |
| 電源                                              | ī                                                                | 100-240V, 50-60Hz, 1.7A 100-240V, 50-60Hz, 0.5A                    |                                    |  |
| 治事                                              | PoE 使用時                                                          | 525W(最大)                                                           | PoE 非対応                            |  |
| <b>冶</b> 宜<br>電力                                | PoE 未使用<br>時                                                     | 25W(最大)                                                            | 20W(最大)                            |  |
| 動作                                              | 温度                                                               | 0~50°℃                                                             | 0~50°C                             |  |
| 動作湿度                                            |                                                                  | 10~90%RH(結露なきこと)                                                   | 10~90%RH(結露なきこと)                   |  |
| 保存温度                                            |                                                                  | -40~70°C                                                           | -40~70°C                           |  |
| 保存湿度10~90%RH (結露なきこと)10~90%RH                   |                                                                  | 10~90%RH(結露なきこと)                                                   |                                    |  |
| 安全统                                             | CSA (CSA 22.2 No 60950-1 & UL60950-1)、CB (IEC 60950-1/EN60950-1) |                                                                    | 950-1), CB (IEC 60950-1/EN60950-1) |  |
| EMI 認定                                          |                                                                  | FCC Class A, IEC 55022 Class A, CISPR 22 Class A, IEC 61000-3-2/3, |                                    |  |
|                                                 |                                                                  | VCCI Class A                                                       |                                    |  |
| <b>イミュニティ規格</b> EN 61000-4-2/3/4/5/6/8/11       |                                                                  |                                                                    |                                    |  |
| <b>管理機能</b> HTTP/HTTPS、SNMPv1,v2c,v3、SSH、Telnet |                                                                  | I, Telnet                                                          |                                    |  |
| 給電方式                                            |                                                                  | Alternative A                                                      |                                    |  |
| ようしょう<br>見<br>PoE 縦<br>電<br>た                   | 最 1ポート                                                           | 2010                                                               |                                    |  |
|                                                 | 大 あたり                                                            | 50 W                                                               |                                    |  |
|                                                 | 給                                                                |                                                                    | PoE 非対応                            |  |
|                                                 | 電裝置全体                                                            | 375W(最大)                                                           |                                    |  |
|                                                 |                                                                  |                                                                    |                                    |  |
|                                                 | Л                                                                |                                                                    |                                    |  |

## 62. 製品保証

- ◆ 故障かなと思われた場合には、弊社カスタマサポートまでご連絡ください。
  - 1) 修理を依頼される前に今一度、この取扱説明書をご確認ください。
  - 2) 本スイッチの保証期間内の自然故障につきましては無償修理させて頂きます。
  - 3) 故障の内容により、修理ではなく同等品との交換にさせて頂く事があります。
  - 4) 弊社への送料はお客様の負担とさせて頂きますのでご了承ください。

初期不良保証期間:納品日より 3ヶ月 (交換機器発送による対応) 製品保証期間:ご購入日より 3年間 (お預かりによる修理対応)

- ◆ 保証期間内であっても、以下の場合は有償修理とさせて頂きます。 (修理できない場合もあります)
  - 1) 使用上の誤り、お客様による修理や改造による故障、損傷
  - 2) 自然災害、公害、異常電圧その他外部に起因する故障、損傷
  - 3) 本スイッチに水漏れ・結露などによる腐食が発見された場合
- ◆ 保証期間を過ぎますと有償修理となりますので御注意ください。
- ◆ 一部の機器は、設定を本体内に記録する機能を有しております。これらの機器は修理時に設定を 初期化しますので、お客様が行った設定内容は失われます。
- ◆ 恐れ入りますが、修理をご依頼頂く前に、設定内容をお客様にてお控えください。
- ◆ 本スイッチに起因する損害や機会の損失については補償致しません。
- ◆ 修理期間中における代替品の貸し出しは、基本的に行っておりません。別途、有償サポート契約 にて対応させて頂いております。有償サポートにつきましてはお買い上げの販売店にご相談ください。
- ◆ 本スイッチの保証は日本国内での使用においてのみ有効です。

#### 製品に関するご質問・お問い合わせ先

ハイテクインター株式会社
カスタマサポート
TEL 0570-060030
E-mail <u>support@hytec.co.jp</u>
受付時間 平日 9:00~17:00

Copyright © 2012 HYTEC INTER Co., Ltd.

## 付録1:デフォルト設定一覧

本スイッチのデフォルト設定は、ファイル名: "Factory\_Default\_Config.cfg." によって与えられます。スイッチをデフォルト設定でリセットするためには、このファイルをスタートアップ コンフィギュレーションファイルとして設定しなければなりません。

以下に、基本的なデフォルト設定の一覧を挙げます。

| 機能            | パラメータ                       | デフォルト値                                         |
|---------------|-----------------------------|------------------------------------------------|
| ユーザー認証        | User Name                   | admin                                          |
|               | Password                    | admin                                          |
|               | RADIUS Authentication       | Disabled                                       |
|               | TACACS+ Authentication      | Disabled                                       |
|               | 802.1X Port Authentication  | Disabled                                       |
|               | HTTPS                       | Enabled                                        |
|               | SSH                         | Enabled                                        |
|               | Port Security               | Disabled                                       |
|               | IP Filtering                | Disabled                                       |
| Web GUI による管理 | HTTP Server                 | Enabled                                        |
|               | HTTP Port Number            | 80                                             |
|               | HTTP Secure Server          | Disabled                                       |
|               | HTTP Secure Server Redirect | Disabled                                       |
| SNMP          | SNMP Agent                  | Disabled                                       |
|               | Community Strings           | "public" (read only)<br>"private" (read/write) |
|               | Traps                       | Global: disabled                               |
|               |                             | Authentication traps: enabled                  |
|               | SNIMD V/2                   | Link-up-down events: enabled                   |
|               | SNMP V5                     | Group: default_rw_group                        |
| ポート設定         | Admin Status                | Enabled                                        |
|               | Auto-negotiation            | Enabled                                        |
|               | Flow Control                | Disabled                                       |
| Rate Limiting | Input and output limits     | Disabled                                       |
| ポートトランキング     | Static Trunks               | None                                           |
|               | LACP (all ports)            | Disabled                                       |

(次ページに続く)

| (デフォルト設定一覧の続き |
|---------------|
|---------------|

| 機能                 | パラメータ                         | デフォルト値                                             |
|--------------------|-------------------------------|----------------------------------------------------|
| ストームプロテクション        | Status                        | Broadcast: Enabled (1 kpps)<br>Multicast: disabled |
|                    |                               | Unknown unicast: disabled                          |
| スパニングツリー<br>アルゴリズム | Status                        | Enabled, RSTP<br>(デフォルト: RSTP standard)            |
|                    | Edge Ports                    | Enabled                                            |
| アドレステーブル           | Aging Time                    | 300 seconds                                        |
| VLAN               | Default VLAN                  | 1                                                  |
|                    | PVID                          | 1                                                  |
|                    | Acceptable Frame Type         | All                                                |
|                    | Ingress Filtering             | Disabled                                           |
|                    | Switchport Mode (Egress Mode) | Access                                             |
| トラフィック優先順位         | Ingress Port Priority         | 0                                                  |
|                    | Queue Mode                    | Strict                                             |
|                    | Weighted Round Robin          | Queue: 01234567<br>Weight: Disabled in strict mode |
|                    | Ethernet Type                 | Disabled                                           |
|                    | VLAN ID                       | Disabled                                           |
|                    | VLAN Priority Tag             | Disabled                                           |
|                    | ToS Priority                  | Disabled                                           |
|                    | IP DSCP Priority              | Disabled                                           |
|                    | TCP/UDP Port Priority         | Disabled                                           |
| LLDP               | Status                        | Enabled                                            |
| IP 設定              | Management. VLAN              | VLAN 1                                             |
|                    | IP Address                    | 192.168.1.10                                       |
|                    |                               | ::192.168.1.10 (IPv6 <b>の場合</b> )                  |
|                    | Subnet Mask                   | 255.255.255.0                                      |
|                    | Default Gateway               | 0.0.0.0                                            |
|                    | DHCP                          | Client: Disabled<br>Snooping: Disabled             |
|                    | MLD Snooping                  | Disabled                                           |
|                    | Multicast VLAN Registration   | Disabled                                           |
| システムログ             | Status                        | Disabled                                           |
| (コンソールのみ)          | Messages Logged to Flash      | All levels                                         |
| NTP                | Clock Synchronization         | Disabled                                           |

| No. | 項目名                      | 説明                                                                                         |
|-----|--------------------------|--------------------------------------------------------------------------------------------|
| 1   | Country code             | ISO 3166-1 alpha-2 で規定されている、国毎に割り当て<br>られた 2 文字のラテン大文字コードです。                               |
| 2   | State                    | 海外では州、郡、地方、省、県を指します。日本では都<br>道府県に相当します。                                                    |
| 3   | County                   | 海外では郡 (County)、教区 (Parish)、地区 (District)を<br>指します。日本では郡に相当します。                             |
| 4   | City                     | 海外では市(City)、郡区・町区(Township)を指します。<br>日本では市に相当します。                                          |
| 5   | City District            | 海外では町 (City division)、区 (Borough)、地区 (City district)、郡や市の行政区 (Ward) を指します。日本で<br>は町に相当します。 |
| 6   | Block (Neighborhood)     | 日本では丁に相当します。                                                                               |
| 7   | Street                   | 海外では通りの名前を指定しますが、日本では番地に<br>相当します。                                                         |
| 8   | Leading street direction | 通りを進む向き。(東西南北: E, W, S, N)                                                                 |
| 9   | Trailing street suffix   | Trailing street suffix. (例:SW) ※                                                           |
| 10  | Street suffix            | Street suffix. (例: Ave, Platz) ※                                                           |
| 11  | House no.                | 家屋や棟の番号. (例:2 号棟)                                                                          |
| 12  | House no. suffix         | 家屋や棟の添え字                                                                                   |
| 13  | Landmark                 | ランドマーク名 (例:東京都庁)                                                                           |
| 14  | Additional location info | 追加の位置情報                                                                                    |
| 15  | Name                     | 氏名 (居住者と賃借人)                                                                               |
| 16  | Zip code                 | 郵便番号                                                                                       |
| 17  | Building                 | ビル名                                                                                        |
| 18  | Apartment                | 共同住宅の区画名                                                                                   |
| 19  | Floor                    | 階数                                                                                         |
| 20  | Room no.                 | 部屋番号                                                                                       |
| 21  | Place-type               | 当該住所の使用形態 (例: Office) ※                                                                    |
| 22  | Postal community name    | 郵便サービスの団体名                                                                                 |
| 23  | P.O.Box                  | 私書箱の名前                                                                                     |
| 24  | Additional code          | 追加コード                                                                                      |

# 62.1. 付録 2: 位置情報 (Location Configuration Information: LCI)フォーマットの内容

記入例は RFC 4676 より引用。

### 62.1.1. 引用・参考文献、及び商標表示

本書は以下の文献を意訳し引用、または参考にしております。各文献における著作権は該当する団体および個人に帰属します。

IEEE: "802.1AB-2005<sup>-TM</sup> Link Layer Discovery Protocol", 2005.

- RFC 2236 : "Internet Group Management Protocol, Version 2", W. Fenner. Nov. 1997.
- RFC 4676 : "Dynamic Host Configuration Protocol (DHCPv4 and DHCPv6) Option for Civic Addresses Configuration Information", H. Schulzrinne, Oct, 2006.
- RFC 4604: "Using Internet Group Management Protocol Version 3 (IGMPv3) and Multicast Listener Discovery Protocol Version 2 (MLDv2) for Source-Specific Multicast", H. Holbrook - Arastra, Inc., B. Cain - Acopia Networks, B. Haberman - JHU APL, Aug. 2006.

#### 本書の文中に挙げられる固有名詞は、該当する団体の商標又は登録商標です。

・EZ Smart<sup>™</sup>は SMC Networks, Inc. の登録商標です。

・CISCO は CISCO Systems, Inc. の登録商標です。

・CISCO EtherChannel Technology は CISCO Systems, Inc.の登録商標です。